# FINLUX

Farbfernsehen televisione a colori Telewizja kolorowa Televisión en color

## FLU5535ANDROID

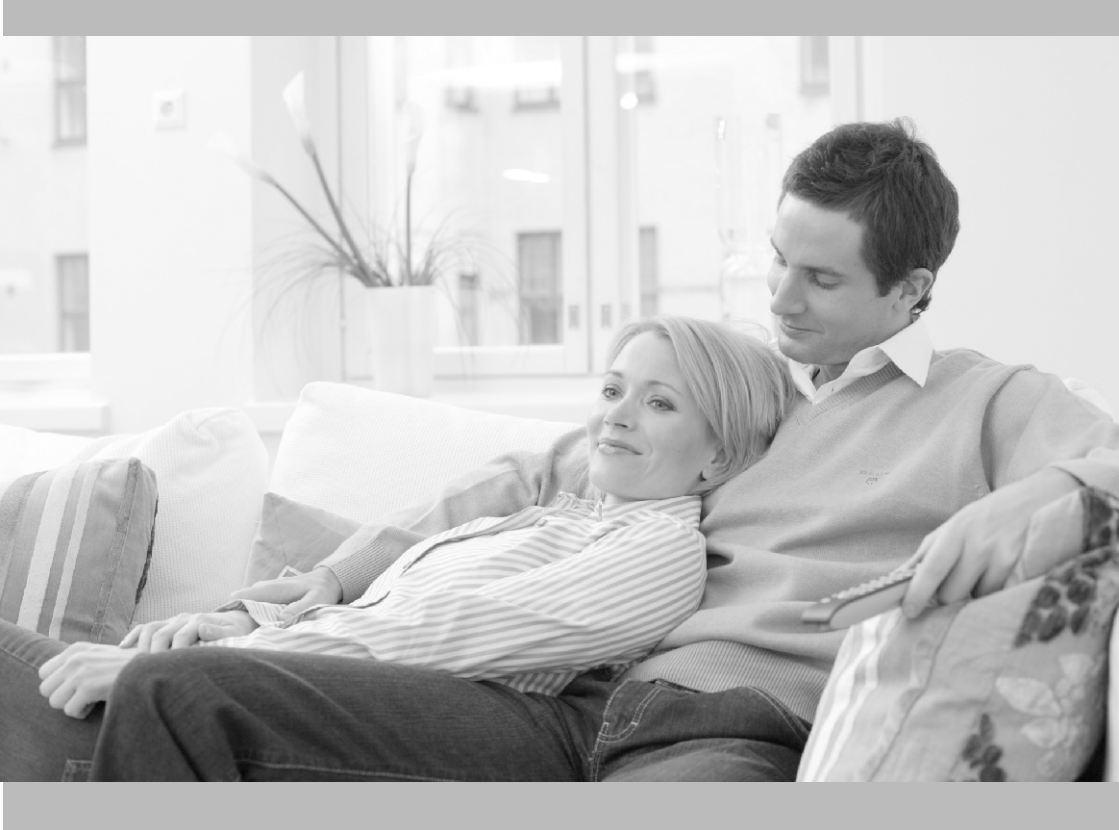

Bedienungsanleitung Manuale del proprietario Instrukcja obsługi El manual del propietario

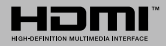

## Inhaltsverzeichnis

| Einleitung4                                 |
|---------------------------------------------|
| Zubehör im Lieferumfang4                    |
| Standinstallation & Wandmontage5            |
| Andere Verbindungen6                        |
| TV-Steuerung & Betrieb7                     |
| Fernbedienung                               |
| Ersteinrichtungsassistent                   |
| Menüinhalt des Live-TV-Modus                |
| Kanälen12                                   |
| TV-Optionen12                               |
| Aufnahme13                                  |
| Netzwerk & Internet14                       |
| Kanal14                                     |
| Konten & Anmelden16                         |
| Apps16                                      |
| Geräteeinstellungen17                       |
| Kanalliste                                  |
| Programmführer21                            |
| USB-Aufzeichnung26                          |
| Instantaufnahme26                           |
| Aufgenommene Sendungen ansehen              |
| Limeshift-Aufnahme                          |
| Festplatteniormat                           |
| CEC 27                                      |
| Google Cast 28                              |
| UPPT/ System                                |
| ABBIV-System: 20                            |
| Fenierbenebung & Tipps                      |
| Typische Anzeigemodi für den VGA-Eingang 30 |
| AV- und HDMI-Signalkompatibilität           |
| Beim USB Modus unterstützte Dateiformate 32 |
| Video                                       |
| Audio                                       |
| Blid                                        |
| Unterstützte DVI-Auflösungen 27             |
| Technische Daten 20                         |
| Informationan zur Entoarrigen               |
| mormationen zur Entsorgung                  |

## Sicherheitsinformationen

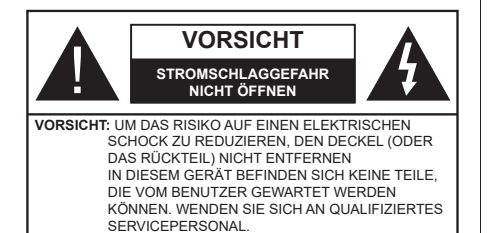

In extremen Wetterbedingungen (Stürme, Blitzschlag) und wenn das TV-Gerät über einen langen Zeitraum nicht benutzt wird (im Urlaub) trennen Sie den das Gerät vom Netz

Der Netzstecker wird verwendet, um das TV-Gerät vom Netz zu trennen und muss daher stets gut zugänglich sein. Wenn das Gerät nicht vollständig vom Netz getrennt wird, wird es auch im Standby-Modus oder sogar im ausgeschalteten Zustand weiter Strom ziehen.

**Hinweis:** Für die entsprechenden Eigenschaften befolgen Sie bitte die Instruktionen auf dem Bildschirm.

## Bitte lesen Sie diese Anleitung vollständig vor der Installation oder Inbetriebnahme durch.

WARNUNG: Dieses Gerät ist nur zur Benutzung von Personen (einschl. Kindern) gedacht, die in der Lage (körperlich oder geistig) bzw. erfahren genug sind, mit dem Gerät unbeaufsichtigt umzugehen. Andernfalls sind solche Personen unter Aufsicht eines für ihre Sicherheit verantwortlichen Erwachsenen zu stellen.

- Dieses TV-Gerät ist f
  ür den Einsatz in einer H
  öhe von weniger als 5000 Metern 
  über dem Meeresspiegel, an einem trockenen Standort und in Regionen mit gem
  äßigtem oder tropischem Klima vorgesehen.
- Das TV-Gerät ist für den Hausgebrauch und ähnliche Zwecke in Innenräumen vorgesehen, kann jedoch auch an öffentlichen Orten verwendet werden.
- Lassen Sie für Lüftungszwecke mindestens 5 cm Abstand um das TV-Gerät herum.
- Die Ventilation darf nicht durch Abdecken oder Verstellen der Ventilationsöffnungen durch Gegenstände wie Zeitungen, Tischdecken, Gardinen o.ä. behindert werden.
- Der Stecker des Stromkabels sollte leicht zugänglich sein. Stellen Sie keine Gegenstände auf das Netzkabel (weder das Gerät selbst, noch Möbel usw.), und klemmen Sie das Kabel nicht ein. Beschädigungen am Netzkabel/Netzstecker können zu Bränden oder Stromschlägen führen. Handhaben Sie das Netzkabel immer am Stecker, trennen Sie das TV-Gerät nicht durch Ziehen des Netzkabels vom Netz. Berühren Sie niemals das Netzkabel

/ den Stecker mit nassen Händen, da dies einen Kurzschluss oder elektrischen Schlag verursachen kann. Machen Sie niemals Knoten in das Netzkabel, und binden Sie es nie mit anderen Kabeln zusammen. Wenn es beschädigt ist, muss das Kabel ersetzt werden. Diese Arbeit darf ausschließlich durch eine qualifizierte Fachkraft ausgeführt werden.

- Setzen Sie das TV-Gerät möglichst keinen tropfenden oder spritzenden Flüssigkeiten aus, und stellen Sie keine mit Flüssigkeiten gefüllte Objekte, wie z.B. Vasen, Tassen usw. auf dem bzw. oberhalb (z. B. in Regalfächern darüber) des TV-Geräts ab.
- Setzen Sie das TV-Gerät nicht direkter Sonneneinstrahlung aus, und stellen Sie keine offenen Flammen (wie z. B. erleuchtete Kerzen) auf oder neben das TV-Gerät.
- Stellen Sie keine Hitzequellen, wie z. B. Elektroheizer, Radiatoren usw. in die unmittelbare N\u00e4he des Ger\u00e4ts.
- Stellen Sie das TV-Gerät nicht auf dem Fußboden oder geneigte Unterlagen.
- Um Erstickungsgefahr zu vermeiden, müssen Sie Kunststofftüten aus der Reichweite von Säuglingen, Kindern und Haustieren halten.
- Befestigen Sie den Ständer sorgfältig am TV-Gerät Sollten der Ständer mit Schrauben geliefert worden sein, müssen Sie die Schrauben fest nachziehen, um das TV-Gerät vor dem Kippen zu bewahren. Ziehen Sie die Schrauben nicht zu fest und montieren Sie die Gummistopfen vorschriftsmäßig.
- Entsorgen Sie die Batterien niemals im offenen Feuer oder zusammen mit gefährlichen bzw. entflammbaren Stoffen.

#### WARNUNG

- Batterien dürfen nicht zu großer Hitze, wie direkter Sonneneinstrahlung, Feuer oder Vergleichbarem ausgesetzt werden.
- Zu hoher Schalldruck oder zu hohe Lautstärken von Kopf- oder Ohrhörern können zu Gehörschäden führen.

VOR ALLEM ABER lassen Sie NIEMALS zu, dass jemand, insbesondere Kinder, gegen den Bildschirm drückt oder dagegen schlägt oder irgendwelche Gegenstände in Löcher, Schlitze oder andere Öffnungen in der Abdeckung steckt.

| Vorsicht               | Schweres oder tödliches<br>Verletzungsrisiko |
|------------------------|----------------------------------------------|
| A<br>Stromschlaggefahr | Gefährliches<br>Spannungsrisiko              |
| <u>∕</u> Martung       | Wichtige<br>Wartungskomponente               |

#### Kennzeichnungen auf dem Gerät

Die folgenden Symbole werden auf dem Gerät als Kennzeichnungen für Einschränkungen und Vorsichtsmaßnahmen sowie Sicherheitshinweise verwendet. Jede Kennzeichnung ist nur dann zu beachten, wenn diese auf dem Gerät angebracht worden ist. Beachten Sie diese Informationen aus Sicherheitsaründen.

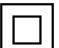

Gerät der Schutzklasse II: Dieses Gerät ist so gebaut, das es keinen Schutzleiter (elektrische Erdung) für die Verbindung zum Stromnetz erfordert.

Lebensgefährdende Klemme: Die markierte(n) Klemme(n) ist/sind im normalen Betriebszustand lebensgefährdend.

Vorsicht. Bitte beachten Sie die Bedienungsanleitung: Der markierte Bereich bzw. die markierten Bereiche enthalten durch den Benutzer auszutauschende Knopfzellenbatterien.

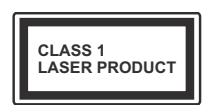

Gerät der Laserklasse 1. Dieses Gerät enthält eine Laserguelle der Klasse 1, die unter vernünftigerweise vorhersehbaren Betriebsbedin-

aungen ungefährlich ist.

#### WARNUNG

Batterien dürfen nicht verschluckt werden, es besteht chemische Verätzungsgefahr.

Dieses Gerät bzw. das zum Gerät mitgelieferte Zubehör enthält möglicherweise eine Knopfzellenbatterie. Wenn die Knopfzellenbatterie verschluckt wird, führt dies innerhalb 2 Stunden zu schweren internen Verätzungen mit möglicher Todesfolge.

Halten Sie gebrauchte und neue Batterien von Kindern fern.

Wenn das Batteriefach nicht sicher geschlossen ist. stoppen Sie die Verwendung des Geräts und halten Sie Kinder fern.

Falls Sie den Verdacht haben, dass Batterien verschluckt wurden oder in irgendeinen Körperteil platziert wurde suchen Sie sofort medizinische Hilfe auf

Ein TV-Gerät kann umfallen und dabei ernste Verletzungen mit möglicher Todesfolge verursachen. Viele Verletzungen, insbesondere bei Kindern, können vermieden werden, wenn die folgenden einfachen Vorsichtsmaßnahmen getroffen werden:

- Verwenden Sie IMMER vom Hersteller des TV-Geräts empfohlene TV-Möbel oder Standfüße oder Montagemethoden.
- · Verwenden Sie IMMER Möbelstücke, die das Gewicht des TV-Geräts sicher tragen können.
- Stellen Sie IMMER sicher, dass das TV-Gerät nicht über die Ränder des Möbelstücks hinausragt.

- Klären Sie IMMER Ihre Kinder darüber auf, dass es gefährlich ist, auf hohe Möbelstücke zu klettern, um das TV-Gerät oder die Fernbedienung zu erreichen.
- · Verlegen Sie Kabel und Leitungen, die an Ihr TV-Gerät angeschlossen sind, IMMER so, dass sie nicht darüber gestolpert, gezogen oder ergriffen werden können.
- Stellen Sie das TV-Gerät NIEMALS auf eine instabile. Unterlage.
- Stellen Sie das TV-Gerät NIEMALS auf hohe Möbelstücke (z.B. Regale oder Bücherregale), ohne das Möbelstück selbst und das TV-Gerät an einem sicheren Halt abzustützen
- Das TV-Gerät NIEMALS auf Stoff oder andere Materialien stellen, die sich möglicherweise zwischen TV-Gerät und Möbel befinden.
- Stellen Sie NIEMALS Gegenstände auf das TV-Gerät oder die Möbel, auf denen das TV-Gerät aufgestellt ist, die Kinder zum Klettern verleiten könnten, z. B. Spielzeug und Fernbedienungen.
- Das Gerät ist nur für die Montage in Höhen ≤2 m geeignet.

Wenn Sie Ihr vorhandenes TV-Gerät weiterhin nutzen und an einen neuen Platz stellen, sind die gleichen Vorsichtsmaßnahmen zu beachten

Der Anschluss von Geräten, die über die Netzverbindung oder andere Geräte an die Schutzerdung des Gebäudes angeschlossen sind, über Koaxialkabel an ein TV-Verteilersystem kann unter Umständen eine mögliche Feuergefahr darstellen. Eine Verbindung über einen Kabelverteilersystem ist nur dann zulässig, wenn die Vorrichtung eine Isolierung unterhalb eines gewissen Frequenzbereichs liefert (Galvanische Isolation)

#### WARNHINWEISE ZUR WANDMONTAGE

- · Lesen Sie sich die Bedienungsanleitung durch, bevor Sie das Gerät an der Wand befestigen.
- Das Set für Wandbefestigung ist optional. Sie können es bei Ihrem lokalen Händler kaufen, falls es nicht dem Gerät gekauft wurde.
- Installieren Sie das TV-Gerät nicht an der Decke oder einer geneigten Wand.
- Verwenden Sie für die Wandmontage nur die dazu vorgesehenen Schrauben und Zubehörteile
- Ziehen Sie die Schrauben zu Wandmontage fest nach um das TV-Gerät vor dem Herabfallen zu bewahren. Ziehen Sie die Schrauben nicht zu stark an.

Abbildungen und Illustrationen in diesem Benutzerhandbuch dienen nur der Anschauung und können sich in der Erscheinung vom eigentlichen Gerät unterscheiden. Das Produktdesign und die Technischen Daten können ohne vorherige Ankündigung geändert werden.

## Einleitung

Vielen Dank, dass Sie sich für unser Gerät entschieden haben. Sie werden bald Ihren neues TV-Gerät genießen. Bitte lesen Sie diese Anleitungen sorgfältig. Sie enthalten wichtige Informationen, die Ihnen helfen werden, das Beste aus Ihrem TV-Gerät zu bekommen und eine sichere und korrekte Installation und Betrieb zu gewährleisten.

## Zubehör im Lieferumfang

- Fernbedienung
- · Batterien: 2 x AAA
- Handbuch

## Funktionen

- Fernbedienbares Farbfernsehgerät
- Android<sup>™</sup> Betriebssystem
- Google Cast
- · Sprachsuche(Optional)
- Vollintegriertes digitales terrestrisches/ Kabel-/Satelliten-TV (DVB-T-T2/C)
- HDMI Eingänge, um andere Geräte mit HDMI-Anschlüssen zu verbinden
- USB-EINGANG
- Composite-Eingänge für externe Geräte (wie DVD-Player, Videorecorder, Videospiele usw.)
- · Stereo-Audiosystem
- Teletext
- Kopfhöreranschluss
- Automatische Programmierung
- Manuelle Sendereinstellung
- Ausschalttimer
- Ein-/Aus-Timer
- · Timer ausschalten
- Bild-Aus-Funktion
- · Keine automatische Abschaltfunktion
- VGA-Eingang
- Ethernet (LAN) für Internetverbindungen und -Dienste
- 802.11 a / b / g / n / ac integrierte WLAN-Unterstützung
- HbbTV

#### Ultra HD (UHD)

Das TV-Gerät unterstützt Ultra HD (Ultra High Definition - auch als 4K bezeichnet), das eine Auflösung von 3840 x 2160 (4K:2K) bietet. Dies entspricht der vierfachen Full HD TV-Auflösung, indem die Pixelzahl sowohl horizontal als vertikal verdoppelt wird. Ultra HD-Inhalte werden durch HDMI,einige der Over-the-Top-Dienste (OTT), USB-Anschlüsse sowie über DVB-T2- und DVB-S2-Sender unterstützt.

#### High Dynamic Range (HDR) / Hybrid Log-Gamma (HLG):

Mit dieser Funktion kann das TV-Gerät im größeren Umfang die Helligkeitsunterschiede des Bilds wiedergeben, indem verschiedene Belichtungsreihen aufgenommen und dann kombiniert werden. HDR/ HLG bietet eine bessere Bildqualität dank hellerer. und realistischerer Kontraste, realistischeren Farben und weiteren Verbesserungen. Es ermöglicht die Wiedergabe genau in der durch die Filmemacher beabsichtigten Anmutung, zeigt die verborgenen Bereiche dunkler Schatten und das Sonnenlicht in all seiner Klarheit, Farbe und dem Detail, HDR/ HLG-Inhalte werden über native und marktfähige Anwendungen, HDMI-, USB-Eingänge und über DVB-S-Übertragungen unterstützt. Wenn die Eingangsquelle auf den zugehörigen HDMI-Eingang eingestellt ist, drücken Sie die Menü - Taste und stellen Sie die Option HDMI-EDID-Version im Menü TV-Optionen> Einstellungen> Geräteeinstellungen> Eingänge als EDID 2.0 oder Auto-EDID ein, um HDR/ HLG-Inhalte anzuzeigen Der HDR/HLG-Inhalt wird über einen HDMI-Eingang empfangen. Das Quellgerät muss zudem in diesem Fall mindestens mit HDMI 2.0a kompatibel sein.

#### **Dolby Vision**

Dolby Vision<sup>™</sup> liefert ein dramatisches visuelles Erlebnis, erstaunliche Helligkeit, außergewöhnlichen Kontrast und stark leuchtende Farbe, die Unterhaltung zum Leben erwecken. Es erreicht diese beeindruckende Bildqualität durch die Kombination von HDRund Farbskala-Bildgebungstechnologien. Durch die Erhöhung der Helligkeit des Originalsignals und die Verwendung eines höheren dynamischen Farb- und Kontrastbereichs bietet Dolby Vision erstaunliche. naturgetreue Bilder mit atemberaubenden Detailtiefen, die andere Nachbearbeitungstechnologien im TV-Gerät nicht erzeugen können. Dolby Vision wird über native und marktfähige Anwendungen, HDMI- und USB-Eingänge unterstützt. Wenn die Eingangsquelle auf den zugehörigen HDMI-Eingang eingestellt ist, drücken Sie die Menü -Taste und stellen Sie die Option HDMI-EDID-Version im Menü TV-Optionen> Einstellungen> Geräteeinstellungen> Eingänge als EDID 2.0 oder Auto-EDID ein, um HDR/HLG-Inhalte anzuzeigen Der HDR/HLG-Inhalt wird über einen HD-MI-Eingang empfangen. Das Quellgerät muss zudem in diesem Fall mindestens mit HDMI 2.0a kompatibel sein. Im Menü Bildmodus sind zwei vordefinierte Bildmodi verfügbar, wenn Dolby Vision Inhalte erkannt werden: Dolby Vision Hell und Dolby Vision Dunkel. Beide ermöglichen dem Benutzer den Inhalt so zu erleben, was der Content-Autor mit unterschiedlichen Umgebungsbeleuchtungen beabsichtigt hatte. Um die Einstellung für den **Bildmodus** zu ändern, drücken Sie die **Menü-**Taste, während Sie den Dolby Vision-Inhalt ansehen, und gehen Sie zum Menü **Bild**. Während Sie Dolby Vision Inhalte über eine Anwendung ansehen, **außer YouTube, Netflix und Multi Media Player**, können Sie nicht auf das **Bildmenü** zugreifen und den **Bildmodus** einstellen.

## Standinstallation & Wandmontage

#### Montage / Entfernen der Standfüße

#### Vorbereitung

Nehmen Sie den/die Standfüße und das TV-Gerät aus der Verpackung und legen Sie das Gerät auf eine ebene Arbeitsfläche mit der Bildschirmseite nach unten, die auf ein sauberes und weiches Tuch gelegt werden muss (Decke usw.).

- Die Ablagefläche muss größer als das TV-Gerät sein.
- Halten Sie das Gerät nicht an der Bildschirmplatte.
- Achten Sie darauf, das TV-Gerät weder zu zerbrechen noch zu zerkratzen.

#### Montage der Standfüße

- 1. Positionieren Sie den auf der markierten Stelle an der Rückseite des TV-Geräts.
- Setzen Sie die mitgelieferten Schrauben ein und ziehen Sie sie vorsichtig an, bis der Standfuß richtig sitzt.

#### Entfernen des Standfußes vom TV-Gerät

Achten Sie darauf, den Standfuß in der folgenden Weise zu entfernen, wenn Sie eine Wandhalterung verwenden oder das TV-Gerät wieder verpacken wollen.

- Legen Sie das Gerät auf eine Arbeitsfläche mit der Bildschirmseite nach unten, die auf ein sauberes und weiches Tuch gelegt werden muss. Lassen Sie den Standfuß über den Rand der Fläche hinausragen.
- Drehen Sie die Schrauben heraus, mit denen der Standfuß fixiert ist.
- · Entfernen Sie den Standfuß.

#### Bei Verwendung der Wandhalterung

Ihr TV-Gerät ist auch für eine VESA-kompatible Wandhalterung vorbereitet. Wenn es nicht im Lieferumfang Ihres TV-Geräts enthalten ist, wenden Sie sich an Ihren Händler, um die empfohlene Wandhalterung zu erwerben.

Löcher und Maße für die Wandhalterung;

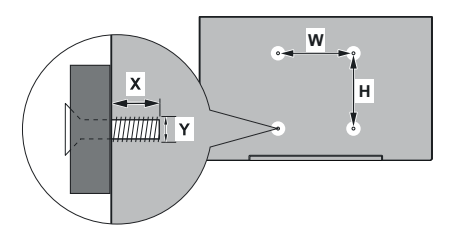

| MASSE DER VESA-WANDBEFESTIGUNG |           |     |  |  |
|--------------------------------|-----------|-----|--|--|
| Lochanordnung                  | w         | н   |  |  |
| Größen (mm)                    | 200       | 200 |  |  |
| Schraubengrößen                |           |     |  |  |
| Länge (X)                      | min. (mm) | 10  |  |  |
|                                | max. (mm) | 13  |  |  |
| Gewinde (Y)                    | M6        |     |  |  |

## Anschluss der Antenne

Schließen Sie den Antennen- oder Kabel-TV-Stecker an die Buchse ANTENNENEINGANG (ANT) auf der Rückseite des TV-Gerätes an.

#### Rückseite des TV-Gerätes

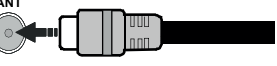

WennSie ein externes Gerät an das Fernsehgerät anschließen wollen, vergewissern Sie sich, dass sowohl der Fernseher als auch das externe Gerät ausgeschaltet sind. Nachdem Sie alle Geräte angeschlossen haben können Sie die Geräte wieder anschalten.

## Andere Verbindungen

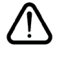

Wenn Sie ein externes Gerät an das TV-Gerät anschließen wollen, vergewissern Sie sich, dass sowohl der Fernseher als auch das externe Gerät ausgeschaltet sind. Nachdem Sie alle Geräte angeschlossen haben können Sie die Geräte wieder anschalten.

| Stecker    | Тур                                                          | Kabel                             | Gerät                                  |
|------------|--------------------------------------------------------------|-----------------------------------|----------------------------------------|
| KOMPONENTE | Komponentenvideo<br>Verbindung<br>(zurück)                   | VGA zu Komponente Anschlusskabel  |                                        |
| l          | HDMI<br>Anschluss<br>(Rückseite &<br>seitlich)               |                                   |                                        |
| •          | VGA-<br>Anschluss<br>(Rückseite)                             |                                   |                                        |
|            | VGA / Component<br>Audio<br>Verbindung<br>(zurück)           | Komponenten- / VGA-<br>Audiokabel |                                        |
| SPDIF      | SPDIF<br>-Anschluss<br>(optischer<br>Ausgang)<br>(Rückseite) | •                                 | •••••••••••••••••••••••••••••••••••••• |
| COMPOSITE  | Composite<br>(Audio / Video)<br>Verbindung<br>(zurück)       | Audio-/Video-Kabel                |                                        |
| KOPFHÖRER  | Kopfhörer-<br>Anschluss<br>(seitlich)                        | «D                                |                                        |
|            | USB-<br>Anschluss<br>(seitlich)                              |                                   |                                        |
|            | CI-<br>Anschluss<br>(seitlich)                               |                                   | CAM<br>module                          |
|            | Ethernet-<br>Anschluss<br>(Rückseite)                        | LAN/Ethernet-Kabel                | ())<br>())                             |

Um VGA/Komponenten-Audio zu aktivieren, müssen Sie die hinteren Audioeingänge mit einem VGA/ Komponenten-Audiokabel für die Audioverbindung verwenden, Wenn Sie das Wandmontage-Kit verwenden (wenden Sie sich an Ihren Händler. um eines zu erwerben, falls nicht im Lieferumfang enthalten), empfehlen wir, dass Sie alle Kabel an der Rückseite des TV-Geräts anschließen. bevor Sie es an der Wand montieren. Sie dürfen nur dann das CI-Modul einsetzen oder herausnehmen, wenn das TV-Gerät ABGESCHALTET ist. Für die genaue Einstellung verweisen wir auf das Handbuch zum Modul. Die USB-Eingänge des TV-Geräts unterstützen Geräte mit bis zu 500 mA. Ein Anschluss von Geräten, deren Wert mehr als 500mA beträgt, kann zu Schäden am TV-Gerät führen. Wenn Sie Geräte mit Hilfe eines HDMI-Kabels an Ihr TV-Gerät anschließen, müssen Sie, um ausreichende Absicherung gegen überlagernder Frequenzstrahlung und für eine störungsfreie Überlagerung von High-Definition-Signalen, wie beispielsweise 4K-Inhalte, eine Hochgeschwindigkeitskabel mit hoher Abschirmung aus Ferrit benutzen.

## Ein-/Ausschalten des TV-Geräts

#### Stromanschluss

## WICHTIG: Das Gerät ist nur für den Betrieb mit 220-240V Wechselspannung bei einer Frequenz von 50 Hz ausgelegt.

Geben Sie Ihrem Gerät nach dem Auspacken genug Zeit, sich der Raumtemperatur der Umgebung anzupassen, bevor Sie es einstecken.

Stecken Sie das Netzkabel in eine Netzsteckdose. Das TV-Gerät schaltet sich automatisch ein.

#### So schalten Sie das TV-Gerät aus dem Standby-Modus ein

IBefindet sich das TV-Gerät im Standby-Modus, leuchtet die Standby-LED auf. Um das TV-Gerät aus dem Standby einzuschalten:

- Drücken Sie die **Standby**-Taste auf der Fernbedienung.
- · Drücken Sie die Steuertaste am TV-Gerät.

Das Gerät wird sich dann einschalten.

#### So schalten Sie das TV-Gerät in den Standby-Modus

Das TV-Gerät kann nicht über die Steuertaste in den Standby-Modus geschaltet werden. Halten Sie die Standby Taste auf der Fernbedienung gedrückt. Das Dialogfeld zum Ausschalten wird auf dem Bildschirm angezeigt. Markieren Sie OK und drücken Sie die Taste OK. Der TV-Gerät schaltet sich in den Standby-Modus.

#### TV Gerät ausschalten

Ziehen Sie den Netzstecker, um das TV-Gerät ganz auszuschalten.

#### Schnell-Standby-Modus

Um das TV-Gerät entweder in den Schnellbereitschaftsmodus zu versetzen;

• Drücken Sie die **Standby**-Taste auf der Fernbedienung.

Erneut drücken, um in den Betriebsmodus zurückzukehren.

· Drücken Sie die Steuertaste am TV-Gerät.

Drücken Sie die Steuertaste erneut, um in den Betriebsmodus zurückzukehren.

Ihr TV-Gerät läuft weiterhin im Schnellbereitschaftsmodus, da es regelmäßig nach Updates sucht. Dies ist keine Fehlfunktion, sondern erfüllt die Anforderungen an den Energieverbrauch. Um den Energieverbrauch zu minimieren, schalten Sie Ihr TV-Gerät wie oben beschrieben in den Bereitschaftsmodus.

## **TV-Steuerung & Betrieb**

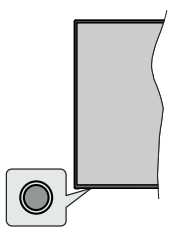

Mit der Steuertaste können Sie die Quick Standby-On-Funktionen des TV-Geräts steuern.

*Hinweis:* Abhängig vom jeweiligen Modell können sich die Steuertasten an einer anderen Stelle befinden.

So schalten Sie das TV-Gerät aus (Quick Standby): Drücken Sie die Steuertaste, um das TV-Gerät in den Schnellbereitschaftsmodus zu schalten.

So schalten Sie das TV-Gerät aus (Standby): Das TV-Gerät kann nicht über die Steuertaste in den Standby-Modus geschaltet werden.

**Das TV-Gerät einschalten:** Drücken Sie die Steuertaste, um das TV-Gerät einzuschalten.

*Hinweis:* Live-TV-Einstellungsmenü Das OSD im Live-TV-Modus kann nicht über die Steuertaste angezeigt werden.

#### Steuerung über die Fernbedienung

Drücken Sie die **Menütaste** auf Ihrer Fernbedienung, um im Live-TV-Modus das Live-TV-Einstellungsmenü anzuzeigen. Drücken Sie die **Home**-Taste, um den Startbildschirm von Android TV anzuzeigen oder zum Startbildschirm zurückzukehren. Verwenden Sie die Richtungstasten, um den Fokus zu verschieben, fortzufahren, einige Einstellungen anzupassen und **OK** zu drücken, um eine Auswahl zu treffen, um Änderungen vorzunehmen, Ihre Einstellungen festzulegen, ein Untermenü aufzurufen, eine Anwendung zu starten usw. Drücken Sie die **Eingabetaste / Zurück**, um zur vorherigen zurückzukehren Menübildschirm.

#### Eingangsauswahl

Sobald Sie ein externes System an Ihr Gerät angeschlossen haben, können Sie zwischen den verschiedenen Eingangsquellen schalten. Drücken Sie die **Source**-Taste auf Ihrer Fernbedienung nacheinander oder verwenden Sie die Richtungstasten und drücken Sie dann die **OK**-Taste, um im Live-TV-Modus zu verschiedenen Quellen zu wechseln. Oder rufen Sie das Menü **Eingänge** auf dem Startbildschirm auf, wählen Sie die gewünschte Quelle aus der Liste aus und drücken Sie **OK**.

#### Kanäle wechseln und Lautstärke ändern

Sie können die Lautstärke mit den Lautstärketasten +/- einstellen und den Kanal im Live-TV-Modus mit den Programmtasten +/- auf der Fernbedienung ändern.

## Fernbedienung

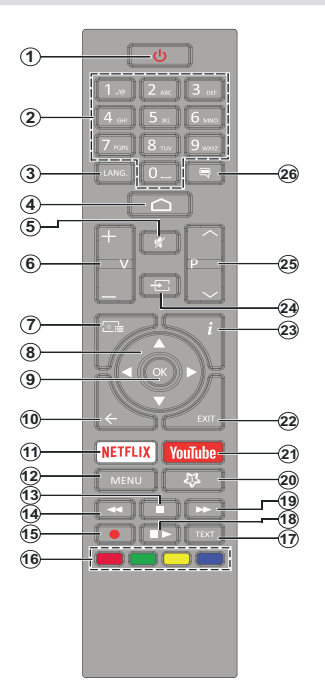

#### Einlegen der Batterien in die Fernbedienung

Nehmen Sie zuerst die kleine Abdeckung des Batteriefachs auf der Rückseite der Fernbedienung ab. Heben Sie die Abdeckung vorsichtig an. Legen Sie zwei 1,5 V **AAA** - Batterien ein. Vergewissern Sie sich, dass die (+) und (-) Zeichen sich einander entsprechen (korrekte Polarität). Verwenden Sie niemals alte und neue Batterien zusammen. Ersetzen Sie diese ausschließlich durch solche des gleichen oder eines gleichwertigen Typs. Setzen Sie die Abdeckung wieder auf. Schrauben Sie die Abdeckung wieder fest.

#### Standby-Taste

Halten Sie die **Standby** Taste auf der Fernbedienung gedrückt. Das Dialogfeld zum **Ausschalten** wird auf dem Bildschirm angezeigt. Markieren Sie **OK** und drücken Sie die Taste **OK**. Der TV-Gerät schaltet sich in den Standby-Modus. Kurz drücken und loslassen, um das TV-Gerät in den Schnellbereitschaftsmodus zu schalten oder das TV-Gerät im Schnellbereitschaftsoder Bereitschaftsmodus einzuschalten.

- 1. Standby: Schnell-Standby / Standby / Ein
- Nummerntasten: Schaltet den Kanal im Live-TV-Modus um und gibt eine Zahl oder einen Buchstaben in das Textfeld auf dem Bildschirm ein
- Sprache: Schaltet zwischen den Tonmodi um (analoges Fernsehen), zeigt die Audiosprache an und ändert sie (digitales Fernsehen, sofern verfügbar)
- 4. Startseite: Öffnet den Startbildschirm.
- 5. Stummschaltung: Schaltet die Lautstärke des TV-Geräts ganz aus
- 6. Lautstärke +/-
- 7. Guide: Zeigt den elektronischen Programmführer im Live-TV-Modus an
- Navigationstasten: Navigiert durch Menüs, Einstellungsoptionen, bewegt den Fokus oder Cursor usw., stellt die Aufnahmezeit ein und zeigt die Unterseiten im Live-TV-Videotext-Modus an, wenn Sie Rechts oder Links drücken. Folgen Sie den Anweisungen auf dem Bildschirm.
- 9. OK: Bestätigt die Auswahl, ruft Untermenüs auf und zeigt die Kanalliste an (im Live-TV-Modus)
- Zurück/Rückgabe: Kehrt zum vorherigen Menübildschirm zurück, geht einen Schritt zurück, schließt geöffnete Fenster, schließt Videotext (im Live-TV-Videotext-Modus)
- 11. Netflix: Startet die Netflix-App.
- Menü: Zeigt das Live-TV-Einstellungsmenü im Live-TV-Modus an, zeigt die verfügbaren Einstellungsoptionen wie Ton und Bild an
- 13. Stopp: Stoppt die gespielten Medien
- 14. Rücklauf: Bewegt Einzelbilder rückwärts in Medien wie Filme
- 15. Aufnahme: Nimmt Sendungen im Live-TV-Modus auf
- **16. Farbtasten:** Folgen Sie der Anleitung zu den Farbtasten auf dem Bildschirm
- 17. Text: Öffnet und schließt Videotext (sofern im Live-TV-Modus verfügbar)
- Pause: Unterbricht die Wiedergabe des Mediums und startet die Timeshift-Aufnahme im Live-TV-Modus Wiedergabe: Beginnt das Abspielen von ausgewählten

Media Schaellvorlauf: Bewent Einzelbilder vonwärts in Medien

- 19. Schnellvorlauf: Bewegt Einzelbilder vorwärts in Medien wie Filme
- 20. MyButton1: Öffnet das Einstellungsmenü für den Bildmodus für verfügbare Quellen
- **21. YouTube:** Startet die YouTube-App.
- Verlassen: Schließt und beendet die Live-TV-Einstellungsmenüs, schließt den Startbildschirm, beendet alle laufenden Anwendungen, Menüs oder OSD-Banner und wechselt zur zuletzt eingestellten Quelle
- 23. Info: Zeigt Informationen über On-Screen-Inhalte
- 24. Quelle: Zeigt alle verfügbaren Sende- und Inhaltsquellen an, schließt den Startbildschirm und wechselt zur zuletzt eingestellten Quelle
- 25. Programm +/-: Erhöht / verringert die Kanalnummer im Live-TV-Modus
- 26. Untertitel: Schaltet Untertitel ein-und aus (sofern verfügbar)

## Ersteinrichtungsassistent

Hinweis: Befolgen Sie die Anweisungen auf dem Bildschirm, um die Ersteinrichtung abzuschließen. Verwenden Sie die Richtungstasten und die OK-Taste auf der Fernbedienung, um auszuwählen, einzustellen, zu bestätigen und fortzufahren.

Wenn das Gerät zum ersten Mal eingeschaltet wird, wird ein Willkommensbildschirm angezeigt. Wählen Sie die gewünschte Sprache aus und drücken Sie **OK**. Folgen Sie den Bildschirminstruktionen, um Ihr TV-Gerät einzurichten und die Kanäle zu installieren. Der Installations-Assistent wird Sie durch die einzelnen Einstellungen führen. Sie können die Erstinstallation jederzeit über die Option **Zurücksetzen** im Menü **Einstellungen> Geräteeinstellungen** durchführen. Sie können auf das Menü **Einstellungen** über den Startbildschirm oder über das Menü **TV-Optionen** im Live-TV-Modus zugreifen.

#### 1. Begrüßung und Sprachauswahl

Die "**Begrüßungsnachricht**" wird zusammen mit den auf dem Bildschirm angezeigten Sprachauswahloptionen angezeigt. Wählen Sie die gewünschte Sprache aus der Liste aus und drücken Sie **OK**, um fortzufahren.

#### 2. <u>Land</u>

Wählen Sie im nächsten Schritt Ihr Land aus der Liste aus und drücken Sie **OK**, um fortzufahren.

#### 3. Erstes Setup

Nach der Landauswahl können Sie den Ersteinrichtungsassistenten starten. Markieren Sie Weiter und drücken Sie OK, um fortzufahren. Sobald Sie fortfahren, können Sie nicht zurückkehren um die Sprache und das Land zu ändern. Wenn Sie nach diesem Schritt Ihre Sprach- oder Länderauswahl ändern müssen, müssen Sie das TV-Gerät in den Standby-Modus schalten, damit der Einrichtungsvorgang beim nächsten Einschalten des TV-Geräts von vorn beginnt. Halten Sie dazu die **Standby-**Taste gedrückt. Ein Dialog wird angezeigt. Markieren Sie **OK** und drücken Sie **OK**.

#### 4. Zubehör suchen

Nach dem Start der Ersteinrichtung wird nach Zubehör gesucht. Befolgen Sie die Anweisungen auf dem Bildschirm, um Ihre Fernbedienung (hängt vom Modell der Fernbedienung ab) und anderes drahtloses Zubehör mit Ihrem Fernsehgerät zu koppeln. Drücken Sie auf die Taste **Back/Return**, um das Hinzufügen von Zubehör zu beenden und fortzufahren.

#### 5. Schnelles Setup

Wenn Sie Ihr TV-Gerät zuvor noch nicht über Ethernet mit dem Internet verbunden haben, wird ein Bildschirm angezeigt, auf dem Sie das WLAN-Netzwerk und das Google-Konto Ihres Android-Telefons auf Ihr TV-Gerät übertragen können. Markieren Sie Weiter und drücken Sie OK, um fortzufahren. Befolgen Sie die Anweisungen auf dem Bildschirm Ihres TV-Geräts und Ihres Telefons, um den Vorgang abzuschließen. Sie können diesen Schritt auch überspringen, indem Sie die Option **Überspringen** auswählen. Je nach den in diesem Schritt vorgenommenen Einstellungen können einige Schritte übersprungen werden.

Wenn Sie Ihr TV-Gerät zuvor über Ethernet mit dem Internet verbunden haben, wird eine Meldung angezeigt, die besagt, dass Sie verbunden sind. Sie können die Kabelverbindung fortsetzen oder das Netzwerk ändern. Markieren Sie **Netzwerk ändern** und drücken Sie **OK**, wenn Sie eine drahtlose Verbindung anstelle einer kabelgebundenen Verbindung verwenden möchten.

#### 6. Netzwerkanschluss

Sie werden automatisch zum nächsten Schritt weitergeleitet, wenn Sie Ihr TV-Gerät an dieser Stelle über Ethernet mit dem Internet verbinden. Wenn nicht, werden verfügbare drahtlose Netzwerke gesucht und im nächsten Bildschirm aufgelistet. Wählen Sie Ihr WLAN-Netzwerk aus der Liste aus und drücken Sie OK, um eine Verbindung herzustellen. Geben Sie das Passwort über die virtuelle Tastatur ein, wenn das Netzwerk durch ein Passwort geschützt ist. Wählen Sie die Option Anderes Netzwerk aus der Liste aus, wenn das Netzwerk, zu dem Sie eine Verbindung herstellen möchten, eine versteckte SSID hat.

Wenn Sie zu diesem Zeitpunkt keine Internetverbindung herstellen möchten, können Sie diesen Schritt überspringen, indem Sie die Option **Überspringen** auswählen. Sie können später über die Menüoptionen Netzwerk und Internet im Menü Einstellungen auf dem Startbildschirm oder über das Menü TV-Optionen im Live-TV-Modus eine Verbindung zum Internet herstellen.

Dieser Schritt wird übersprungen, wenn im vorherigen Schritt eine Internetverbindung hergestellt wurde.

#### 7. Melden Sie sich in Ihrem Google-Konto an

Wenn die Verbindung erfolgreich hergestellt wurde, können Sie sich im nächsten Bildschirm in Ihrem Google-Konto angemeldet. Sie müssen in einem Google-Konto angemeldet sein, um die Google-Dienste nutzen zu können. Dieser Schritt wird übersprungen, wenn im vorherigen Schritt keine Internetverbindung hergestellt wurde oder Sie sich bereits im Schritt Schnelleinrichtung in Ihrem Google-Konto angemeldet haben.

Wenn Sie sich anmelden, können Sie neue Apps für Videos, Musik und Spiele bei Google Play entdecken. Erhalten Sie personalisierte Empfehlungen von Apps wie YouTube. die neuesten Filme und Shows auf Google Play Movies & TV kaufen oder ausleihen; Greifen Sie auf Ihre Unterhaltung zu und steuern Sie Ihre Medien. Markieren Sie **Anmelden** und drücken Sie **OK**, um fortzufahren. Sie können sich in Ihrem

Google-Konto anmelden, indem Sie Ihre E-Mail-Adresse oder Telefonnummer und Ihr Passwort eingeben. Sie können auch ein neues Konto erstellen.

Wenn Sie sich zu diesem Zeitpunkt nicht in Ihrem Google-Konto anmelden möchten, können Sie diesen Schritt überspringen, indem Sie die Option **Überspringen** auswählen.

#### 8. Nutzungsbedingungen

Der Bildschirm mit den Nutzungsbedingungen wird als Nächstes angezeigt. Wenn Sie fortfahren, stimmen Sie den Nutzungsbedingungen von Google, den Datenschutzbestimmungen von Google und den Nutzungsbedingungen von Google Play zu. Markieren Sie Akzeptieren und drücken Sie **OK** auf der Fernbedienung, um zu bestätigen und fortzufahren. Auf diesem Bildschirm können Sie auch die Nutzunasbedinaungen. die Datenschutzbestimmungen und die Nutzungsbedingungen von Play anzeigen. Zur Anzeige des Inhalts wird eine Internetverbindung benötigt. In einer Meldung wird die Adresse der Website angegeben, auf der diese Information auch angezeigt werden können, falls kein Internetzugang verfügbar ist.

#### 9. Standort

Auf dem nächsten Bildschirm können Sie zulassen, dass Google und Apps von Drittanbietern die Standortinformationen Ihres Fernsehgeräts verwenden. Wählen Sie zur Bestätigung **Ja** und drücken Sie **OK**. Um diesen Schritt ohne Bestätigung zu überspringen, wählen Sie **Nein** und drücken Sie die Taste **OK**. Sie können diese Einstellung später über das Menü **Einstellungen> Geräteeinstellungen> Standort** auf dem Startbildschirm ändern.

#### 10. Helfen Sie mit, Android zu verbessern

Senden Sie automatisch Diagnoseinformationen wie Absturzberichte und Nutzungsdaten von Ihrem Gerät und Ihren Apps an Google. Diese Informationen werden nicht dazu verwendet, Sie zu identifizieren. Wählen Sie zur Bestätigung Ja und drücken Sie OK. Um diesen Schritt ohne Bestätigung zu überspringen, wählen Sie Nein und drücken Sie die Taste OK. Sie können diese Einstellung später über das Menü Einstellungen> Geräteeinstellungen> Verwendung und Diagnose auf dem Startbildschirm ändern.

Als Nächstes werden Informationen zu Google-Diensten und einigen Funktionen Ihres TV-Geräts angezeigt. Sie können die persönlichen Ergebnisse für den Assistenten aktivieren, indem Sie die entsprechende Option auswählen, wenn Sie dazu aufgefordert werden. Drücken Sie nacheinander **OK**, um fortzufahren.

#### 11. Passwort

Abhängig von der in den vorherigen Schritten vorgenommenen Länderauswahl werden Sie möglicherweise aufgefordert, an dieser Stelle ein Kennwort (PIN) festzulegen. Drücken Sie **OK**, um fortzufahren. Die ausgewählte PIN-Nummer darf nicht 0000 lauten. Diese PIN wird benötigt, um auf einige Menüs, Inhalte oder gesperrte Kanäle, Quellen usw. zuzugreifen. Sie müssen sie eingeben, wenn Sie später zur Eingabe einer PIN für eine Menüoperation aufgefordert werden.

#### 12. Kindersicherung

Abhängig von Ihrer vorherigen Auswahl werden Sie möglicherweise im nächsten Schritt aufgefordert, Ihre Einstellungen für die Kindersicherung festzulegen. Sie können Programme entsprechend ihrer Alterseinstufung blockieren, indem Sie eine der entsprechenden Optionen auswählen, oder Sie können diese Funktion deaktivieren, indem Sie die Option Aus auswählen. Markieren Sie Ihre Auswahl und drücken Sie **OK** oder die Richtungstaste **Rechts**, um fortzufahren.

#### 13. Wählen Sie den TV-Modus

Im folgenden Schritt der Ersteinrichtung können Sie den Betriebsmodus des TV-Geräts auf **Privat** oder **Einzelhandel** einstellen. Mit der Option **Einzelhandel** werden die Einstellungen Ihres TV-Geräts für die Geschäftsumgebung konfiguriert. Diese Option ist nur zur Verwendung in Geschäften gedacht. Es wird empfohlen, **Home** für den Heimgebrauch auszuwählen.

#### 14. Chromecast integriert immer verfügbar

Wählen Sie Ihre bevorzugte Chromecast-Verfügbarkeit aus. Wenn die Option **An** Ihrem TV-Gerät eingestellt ist, wird Ihr Fernseher als Google Cast-Gerät erkannt und Google-Assistent und andere Dienste können Ihren Fernseher aufwecken, um auf Cast-Befehle zu reagieren, auch wenn der Standby-Modus aktiviert und der Bildschirm ausgeschaltet ist.

#### 15. Kanaleinstellungsmodus

Hinweis: Wenn Sie keinen Tuner-Scan durchführen möchten, wählen Sie trotzdem eine der verfügbaren Optionen. Sie können den Scan zu einem späteren Zeitpunkt des Installationsassistenten überspringen. Wenn Sie diesen Schritt überspringen, können Sie später eine Kanalsuche über die entsprechenden Menüoptionen für Kanäle durchführen.

Der nächste Schritt ist die Auswahl des Tuner-Modus. Wählen Sie Ihre Tuner-Präferenz, um Kanäle für die Live-TV-Funktion zu installieren. Antennen-/ Aerial-, Kabeloptionen sind verfügbar. Markieren Sie die Option, die Ihrer Umgebung entspricht, und drücken Sie die Richtungstaste OK oder Rechts, um fortzufahren.

#### Antenne/Aerial

Wenn die Option **Antenne/Aerial** ausgewählt ist, sucht das TV-Gerät nach digitalen terrestrischen und analogen Sendungen. Markieren Sie im nächsten Bildschirm die Option **Scannen** und drücken Sie **OK**, um die Suche zu starten, oder wählen Sie **Scan**  überspringen, um fortzufahren, ohne eine Suche durchzuführen.

**Hinweis:** Wenn das ausgewählte Land keine analogen Sendungen hat, ist die analoge Suchoption möglicherweise nicht verfügbar.

#### Kabel

Wenn die Option Kabel ausgewählt ist, sucht das TV-Gerät nach digitalen Kabel- und analogen Sendungen. Falls vorhanden, werden die verfügbaren Operatoroptionen auf dem Bildschirm Operator auswählen aufgelistet. Andernfalls wird dieser Schritt übersprungen. Sie können nur einen Operator aus der Liste auswählen. Markieren Sie den gewünschten Operator und drücken Sie OK oder die Richtungstaste Rechts um fortzufahren Wählen Sie im nächsten Bildschirm die Option Scannen, um eine Suche zu starten, oder wählen Sie Scan überspringen. um fortzufahren, ohne eine Suche durchzuführen. Wenn Scan ausgewählt ist, wird als nächstes ein Konfigurationsbildschirm angezeigt. Scan-Modus, Frequenz (KHz), Modulation, Symbolrate (Ksym / s), Netzwerk-ID-Optionen müssen möglicherweise eingestellt werden. Um einen vollständigen Scan durchzuführen, stellen Sie den Scan-Modus auf Vollständig / Erweitert ein, falls verfügbar. Je nach ausgewähltem Bediener und / oder Scanmodus stehen einige Optionen möglicherweise nicht zur Verfügung.

**Hinweis:** Wenn das ausgewählte Land keine analogen Sendungen hat, ist die analoge Suchoption möglicherweise nicht verfügbar.

Wenn Sie mit dem Einstellen der verfügbaren Optionen fertig sind, drücken Sie die Richtungstaste **Rechts**, um fortzufahren. Das TV-Gerät beginnt mit der Suche nach verfügbaren Sendungen.

Während die Suche fortgesetzt wird, können Sie die Taste **Zurück/Zurückkehren** zwei mal drücken, **Scan überspringen** markieren und **OK** oder **Rechte** Richtungstaste drücken, um die Suche zu stoppen. Die bereits gefundenen Sender werden in der Senderliste gespeichert.

Nach Abschluss der Ersteinrichtung wird eine Meldung angezeigt. Drücken Sie **OK**, um die Einrichtung abzuschließen.

Sie werden um Ihre Einwilligung zur Erhebung Ihrer Nutzungsdaten gebeten. Lesen Sie den Text auf dem Bildschirm für detaillierte Informationen. Markieren Sie **Akzeptieren** und drücken Sie **OK**, um Ihre Zustimmung zu erteilen und fortzufahren. Um ohne Ihre Zustimmung zu überspringen, wählen Sie **Überspringen**. Sie können diese Einstellung später über das Menü **Einstellungen>** Geräteeinstellungen>Hersteller>Verwendung und Diagnose auf dem Startbildschirm ändern.

Der Startbildschirm wird angezeigt. Sie können die Exit-Taste auf der Fernbedienung drücken oder Live-

**TV**-App markieren und **OK** drücken, um in den Live-TV-Modus zu wechseln und TV-Sender anzusehen.

## Startbildschirm

Um die Vorteile Ihres Android-Fernsehgeräts nutzen zu können, muss Ihr TV-Gerät mit dem Internet verbunden sein. Schließen Sie das TV Gerät über eine Hochgeschwindigkeits-Internetverbindung an ein Heimnetzwerk an. Sie können Ihr TV Gerät drahtlos oder kabelgebunden mit Ihrem Modem/Router verbinden. Weitere Informationen zum **Anschließen Ihres TV-Geräts an das Internet** finden Sie in den Abschnitten **Netzwerk und Internet** sowie Herstellen einer Verbindung zum Internet.

Das Home-Menü ist die Mitte Ihres TV-Geräts. Drücken Sie die **Home**-Taste, um den Home-Bildschirm anzuzeigen. Über das Home-Menü können Sie eine beliebige Anwendung starten, zu einem Fernsehkanal wechseln, einen Film ansehen oder zu einem angeschlossenen Gerät wechseln. Abhängig von Ihrer TV-Einrichtung und Ihrer Länderauswahl bei der Ersteinrichtung kann das Home-Menü verschiedene Elemente enthalten.

Die verfügbaren Optionen auf dem Startbildschirm sind in Reihen angeordnet. Verwenden Sie die Richtungstasten auf der Fernbedienung, um durch die Optionen des Startbildschirms zu navigieren. Möglicherweise sind Apps, YouTube, Google Play Movies und TV, Google Play Music und Google Play-bezogene Zeilen und Zeilen der von Ihnen installierten Anwendungen verfügbar. Wählen Sie eine Reihe und bewegen Sie dann den Fokus auf das gewünschte Element in der Reihe. Drücken Sie **OK**, um eine Auswahl zu treffen oder in das Untermenü zu gelangen.

Oben links auf dem Bildschirm werden Suchwerkzeuge angezeigt. Sie können entweder ein Wort eingeben, um eine Suche über die virtuelle Tastatur zu starten, oder die Sprachsuche starten, wenn Ihre Fernbedienung über ein eingebautes Mikrofon verfügt. Bewegen Sie den Fokus auf die gewünschte Option und drücken Sie **OK**, um fortzufahren.

Oben rechts auf dem Bildschirm werden die Optionen Benachrichtigungen, Eingänge, Netzwerke und Internet (werden entsprechend dem aktuellen Verbindungsstatus als Verbunden oder Nicht verbunden bezeichnet) und die aktuelle Uhrzeit angezeigt. Sie können Ihre Datums- und Uhrzeiteinstellungen über die Menüoptionen für Datum und Uhrzeit im Menü Einstellungen> Geräteeinstellungen konfigurieren.

Die erste Zeile ist die **Apps-**Zeile. **Live-TV-** und **Multi-Media-Player**-Apps werden zusammen mit anderen Apps verfügbar sein. Markieren Sie **Live-TV** und drücken Sie **OK**, um in den Live-TV-Modus zu

wechseln. Wenn die Quelle zuvor auf eine andere Option als TV eingestellt war, drücken Sie die Source-Taste und stellen Sie als TV ein. um Live-TV-Kanäle anzusehen. Markieren Sie Multi Media Player und drücken Sie OK. um die angeschlossenen USB-Geräte oder Medienserver zu durchsuchen und die installierten Medieninhalte auf dem TV-Gerät abzuspielen bzw. anzuzeigen. Die Audiodateien können über die Lautsprecher des TV-Geräts oder über die an das Fernsehgerät angeschlossenen Lautsprechersysteme wiedergegeben werden. Sie können Ihre Tonausgabepräferenz über die Option Lautsprecher im Menü Einstellungen> Gerätepräferenzen> Ton konfigurieren. Um im Internet zu surfen, benötigen Sie eine Internetbrowser-Anwendung, Führen Sie eine Suche durch oder starten Sie die Google Play App, suchen Sie einen Browser und laden Sie ihn herunter.

## Menüinhalt des Live-TV-Modus

Schalten Sie das TV-Gerät zuerst in den Live-TV-Modus und drücken Sie dann die **Menü**-Taste auf der Fernbedienung, um die Optionen des Live-TV-Menüs anzuzeigen. Um in den Live-TV-Modus zu wechseln, können Sie entweder die Taste **Beenden** drücken oder die **Live-TV**-App in der Zeile Apps markieren und auf dem Startbildschirm **OK** drücken.

#### Kanälen

**Zu meinen Favoriten hinzufügen:** Fügen Sie den Kanal, der gerade gesehen wird, zur zuvor ausgewählten Favoritenliste hinzu.

**Programmführer:** Öffnen Sie den elektronischen Programmführer. Ausführliche Informationen finden Sie im **Programmführer**.

Neue Kanäle verfügbar: Suche nach neuen Sendern starten. Wählen Sie die Kanalquellenanwendung oder den Tuner aus. Nehmen Sie dann die Einstellungen entsprechend Ihrer Umgebung und Ihren Vorlieben vor, falls erforderlich. Sie können die KanalMenü Optionen verwenden, um nach Sendekanälen zu suchen. Weitere Informationen finden Sie im Abschnitt Kanal. Wenn Sie fertig sind, markieren Sie Fertig und drücken Sie OK.

#### **TV-Optionen**

**Quelle:** Zeigen Sie die Liste der Eingangsquellen an. Wählen Sie die gewünschte aus und drücken Sie **OK**, um zu dieser Quelle zu wechseln.

Picture Mode: Stellen Sie den Bildmodus nach Ihren Wünschen oder Anforderungen ein. Der Bildmodus kann auf eine dieser Optionen eingestellt werden: Benutzer, Standard, Vivid, Sport, Film und Spiel. Sie können den Benutzermodus verwenden, um benutzerdefinierte Einstellungen zu erstellen. Gehen Sie zu **Einstellungen> Geräteeinstellungen> Bild**, um detaillierte Einstellungsoptionen zu erhalten.

**Anzeigemodus:** Stellen Sie das Seitenverhältnis des Bildschirms ein. Wählen Sie eine der vordefinierten Optionen nach Ihren Wünschen.

Lautsprecher: So hören Sie das TV-Audio von einem angeschlossenen kompatiblen Audiogerät, das als externes Audiosystem eingestellt ist. Stellen Sie als TV-Lautsprecher ein, um die Lautsprecher Ihres TV-Geräts für die Tonausgabe zu verwenden.

#### Netzstrom

Ausschalttimer: Definieren Sie eine Wartezeit, nach der Ihr TV-Gerät automatisch in den Ruhemodus wechseln soll.

Bild aus: Wählen Sie diese Option und drücken Sie OK, um den Bildschirm auszuschalten. Drücken Sie eine Taste auf der Fernbedienung oder am TV-Gerät , um den Bildschirm wieder einzuschalten. Beachten Sie, dass Sie den Bildschirm nicht über die Tasten Volume +/-, Mute und Standby einschalten können. Diese Tasten funktionieren normal.

Kein Signal Auto Power Off: Stellen Sie das Verhalten des TV-Geräts ein, wenn von der aktuell eingestellten Eingangsquelle kein Signal erkannt wird. Definieren Sie eine Zeit, nach der sich Ihr TV-Gerät ausschalten soll, oder deaktivieren Sie es durch Ausschalten.

**CI-Karte:** Zeigt die verfügbaren Menüoptionen der verwendeten CI-Karte an. Dieser Menüpunkt ist je nach Einstellung der Eingangsquelle möglicherweise nicht verfügbar.

#### **Erweiterte Optionen**

Audiosprache: Stellen Sie Ihre Spracheinstellung für Audio ein. Dieser Menüpunkt ist je nach Einstellung der Eingangsquelle möglicherweise nicht verfügbar.

**Blue Mute:** Schalten Sie diese Funktion nach Ihren Wünschen ein/aus. Wenn diese Option aktiviert ist, wird auf dem Bildschirm ein blauer Hintergrund angezeigt, wenn kein Signal verfügbar ist.

Standardkanal: Legen Sie Ihre Standardeinstellung für den Startkanal fest. Wenn der Auswahlmodus auf Benutzerauswahl eingestellt ist, wird die Option Kanäle anzeigen verfügbar. Markieren Sie und drücken Sie OK, um die Kanalliste anzuzeigen. Markieren Sie und drücken Sie dann OK, um eine Suche zu starten. Der ausgewählte Kanal wird jedes Mal angezeigt, wenn das TV-Gerät einem beliebigen Standby-Modus wieder eingeschaltet wird. Wenn der Auswahlmodus auf Letzter Status eingestellt ist, wird der zuletzt gesehene Kanal angezeigt.

Interaktionskanal: Schalten Sie die Interaktionskanal-Funktion ein oder aus. Diese Eigenschaft ist nur in UK und Irland nützlich. MHEG PIN-Schutz: Schalten Sie die MHEG-PIN-Schutzfunktion ein oder aus. Diese Einstellung aktiviert bzw. deaktiviert den Zugang zu einigen Menüs der MHEG-Anwendungen. Die deaktivierten Anwendungen können mittels Eingabe der richtigen PIN freigegeben werden. Diese Eigenschaft ist nur in UK und Irland nützlich.

#### **HBBTV-Einstellungen**

**HBBTV-Unterstützung:** Schalten Sie die HBBTV-Funktion ein oder aus.

Nicht verfolgen: Legen Sie Ihre Präferenzen hinsichtlich des Tracking-Verhaltens für HBBTV-Dienste fest.

**Cookie-Einstellungen:** Legen Sie die Cookie-Einstellungen für HBBTV-Dienste fest.

**Dauerspeicher:** Schalten Sie die Dauerspeicher-Funktion ein oder aus. Bei Einstellung auf **Ein**werden Cookies mit einem Ablaufdatum im dauerhaften Speicher des TV-Geräts gespeichert.

Tracking-Sites blockieren: Aktivieren oder deaktivieren Sie die Funktion "Tracking-Sites blockieren"

**Geräte-ID:** Schalten Sie die Geräte-ID-Funktion ein oder aus.

Geräte-ID zurücksetzen: Setzen Sie die Geräte-ID für HBBTV-Dienste zurück. Der Bestätigungsdialog wird angezeigt. Drücken Sie OK, um fortzufahren, Zurück, um abzubrechen.

#### Untertitel

Analoge Untertitel: Stellen Sie diese Option auf Aus, Ein oder Stumm. Wenn die Option Stumm ausgewählt ist, wird der analoge Untertitel auf dem Bildschirm angezeigt, die Lautsprecher werden jedoch gleichzeitig stummgeschaltet.

Digitale Untertitel: Stellen Sie diese Option auf Aus, Ein oder Stumm.

**Untertitelspuren:** Stellen Sie, falls verfügbar, Ihre Untertitelspur-Präferenz ein.

**Digitale Untertitelsprache:** Stellen Sie eine der aufgelisteten Sprachoptionen als erste digitale Untertitelsprache ein.

Zweite digitale Untertitelsprache: Stellen Sie eine der aufgelisteten Sprachoptionen als zweite digitale Untertitelsprache ein. Wenn die in der Option Digitale Untertitelsprache ausgewählte Sprache nicht verfügbar ist, werden die Untertitel in dieser Sprache angezeigt.

Untertiteltyp: Stellen Sie diese Option auf Normal oder Hörgeschädigt ein. Wenn die Option Hörgeschädigt ausgewählt ist, werden gehörlosen und schwerhörigen Zuschauern Untertiteldienste mit zusätzlichen Beschreibungen angeboten. **Digitale Teletextsprache:** Stellen Sie die Videotextsprache für digitale Sendungen ein.

**Dekodierung der Seitensprache:** Stellen Sie die Sprache der Dekodierungsseite für die Videotextanzeige ein.

Automatischer Ausschalttimer. Definieren Sie eine Wartezeit, nach der Ihr TV-Gerät automatisch in den Ruhemodus wechseln soll. Es stehen Optionen für 4 Stunden, 6 Stunden und 8 Stunden zur Verfügung. Zum Deaktivieren auf Nie einstellen.

**Systeminformationen:** Zeigt detaillierte Systeminformationen zum aktuellen Kanal an, z.B. Signalpegel, Signalqualität, Frequenz usw.

Versionsinformation: Anzeigen von Systeminformationen wie Modellname und Version.

Einstellungen: Ausführliche Informationen finden Sie im Abschnitt Einstellungen.

#### Aufnahme

Aufnahmeliste: Die Aufzeichnungen werden angezeigt, sofern verfügbar. Markieren Sie eine Aufnahme Ihrer Wahl und drücken Sie die gelbe Taste, um sie zu löschen, oder drücken Sie die blaue Taste, um detaillierte Informationen anzuzeigen. Mit den roten und grünen Tasten können Sie die Seite nach oben und unten scrollen.

**Geräte-Info:** Angeschlossene USB-Speichergeräte werden angezeigt. Markieren Sie das Gerät Ihrer Wahl und drücken Sie **OK**, um die verfügbaren Optionen anzuzeigen.

**TimeShift einstellen:** Markieren Sie das ausgewählte USB-Speichergerät oder eine Partition darauf für die zeitversetzte Aufnahme.

**PVR einstellen:** Kennzeichnen Sie das ausgewählte USB-Speichergerät oder eine Partition darauf für PVR.

**Format:** Formatieren Sie das ausgewählte USB-Speichergerät. Weitere Informationen finden Sie im Abschnitt USB-Aufnahme.

**Geschwindigkeitstest:** Starten Sie einen Geschwindigkeitstest für das ausgewählte USB-Speichergerät. Das Testergebnis wird nach Abschluss angezeigt.

Zeitplanliste: Fügen Sie Erinnerungen hinzu oder zeichnen Sie Timer über das Menü Zeitplanliste auf.

Time Shift-Modus: Aktivieren oder deaktivieren Sie die Timeshift-Aufnahmefunktion. Weitere Informationen finden Sie im Abschnitt USB-Aufnahme.

## Einstellungen

Sie können auf das Menü **Einstellungen** über den Startbildschirm oder über das Menü **TV-Optionen** im Live-TV-Modus zugreifen.

#### **Netzwerk & Internet**

Sie können die Netzwerkeinstellungen Ihres TV-Geräts mit den Optionen dieses Menüs konfigurieren. Sie können auch das Symbol Verbunden/Nicht verbunden auf dem Startbildschirm markieren und **OK** drücken, um auf dieses Menü zuzugreifen.

Wi-Fi: Schalten Sie die WLAN-Funktion ein und aus.

#### Verfügbare Netzwerke

Wenn die WLAN-Funktion aktiviert ist, werden die verfügbaren WLANs aufgelistet. Markieren Sie Alle anzeigen und drücken Sie OK, um alle Netzwerke anzuzeigen. Wählen Sie eine und drücken Sie OK um die Verbindung herzustellen. Sie werden möglicherweise aufgefordert, ein Kennwort einzugeben, um eine Verbindung zum ausgewählten Netzwerk herzustellen, falls das Netzwerk kennwortgeschützt ist. Darüber hinaus können Sie mit Hilfe der zugehörigen Optionen neue Netzwerke hinzufügen.

#### Weitere Optionen

Neues Netzwerk hinzufügen: Fügen Sie Netzwerke mit versteckten SSIDs hinzu.

Scannen immer verfügbar: Sie können den Ortungsdienst und andere Apps nach Netzwerken suchen lassen, auch wenn die WLAN-Funktion deaktiviert ist. Drücken Sie **OK**, um es ein- und auszuschalten.

**Wow:** Schalten Sie diese Funktion ein und aus. Mit dieser Funktion können Sie Ihr TV-Gerät über ein drahtloses Netzwerk einschalten oder aufwecken.

**Wol:** Schalten Sie diese Funktion ein und aus. Mit dieser Funktion können Sie Ihr Fernsehgerät über das Netzwerk einschalten oder aktivieren.

#### Ethernet

Verbunden / Nicht verbunden: Zeigt den Status der Internetverbindung über Ethernet-, IP- und MAC-Adressen an.

**Proxy-Einstellungen:** Legen Sie manuell einen HT-TP-Proxy für den Browser fest. Dieser Proxy darf nicht von anderen Apps verwendet werden.

**IP-Einstellungen:** Konfigurieren Sie die IP-Einstellungen Ihres TV-Geräts.

#### Kanal

#### Kanälen

Die Optionen dieses Menüs können sich je nach Auswahl des **Kanalinstallationsmodus** ändern oder inaktiv werden.

#### Kanalinstallationsmodus - Antenne

Automatische Kanalsuche: Starten Sie eine Suche nach analogen und digitalen Kanälen. Sie können die Zurück-Taste drücken, um den Scan abzubrechen. Die bereits gefundenen Sender werden in der Senderliste gespeichert.

Scan aktualisieren: Nach Updates suchen. Zuvor hinzugefügte Sender werden nicht gelöscht, neu gefundene Sender werden jedoch in der Senderliste gespeichert.

Analoger manueller Scan: Starten Sie einen manuellen Suchlauf nach analogen Kanälen. Geben Sie die **Startfrequenz** ein und wählen Sie dann **Scan Up** oder **Scan Down**. Wenn ein Sender gefunden wurde, wird der Suchlauf abgeschlossen und der gefundene Sender in der Senderliste gespeichert.

Einzel-RF-Scan: Wählen Sie den RF-Kanal mit den Richtungstasten Rechts / Links. Der Signalpegel und die Signalqualität des ausgewählten Kanals werden angezeigt. Drücken Sie OK, um den Suchlauf auf dem ausgewählten RF-Kanal zu starten. Die gefundenen Sender werden in der Senderliste gespeichert.

Manuelles Service-Update: Starten Sie ein Service-Update manuell.

LCN: Legen Sie Ihre Präferenz für LCN fest. LCN das Logische Kanalnummernsystem (Logical Channel Number system), dass verfügbar Übertragungskanäle in Übereinstimmung mit einer erkennbaren Kanalnummernsequenz organisiert (wenn verfügbar).

Kanalscan-Typ: Legen Sie Ihre Scan-Typ-Einstellungen fest.

Kanal-Speichertyp: Stellen Sie Ihre Geschäftstyp-Präferenz ein.

Lieblingsnetzwerk Auswahl: Wählen Sie Ihr Lieblingsnetzwerk. Diese Menüoption ist aktiv, wenn mehr als ein Netzwerk verfügbar ist.

Kanal überspringen: Stellen Sie die zu überspringenden Kanäle ein, wenn Sie die Kanäle mit den **Programm +/**--Tasten auf der Fernbedienung umschalten. Markieren Sie die gewünschten Kanäle in der Liste und drücken Sie **OK**, um sie auszuwählen oder die Auswahl aufzuheben.

Kanaltausch: Ersetzen Sie die Positionen der beiden ausgewählten Kanäle in der Kanalliste. Markieren Sie die gewünschten Kanäle in der Liste und drücken Sie zur Auswahl **OK**. Wenn der zweite Kanal ausgewählt wird, wird die Position dieses Kanals durch die Position des ersten ausgewählten Kanals ersetzt. Sie sollten die **LCN**-Option auf **Aus** oder **Standard** setzen, um diese Funktion zu aktivieren.

Kanal verschieben: Verschieben Sie einen Kanal an die Position eines anderen Kanals. Markieren Sie den Kanal, den Sie verschieben möchten, und drücken Sie zur Auswahl OK. Machen Sie dasselbe für einen zweiten Kanal. Wenn der zweite Kanal ausgewählt ist, wird der erste ausgewählte Kanal an die Position dieses Kanals verschoben. Sie sollten die LCN-Option auf Aus oder Standard setzen, um diese Funktion zu aktivieren.

Kanal bearbeiten: Kanäle in der Kanalliste bearbeiten. Bearbeiten Sie den Namen und die Kanalnummer des ausgewählten Kanals und zeigen Sie, falls verfügbar, Informationen zu Netzwerkname, Frequenz, Farbsystem und Soundsystem für diesen Kanal an. Je nach Kanal können auch andere Optionen bearbeitet werden. Sie können die blaue Taste drücken, um den markierten Kanal zu löschen.

Analogkanal-Feinabstimmung: Feineinstellung eines analogen Kanals. Eine Liste der verfügbaren analogen Kanäle wird angezeigt. Wählen Sie das gewünschte aus der Liste und drücken Sie die **OK**-Taste. Ändern Sie dann die Frequenz des Kanals, indem Sie die Richtungstasten Links / Rechts drücken. Drücken Sie **OK**, um die neue Frequenz für diesen Kanal zu speichern. Drücken Sie **Zurück**, um abzubrechen. Dieses Element ist möglicherweise nicht sichtbar, je nachdem, ob der zuletzt gesehene Kanal analog war oder nicht.

Kanalliste löschen: Löschen Sie alle Kanäle, die in der Kanalliste des ausgewählten Kanalinstallationsmodus gespeichert sind. Ein Dialog wird zur Bestätigung angezeigt. Markieren Sie OK und drücken Sie die Taste OK, um fortzufahren. Markieren Sie Abbrechen und drücken Sie OK, um abzubrechen.

#### Kanalinstallationsmodus - Kabel

Automatische Kanalsuche: Starten Sie eine Suche nach analogen und digitalen Kanälen. Sofern verfügbar, werden die Bedieneroptionen aufgelistet. Wählen Sie die gewünschte aus und drücken Sie OK. Möglicherweise sind Optionen für den Suchmodus, den Kanalsuchtyp, die Frequenz und die Netzwerk-ID verfügbar. Die Optionen können je nach Bediener und Auswahl des Scanmodus variieren. Stellen Sie den Scan-Modus auf "Voll", wenn Sie nicht wissen, wie Sie andere Optionen einrichten sollen. Markieren Sie Scan und drücken Sie OK, um den Scan zu starten. Sie können die Zurück-Taste drücken, um den Scan abzubrechen. Die bereits gefundenen Sender werden in der Senderliste gespeichert.

Einzel-RF-Scan: Geben Sie den Frequenzwert ein. Der Signalpegel und die Signalqualität der ausgewählten Frequenz werden angezeigt. Markieren Sie die Option Scannen und drücken Sie OK, um den Scanvorgang zu starten. Die gefundenen Sender werden in der Senderliste gespeichert.

LCN: Legen Sie Ihre Präferenz für LCN fest. LCN das Logische Kanalnummernsystem (Logical Channel Number system), dass verfügbar Übertragungskanäle in Übereinstimmung mit einer erkennbaren Kanalnummernsequenz organisiert (wenn verfügbar).

Kanalscan-Typ: Legen Sie Ihre Scan-Typ-Einstellungen fest.

Kanal-Speichertyp: Stellen Sie Ihre Geschäftstyp-Präferenz ein.

Lieblingsnetzwerk Auswahl: Wählen Sie Ihr Lieblingsnetzwerk. Diese Menüoption ist aktiv, wenn mehr als ein Netzwerk verfügbar ist.

Kanal überspringen: Stellen Sie die zu überspringenden Kanäle ein, wenn Sie die Kanäle mit den **Pro**gramm +/--Tasten auf der Fernbedienung umschalten. Markieren Sie die gewünschten Kanäle in der Liste und drücken Sie **OK**, um sie auszuwählen oder die Auswahl aufzuheben.

Kanaltausch: Ersetzen Sie die Positionen der beiden ausgewählten Kanäle in der Kanalliste. Markieren Sie die gewünschten Kanäle in der Liste und drücken Sie zur Auswahl OK. Wenn der zweite Kanal ausgewählt wird, wird die Position dieses Kanals durch die Position des ersten ausgewählten Kanals ersetzt. Sie sollten die LCN-Option auf Aus oder Standard setzen, um diese Funktion zu aktivieren.

Kanal verschieben: Verschieben Sie einen Kanal an die Position eines anderen Kanals. Markieren Sie den Kanal, den Sie verschieben möchten, und drücken Sie zur Auswahl OK. Machen Sie dasselbe für einen zweiten Kanal. Wenn der zweite Kanal ausgewählt ist, wird der erste ausgewählte Kanal an die Position dieses Kanals verschoben. Sie sollten die LCN-Option auf Aus oder Standard setzen, um diese Funktion zu aktivieren.

Kanal bearbeiten: Kanäle in der Kanalliste bearbeiten. Bearbeiten Sie den Namen und die Kanalnummer des ausgewählten Kanals und zeigen Sie Informationen zu Netzwerkname, Frequenz, Farbsystem, Soundsystem, Modulation und Symbolrate für diesen Kanal an. Je nach Kanal können auch andere Optionen bearbeitet werden. Sie können die blaue Taste drücken, um den markierten Kanal zu löschen.

Analogkanal-Feinabstimmung: Feineinstellung eines analogen Kanals. Eine Liste der verfügbaren analogen Kanäle wird angezeigt. Wählen Sie das gewünschte aus der Liste und drücken Sie die **OK**-Taste. Ändern Sie dann die Frequenz des Kanals, indem Sie die Richtungstasten Links / Rechts drücken. Drücken Sie **OK**, um die neue Frequenz für diesen Kanal zu speichern. Drücken Sie **Zurück**, um abzubrechen. Dieses Element ist möglicherweise nicht sichtbar, je nachdem, ob der zuletzt gesehene Kanal analog war oder nicht. Kanalliste löschen: Löschen Sie alle Kanäle, die in der Kanalliste des ausgewählten Kanalinstallationsmodus gespeichert sind. Ein Dialog wird zur Bestätigung angezeigt. Markieren Sie OK und drücken Sie die Taste OK, um fortzufahren. Markieren Sie Abbrechen und drücken Sie OK, um abzubrechen.

**Hinweis:** Einige Optionen sind möglicherweise nicht verfügbar und werden je nach Bedienerauswahl und benutzerbezogenen Einstellungen ausgegraut angezeigt.

#### Kanalinstallationsmodus

Stellen Sie diese Option als Antenne oder Kabel ein.

#### Automatische Kanalaktualisierung

Schalten Sie die automatische Kanalaktualisierung ein oder aus.

#### Kanalaktualisierungsnachricht

Schalten Sie die Kanalaktualisierungsfunktion ein oder aus. Dieses Element ist je nach Auswahl des **Kanalinstallationsmodus** möglicherweise nicht sichtbar.

#### Kindersicherung

(\*) Zur Eingabe dieses Menüs muss zuerst die PIN eingegeben werden. Der Standard-PIN ist auf **1234** gesetzt. Wenn Sie nach der Ersteinrichtung einen neuen PIN festgelegt haben, verwenden Sie den von Ihnen festgelegten PIN. Einige Optionen sind möglicherweise nicht verfügbar oder variieren abhängig von der Länderauswahl während der Ersteinrichtung.

Kanäle blockiert: Wählen Sie die zu sperrenden Kanäle aus der Kanalliste. Markieren Sie einen Kanal und drücken Sie **OK**, um ihn auszuwählen oder die Auswahl aufzuheben. Um einen gesperrten Kanal zu sehen, muss zuerst ein PIN eingegeben werden.

Programmbeschränkungen: Sperren Sie Programme gemäß den Alterseinstufungsinformationen, die mit ihnen ausgestrahlt werden. Mit den Optionen dieses Menüs können Sie Einschränkungen aktivieren oder deaktivieren, Bewertungssysteme, Einschränkungsstufen und Altersgrenzen festlegen.

Eingänge gesperrt: Verhindern Sie den Zugriff auf den ausgewählten Inhalt der Eingabequelle. Markieren Sie die gewünschte Eingabeoption und drücken Sie OK, um sie auszuwählen oder die Auswahl aufzuheben. Um zu einer gesperrten Eingabequelle zu wechseln, muss zuerst ein PIN eingegeben werden.

**PIN ändern:** Ändern Sie die Standard-PIN. Markieren Sie diese Option und drücken Sie **OK**. Sie müssen zuerst die alte PIN eingeben. Dann wird ein neuer PIN-Eingabebildschirm angezeigt. Geben Sie den neuen PIN zur Bestätigung zweimal ein.

#### Audiokanal

Stellen Sie die Audiokanaleinstellung ein, falls verfügbar. Dieses Element ist möglicherweise nicht sichtbar, je nachdem, ob der zuletzt gesehene Kanal analog war oder nicht.

#### Audiosprache

Stellen Sie eine der aufgelisteten Sprachoptionen als erste Audio-Spracheinstellung ein. Dieses Element ist möglicherweise nicht sichtbar, je nachdem, ob der zuletzt gesehene Kanal digital war oder nicht.

#### **Zweite Audiosprache**

Stellen Sie eine der aufgelisteten Sprachoptionen als zweite Audio-Spracheinstellung ein. Wenn die in der Audiospracheneinstellung ausgewählte Sprachoption nicht unterstützt wird, wird diese Spracheinstellung berücksichtigt. Dieses Element ist möglicherweise nicht sichtbar, je nachdem, ob der zuletzt gesehene Kanal digital war oder nicht.

#### **Open Source Lizenzen**

Zeigt die Lizenzinformationen der Open Source Software an.

#### Version

Zeigt die Versionsnummer des Systems an.

#### Konten & Anmelden

**Google:** Diese Option ist verfügbar, wenn Sie sich in Ihrem Google-Konto angemeldet haben. Sie können Ihre Einstellungen für die Datensynchronisierung konfigurieren oder Ihr registriertes Konto auf dem TV-Gerät entfernen. Markieren Sie einen Dienst, der im Abschnitt **Synchronisierte Apps auswählen** aufgeführt ist, und drücken Sie OK, um die Datensynchronisierung zu aktivieren / deaktivieren. Markieren Sie **Jetzt synchronisieren** und drücken Sie **OK**, um alle aktivierten Dienste gleichzeitig zu synchronisieren.

Konto hinzufügen: Fügen Sie den verfügbaren Konten ein neues hinzu, indem Sie sich anmelden.

#### Apps

Mit den Optionen dieses Menüs können Sie die Apps auf Ihrem TV-Gerät verwalten.

#### Kürzlich geöffnete Apps

Sie können kürzlich geöffnete Apps anzeigen. Markieren Sie **Alle Apps anzeigen** und drücken Sie **OK**, um alle auf Ihrem TV-Gerät installierten Apps anzuzeigen. Der benötigte Speicherplatz wird ebenfalls angezeigt. Sie können die Version der App anzeigen, die Ausführung der App öffnen oder erzwingen, eine heruntergeladene App deinstallieren, die Berechtigungen anzeigen und aktivieren/deaktivieren, Benachrichtigungen aktivieren/deaktivieren, Daten und Cache löschen usw. Markieren Sie eine App und drücken Sie **OK**, um die verfügbaren Optionen anzuzeigen.

#### Berechtigungen

Verwalten Sie die Berechtigungen und einige andere Funktionen der Apps.

**App-Berechtigungen:** Die Apps werden nach Berechtigungstypkategorien sortiert. Sie können die Deaktivierungsberechtigungen für die Apps in diesen Kategorien aktivieren.

**Spezieller App-Zugang:** Konfigurieren Sie einige App-Funktionen und spezielle Berechtigungen.

Sicherheit & Einschränkungen Nutzung der Optionen dieses Menüs;

- Sie können die Installation von Apps aus anderen Quellen als dem Google Play Store zulassen oder einschränken.
- Stellen Sie das TV-Gerät so ein, dass es vor der Installation von Apps, die Schäden verursachen können, keine oder nur Warnungen ausgibt.

#### Geräteeinstellungen

Über: Suchen Sie nach Systemaktualisierungen, ändern Sie den Gerätenamen, starten Sie das TV-Gerät neu und zeigen Sie Systeminformationen wie Netzwerkadressen, Seriennummern, Versionen usw. an. Sie können auch rechtliche Informationen anzeigen, Werbung verwalten, Ihre Werbe-ID anzeigen, zurücksetzen und ein- / ausschalten die auf Ihre Interessen zugeschnittenen personalisierten Anzeigen.

**Netflix ESN:** Zeigen Sie Ihre ESN-Nummer an. Die ESN-Nummer ist eine eindeutige ID-Nummer für Netflix, die speziell zur Identifizierung Ihres Fernsehgeräts erstellt wurde.

Datum & Uhrzeit: Stellen Sie die Datums- und Uhrzeitoptionen Ihres TV-Geräts ein. Sie können Ihr TV-Gerät so einstellen, dass Uhrzeit und Datum automatisch über das Netzwerk oder die Sendungen aktualisiert werden. Stellen Sie entsprechend Ihrer Umgebung und Präferenz ein. Deaktivieren Sie diese Option, indem Sie "Aus" einstellen, wenn Sie das Datum oder die Uhrzeit manuell ändern möchten. Stellen Sie dann Datum, Uhrzeit, Zeitzone und Stundenformat ein.

#### Timer

Einschaltzeit Typ: Stellen Sie Ihr TV-Gerät so ein, dass es sich von selbst einschaltet. Stellen Sie diese Option auf Ein oder Einmal ein, um die Einstellung eines Einschalt-Timers zu aktivieren, und auf Aus, um sie zu deaktivieren. Bei der Einstellung Einmal schaltet sich das TV-Gerät nur einmal zur festgelegten Zeit in der unten stehenden Option Auto Power On Time ein.

Auto Power On Time: Verfügbar, wenn der Einschaltzeittyp aktiviert ist. Stellen Sie mit den Richtungstasten die gewünschte Zeit ein, zu der sich Ihr TV-Gerät aus dem Standby-Modus einschaltet, und drücken Sie **OK**, um die neue eingestellte Zeit zu speichern.

Ausschaltzeittyp: Stellen Sie Ihr TV-Gerät so ein, dass es sich von selbst ausschaltet. Setzen Sie diese Option auf Ein oder Einmal, um die Einstellung eines Ausschalt-Timers zu aktivieren, und auf Aus, um sie zu deaktivieren. Bei der Einstellung Einmal schaltet sich das TV-Gerät nur einmal zur festgelegten Zeit in der folgenden Option für die automatische Abschaltzeit aus.

Automatische Ausschaltzeit: Verfügbar, wenn der Ausschaltzeittyp aktiviert ist. Stellen Sie mit den Richtungstasten die gewünschte Zeit ein, zu der sich Ihr TV-Gerät aus dem Standby-Modus einschaltet, und drücken Sie OK, um die neue eingestellte Zeit zu speichern.

Sprache: Stellen Sie Ihre Spracheinstellung ein.

**Tastatur:** Wählen Sie Ihren Tastaturtyp und verwalten Sie die Tastatureinstellungen.

**Eingänge:** Ein- oder Ausblenden eines Eingangsanschlusses, Ändern der Bezeichnung eines Eingangsanschlusses und Konfigurieren der Optionen für die HDMI CEC-Funktion (Consumer Electronic Control) und zeigen Sie die CEC-Geräteliste an.

#### Netzstrom

Ausschalttimer: Definieren Sie eine Wartezeit, nach der Ihr TV-Gerät automatisch in den Ruhemodus wechseln soll.

Bild aus: Wählen Sie diese Option und drücken Sie OK, um den Bildschirm auszuschalten. Drücken Sie eine Taste auf der Fernbedienung oder am TV-Gerät , um den Bildschirm wieder einzuschalten. Beachten Sie, dass Sie den Bildschirm nicht über die Tasten Volume +/-, Mute und Standby einschalten können. Diese Tasten funktionieren normal.

Kein Signal Auto Power Off: Stellen Sie das Verhalten des TV-Geräts ein, wenn von der aktuell eingestellten Eingangsquelle kein Signal erkannt wird. Definieren Sie eine Zeit, nach der sich Ihr TV-Gerät ausschalten soll, oder **deaktivieren** Sie es durch Ausschalten.

#### Bild

Picture Mode: Stellen Sie den Bildmodus nach Ihren Wünschen oder Anforderungen ein. Der Bildmodus kann auf eine dieser Optionen eingestellt werden: Benutzer, Standard, Vivid, Sport, Film und Spiel. Sie können den Benutzermodus verwenden, um benutzerdefinierte Einstellungen zu erstellen.

Dolby Vision-Modi: Wenn Dolby Vision-Inhalte erkannt werden, stehen die Bildmodusoptionen Dolby Vision Dark und Dolby Vision Bright anstelle anderer Bildmodi zur Verfügung. Die Einstellungen für Hintergrundbeleuchtung, Helligkeit, Kontrast, Farbe, Farbton und Schärfe werden entsprechend dem ausgewählten Bildmodus angepasst. Wenn eine dieser Einstellungen manuell geändert wird, wird die Option Bildmodus in Benutzer geändert, sofern sie nicht bereits als Benutzer festgelegt wurde.

**Dolby Vision Benachrichtigung:** Legen Sie Ihre bevorzugte Benachrichtigungsdarstellung für Dolby Vision-Inhalte fest. Wenn diese Option aktiviert ist, wird das Dolby Vision-Logo auf dem Bildschirm angezeigt, wenn Dolby Vision-Inhalte erkannt werden.

Automatische Hintergrundbeleuchtung: Stellen Sie Ihre automatische Hintergrundbeleuchtung ein. Aus, Niedrig, Mittel und Öko sind verfügbar. Zum Deaktivieren auf Aus stellen.

Hintergrundbeleuchtung: Stellen Sie die Hintergrundbeleuchtung manuell ein. Dieser Menüpunkt ist nicht verfügbar, wenn die **automatische Hinter**grundbeleuchtung nicht ausgeschaltet ist.

Helligkeit: Stellen Sie den Helligkeitswert außerhalb des Bildschirms ein.

Kontrast: Stellen Sie den Kontrastwert außerhalb des Bildschirms ein.

**Farbe:** Passen Sie den Farbsättigungswert des Bildschirms an.

**Farbton:** Passen Sie den Farbtonwert außerhalb des Bildschirms an.

**Schärfe:** Passen Sie den Schärfewert für die auf dem Bildschirm angezeigten Objekte an.

**Gamma:** Stellen Sie Ihre Gamma-Präferenz ein. Es stehen die Optionen **Dunkel**, **Mittel** und **Hell** zur Verfügung.

Farbtemperatur: Stellen Sie Ihre bevorzugte Farbtemperatur ein. Benutzer-, Kühl-, Standardund Warm-Optionen sind verfügbar. Sie können die Verstärkungswerte für Rot, Grün und Blau manuell anpassen. Wenn einer dieser Werte manuell geändert wird, wird die Option Farbtemperatur in Benutzer geändert, sofern sie nicht bereits als Benutzer festgelegt wurde.

**Anzeigemodus:** Stellen Sie das Seitenverhältnis des Bildschirms ein. Wählen Sie eine der vordefinierten Optionen nach Ihren Wünschen.

**HDR:** Schalten Sie die HDR-Funktion ein oder aus. Dieser Artikel ist verfügbar, wenn HDR-Inhalte erkannt werden.

#### **Erweitertes Video**

**DNR:** Die dynamische Rauschunterdrückung (DNR) ist der Prozess zum Entfernen von Rauschen aus digitalen oder analogen Signalen. Stellen Sie Ihre DNR-Präferenz auf **Niedrig**, Mittel, Stark, Auto ein oder deaktivieren Sie sie, indem Sie auf Aus setzen.

**MPEG NR:** Die MPEG-Rauschunterdrückung entfernt Blockrauschen um Umrisse und Hintergrundrauschen. Stellen Sie Ihre MPEG-NR-Voreinstellung auf **Niedrig**, **Mittel**, **Stark** ein oder schalten Sie sie aus, indem Sie auf Aus setzen.

Adaptive Luma Steuerung: Die adaptive Luma-Steuerung passt die Kontrasteinstellungen global an das Inhaltshistogramm an, um eine tiefere Schwarz- und Weißwahrnehmung zu erzielen. Stellen Sie Ihre Adaptive Luma Control-Voreinstellung auf **Niedrig**, **Mittel**, **Stark** ein oder schalten Sie sie aus, indem Sie auf Aus setzen.

Lokale Kontraststeuerung: Die lokale Kontraststeuerung unterteilt jedes Bild in definierte kleine Regionen und bietet die Möglichkeit, für jede Region eine unabhängige Kontrasteinstellung vorzunehmen. Dieser Algorithmus verbessert feine Details und sorgt für eine bessere Kontrastwahrnehmung. Die Tiefenwirkung wird gesteigert, indem dunkle und helle Bereiche ohne Detailverlust hervorgehoben werden. Stellen Sie Ihre Einstellung für die lokale Kontraststeuerung auf **Niedrig, Mittel, Hoch** ein oder deaktivieren Sie sie, indem Sie sie auf **Aus** setzen.

DI Filmmodus: Dies ist die Funktion zur 3: 2- oder 2: 2-Trittfrequenzerkennung für 24-fps-Filminhalte und verbessert die Nebenwirkungen (wie Interlacing-Effekt oder Ruckeln), die durch diese Pulldown-Methoden verursacht werden. Stellen Sie Ihre Voreinstellung für den DI-Filmmodus auf Auto ein oder deaktivieren Sie ihn, indem Sie auf Aus setzen. Dieses Element ist nicht verfügbar, wenn der Spielemodus oder der PC-Modus aktiviert ist.

Blue Stretch: Das menschliche Auge nimmt kühlere Weißtöne als helleres Weiß wahr. Die Funktion "Blauer Stretch" ändert den Weißabgleich von mittleren bis hohen Graustufen auf eine kühlere Farbtemperatur. Schalten Sie die Blue Stretch-Funktion ein oder aus.

**Spiel Modus:** Der Spielemodus ist der Modus, der einige der Bildverarbeitungsalgorithmen reduziert, um mit Videospielen mit hohen Bildraten Schritt zu halten. Schalten Sie den Spielemodus ein oder aus.

PC Modus: Der PC-Modus ist der Modus, in dem einige Bildverarbeitungsalgorithmen reduziert werden, um den Signaltyp beizubehalten. Es kann insbesondere für RGB-Eingänge verwendet werden. Schalten Sie die PC-Modus-Funktion ein oder aus.

HDMI RGB-Bereich: Diese Einstellung sollte entsprechend dem Eingangs-RGB-Signalbereich

der HDMI-Quelle angepasst werden. Der Bereich kann begrenzt (16-235) oder vollständig (0-255) sein. Stellen Sie Ihre HDMI RGB-Bereichseinstellung ein. Die Optionen **Auto**, **Full** und **Limit** stehen zur Verfügung. Dieser Punkt ist nicht verfügbar, wenn die Eingangsquelle nicht auf HDMI eingestellt ist.

Farbtuner: Farbsättigung, Farbton und Helligkeit können für Rot-, Grün-, Blau-, Cyan-, Magenta-, Gelb- und Hauttöne (Hauttöne) eingestellt werden, um ein lebendigeres oder natürlicheres Bild zu erzielen. Stellen Sie die Werte für Farbton , Farbe, Brightness, Offset und Gain manuell ein. Markieren Sie Aktivieren und drücken Sie OK, um diese Funktion einzuschalten.

11-Punkt-Weißabgleichkorrektur: Die Weißabgleichfunktion kalibriert die Farbtemperatur des FTV-Geräts in detaillierten Graustufen. Durch visuelle Darstellung oder Messung kann die Graustufengleichmäßigkeit verbessert werden. Passen Sie die Stärke der Farben Rot, Grün, Blau und Verstärkung manuell an. Markieren Sie Aktivieren und drücken Sie OK, um diese Funktion einzuschalten.

Auf Standardeinstellung zurücksetzen: Setzen Sie die Videoeinstellungen auf die werkseitigen Standardeinstellungen zurück.

**Hinweis:** Abhängig von der aktuell eingestellten Eingangsquelle sind einige Menüoptionen möglicherweise nicht verfügbar.

#### Klang

**Systemtöne:** Systemton ist der Ton, der beim Navigieren oder Auswählen eines Elements auf dem Fernsehbildschirm abgespielt wird. Markieren Sie diese Option und drücken Sie **OK**, um diese Funktion ein- oder auszuschalten.

Klangstil: Zur einfachen Klanganpassung können Sie eine Voreinstellung auswählen. Benutzer-, Standard-, Vivid-, Sport-, Film-, Musik- oder Nachrichtenoptionen sind verfügbar. Die Soundeinstellungen werden entsprechend dem ausgewählten Soundstil angepasst. Einige andere Klangoptionen sind je nach Auswahl möglicherweise nicht mehr verfügbar.

Ausgleich: Passen Sie das linke und rechte Lautstärkeverhältnis für Lautsprecher und Kopfhörer an.

**Equalizer-Detail:** Stellen Sie die Equalizer-Werte nach Ihren Wünschen ein.

Lautsprecher: So hören Sie das TV-Audio von einem angeschlossenen kompatiblen Audiogerät, das als externes Audiosystem eingestellt ist. Stellen Sie als TV-Lautsprecher ein, um die Lautsprecher Ihres TV-Geräts für die Tonausgabe zu verwenden.

Digitalausgang: Stellen Sie die Voreinstellung für die digitale Tonausgabe ein. Die Optionen Auto, Bypass, PCM, Dolby Digital Plus und Dolby Digital sind verfügbar. Markieren Sie die gewünschte Option und drücken Sie zum Einstellen **OK**.

**SPDIF-Verzögerung:** Passen Sie den SPDIF-Verzögerungswert an.

Automatische Lautstärkeregelung: Mit der automatischen Lautstärkeregelung können Sie das TV-Gerät so einstellen, dass plötzliche Lautstärkeunterschiede automatisch ausgeglichen werden. Normalerweise zu Beginn einer Werbung oder wenn Sie den Kanal wechseln. Schalten Sie diese Option durch Drücken von **OK** ein / aus.

**Downmix-Modus:** Stellen Sie Ihre Präferenz ein, um Mehrkanal-Audiosignale in Zweikanal-Audiosignale umzuwandeln. Drücken Sie **OK**, um die Optionen anzuzeigen und festzulegen. **Stereo**- und **Surround**-Optionen sind verfügbar. Markieren Sie die gewünschte Option und drücken Sie zum Einstellen **OK**.

Dolby Audio-Verarbeitung: Mit Dolby Audio Processing können Sie die Klangqualität Ihres TV-Geräts verbessern. Drücken Sie OK, um die Optionen anzuzeigen und festzulegen. Einige andere Soundoptionen sind möglicherweise nicht mehr verfügbar und werden abhängig von den hier vorgenommenen Einstellungen abgeblendet angezeigt.

**Dolby Audio-Verarbeitung:** Markieren Sie diese Option und drücken Sie OK, um diese Funktion ein- oder auszuschalten.

Tonmodus: Wenn die Option Dolby-Audioverarbeitung aktiviert ist, kann die Option Tonmodus eingestellt werden. Markieren Sie die Option Klangmodus und drücken Sie OK, um die voreingestellten Klangmodi anzuzeigen. Smart-, Film-, Musik- und Nachrichtenoptionen sind verfügbar. Markieren Sie die gewünschte Option und drücken Sie zum Einstellen OK.

Auf Standardeinstellung zurücksetzen: Setzt die Toneinstellungen auf die Werkseinstellungen zurück.

**Speicher:** Falls verfügbar, zeigen Sie den gesamten Speicherplatzstatus des TV-Geräts und der angeschlossenen Geräte an. Um detaillierte Informationen zu den Verwendungsdetails anzuzeigen, markieren Sie und drücken Sie **OK**. Es gibt auch Optionen zum Auswerfen und Formatieren der angeschlossenen Speichergeräte.

**Startbildschirm:** Passen Sie Ihren Startbildschirm an. Wählen Sie Kanäle aus, die auf dem Startbildschirm angezeigt werden. Organisieren Sie Apps und Spiele, ändern Sie deren Reihenfolge oder holen Sie sich mehr davon.

Ladenmodus: Markieren Sie Ladenmodus und drücken Sie OK. Lesen Sie die Beschreibung, markieren Sie Fortfahren und drücken Sie OK, wenn Sie fortfahren möchten. Markieren Sie dann Ein zum Aktivieren oder **Aus** zum Deaktivieren und drücken Sie **OK**. Im Ladenmodus werden die Einstellungen Ihres Fernsehgeräts für die Geschäftsumgebung konfiguriert und die unterstützten Funktionen werden auf dem Bildschirm angezeigt. Nach der Aktivierung werden die Einstellungen für **Ladennachrichten** verfügbar. Stellen Sie nach Ihren Wünschen ein. Es wird empfohlen, den Ladenmodus nicht für den Heimgebrauch zu aktivieren.

**Google-Assistent:** Wählen Sie Ihr aktives Konto aus, zeigen Sie Berechtigungen an, wählen Sie aus, welche Apps in die Suchergebnisse aufgenommen werden sollen, aktivieren Sie den sicheren Suchfilter, aktivieren Sie das Blockieren anstößiger Wörter und zeigen Sie Open-Source-Lizenzen an.

Bildschirmschoner: Legen Sie Bildschirmschonerund Schlafmodusoptionen für Ihr TV-Gerät fest. Sie können einen Bildschirmschoner auswählen, die Wartezeit für den Bildschirmschoner einstellen, festlegen, wann das TV-Gerät in den Energiesparmodus wechselt oder den Bildschirmschoner-Modus starten.

Standort: Sie können die Verwendung der drahtlosen Verbindung zulassen, um den Standort zu schätzen, die aktuellen Standortanforderungen anzuzeigen und den aufgelisteten Apps die Verwendung Ihrer Standortinformationen zu erlauben oder einzuschränken.

Verwendung und Diagnose: Nutzungsdaten und Diagnoseinformationen automatisch an Google senden. Stellen Sie nach Ihren Wünschen ein..

Hersteller Verwendung & Diagnose: Wenn Sie dies akzeptieren, sendet Ihr TV-Gerät Diagnoseinformationen (wie MAC-Adresse, Land, Sprache, Software- und Firmware-Versionen, Bootloader-Versionen und die Quelle des Fernsehgeräts) und anonyme Nutzungs daten von Ihrem Gerät an einen Server in Irland. Wir können Sie nicht identifizieren und sammeln und speichern nur diese Diagnoseinformationen und anonymen Nutzungsdaten, um sicherzustellen, dass Ihr Gerät ordnungsgemäß funktioniert.

Zugänglichkeit: Konfigurieren Sie Sehbehinderte, AC4-Dialogverbesserung, Untertitel, Text in Sprache, Tastenkürzel für Eingabehilfen, Einstellungen und / oder aktivieren / deaktivieren Sie die Audiobeschreibung, Hörbehinderte, Text mit hohem Kontrast. Einige der Beschriftungseinstellungen werden möglicherweise nicht angewendet.

Sehbehindert: Digitale Fernsehsender können spezielle Audiokommentare ausstrahlen, die Bildschirmaktionen, Körpersprache, Ausdrücke und Bewegungen für Menschen mit Sehbehinderungen beschreiben.

Lautsprecher: Aktivieren Sie diese Option, wenn Sie den Audiokommentar über die TV-Lautsprecher hören möchten. Kopfhörer: Aktivieren Sie diese Option, wenn Sie den Ton des Audiokommentars zum Kopfhörerausgang des Fernsehgeräts leiten möchten.

Lautstärke: Passen Sie die Lautstärke des Audiokommentars an.

Pan und Fade: Aktivieren Sie diese Option, wenn Sie den Audiokommentar klarer hören möchten, wenn er per Sendung verfügbar ist.

Audio für Sehbehinderte: Stellen Sie den Audiotyp für Sehbehinderte ein. Die verfügbaren Optionen hängen von der ausgewählten Sendung ab.

Fader-Steuerung: Stellen Sie das Lautstärkeverhältnis zwischen dem Hauptton des TV-Geräts (Main) und dem Audiokommentar (AD) ein.

Rücksetzen: Setzen Sie alle TV-Einstellungen auf die Werkseinstellungen zurück. Markieren Sie Zurücksetzen und drücken Sie OK. Eine Bestätigungsmeldung wird angezeigt. Wählen Sie Alles löschen, um mit dem Zurücksetzen fortzufahren. Das TV-Gerät schaltet sich zuerst aus und wieder ein und die Ersteinrichtung beginnt. Wählen Sie Abbrechen, um den Vorgang zu beenden.

Hinweis: Sie werden möglicherweise aufgefordert, eine PIN einzugeben, um mit dem Zurücksetzen fortzufahren. Geben Sie die PIN ein, die Sie in der Erstinstallation definiert haben. Wenn Sie bei der Erstinstallation keine PIN definiert haben, können Sie die Standard-PIN verwenden. Die Standard-PIN lautet 1234.

#### Fernbedienung & Zubehör

Sie können drahtloses Zubehör wie Ihre Fernbedienung, (hängt vom Modell der Fernbedienung ab)Kopfhörer, Tastaturen oder Gamecontroller mit Ihrem Android-Fernseher verwenden. Fügen Sie Geräte hinzu, um sie mit Ihrem TV-Gerät zu verwenden. Wählen Sie diese Option und drücken Sie **OK**, um die Suche nach verfügbaren Geräten zu starten und diese mit Ihrem TV-Gerät zu koppeln. Wenn verfügbar, markieren Sie die Option **Zubehör hinzufügen** und drücken Sie **OK**, um die Suche zu starten. Setzen Sie Ihr Gerät in den Paarungsmodus. Verfügbare Geräte werden erkannt und aufgelistet, oder die Paarung-Anfrage wird angezeigt. Wählen Sie Ihr Gerät aus der Liste aus und drücken Sie **OK** oder markieren Sie **OK** und drücken Sie **OK**, um die Paarung zu starten.

Angeschlossene Geräte werden ebenfalls hier aufgelistet. Um ein Gerät zu entkoppeln, markieren Sie dieses und drücken Sie **OK**. Markieren Sie dann die Option **Paarung aufheben** und drücken Sie **OK**. Wählen Sie dann **OK** und drücken Sie erneut **OK**, um das Gerät vom TV-Gerät zu entkoppeln. Sie können auch den Namen eines angeschlossenen Geräts ändern. Markieren Sie das Gerät und drücken Sie **OK**. Markieren Sie dann **Namen ändern** und drücken Sie erneut **OK**. Drücken Sie erneut **OK**. Verwenden Sie die virtuelle Tastatur, um den Namen des Geräts zu ändern.

## Kanalliste

Das Gerät sortiert alle gespeicherten Fernsehsender in eine **Programmliste**. Drücken Sie die **OK**-Taste, um die **Kanalliste** im Live-TV-Modus zu öffnen. Sie können die **rote** Taste drücken, um die Liste Seite für Seite nach oben zu scrollen, oder die **grüne** Taste, um nach unten zu scrollen.

Bei Bedarf können Sie die Kanäle filtern oder sortieren oder einen Kanal in der Kanalliste suchen. Drücken Sie die gelbe Taste, um die Optionen weitere auswählen anzuzeigen. Verfügbare Optionen sind Typ auswählen, Sortieren und Suchen. Sortieroptionen ist je nach ausgewähltem Land während der Ersteinrichtung möglicherweise nicht verfügbar.

Um die Kanäle zu filtern, markieren Sie **Typ auswählen** und drücken Sie die Taste **OK**. Sie können zwischen den Optionen **Kategorien.Digital**, **Radio**, **Free**, **Encrypted**, **Analog**, **Favourite** und **Network** wählen, um die Kanalliste zu filtern, oder die Option **Broadcast** wählen, um alle installierten Kanäle in der Kanalliste anzuzeigen. Die verfügbaren Optionen können abhängig vom Bedienerauswahl variieren.

Um die Kanäle zu sortieren, markieren Sie **Sortieren** und drücken Sie die Taste **OK**. Wählen Sie eine der verfügbaren Optionen und drücken Sie erneut **OK**. Die Kanäle werden nach Ihrer Auswahl sortiert.

Um einen Kanal zu suchen, markieren Sie **Suchen** und drücken Sie die Taste **OK**. Die virtuelle Bildschirmtastatur wird angezeigt. Geben Sie den Namen oder die Nummer des zu suchenden Kanals ganz oder teilweise ein, markieren Sie das Häkchensymbol auf der Tastatur und drücken Sie **OK**. Passende Ergebnisse werden aufgelistet.

Hinweis: Wenn im Menü Typ auswählen eine andere Option als Sendung ausgewählt ist, können Sie nur mit den Programm H--Tasten auf der Fernbedienung durch die Kanäle scrollen, die derzeit in der Kanalliste aufgeführt sind.

#### Bearbeiten der Kanäle und der Kanalliste

Sie können die Kanäle und die Kanalliste mit den Optionen Kanal überspringen, Kanalaustausch, Kanal verschieben und Kanal bearbeiten im Menü Einstellungen> Kanal>Kanäle bearbeiten. Sie können auf das Menü Einstellungen über den Startbildschirm oder über das Menü TV-Optionen im Live-TV-Modus zugreifen.

Hinweis: Die Optionen Kanalaustausch, Kanal verschieben und Kanal bearbeiten sind möglicherweise nicht verfügbar und werden je nach Bedienerauswahl und benutzerbezogenen Einstellungen abgeblendet angezeigt. Sie können die LCN-Einstellung im Menü Einstellungen> Kanal deaktivieren, da dies die Kanalbearbeitung verhindert. Diese Option ist möglicherweise abhängig vom ausgewählten Land während der Ersteinrichtung standardmäßig auf Ein eingestellt.

#### Favoritenlisten verwalten

Sie können vier verschiedene Listen mit Ihren bevorzugten Sendern erstellen. Diese Listen enthalten nur die von Ihnen angegebenen Kanäle. Drücken Sie die **OK**-Taste, um die Kanalliste anzuzeigen. Drücken Sie dann die **blaue** Taste, um auf die Favoritenlisten zuzugreifen. Wenn eine der Listen auf dem Bildschirm angezeigt wird, können Sie die die **linke** oder **rechte** Richtungstaste drücken, um von einer Liste zur anderen zu wechseln. Um die Position eines Kanals zu ändern, markieren Sie diesen Kanal und drücken Sie die **gelbe** Taste. Verwenden Sie dann die gewünschte Position zu bewegen, und drücken Sie **OK**. Markieren Sie einen Kanal in der Liste und drücken Sie die **GK** Taste, um ihn anzusehen.

Um den aktuell gesehenen Kanal zu einer Ihrer Favoritenlisten hinzuzufügen, wählen Sie die gewünschte Favoritenliste wie oben beschrieben aus und drücken Sie die **Menütaste** auf der Fernbedienung. Rufen Sie dann das Menü **Kanäle** auf, markieren Sie die Option **Zu meinen Favoriten hinzufügen** und drücken Sie OK. Der Kanal wird zur ausgewählten Favoritenliste hinzugefügt. Nur der aktuell angesehene Kanal kann zu einer Favoritenliste hinzugefügt werden. Um einen Kanal aus einer Favoritenliste zu entfernen, öffnen Sie die Favoritenliste, markieren Sie diesen Kanal und drücken Sie die **blaue** Taste.

Wenn Sie eine Ihrer **Favoriten-Kanallisten** als Hauptkanalliste festlegen möchten, müssen Sie die gewünschte Favoritenliste wie oben beschrieben auswählen. Setzen Sie dann die Option **Typ auswählen** auf **Favorit**. Öffnen Sie die Kanalliste und drücken Sie die **gelbe Taste**, um die Optionen anzuzeigen. Je nach Auswahl des Betreibers kann diese Funktion blockiert sein und nicht richtig funktionieren.

## Programmführer

Mit Hilfe der EPG-Funktion (Electronic Program Guide) Ihres TV-Geräts können Sie den Veranstaltungsplan der aktuell installierten Sender in Ihrer Senderliste durchsuchen. Es hängt von der entsprechenden Sendung ab, ob diese Funktion unterstützt wird oder nicht.

Um auf den elektronischen Programmführer auf dem Startbildschirm zuzugreifen, drücken Sie die **Guide**-Taste auf der Fernbedienung. Der elektronische Programmführer ist auch im Live-TV-Modus verfügbar. Sie können in den Live-TV-Modus wechseln, indem Sie entweder die **Live-TV-**Anwendung auf dem Startbildschirm starten oder die Eingangsquelle **Kanäle** im Menü **Eingänge** auf dem Startbildschirm auswählen. Um im Live-TV-Modus auf den Programmführer zuzugreifen, drücken Sie die **Guide** -Taste auf Ihrer Fernbedienung. Navigieren Sie mit den Navigationstasten durch den Programmführer. Sie können die Aufwärts- / Abwärts-Richtungstasten oder die **Programmiertasten** +/- verwenden, um zum vorherigen / nächsten Kanal in der Liste zu wechseln, und die Rechts- / Links-Richtungstasten, um ein gewünschtes Ereignis des aktuell markierten Kanals auszuwählen. Sofern verfügbar, werden der vollständige Name, die Start- und Endzeit sowie das Datum, das Genre des markierten Ereignisses und eine kurze Information darüber auf dem Bildschirmrand angezeigt.

Drücken Sie die **blaue** Taste, um die Ereignisse zu filtern. Durch die große Auswahl an Filteroptionen können Sie Veranstaltungen des gewünschten Typs schneller finden. Drücken Sie die **gelbe** Taste, um detaillierte Informationen zum markierten Ereignis anzuzeigen. Sie können auch die roten und grünen Tasten verwenden, um Ereignisse des vorherigen und nächsten Tages anzuzeigen. Die Funktionen werden den farbigen Tasten auf der Fernbedienung zugewiesen, sobald sie verfügbar sind. Befolgen Sie die Informationen auf dem Bildschirm, um genaue Tastenfunktionen zu erhalten.

Drücken Sie die **Aufnahmetaste**, um einen Timer für das markierte Ereignis im Programmführer hinzuzufügen. Sie können den Typ des Timers definieren, indem Sie die Option **Zeitplantyp** als **Erinnerung** oder **Aufnahme** festlegen. Wenn andere Parameter eingestellt sind, markieren Sie **Hinzufügen** und drücken Sie **OK**. Der Timer wird der Zeitplanliste hinzugefügt. Sie können im Live-TV-Modus über das Menü **Aufnahme** auf die **Zeitplanliste** zugreifen.

Die Anleitung kann nicht angezeigt werden, wenn die TV-Eingangsquelle im Menü **Einstellungen> Kanal> Kindersicherung> Eingaben gesperrt** im Live-TV-Modus oder auf dem Startbildschirm gesperrt ist.

## Anschluss an das Internet

Sie können über Ihr TV Gerät auf das Internet zugreifen, indem Sie es an ein Breitband System anschließen. Die Netzwerkeinstellungen müssen konfiguriert werden, um eine Vielzahl von Streaming Inhalten und Internetanwendungen nutzen zu können. Diese Einstellungen können über das Menü **Einstellungen>** Netzwerk und Internet konfiguriert werden. Sie können auch das Symbol Verbunden / Nicht verbunden auf dem Startbildschirm markieren und OK drücken, um auf dieses Menü zuzugreifen. Weitere Informationen finden Sie im Abschnitt Netzwerk und Internet unter dem Titel Einstellungen.

#### Kabelgebundene Verbindung

Verbinden Sie Ihr TV Gerät mit Ihrem Modem / Router über ein Ethernet Kabel. Auf der Rückseite Ihres TV Geräts befindet sich ein LAN Anschluss. Der Status der Verbindung im Bereich Ethernet im Menü Netzwerk und Internet wird von Nicht verbunden in Verbundengeändert.

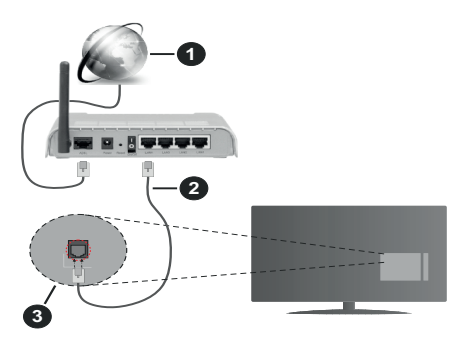

- 1. Breitband ISP Verbindung
- 2. LAN (Ethernet)-Kabel
- 3. LAN Eingang an der Rückseite des TV Geräts

Je nach Netzwerkkonfiguration können Sie Ihr TV Gerät möglicherweise an eine Netzwerksteckdose anschließen. In diesem Fall können Sie Ihr TV Gerät über ein Ethernet Kabel direkt mit dem Netzwerk verbinden.

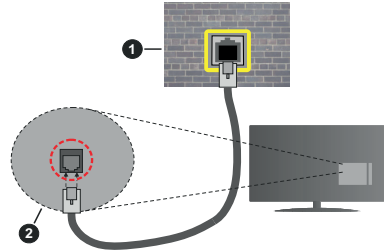

- 1. Netzwerk Wandsteckdose
- 2. LAN Eingang an der Rückseite des TV Geräts

#### **Drahtlose Verbindung**

Ein WLAN Modem/Router ist erforderlich, um das TV Gerät über WLAN mit dem Internet zu verbinden.

Markieren Sie die Option WLAN im Menü Netzwerk und Internet und drücken Sie OK, um die drahtlose Verbindung zu aktivieren. Die verfügbaren Netzwerke werden angezeigt. Wählen Sie eine und drücken Sie OK um die Verbindung herzustellen. Weitere Informationen finden Sie im Abschnitt Netzwerk & Internet unter dem Titel Einstellungen.

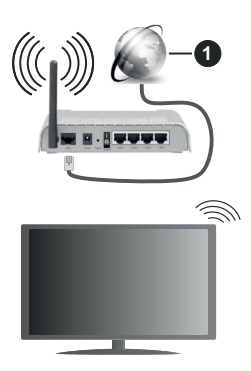

1. Breitband ISP Verbindung

Ein Netzwerk mit versteckter SSID kann von anderen Geräten nicht erkannt werden. Wenn Sie eine Verbindung zu einem Netzwerk mit versteckter SSID herstellen möchten, markieren Sie die Option Neues Netzwerk hinzufügen im Menü Einstellungen>Netzwerk und Internet auf dem Startbildschirm und drücken Sie OK. Fügen Sie das Netzwerk durch die manuelle Eingabe mit Hilfe der entsprechenden Option hinzu.

Einige Netzwerke verfügen möglicherweise über ein Berechtigungssystem, das eine zweite Anmeldung als solche in einer Arbeitsumgebung erfordert. Markieren Sie in diesem Fall nach der Verbindung mit dem drahtlosen Netzwerk, mit dem Sie eine Verbindung herstellen möchten, **Benachrichtigungen** oben rechts auf dem **Startbildschirm** und drücken Sie **OK**. Markieren Sie dann die Benachrichtigung Bei **WLAN-Netzwerk anmelden** und drücken Sie **OK**. Geben Sie Ihre Zugangsdaten ein, um sich anzumelden.

Ein WLAN-N-Router (IEEE 802.11a/b/g/n/ac) mit den simultanen Frequenzbändern von 2,4 und 5 GHz ist darauf ausgelegt, eine größtmögliche Bandweite zu ermöglichen. Optimiert für zügiges und schnelleres HD Video Streaming, schnellere Dateiübertragung sowie Wireless Gaming.

Verwenden Sie eine LAN Verbindung für eine schnellere Datenübertragung zwischen anderen Geräten wie Computern.

Die Übertragungsgeschwindigkeit ist abhängig von der Entfernung und Anzahl der Hindernisse zwischen der übertragenen Produkte, die Konfiguration dieser Produkte, die Funkwellen, der Linienverkehr und die Produkte, die Sie verwenden. Abhängig von den Funkwellen der DECT Telefone oder anderen WLAN 11b Geräten, kann die Übertragung auch abgebrochen oder unterbrochen werden. Die Richtwerte der Übertragungsgeschwindigkeit sind die theoretischen Maximalwerte für die Wireless Standards. Sie sind nicht die tatsächlichen Geschwindigkeiten der Datenübertragung.

Welcher Ort die beste Übertragungsqualität bietet, hängt von den jeweiligen Bedingungen ab.

Die Wireless Funktion des TV Geräts unterstützt Modems des Typs 802.11 a, b, g, n und ac. Es wird dringend empfohlen, dass Sie das IEEE 802.11n-Kommunikationsprotokoll nutzen, um Probleme bei der Videowiedergabe zu vermeiden.

Sie müssen die SSID Ihres Modems ändern, wenn in der Umgebung andere Modems mit der gleichen SSID vorhanden sind. Sonst können Verbindungsprobleme auftreten. Wenn Sie Probleme mit der drahtlosen Verbindung haben, benutzen Sie eine Kabelverbindung.

Für die Wiedergabe von Streaming Inhalten ist eine stabile Verbindungsgeschwindigkeit erforderlich. Verwenden Sie eine Ethernet Verbindung, wenn die WLAN Geschwindigkeit instabil ist.

## Multimediaplayer

Scrollen Sie auf der Startseite zur Zeile **Apps**, wählen Sie **Multi Media Player (MMP)** und drücken Sie zum Starten die Taste **OK**.

Wählen Sie den Medientyp auf dem Hauptbildschirm des Media Players. Auf dem nächsten Bildschirm können Sie die Menütaste drücken, um auf eine Liste der Menüoptionen zuzugreifen, während der Fokus auf einem Ordner oder einer Mediendatei liegt. Mit den Optionen dieses Menüs können Sie den Medientyp ändern, die Dateien sortieren, die Thumbnail-Größe ändern und Ihren TV-Gerät in einen digitalen Fotorahmen verwandeln. Sie können die Mediendateien auch mit den entsprechenden Optionen dieses Menüs kopieren, wenn ein FAT32-formatiertes USB-Speichergerät an das TV-Gerät angeschlossen ist, einfügen und löschen. Außerdem können Sie den Anzeigestil ändern, indem Sie entweder Normaler Parser oder Rekursiver Parser auswählen. Im normalen Parser Modus werden die Dateien mit Ordnern angezeigt, sofern verfügbar. Daher wird nur der ausgewählte Mediendateityp im Stammordner oder im ausgewählten Ordner angezeigt. Wenn keine Mediendateien des ausgewählten Typs vorhanden sind, wird der Ordner als leer angenommen. Im rekursiven Parser-Modus wird die Quelle nach allen verfügbaren Mediendateien des ausgewählten Typs durchsucht und die gefundenen Dateien werden aufgelistet. Drücken Sie die Zurück / Zurück Taste. um dieses Menü zu schließen.

Um die Fotorahmenfunktion zu aktivieren, wählen Sie Foto als Medientyp. Drücken Sie die Menü-Taste und markieren Sie Fotorahmen und drücken Sie OK. Wenn Sie die Option Ein Fotomodus auswählen und **OK** drücken, wird das Bild, das Sie zuvor als Fotorahmenbild festgelegt haben, angezeigt, wenn die Fotorahmenfunktion aktiviert ist. Wenn Sie die Option USB-Speichergerät auswählen, wird die erste Datei (im **rekursiven Parser**-Modus) angezeigt. Um das Fotorahmenbild einzustellen, drücken Sie die **Menü**-Taste, während die Fotodatei Ihrer Wahl angezeigt wird, markieren Sie das **Fotorahmenbild** und drücken Sie **OK**.

Während der Suche nach den Videodateien wird in einem kleinen Fenster auf der linken Seite des Bildschirms eine Vorschau des markierten Videos angezeigt, wenn der Ansichtsstil auf Listenansicht eingestellt ist. Drücken Sie die **blaue** Taste, um zwischen der Listenansicht und der Rasteransicht zu wechseln. Sie können auch die Tasten **Programm** +/- verwenden, um direkt zum ersten und letzten Ordner oder zur letzten Datei zu springen, wenn der Ansichtsstil auf Rasteransicht eingestellt ist.

#### Videodateien

Drücken Sie **OK**, um die markierte Videodatei wiederzugeben.

**Info:** Anzeigen der Info-Leiste: Drücken Sie zweimal, um die erweiterten Informationen und die nächste Datei anzuzeigen.

Wiedergabe / Pause: Pause und Fortsetzen der Wiedergabe.

Rücklauf: Starten der Rückwärtswiedergabe. Drücken Sie nacheinander, um die Rücklaufgeschwindigkeit einzustellen.

Schneller Vorlauf Starten Sie die Schnellvorlaufwiedergabe. Drücken Sie nacheinander, um die Vorwärtswiedergabegeschwindigkeit einzustellen.

**Stopp:** Stoppen Sie die Wiedergabe und kehren Sie zum Media Player-Bildschirm zurück.

Programm +: Zur nächsten Datei wechseln.

Programm -: Zur vorherigen Datei wechseln.

Zurück/Rückgabe: Kehren Sie zum Media Player-Bildschirm zurück.

**Musikdateien** 

Drücken Sie **OK**, um die markierte Musikdatei wiederzugeben.

**Info:** Zeigen Sie die erweiterten Informationen und die nächste Datei an.

Wiedergabe / Pause: Pause und Fortsetzen der Wiedergabe.

Rücklauf: Halten Sie gedrückt, um zurückzuspulen.

Schneller Vorlauf Halten Sie gedrückt, um schnell vorzuspulen.

Stopp: Stoppt die Wiedergabe.

Programm +: Zur nächsten Datei wechseln.

Programm -: Zur vorherigen Datei wechseln.

Zurück/Rückgabe: Kehren Sie zum Media Player-Bildschirm zurück.

Wenn Sie die **Zurück/Rücklauf**-Taste drücken, ohne zuerst die Wiedergabe anzuhalten, wird die Wiedergabe fortgesetzt, während Sie im Multimedia-Player browsen. Mit den Media Player-Tasten können Sie die Wiedergabe steuern. Die Wiedergabe wird beendet, wenn Sie den Media Player verlassen oder den Medientyp auf **Video** umschalten.

#### Fotodateien

Drücken Sie **OK**, um die markierte Fotodatei wiederzugeben. Wenn Sie die **Wiedergabetaste** drücken, wird die Diashow gestartet und alle Fotodateien im aktuellen Ordner oder auf dem Speichergerät werden je nach Anzeigestil der Reihe nach angezeigt. Wenn die Option **Wiederholen** auf **Keine** gesetzt ist, werden nur die Dateien zwischen der hervorgehobenen und der zuletzt aufgelisteten Datei angezeigt. Die Diashow wird beendet, nachdem die zuletzt aufgelistete Datei angezeigt wurde.

**Info:** Anzeigen der Info-Leiste: Drücken Sie zweimal, um die erweiterten Informationen anzuzeigen.

**Wiedergabe / Pause:** Halten Sie die Diashow an und setzen Sie sie fort.

**Grüne Taste (Drehen / Dauer):** Bild drehen / Intervall zwischen den Folien einstellen.

Gelbe Taste (Zoom/Effekt): Vergrößern Sie das Bild / Wenden Sie verschiedene Effekte auf die Diashow an.

Programm +: Zur nächsten Datei wechseln.

Programm -: Zur vorherigen Datei wechseln.

Zurück/Rückgabe: Kehren Sie zum Media Player-Bildschirm zurück.

#### **Textdateien**

Wenn Sie die **OK**-Taste drücken, wird die Diashow gestartet und alle Textdateien im aktuellen Ordner oder auf dem Speichergerät werden je nach Anzeigestil der Reihe nach angezeigt. Wenn die Option **Wiederholen** auf **Keine** gesetzt ist, werden nur die Dateien zwischen der hervorgehobenen und der zuletzt aufgelisteten Datei angezeigt. Die Diashow wird beendet, nachdem die zuletzt aufgelistete Datei angezeigt wurde.

**Info:** Anzeigen der Info-Leiste: Drücken Sie zweimal, um die erweiterten Informationen anzuzeigen.

**Wiedergabe / Pause:** Halten Sie die Diashow an und setzen Sie sie fort.

Programm +: Zur nächsten Datei wechseln.

Programm -: Zur vorherigen Datei wechseln.

Richtungstasten (unten oder rechts / oben oder links): Zur nächsten Seite wechseln. / Zur vorherigen Seite wechseln.

**Zurück/Rückgabe:** Stoppen Sie die Diashow und kehren Sie zum Media Player-Bildschirm zurück.

#### Menüoptionen

Drücken Sie die **Menü-**Taste, um die verfügbaren Optionen während der Wiedergabe oder Anzeige von Mediendateien anzuzeigen. Der Inhalt dieses Menüs unterscheidet sich je nach Mediendateityp.

Pause/Wiedergabe: Halten Sie die Wiedergabe oder Diashow an und setzen Sie sie fort.

Wiederholen: Stellen Sie die Wiederholungsoption ein. Markieren Sie eine Option und drücken Sie OK, um die Einstellung zu ändern. Wenn die Option Eine wiederholen ausgewählt ist, wird die aktuelle Mediendatei wiederholt wiedergegeben oder angezeigt. Wenn die Option Alle wiederholen ausgewählt ist, werden alle Mediendateien desselben Typs im aktuellen Ordner oder auf dem Speichergerät, abhängig vom Anzeigestil, wiederholt wiedergegeben oder angezeigt.

**Shuffle On/Off:** Schalten Sie die Zufallswiedergabe ein oder aus. Drücken Sie **OK**, um die Einstellung zu ändern.

**Dauer:** Intervall zwischen den Folien einstellen. Markieren Sie eine Option und drücken Sie **OK**, um die Einstellung zu ändern. Sie können zum Einstellen auch die grüne **Taste** drücken. Diese Option ist nicht verfügbar, wenn die Diashow angehalten wird.

**Drehen:** Drehen Sie das Bild. Das Bild wird bei jedem Drücken von **OK** um 90 Grad im Uhrzeigersinn gedreht. Sie können auch die **grüne** Taste drücken, um sich zu drehen. Diese Option ist nicht verfügbar, wenn die Diashow angehalten wird.

Effekt: Wenden Sie verschiedene Effekte auf die Diashow an. Markieren Sie eine Option und drücken Sie **OK**, um die Einstellung zu ändern. Sie können zum Einstellen auch die **gelbe** Taste drücken. Diese Option ist nicht verfügbar, wenn die Diashow angehalten wird.

Zoom: Vergrößern Sie das aktuell angezeigte Bild. Markieren Sie eine Option und drücken Sie OK, um die Einstellung zu ändern. Sie können zum Vergrößern auch die gelbe Taste drücken. Diese Option ist nicht verfügbar, wenn die Diashow nicht angehalten ist.

Schriftart Stellen Sie die Schriftartoption ein. Größe, Stil und Farbe können nach Ihren Wünschen eingestellt werden.

Zeige Info: Zeigen Sie die erweiterten Informationen an.

Fotorahmenbild: Stellen Sie das aktuell angezeigte Bild als Fotorahmenbild ein. Dieses Bild wird angezeigt, wenn der Ein Fotomodus anstelle des angeschlossenen Speichergeräts ausgewählt ist, während die Fotorahmenfunktion aktiviert ist. Andernfalls werden alle Dateien als Diashow wiedergegeben, wenn die Fotorahmenfunktion aktiviert ist.

Spektrum aus- / einblenden: Falls verfügbar, Spektrum aus- / einblenden.

Lyrische Optionen: Zeigen Sie Lyric-Optionen an, falls verfügbar.

**Bild aus:** Öffnen Sie das Power-Menü Ihres TV-Geräts. Sie können hier die Option **Bild aus** verwenden, um den Bildschirm auszuschalten. Drücken Sie eine Taste auf der Fernbedienung oder am TV-Gerät, um den Bildschirm wieder einzuschalten.

**Bildeinstellungen:** Zeigen Sie das Bildeinstellungsmenü an.

**Toneinstellungen:** Zeigen Sie das Toneinstellungsmenü an.

Audio Einstellungen: Stellen Sie die Soundtrack-Option ein, wenn mehr als eine verfügbar ist.

Letzte Erinnerung: Stellen Sie die Zeit ein, wenn Sie die Wiedergabe an der Stelle fortsetzen möchten, an der sie beim nächsten Öffnen derselben Videodatei gestoppt wurde. Bei Einstellung auf Aus beginnt die Wiedergabe von vorne. Markieren Sie eine Option und drücken Sie OK, um die Einstellung zu ändern.

**Suchen:** Springe zu einer bestimmten Zeit der Videodatei. Verwenden Sie die Zifferntasten und die Richtungstasten, um die Uhrzeit einzugeben, und drücken Sie **OK**.

**Untertitel:** Stellen Sie, falls verfügbar, Ihre Untertitel-Präferenz ein. Wählen Sie **Aus**, um die Untertitel auszuschalten.

**Untertitel-Codierung:** Untertitel-Kodierungsoptionen anzeigen, falls verfügbar.

## Über die USB-Verbindung

WICHTIG! Sichern Sie die Dateien auf Ihren USB-Speichergeräten, bevor Sie sie an das Fernsehgerät anschließen. Der Hersteller übernimmt keinerlei Haftung für beschädigte Dateien oder Datenverluste. Unter Umständen sind bestimmte Arten von USB-Geräten (z. B. MP3-Player) oder USB-Festplattenlaufwerke/-Speichersticks mit diesem TV-Gerät nicht kompatibel. Das TV-Gerät unterstützt mit FAT32 oder NTFS formatierte Laufwerke. FAT32-formatierte Geräte mit einer Speicherkapazität von mehr als 192 TB werden nicht unterstützt. NTFS-formatierte Geräte mit einer Speicherkapazität von mehr als 16 TB werden nicht unterstützt.

Sie können Ihre Fotos, Textdokumente anzeigen oder Ihre Musik- und Videodateien wiedergeben, die auf einem angeschlossenen USB-Speichergerät am TV-Gerät installiert sind. Schließen Sie das USB-Speichergerät an einen der USB-Eingänge des TV-Geräts an.

Wählen Sie im Hauptbildschirm des Media Players den gewünschten Medientyp aus. Markieren Sie im nächsten Bildschirm einen Dateinamen in der Liste der verfügbaren Mediendateien und drücken Sie die Taste **OK**. Befolgen Sie die Anweisungen auf dem Bildschirm, um weitere Informationen zu anderen verfügbaren Tastenfunktionen zu erhalten.

Hinweis: Warten Sie jeweils etwas vor dem Anschließen bzw. Trennen, da der Player eventuell noch Daten ausliest. Andernfalls können Schäden am USB-Player und USB-Gerät verursacht werden. Ziehen Sie niemals während des Aufnehmens oder Wiedergebens Ihr Gerät heraus.

#### Von einem mobilen Gerät über DMR

Stellen Sie sicher, dass Ihr Mobilgerät mit demselben Netzwerk verbunden ist wie Ihr Fernsehgerät. Scrollen Sie auf dem TV-Gerät zur Zeile Apps auf dem Startbildschirm, wählen Sie Multi Media Plaver (MMP) und drücken Sie zum Starten die Taste OK. Wählen Sie den Medientyp auf dem Hauptbildschirm des Media Plavers. Drücken Sie im nächsten Bildschirm die blaue Taste, um das Layout der Listenansicht zu ändern. Drücken Sie dann die Zurück Taste. Die Option DMR (Digital Media Renderer) wird unter den Medientypoptionen angezeigt. Markieren Sie die Option DMR und drücken Sie die Taste OK. Das TV-Gerät ist bereit, die von Ihrem Mobilgerät gesendete Mediendatei zu empfangen. Öffnen Sie auf dem Mobilgerät die Datei, die Sie freigeben möchten, und tippen Sie auf das Freigabesymbol oder auf die entsprechende Option im Optionsmenü Ihres Mobilgeräts. Verfügbare Geräte werden aufgelistet. Wählen Sie Ihr TV-Gerät aus der Liste. Sie können den Gerätenamen Ihres Fernsehgeräts über das Menü Einstellungen> Geräteeinstellungen> Info auf der Startseite abrufen. Bei Bedarf kann der Name des TV-Geräts auch geändert werden, indem entweder einer der vordefinierten Namen ausgewählt oder ein benutzerdefinierter Name über die Optionen im Menü Gerätename eingegeben wird. Wenn die Verbindung erfolgreich hergestellt wurde, wird die ausgewählte Mediendatei auf Ihr TV-Gerät abgespielt / angezeigt.

## **USB-Aufzeichnung**

Um ein Programm aufzunehmen, sollten Sie zuerst ein USB-Speichergerät an das TV-Gerät sachgerecht anschließen, wenn dieses ausgeschaltet ist. Schalten Sie dann das TV-Gerät ein, um die Aufnahmefunktion zu aktivieren.

Aus diesem Grund empfehlen wir, für die Aufnahme von längeren Sendungen wie z.B. Filmen stets USB-Festplattenlaufwerke (HDD) zu verwenden.

Aufgezeichnete Sendungen werden auf dem angeschlossenen USB-Speichergerät abgespeichert. Falls gewünscht können Sie diese gespeicherten Aufnahmen mit einem PC kopieren oder sichern. Sie können Sie aber nicht auf einem Computer abspielen. Sie können sich die Aufnahmen nur über Ihr Fernsehgerät ansehen. Aufgrund der Zeitversetzung können Verzögerung bei der Lippensynchronisation auftreten. Die Aufnahme von Radioprogrammen wird nicht unterstützt.

Wenn die Schreibgeschwindigkeit des angeschlossenen USB-Speichergeräts nicht ausreicht, funktioniert die Aufnahme u. U. nicht bzw. steht die Timeshift-Funktion nicht zur Verfügung.

Aus diesem Grund empfehlen wir, für die Aufnahme von HD-Programmen stets USB-Festplattenlaufwerke zu verwenden.

Trennen Sie während der Aufnahme die USB-HDD nicht vom Gerät ab. Dies kann Schäden am TV-Gerät und der USB-HDD verursachen.

Manchmal werden wegen Signalproblemen Streampakete nicht aufgezeichnet, was dazu führen kann, dass das Video während dem Abspielen einfriert. Wenn eine Aufnahme mit eingeschaltetem Videotext vom Timer startet, wird ein Dialogfeld angezeigt. Wenn Sie **Ja** markieren und **OK** drücken, wird der Videotext deaktiviert und die Aufnahme gestartet.

#### Instantaufnahme

Drücken Sie die **Aufnahme**-Taste, um die Aufnahme einer Sendung beim Ansehen sofort zu starten. Drücken Sie die **Stopp**-Taste, um die Sofortaufnahme zu stoppen und zu speichern.

Sie können im Aufnahme-Modus die Sendung nicht wechseln.

#### Aufgenommene Sendungen ansehen

Wählen Sie im Live-TV-Modus im Menü **Aufnahme** die Option **Aufnahmeliste** und drücken Sie OK. Wählen Sie eine Aufnahme aus der Liste (sofern Sie schon eine Aufnahme durchgeführt haben). Drücken Sie zum Ansehen die **OK-**Taste.

Drücken Sie die **Stopp**- oder **Zurück- / Zurück-**Taste, um eine Wiedergabe zu stoppen.

Die Aufnahmen werden im folgenden Format benannt: Kanalname Datum (Jahr / Monat / Tag) Dauer (Stunde / Minute / Sekunde)\_Programme Name.

#### Timeshift-Aufnahme

Um die Timeshift-Aufnahmefunktion nutzen zu können, muss zuerst die Option **Timeshift-Modus** im Menü **Aufnahme> Timeshift-Modus** aktiviert werden.

Im Timeshift-Modus wird das Programm angehalten und gleichzeitig auf dem angeschlossenen USB-Speichergerät gespeichert. Drücken Sie die **Pause/ Wiedergabe**-Taste, während Sie eine Sendung ansehen, um den Timeshift-Modus zu aktivieren. Drücken Sie die **Pause/Wiedergabe**-Taste erneut, um das angehaltene Programm an der Stelle fortzusetzen, an der Sie gestoppt haben. Drücken Sie die **Stopp**-Taste, um die Timeshift-Aufnahme zu beenden und zur Live-Sendung zu wechseln. Wenn diese Funktion zum ersten Mal verwendet wird, wird der **Disk Setup**-Assistent angezeigt, wenn die **Pause/Wiedergabe**-Taste gedrückt wird. Sie können entweder den **automatischen** oder den **manuellen** Einrichtungsmodus auswählen. Wenn Sie möchten, können Sie Ihr USB-Speichergerät im **manuellen** Modus formatieren und den Speicherplatz angeben, der für die Timeshift-Funktion verwendet wird. Wenn das Setup abgeschlossen ist, wird das Disk Setup-Ergebnis angezeigt. Drücken Sie die **Exit**-Taste.

Die Timeshift-Funktion ist für Radiosendungen nicht verfügbar.

#### Festplattenformat

Wenn Sie ein neues USB-Speichergerät verwenden, wird empfohlen, es zuerst mit der Option Format im Menü Aufnahme> Geräteinfo im Live-TV-Modus zu formatieren. Markieren Sie das verbundene Gerät auf dem Bildschirm Geräteinfo und drücken Sie die Richtungstaste OK oder Rechts, um die Liste der verfügbaren Optionen anzuzeigen. Markieren Sie dann Format und drücken Sie OK, um fortzufahren. Ein Bestätigungsdialog wird angezeigt. Markieren Sie Ja und drücken Sie OK, um die Formatierung zu starten.

WICHTIG: Das Formatieren Ihres USB-Speichergeräts löscht ALLE darauf befindlichen Daten und das Dateisystem wird in das Format FAT32 konvertiert. In den meisten Fällen können so Laufwerksfehler repariert werden, aber nach der Formatierung sind ALLE Ihre Daten gelöscht.

#### Zeitplanliste

Sie können Erinnerungen hinzufügen oder Timer aufzeichnen, indem Sie das Menü Zeitplanliste verwenden. Sie können im Live-TV-Modus über das Menü Aufnahme auf die Zeitplanliste zugreifen. Markieren Sie Zeitplanliste und drücken Sie OK. Zuvor eingestellte Timer werden aufgelistet, sofern verfügbar.

Drücken Sie die **Aufnahmetaste**, um einen Timer hinzuzufügen, während das Menü **Zeitplanliste** auf dem Bildschirm angezeigt wird. Sie können den Typ des Timers definieren, indem Sie die Option **Zeitplantyp** als **Erinnerung** oder **Aufnahme** festlegen. Wenn andere Parameter eingestellt sind, markieren Sie **Hinzufügen** und drücken Sie **OK**. Der Timer wird der Liste hinzugefügt.

Sofern verfügbar, können Sie die Timer in dieser Liste auch bearbeiten oder löschen. Markieren Sie den Timer Ihrer Wahl und drücken Sie **OK**. Die Optionen Bearbeiten und Löschen werden am unteren Bildschirmrand angezeigt. Markieren Sie die gewünschte Option und drücken Sie **OK**. Nachdem Sie einen Timer bearbeitet haben, können Sie ihn entweder ersetzen oder als neuen Timer hinzufügen. Wenn Sie die Option **Ersetzen** wählen, wird der Timer mit den neuen Einstellungen gespeichert. Wenn Sie die Option **Hinzufügen** wählen, wird der Timer als neuer Timer zur Liste hinzugefügt. Markieren Sie **Ersetzen** oder **Hinzufügen** nach Ihren Wünschen und drücken Sie **OK**, um fortzufahren. Wenn Sie einen Timer löschen, wird ein Bestätigungsdialog auf dem Bildschirm angezeigt. Markieren Sie **Ja** und drücken Sie **OK**, um den ausgewählten Timer zu löschen.

Eine Warnmeldung wird angezeigt, wenn sich die Zeitintervalle zweier Timer überschneiden. Sie können nicht mehr als einen Timer für dasselbe Zeitintervall einstellen.

Drücken Sie die **EXIT**-Taste, um die Zeitplanliste zu schließen.

## CEC

Mit der CEC-Funktion Ihres TV-Geräts können Sie ein angeschlossenes Gerät mit der Fernbedienung des TV-Geräts bedienen. Diese Funktion verwendet HDMI CEC (Consumer Electronics Control) zur Kommunikation mit den angeschlossenen Geräten. Geräte müssen HDMI CEC unterstützen und über eine HDMI-Verbindung angeschlossen sein.

Um die CEC-Funktionalität nutzen zu können, sollte die entsprechende Option im Menü eingeschaltet sein. Gehen Sie wie folgt vor, um zu überprüfen, ob die CEC-Funktion ein- oder ausgeschaltet ist:

- Öffnen Sie das Menü Einstellungen> Geräteeinstellungen> Eingänge auf dem Startbildschirm oder die TV-Optionen> Einstellungen> Geräteeinstellungen> Eingänge im Live-TV-Modus.
- Scrollen Sie nach unten zum Abschnitt **Consumer** Electronic Control (CEC). Überprüfen Sie, ob die HDMI-Steuerungsoption aktiviert ist.
- Markieren Sie die HDMI-Steuerungsoption und drücken Sie OK, um sie ein oder auszuschalten.

Stellen Sie sicher, dass alle CEC-Einstellungen auf dem angeschlossenen CEC-Gerät ordnungsgemäß eingerichtet sind. Die CEC-Funktionalität hat unterschiedliche Namen für unterschiedliche Marken. Die CEC-Funktion funktioniert möglicherweise nicht mit allen Geräten. Wenn Sie ein Gerät mit HDMI CEC-Unterstützung an Ihr TV-Gerät anschließen, wird die entsprechende HDMI-Eingangsquelle mit dem Namen des angeschlossenen Geräts umbenannt.

Um das angeschlossene CEC-Gerät zu bedienen, wählen Sie die entsprechende HDMI-Eingangsquelle im Menü **Eingänge** auf dem Startbildschirm. Oder drücken Sie die **Quellentaste**, wenn sich das TV-Gerät im Live-TV-Modus befindet, und wählen Sie die entsprechende HDMI-Eingangsquelle aus der Liste aus. Um diesen Vorgang zu beenden und das TV-Gerät erneut über die Fernbedienung zu steuern, drücken Sie die Taste **Source** auf der Fernbedienung, die weiterhin funktioniert, und wechseln Sie zu einer anderen Quelle. Die TV-Fernbedienung kann das Gerät automatisch steuern, sobald die angeschlossene HDMI-Quelle ausgewählt wurde. Es werden jedoch nicht alle Tasten an das Gerät weitergeleitet. Nur Geräte, die die CEC-Fernbedienungsfunktion unterstützen, reagieren auf die Fernbedienung des TV-Geräts.

Das TV-Gerät unterstützt auch die Funktion ARC (Audio Return Channel). Diese Funktion ist ein Audio-Link, um andere Kabel zwischen dem TV-Gerät und der Audioanlage (A/V-Receiver oder Lautsprecher-System) zu ersetzen. Schließen Sie das Audiosystem an den HDMI2-Eingang des TV-Geräts an, um die ARC-Funktion zu aktivieren.

Um die ARC-Funktion zu aktivieren, muss die Option Lautsprecher als Externes Audiosystem eingestellt sein. Sie können auf diese Option über die TV-Optionen oder TV-Optionen> Einstellungen> Geräteeinstellungen> Tonmenü im Live-TV-Modus oder über Einstellungen> Geräteeinstellungen> Tonmenü auf dem Startbildschirm zugreifen. Wenn ARC aktiv ist, schaltet das TV-Gerät die anderen Audioausgänge automatisch stumm. Sie hören also nur Audio von einem angeschlossenen Audiogerät Die Lautstärketasten der Fernbedienung sind auf das angeschlossene Audiogerät gerichtet, und Sie können die Lautstärke des angeschlossenen Geräts mit der Fernbedienung Ihres TV-Geräts regeln.

Hinweis: ARC wird nur über den HDMI2-Eingang unterstützt.

## **Google Cast**

Mit der integrierten Google Cast-Technologie können Sie Inhalte von Ihrem Mobilgerät direkt auf Ihren Fernseher übertragen. Wenn Ihr Mobilgerät über die Google Cast-Funktion verfügt, können Sie den Bildschirm Ihres Geräts drahtlos auf Ihr TV-Gerät spiegeln. Wählen Sie die Option Bildschirmdarstellung auf Ihrem Android-Gerät. Verfügbare Geräte werden erkannt und aufgelistet. Wählen Sie Ihr Fernsehgerät aus der Liste aus und tippen Sie darauf, um die Übertragung zu starten. Sie können den Netzwerknamen Ihres Fernsehgeräts über das Menü Einstellungen> Geräteeinstellungen> Info auf der Startseite abrufen. Der Gerätename ist einer der angezeigten Artikel. Sie können auch den Namen Ihres Fernsehgeräts ändern. Markieren Sie Gerätename und drücken Sie OK. Markieren Sie dann Ändern und drücken Sie erneut OK. Sie können entweder einen der vordefinierten Namen auswählen oder einen benutzerdefinierten Namen eingeben.

## So übertragen Sie den Bildschirm Ihres Geräts auf den Fernsehbildschirm...

- Gehen Sie auf Ihrem Android-Gerät im Benachrichtigungsfeld oder auf dem Startbildschirm zu "Einstellungen"
- 2. Tippen Sie auf "Geräteverbindung".

- Tippen Sie auf "Einfache Projektion" und aktivieren Sie "Drahtlose Projektion". Verfügbare Geräte werden aufgelistet
- 4. Wählen Sie den Fernseher aus, zu dem Sie eine Übertragung durchführen möchten

#### oder

- 1. Schieben Sie das Benachrichtigungsfeld nach unten
- 2. Tippen Sie auf "Drahtlose Projektion".
- 3. Wählen Sie den Fernseher aus, zu dem Sie eine Übertragung durchführen möchten

Wenn die mobile App für die Übertragung aktiviert ist (z. B. YouTube, Dailymotion, Netflix), können Sie Ihre App auf Ihren Fernseher übertragen. Suchen Sie in der mobilen App nach dem Google Cast-Symbol und tippen Sie darauf. Verfügbare Geräte werden erkannt und aufgelistet. Wählen Sie Ihr Fernsehgerät aus der Liste aus und tippen Sie darauf, um die Übertragung zu starten.

## So übertragen Sie eine App auf den Fernsehbildschirm...

- 1. Öffnen Sie auf Ihrem Smartphone oder Tablett eine App, die Google Cast unterstützt
- 2. Tippen Sie auf das Google Cast-Symbol
- 3. Wählen Sie den Fernseher aus, zu dem Sie eine Übertragung durchführen möchten
- 4. Die von Ihnen ausgewählte App sollte im TV-Gerät abgespielt werden

#### Anmerkungen:

Google Cast funktioniert unter Android und iOS. Stellen Sie sicher, dass Ihr Mobilgerät mit demselben Netzwerk verbunden ist wie Ihr Fernsehgerät.

Die Menüoptionen und Benennungen für die Google Cast-Funktion auf Ihrem Android-Gerät können von Marke zu Marke unterschiedlich sein und sich mit der Zeit ändern. Aktuelle Informationen zur Google Cast-Funktion finden Sie im Handbuch Ihres Geräts.

### **HBBTV-System**

HbbTV (Hybrid Broadcast-Breitband-TV) ist ein neuer Industriestandard, der nahtlos über den Fernsehempfang bereitgestellte TV-Dienste mit solchen, die über Breitband verfügbar sind, verbindet und den Zugriff auf reine Internetdienste über die angeschlossen TV-Geräte und Set-Top-Boxen ermöglicht. Zu den über HbbTV angebotenen Diensten gehören traditionelle Fernsehsender, Catch-up-Dienste, Video-on-Demand, elektronischer Programmführer, interaktive Werbung, Personalisierung, Abstimmungen, Spiele, soziale Netzwerke und andere Multimedia-Anwendungen.

HbbTV-Apps sind in den Kanälen verfügbar und werden durch den jeweiligen Sender vorgestellt.

Die HbbTV-Anwendungen werden in der Regel durch Drücken einer farbigen Taste auf der Fernbedienung gestartet. Im Allgemeinen wird ein kleines rotes Schaltflächensymbol auf dem Bildschirm angezeigt, um den Benutzer darüber zu informieren, dass sich auf diesem Kanal eine HbbTV-Anwendung befindet. Drücken Sie die auf dem Bildschirm angezeigte Taste, um die Anwendung zu starten.

HbbTV-Anwendungen verwenden die Tasten auf der Fernbedienung, um mit dem Benutzer zu interagieren. Wenn eine HbbTV-Anwendung gestartet wird, gehört die Steuerung einiger Schaltflächen der Anwendung. Beispielswiese kann die numerische Kanalauswahl möglicherweise in einer Teletext-Anwendung nicht mehr laufen, bei der die Nummer die Teletext-Seiten anzeigen.

Für das HbbTV ist eine AV-Streaming-Fähigkeit der Plattform erforderlich. Es gibt zahlreiche Anwendungen, die VOD liefern (Video-On-Demand/auf Abruf) und Catch-Up-TV-Dienste. Mit den Tasten **OK** (Wiedergabe & Pause), **Stopp**, **Schnellvorlauf** und **Zurückspulen** auf der Fernbedienung können Sie mit dem AV-Inhalt interagieren.

Hinweis: Sie können diese Funktion über das Menü TV-Optionen> Erweiterte Optionen>HBBTV-Einstellungen im Live-TV-Modus aktivieren oder deaktivieren.

## Schnelle Standby-Modus

Wenn zuvor eine automatische Suche durchgeführt wurde, sucht Ihr TV-Gerät im Schnell-Standby-Modus jeden Morgen um 05:00 Uhr nach neuen oder fehlenden digitalen Kanälen.

Wenn die Option Automatische Kanalaktualisierung im Menü Einstellungen> Kanal aktiviert ist, wird das TV-Gerät innerhalb von 5 Minuten nach dem Umschalten in den Schnellbereitschaftsmodus und der Suche nach Kanälen aktiviert. Die Standby-LED blinkt während dieses Vorgangs. Sobald die Standby-LED nicht mehr blinkt, ist der Suchvorgang abgeschlossen. Alle neu gefundenen Kanäle werden der Kanalliste hinzugefügt. Wenn die Kanalliste aktualisiert wird, werden Sie beim nächsten Einschalten über die Änderungen informiert.

## Softwareaktualisierung

Ihr TV-Gerät kann automatisch Aktualisierungen für die Firmware über das Internet finden und aktualisieren.

Um die bestmögliche Nutzung Ihres TV-Geräts zu erzielen und von den neuesten Verbesserungen zu profitieren, stellen Sie sicher, dass Ihr System immer auf dem neuesten Stand ist.

#### Softwareupdate über das Internet

Rufen Sie auf dem Startbildschirm das Menü Einstellungen> Geräteeinstellungen> Info auf, um Ihre Android-Systemversion zu aktualisieren. Bewegen Sie den Fokus auf die Option **Systemaktualisierung** und drücken Sie **OK**. Sie werden über den Systemstatus informiert und der Zeitpunkt, zu dem das Gerät zuletzt auf ein Update überprüft wurde, wird angezeigt. Die Option **Nach Updates suchen** ist markiert. Drücken Sie **OK**, wenn Sie nach verfügbaren Updates suchen möchten.

Hinweis: Ziehen Sie während des Neustarts nicht den Netzstecker. Wenn das Gerät nach der Aktualisierung nicht einschaltet, stecken Sie es aus und stecken es nach zwei Minuten wieder ein.

## Fehlerbehebung & Tipps

#### TV lässt sich nicht einschalten

- Vergewissern Sie sich, dass das Netzkabel richtig in die Steckdose eingesteckt ist.
- Trennen Sie das Netzkabel von der Steckdose.. Warten Sie eine Minute und schließen Sie es dann wieder an.
- Drücken Sie die Standby/ On-Taste am TV-Gerät.

## Das TV-Gerät reagiert nicht auf die Fernbedienung

- Das TV-Gerät benötigt einige Zeit zum Starten. Während dieser Zeit reagiert das Fernsehgerät nicht auf die Fernbedienung oder die TV-Geräte. Das ist normal.
- Überprüfen Sie mit einer Handykamera, ob die Fernbedienung funktioniert. Schalten Sie das Telefon in den Kameramodus und richten Sie die Fernbedienung auf das Kameraobjektiv. Wenn Sie eine Taste auf der Fernbedienung drücken und feststellen, dass die Infrarot-LED durch die Kamera flackert, funktioniert die Fernbedienung. Das TV-Gerät muss überprüft werden.

Wenn Sie das Flackern nicht bemerken, sind die Batterien möglicherweise erschöpft. Ersetzen Sie diese. Wenn die Fernbedienung immer noch nicht funktioniert, ist die Fernbedienung möglicherweise defekt und muss überprüft werden.

Diese Methode zur Überprüfung der Fernbedienung ist bei Fernbedienungen, die drahtlos mit dem TV-Gerät gekoppelt sind, nicht möglich.

#### Keine Kanäle

- Stellen Sie sicher, dass alle Kabel richtig angeschlossen und das richtige Netzwerk ausgewählt ist.
- Stellen Sie sicher, dass die richtige Senderliste ausgewählt ist.
- Stellen Sie sicher, dass Sie die richtige Kanalfrequenz eingegeben haben, wenn Sie manuell abgestimmt haben.

#### Kein Bild / verzerrtes Bild

- Stellen Sie sicher, dass die Antenne richtig an das TV-Gerät angeschlossen ist.
- Stellen Sie sicher, dass das Antennenkabel nicht beschädigt ist.
- Stellen Sie sicher, dass das richtige Gerät als Eingangsquelle ausgewählt ist.
- Stellen Sie sicher, dass das externe Gerät oder die Quelle richtig angeschlossen ist.
- Stellen Sie sicher, dass die Bildeinstellungen korrekt sind.
- Lautsprecher, ungeerdete Audiogeräte, Neonlichter, hohe Gebäude und andere große Objekte können die Empfangsqualität beeinflussen. Versuchen Sie nach Möglichkeit, die Empfangsqualität zu verbessern, indem Sie die Antennenrichtung ändern oder die Geräte vom TV-Gerät entfernen.
- Wechseln Sie in ein anderes Bildformat, wenn das Bild nicht auf den Bildschirm passt
- Stellen Sie sicher, dass Ihr PC die unterstützte Auflösung und Aktualisierungsrate verwendet.

#### Kein Ton / schlechter Ton

- Stellen Sie sicher, dass die Toneinstellungen korrekt sind.
- Stellen Sie sicher, dass alle Kabel richtig angeschlossen sind.
- Stellen Sie sicher, dass die Lautstärke nicht stummgeschaltet oder auf Null gestellt ist. Erhöhen Sie die zu überprüfende Lautstärke.
- Stellen Sie sicher, dass der Audioausgang des TV-Geräts mit dem Audioeingang des externen Soundsystems verbunden ist.
- Es könnte sein, dass der Ton nur aus einem Lautsprecher kommt Überprüfen Sie die Balance-Einstellung im **Ton-**Menü.

#### Eingangsquellen - können nicht ausgewählt werden

- Stellen Sie sicher, dass das Gerät an das TV-Gerät angeschlossen ist.
- Stellen Sie sicher, dass alle Kabel richtig angeschlossen sind.
- Stellen Sie sicher, dass Sie die richtige Eingangsquelle für das angeschlossene Gerät auswählen.
- Stellen Sie sicher, dass die richtige Eingangsquelle nicht im Menü Eingänge ausgeblendet ist.

## Typische Anzeigemodi für den VGA-Eingang

In der folgenden Tabelle werden einige der üblichen Video Display-Modi dargestellt. Unter Umständen

#### unterstützt Ihr TV-Gerät keine verschiedenen Auflösungen.

| Index | Auflösung       | Frequenz |
|-------|-----------------|----------|
| 1     | 640x480         | 60Hz     |
| 2     | «640X480        | 72Hz     |
| 3     | «640x480        | 75Hz     |
| 4     | «800x600        | 56Hz     |
| 5     | «800x600        | 60Hz     |
| 6     | «800x600        | 72Hz     |
| 7     | «800x600        | 75Hz     |
| 8     | «1024x768       | 60Hz     |
| 9     | «1024x768       | 70Hz     |
| 10    | «1024x768       | 75Hz     |
| 11    | 1152x864        | 75Hz     |
| 12    | «1280x768       | 60Hz     |
| 13    | «1280x768       | 75Hz     |
| 14    | «1280x960       | 60Hz     |
| 15    | «1280x960       | 75Hz     |
| 16    | «1280x1024      | 60Hz     |
| 17    | «1280x1024      | 75Hz     |
| 18    | «1360x768       | 60Hz     |
| 19    | «1366x768       | 60Hz     |
| 20    | «1400x1050      | 59Hz     |
| 21    | «1400x1050      | 60Hz     |
| 22    | «1400x1050      | 75Hz     |
| 23    | «1440x900       | 60Hz     |
| 24    | «1440x900       | 75Hz     |
| 25    | «1600x1200 60Hz |          |
| 26    | «1680x1050 59Hz |          |
| 27    | «1680x1050      | 60Hz     |
| 28    | «1920x1080      | 60Hz     |

## AV- und HDMI-Signalkompatibilität

| Quelle      | Unterstützte Signale |                                 |  |  |
|-------------|----------------------|---------------------------------|--|--|
|             | PAL.                 |                                 |  |  |
| Composite / | SECAM                |                                 |  |  |
| AV          | «NTSC4.43            |                                 |  |  |
|             | «NTSC3.58            |                                 |  |  |
|             | 480i, 480p           | 60Hz                            |  |  |
| Komponente  | 576i, 576p           | 50Hz                            |  |  |
| / YPbPr     | «720p                | 50Hz, 60Hz                      |  |  |
|             | «1080i               | 50Hz, 60Hz                      |  |  |
|             | «480i                | 60Hz                            |  |  |
|             | «480p                | 60Hz                            |  |  |
|             | 576i, 576p           | 50Hz                            |  |  |
|             | «720p                | 50Hz, 60Hz                      |  |  |
|             | «1080i               | 50Hz, 60Hz                      |  |  |
| НДМІ        | «1080p               | 24Hz, 25Hz, 30Hz,<br>50Hz, 60Hz |  |  |
|             | «3840x2160p          | 24Hz, 25Hz, 30Hz,<br>50Hz, 60Hz |  |  |
|             | «4096x2160p          | 24Hz, 25Hz, 30Hz,<br>50Hz, 60Hz |  |  |

In einigen Fällen kann unter Umständen ein Signal nicht richtig auf dem TV angezeigt werden. Das Problem kann durch eine Inkompatibilität in den Standards des Quellgeräts verursacht werden (DVD, Set-Top etc.). Wenn so etwas bei Ihnen auftritt, sollten Sie sich mit dem Händler und auch dem Hersteller des Ausgangsgerätes in Verbindung setzen.

## Beim USB Modus unterstützte Dateiformate

### Video

| Video-Codec    | Auflösung                      | Bitrate Profil |                                                                                                    | Behälter                                                                                                    |  |
|----------------|--------------------------------|----------------|----------------------------------------------------------------------------------------------------|----------------------------------------------------------------------------------------------------|--|
| MPEG 1/2       | 1080P@ 60fps                   | «80Mbps        | MP@HL                                                                                                    | MPEG Programmstream (.DAT, .VOB,<br>.MPG, .MPEG), MPEG Transportstream<br>(.ts, .trp, .tp), MP4 (.mp4, .mov), 3GPP<br>(.3gpp, .3gp), AVI (.avi), MKV (.mkv),<br>ASF (.asf) |  |
| «MPEG4         | 1080P@60fps                    | «40Mbps        | <ul> <li>Einfaches Profil</li> <li>Erweitertes einfaches<br/>Profil auf Stufe 5</li> <li>GMC wird nicht<br/>unterstützt</li> </ul> | MPEG Programmstream (.MPG,<br>.MPEG), MP4 (.mp4, .mov), 3GPP<br>(.3gpp, .3gp), AVI (.avi), MKV (.mkv),<br>ASF (.asf)                                                       |  |
| Sorenson H.263 | 1080P@60fps                    | «40Mbps        |                                                                                                    | FLV (.flv), AVI (.avi), SWF (.swf)                                                                                                    |  |
| «H.263         | 1080P@60fps                    | «40Mbps        |                                                                                                    | MP4 (.mp4, .mov), 3GPP (.3gpp, .3gp),<br>AVI (.avi), MKV (.mkv)                                                                                                    |  |
| «H.264         | 4096x2176@60fps<br>1080P@60fps | «135Mbps       | <ul> <li>Hauptprofil</li> <li>High Profile @Level</li> <li>5.1</li> </ul>                                                          | FLV (.flv), MP4 (.mp4, .mov), 3GPP<br>(.3gpp, .3gp), MPEG transport stream<br>(.ts, .trp, .tp), ASF (.asf), WMV (.wmv),<br>AVI (.avi), MKV (.mkv)                          |  |
| HEVC/H.265     | 4096x2176@60fps                | «100Mbps       | Haupt- / Haupt-10-<br>Profil, High Tier @<br>Level 5.1                                                                             | MP4 (.mp4, .mov), 3GPP (.3gpp, .3gp),<br>MPEG-Transportstrom (.ts, .trp, .tp),<br>MKV (.mkv)                                                                               |  |
| MVC            | 1080P@30fps                    | «80Mbps        |                                                                                                    | MPEG-Transportstrom (.ts, .trp, .tp)                                                                                                    |  |
| AVS            | 1080P@60fps                    | «40Mbps        | Jizhun Profil @ Level<br>6.0                                                                                                    | MPEG-Transportstrom (.ts, .trp, .tp)                                                                                                    |  |
| AVS+           | 1080P@60fps                    | «50Mbps        | Sendeprofil @ Level<br>6.0.1.08.60                                                                                                 | MPEG-Transportstrom (.ts, .trp, .tp)                                                                                                    |  |
| «WMV3          | 1080P@60fps                    | «40Mbps        |                                                                                                    | ASF (.asf), AVI (.avi), MKV (.mkv), WMV<br>(.wmv)                                                                                                    |  |
| «VC1           | 1080P@60fps                    | «40Mbps        | <ul> <li>Erweitertes Profil @<br/>Level 3</li> <li>Einfaches Profil</li> <li>Hauptprofil</li> </ul>                                | MPEG-Programmstrom (.MPG,<br>.MPEG), MPEG-Transportstrom (.ts,<br>.trp, .tp), ASF (.asf), WMV (.wmv), AVI<br>(.avi), MKV (.mkv)                                            |  |
| Motion JPEG    | 1080P@30fps                    | «10Mbps        |                                                                                                    | AVI (.avi), 3GPP (.3gpp, .3gp), MP4<br>(.mp4, .mov), MKV (.mkv), ASF (.asf)                                                                                                |  |
| «VP8           | 1080P@60fps                    | «20Mbps        |                                                                                                    | MKV (.mkv), WebM (.webm)                                                                                                    |  |
| «VP9           | 4096x2176@60fps                | «100Mbps       | Profile0/2                                                                                                    | MKV (.mkv), WebM (.webm)                                                                                                    |  |
| RV30/RV40      | 1080P@60fps                    | «40Mbps        |                                                                                                    | RM (.rm, .rmvb)                                                                                                    |  |

## Audio

| Audio-Codec    | Sample-Rate              | Kanal      | Bitrate              | Behälter                                                                                                    | Hinweis                          |
|----------------|--------------------------|------------|----------------------|----------------------------------------------------------------------------------------------------|----------------------------------|
| MPEG1/2 Layer1 | 16KHz ~ 48KHz            | Bis zu 2   | 32Kbps ~<br>448Kbps  | Film: AVI (.avi), ASF (.asf),<br>Matroska (.mkv), MPEG-<br>Transportstrom (.ts, .trp, .tp),<br>MPEG-Programmstrom (.DAT,<br>.VOB, .MPG, .MPEG)                                                                      |                                  |
|                |                          |            |                      | Musik: MP3 (.mp3), WAV (.wav)                                                                                                    |                                  |
| MPEG1/2 Layer2 | 16KHz ~ 48KHz            | Bis zu 2   | 8Kbps ~<br>384Kbps   | Film: AVI (.avi), ASF (.asf),<br>Matroska (.mkv), MPEG-<br>Transportstrom (.ts, .trp, .tp),<br>MPEG-Programmstrom (.DAT,<br>.VOB, .MPG, .MPEG)                                                                      |                                  |
|                |                          |            |                      | Musik: MP3 (.mp3), WAV (.wav)                                                                                                    |                                  |
| MPEG1/2 Layer3 | 16KHz ~ 48KHz            | Bis zu 2   | 8Kbps ~<br>320Kbps   | Film: AVI (.avi), ASF (.asf),<br>Matroska (.mkv), 3GPP (.3gpp,<br>.3gp), MP4 (.mp4, .mov), MPEG-<br>Transportstrom (.ts, .trp, .tp),<br>MPEG-Programmstream (.DAT,<br>.VOB, .MPG, .MPEG), FLV (.flv),<br>SWF (.swf) |                                  |
|                |                          |            |                      | <b>Musik</b> : MP3 (.mp3), WAV (.wav),<br>MP4 (.m4a)                                                                                                    |                                  |
| «AC3           | 32KHz, 44,1KHz,<br>48KHz | Bis zu 5,1 | 32Kbps ~<br>640 Kbps | Film: AVI (.avi), Matroska (.mkv),<br>3GPP (.3gpp, .3gp), MP4 (.mp4,<br>.mov), MPEG-Transportstrom (.ts,<br>.trp, .tp), MPEG-Programmstrom<br>(.DAT, .VOB, .MPG, .MPEG)                                             |                                  |
|                |                          |            |                      | Musik: AC3 (.ac3), MP4 (.m4a)                                                                                                    |                                  |
| «EAC3          | 32KHz, 44,1KHz,<br>48KHz | Bis zu 5,1 | 32Kbps ~ 6<br>Mbps   | Film: 3GPP (.3gpp, .3gp),<br>MP4 (.mp4, .mov), MPEG-<br>Transportstrom (.ts, .trp, .tp),<br>MPEG-Programmstrom (.DAT,<br>.VOB, .MPEG, MPEG) Musik: AC3<br>(.ac3), MP4 (.m4a)                                        |                                  |
| AAC-LC, HEAAC  | 8KHz ~ 48KHz             | Bis zu 5,1 |                      | Film: AVI (.avi), Matroska (.mkv),<br>3GPP (.3gpp, .3gp), MP4 (.mp4,<br>.mov), MPEG-Transportstrom (.ts,<br>.trp, .tp), MPEG-Programmstrom<br>(.DAT, .VOB, .MPG, .MPEG), FLV<br>(.flv), RM (.rm, .rmvb)             |                                  |
|                |                          |            |                      | Musik: AAC (.aac), MP4 (.m4a)                                                                                                    |                                  |
| .WMA           | 8KHz ~ 48KHz             | Bis zu 2   | 128bps ~<br>320Kbps  | HIM: ASF (WMV, ASF), AVI (AVI),<br>Matroska (MKV)<br>Musik: ASF (.wma)                                                                                                    | WMA 7, WMA 8,<br>WMA 9, Standard |
| WMA 10 Pro M0  | 48KHz                    | Bis zu 2   | 192kbps              | Film: ASF (WMV, ASF), AVI (AVI),<br>Matroska (MKV)<br>Musik: ASF (.wma)                                                                                                    | Kein LBR-Modus                   |

| Audio-Codec           | Sample-Rate                                | Kanal      | Bitrate              | Behälter                                                                                                    | Hinweis                              |
|-----------------------|--------------------------------------------|------------|----------------------|----------------------------------------------------------------------------------------------------|--------------------------------------|
| WMA 10 Pro M1         | 48KHz                                      | Bis zu 5,1 | 384kbps              | Film: ASF (WMV, ASF), AVI (AVI),<br>Matroska (MKV)                                                                                                    |                                      |
|                       |                                            |            |                      | Musik: ASF (.wma)                                                                                                    |                                      |
| WMA 10 Pro M2         | 96KHz                                      | Bis zu 5,1 | 768kbps              | Film: ASF (WMV, ASF), AVI (AVI),<br>Matroska (MKV)<br>Musik: ASF (wma)                                                                                                   |                                      |
|                       |                                            |            |                      |                                                                                                    |                                      |
| VORBIS                | Bis zu 48KHz                               | Bis zu 2   |                      | Film: Matroska (.mkv), WebM<br>(.webm), 3GPP (.3gpp, .3gp), MP4<br>(.mp4, .mov)<br>Musik: MP4 (.m4a), OGG (.ogg)                                                         | Unterstützt nur<br>Stereodecodierung |
|                       |                                            |            |                      |                                                                                                    |                                      |
| DTS                   | Bis zu 48KHz                               | Bis zu 5,1 | 1.5Mbps              | Film: MPEG-Transportstrom (.ts,<br>.trp, .tp), MPEG-Programmstrom<br>(.DAT, .VOB, .MPG, .MPEG), MP4<br>(.mp4, .mov), Matroska (.mkv)                                     |                                      |
| LPCM                  | 8KHz ~ 48KHz                               | Bis zu 5,1 | 64Kbps ~<br>1.5Mbps  | Film: AVI (.avi), Matroska (.mkv),<br>3GPP (.3gpp, .3gp), MP4 (.mp4,<br>.mov), MPEG-Transportstrom (.ts,<br>.trp, .tp), MPEG-Programmstrom (.<br>DAT, .VOB, .MPG, .MPEG) |                                      |
|                       |                                            |            |                      | Musik: WAV (.wav), MP4 (.m4a)                                                                                                    |                                      |
| IMA-ADPCM<br>MS-ADPCM | 8KHz ~ 48KHz                               | Bis zu 2   | «384Kbps             | Film: AVI (.avi), Matroska (.mkv),<br>3GPP (.3gpp, .3gp), MP4 (.mp4,<br>.mov)                                                                                            |                                      |
|                       |                                            |            |                      | Musik: WAV (.wav), MP4 (.m4a)                                                                                                    |                                      |
| G711 A/mu-law         | 8KHz                                       | Bis zu 2   | 64Kbps ~<br>128Kbps  | Film: AVI (.avi), Matroska (.mkv),<br>3GPP (.3gpp, .3gp), MP4 (.mp4,<br>.mov)                                                                                            |                                      |
|                       |                                            |            |                      | Musik: WAV (.wav), MP4 (.m4a)                                                                                                    |                                      |
| LBR (cook)            | 8KHz<br>11.025KHz,<br>22.05KHz,<br>44.1KHz | Bis zu 5,1 | 6Kbps ~<br>128Kbps   | Film: RM (.rm, .rmvb)                                                                                                    |                                      |
|                       |                                            |            |                      | Film: Matroska (.mkv, .mka)                                                                                                    |                                      |
| FLAC                  | 8KHz~96KHz                                 | Bis zu 5,1 | 1.6Mbps              | Musik: FLAC(.flac)                                                                                                    |                                      |
| DTS LBR               | 12KHz, 22KHz,<br>24KHz, 44,1KHz,<br>48KHz  | Bis zu 5,1 | bis zu 2 Mbit<br>/ s | Film: MP4 (.mp4, .mov)                                                                                                    |                                      |
| DTS XLL               | Bis zu 96KHz                               | Up to 6    |                      | Film: MPEG-Transportstrom (.ts,<br>.trp, .tp), MP4 (.mp4, .mov)                                                                                                    |                                      |
| DRA                   | 8KHZ~96KHz                                 | Bis 7.1    | 1533Kbps             | Film: MPEG-Transportstrom (.ts, .trp)                                                                                                    |                                      |

## Bild

| Bild | Foto          | Auflösung<br>(Breite x Höhe) |
|------|---------------|------------------------------|
|      | Baseline      | 15360x8640 (1920x8 x 1080x8) |
| JPEG | Progressiv    | «1024x768                    |
| DNIC | non-interlace | «9600x6400                   |
| PING | Interlace     | «1200x800                    |
| BMP  |               | «9600x6400                   |
| MPO  | Baseline      | 15360x8640 (1920x8 x 1080x8) |
|      | Progressiv    | «1024x768                    |
| GIF  |               | 6400x4800 (800x8 x 600x8)    |
### Untertitel

#### Intern

| Dateinamenserweiterung | Behälter                     | Untertitel-Codec                                         |
|------------------------|------------------------------|----------------------------------------------------------|
| dat, mpg, mpeg, vob    | MPG, MPEG                    | DVD-Untertitel                                           |
| ts, trp, tp            | TS                           | DVB-Untertitel                                           |
| «mp4                   | «MP4                         | DVD-Untertitel<br>UTF-8 Klartext                         |
| mkv                    | MKV                          | ASS<br>SSA<br>UTF-8 Klartext<br>VobSub<br>DVD-Untertitel |
| avi                    | AVI(1.0, 2.0),<br>DMF0, 1, 2 | XSUB<br>XSUB+                                            |

#### Externe

| Dateinamenserweiterung | Untertitel-Parser                                             | Hinweis                 |
|------------------------|---------------------------------------------------------------|-------------------------|
| .srt                   | SubRip                                                        |                         |
| .ssa/ .ass             | SubStation Alpha                                              |                         |
| .smi                   | SAMI                                                          |                         |
| .sub                   | SubViewer<br>MicroDVD<br>DVDSubtitleSystem<br>SubIdx (VobSub) | Nur SubViewer 1.0 & 2.0 |
| .txt                   | TMPlayer                                                      |                         |

### Unterstützte DVI-Auflösungen

Wenn Sie Zusatzgeräte über das DVI-Adapterkabel (DVI zu HDMI, nicht im Lieferumfang enthalten) an die Anschlüsse Ihres TV-Gerätes anschließen, können Sie die folgenden Auflösungsrichtwerte verwenden.

|            | 56Hz | 60Hz | 66Hz | 70Hz | 72Hz | 75Hz |
|------------|------|------|------|------|------|------|
| «640x480   |      | x    |      |      |      | x    |
| «800x600   | x    | x    |      |      |      | x    |
| «1024x768  |      | x    |      | x    |      | x    |
| «1280x768  |      | x    |      |      |      | x    |
| «1280x960  |      | x    |      |      |      |      |
| «1360x768  |      | x    |      |      |      |      |
| «1366x768  |      | x    |      |      |      |      |
| «1280x1024 |      | x    |      | x    |      | x    |
| «1400x1050 |      | x    |      |      |      |      |
| «1600x900  |      | х    |      |      |      |      |

### **Technische Daten**

| TV-Übertragung                                      | PAL BG/I/DK<br>SECAM BG/DK                                                               |  |
|-----------------------------------------------------|------------------------------------------------------------------------------------------|--|
| Empfangskanäle                                      | VHF (BAND I/III) - UHF<br>(BAND U) - HYPERBAND                                           |  |
| Digitaler Empfang                                   | Vollintegriertes digital-<br>terrestrisches Kabel-TV<br>(DVB-T-C)<br>(DVB-T2-kompatibel) |  |
| Anzahl der<br>voreingestellten<br>Kanäle            | 2 200                                                                                    |  |
| Kanalanzeige                                        | Bildschirmanzeige                                                                        |  |
| RF-Antenneneingang                                  | 75 Ohm (nicht geregelt)                                                                  |  |
| Betriebsspannung                                    | 220-240V AC, 50Hz.                                                                       |  |
| Audio                                               | DTS HD                                                                                   |  |
| Audio-<br>Ausgangsleistung<br>(WRMS.) (%10 THD)     | 2 x 10                                                                                   |  |
| Leistungsaufnahme<br>(W)                            | 140W                                                                                     |  |
| Stromverbrauch im<br>Netzwerk-Standby (W)           | < 2                                                                                      |  |
| TV-Abmessungen<br>TxBxH (mit Standfuß)<br>(mm)      | 250 x 1242 x 775                                                                         |  |
| TV-Abmessungen<br>TxBxH (ohne Standfuß)<br>(mm)     | 53/82 x 1242 x 719                                                                       |  |
| Bildschirm                                          | 55"                                                                                      |  |
| Betriebstemperaturen<br>und<br>Betriebsfeuchtigkeit | 0°C bis 40°C, max. 85%<br>Feuchtigkeit                                                   |  |

#### Spezifikationen des drahtloses LAN-Transmitters (WLAN)

| Frequenzbereiche            | Max.<br>Ausgangsleistung |
|-----------------------------|--------------------------|
| 2400–2483,5 MHz (CH1-CH13)  | < 100 mW                 |
| 5150–5250 MHz (CH36–CH48)   | < 200 mW                 |
| 5250–5350 MHz (CH52–CH64)   | < 200 mW                 |
| 5470–5725 MHz (CH100–CH140) | < 200 mW                 |

#### Länderbeschränkungen

Dieses Gerät ist für Nutzung im Haushalt bzw. Büro in allen EU-Ländern (und weiteren Ländern, sofern diese die entsprechende EU-Richtlinie anwenden) ohne etwaige Einschränkungen mit Ausnahme der unten aufgelisteten gedacht.

| Land                      | Beschränkung                                                                                                    |
|---------------------------|----------------------------------------------------------------------------------------------------|
| Bulgarien                 | Allgemeine Genehmigung für die Be-<br>nutzung im Freien und in öffentlichen<br>Einrichtungen erforderlich                          |
| Frankreich                | Nutzung in geschlossenen Räumen nur für 2454-2483,5 MHz.                                                                           |
| Italien                   | Wenn Sie das Gerät in Ihren eigenen<br>Räumen verwenden, ist eine allgemeine<br>Genehmigung erforderlich.                          |
| Griechenland              | Nutzung in geschlossenen Räumen nur für den Bereich 5470 MHz bis 5725 MHz.                                                         |
| Luxemburg                 | Allgemeine Genehmigung für Netzwerk-<br>und Dienstangebote (nicht für Spektrum)                                                    |
| Norwegen                  | Die Übertragung von Funkwellen ist in<br>einem geografischen Umkreis von 20<br>km um das Zentrum von Ny-Ålesund,<br>nicht erlaubt. |
| Russische Fö-<br>deration | Nutzung nur in geschlossenen Räumen zulässig                                                                                       |
| Israel                    | 5-GHz-Band nur für den Bereich von 5180 MHz bis 5320 MHz                                                                           |

Die Vorschriften der einzelnen Länder können sich jederzeit ändern. Es wird empfohlen, dass die Nutzer sich bei den zuständigen Stellen zum gegenwärtigen Stand der nationalen Bestimmungen für 5 GHz WLAN erkundigen.

### Lizenzen

Die Begriffe HDMI und HDMI High-Definition Multimedia Interface sowie das HDMI- Logo sind Marken oder eingetragene Marken von HDMI Licensing Administrator, Inc.

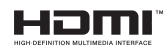

Dolby, Dolby Vision, Dolby Audio und das Doppel-D-Symbol sind Warenzeichen der Dolby Laboratories Licensing Corporation. Hergestellt unter der Lizenz der Dolby Laboratories. Vertrauliches, nicht veröffentlichtes Material. Copyright © 1992-2021 Dolby Laboratories. Alle Rechte vorbehalten.

Google, Android, Android TV, Chromecast, Google Play und YouTube sind Marken von Google LLC.

Für DTS-Patente, siehe http://patents.dts.com. Hergestellt mit Lizenz der DTS Licensing Limited. DTS, das Symbol, DTS und das Symbol zusammen, DTS-HD und das DTS-HD-Logo sind eingetragene Marken oder Marken von DTS, Inc. in den USA und / oder anderen Ländern. ©DTS, Inc. Alle Rechte vorbehalten.

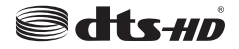

Dieses Produkt enthält Technologien, die durch bestimmte geistige Eigentumsrechte von Microsoft geschützt sind. Die Verwendung oder Distribution dieser Technologie außerhalb dieses Produktes ohne entsprechende Lizenz(en) von Microsoft ist untersagt.

Inhaltseigentümer verwenden die Inhaltszugriffstechnologie Microsoft PlayReady™, um ihre geistigen Eigentumsrechte, einschließlich des urheberrechtlich geschützten Inhalts, zu wahren. Dieses Gerät nutzt die PlavReady-Technologie, um auf PlayReady-geschützte Inhalte und/oder WMDRMgeschützte Inhalte zuzugreifen. Falls das Gerät die Beschränkungen bezüglich der Verwendung von Inhalten nicht ordnungsgemäß durchsetzen kann. können die Inhaltseigentümer von Microsoft fordern, die Fähigkeit des Geräts zur Wiedergabe von PlavReady-geschützten Inhalten zurückzunehmen. Diese Rücknahme sollte sich nicht auf ungeschützte Inhalte oder durch andere Inhaltszugriffstechnologien geschützte Inhalte auswirken. Inhaltseigentümer können eventuell von Ihnen fordern, ein Upgrade von PlayReady durchzuführen, um auf ihre Inhalte zuzugreifen. Wenn Sie ein Upgrade ablehnen, können Sie nicht auf Inhalte zugreifen, für die ein Upgrade erforderlich ist.

Das "CI Plus" -Logo ist eine Marke von CI Plus LLP.

Dieses Produkt ist durch bestimmte Rechte des geistigen Eigentums der Microsoft Corporation geschützt. Die Nutzung oder der Vertrieb dieser Technologie ist ohne eine Lizenz von Microsoft oder einer autorisierten Microsoft-Tochtergesellschaft untersagt.

### Informationen zur Entsorgung

#### [Europäische Union]

Dieses Symbol zeigt an, dass damit markierte elektrische oder elektronische Geräte bzw. Batterien am Ende ihrer Nutzungsdauer nicht als normaler Haushaltsmüll entsorgt werden dürfen. Stattdessen müssen diese Produkt an einer geeigneten Sammelstelle für die Wiederverwertung von elektrischen und elektronischen Geräten zur richtigen Behandlung, Wiedergewinnung und Wiederverwertung in Übereinstimmung mit den gesetzlichen Regelungen und den EU-Richtlinien 2012/19/EU und 2013/56/EU abgegeben werden.

Indem Sie diese Produkte richtig entsorgen, helfen Sie dabei, natürliche Ressourcen zu schonen und mögliche negative Auswirkungen auf die Umwelt und Gesundheit zu vermeiden, die andernfalls durch unsachgemäße Entsorgung dieser Produkte entstehen könnten.

Für detailliertere Informationen über die Wiederverwertung dieser Produkte kontaktieren Sie bitte die lokalen Behörden, die Abfallentsorgungsstelle oder das Geschäft, in dem Sie das Produkt gekauft haben.

Je nach den bei Ihnen gültigen gesetzlichen Regelungen kann es sein, dass unsachgemäße Entsorgung dieses Produkts unter Strafe steht.

#### (Gewerbliche Nutzer)

Wenn Sie dieses Produkt entsorgen möchten, wenden Sie sich bitte an Ihren Lieferanten und prüfen Sie die Geschäftsbedingungen des Kaufvertrags.

## [Andere Länder außerhalb der Europäischen Union]

Diese Symbole gelten nur innerhalb der Europäischen Union.

Für Informationen zu Entsorgung und Wiederverwertung wenden Sie sich bitte an die lokalen Behörden.

Bitte bringen Sie das Gerät und die Verpackung zur Entsorgung bzw. Wiederverwertung in die lokale Sammelstelle.

An einigen Sammelstellen können Sie Altgeräte kostenlos abgeben.

Hinweis: Das unten abgebildete Pb-Symbol für Akkus zeigt an, dass dieser Akku Blei enthält.

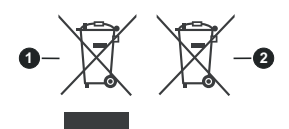

- 1. Produkte
- 2. Batterie

### Indice

| Introduzione                                   | 4    |
|------------------------------------------------|------|
| Accessori inclusi                              | 4    |
| Installazione supporto e montaggio a parete    | 5    |
| Altri collegamenti                             | 6    |
| Accendere/spegnere la TV                       | 7    |
| Controllo e funzionamento della TV             | 7    |
| Telecomando                                    | 8    |
| Installazione guidata iniziale                 | 9    |
| Contenuto menu modalità Live TV                | . 12 |
| Canali                                         | .12  |
| Opzioni TV                                     | .12  |
| Registra                                       | .13  |
| Rete e Internet                                | .14  |
| Canale                                         | .14  |
| Account e registrazione                        | .16  |
|                                                | .16  |
| Flenco canali                                  | 20   |
| Cuido programmi                                | 20   |
| Begistrazione LISP                             | 25   |
| Registrazione USB                              | . 20 |
| Visione dei programmi Registrati               | 25   |
| Registrazione timeshift                        | 26   |
| Formato disco                                  | 26   |
| Elenco programmi                               | .26  |
| CEC                                            | . 26 |
| Google Cast                                    | . 27 |
| Sistema HBBTV                                  | . 27 |
| Guida alla risoluzione dei problemi e          |      |
| suggerimenti                                   | . 28 |
| Modalità tipica monitor, ingresso VGA          | . 29 |
| Compatibilità segnale AV e HDMI                | . 29 |
| Formati di file supportati per la modalità USB | . 31 |
| Video                                          | .31  |
| Audio                                          | .32  |
| Immagine                                       | .33  |
| Sottotitoli                                    | .34  |
| Risoluzioni DVI supportate                     | . 34 |
| Specifiche                                     | . 35 |
| Informazioni sullo smaltimento                 | . 36 |

### Informazioni sulla sicurezza

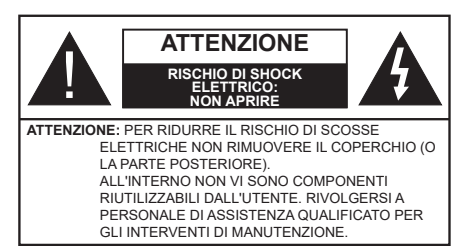

In condizioni climatiche estreme (tempeste, fulmini) e lunghi periodi di inattività (vacanze), scollegare la TV dalla presa di corrente.

La spina di rete si usa per scollegare la TV dalla rete elettrica e deve quindi rimanere facilmente raggiungibile. Se la TV non viene scollegata elettricamente dalla presa di corrente, il dispositivo assorbirà ancora energia in tutte le situazioni, anche se la TV si trova in modalità standby o è spenta.

**Nota:** Attenersi alle istruzioni a video per l'uso delle relative funzioni.

#### IMPORTANTE - Leggere interamente queste istruzioni prima di installare o mettere in funzione

AVVERTENZA Questo dispositivo non è stato pensato per essere utilizzato da persone in grado (in possesso dell'esperienza necessaria per) usare questo tipo di dispositivi senza supervisione, eccetto in caso di supervisione o istruzioni concernenti l'uso del dispositivo fornite da una persona responsabile della sicurezza.

- Usare il set TV ad altitudini inferiori a 5000 metri sopra al livello del mare, in posti asciutti e in regioni con climi moderati o tropicali.
- Il televisore è destinato ad un uso domestico e in ambienti chiusi, ma può anche essere usato in luoghi pubblici.
- A fini di ventilazione consigliamo di lasciare come minimo 5 cm di spazio libero intorno alla TV.
- La ventilazione non deve essere impedita dalla copertura o dal blocco delle aperture di ventilazione con giornali, tovaglie, tappeti, coperte, ecc.
- Il cavo di alimentazione dovrebbe essere facilmente accessibile. Non mettere l'apparecchio, un mobile, ecc., sul cavo di alimentazione, ne' schiacciare il cavo. Un cavo di alimentazione danneggiato può causare incendi o provocare scosse elettriche. Prendere il cavo per la presa, non scollinare la TV tirando il cavo di alimentazione. Non toccare mai il cavo/la presa con le mani bagnate: ciò potrebbe provocare un corto circuito o una scossa elettrica. Non fare mai un nodo nel cavo né legarlo con altri

cavi. Se danneggiato, deve essere sostituito, ma unicamente da personale qualificato.

- Non esporre la TV a gocce o schizzi di liquidi e non mettere oggetti pieni di liquidi, ad esempio vasi, tazze, ecc. sulla TV (ad esempio sui ripiani sopra all'unità).
- Non esporre la TV alla luce solare diretta; non collocare fiamme libere, come ad esempio candele accese, sopra o vicino alla TV.
- Non mettere fonti di calore, come ad esempio riscaldatori elettrici, radiatori, ecc. vicino al set TV.
- Non mettere la TV su ripiani e superfici inclinate.
- Per evitare il pericolo di soffocamento, tenere le borse di plastica fuori dalla portata di neonati, bambini e animali domestici.
- Fissare con attenzione il supporto alla TV. Se il supporto è dotato di viti, serrarle saldamente al fine di evitare che la TV cada. Non serrare eccessivamente le viti e montare i piedini in gomma in modo adeguato.
- Non smaltire le batterie nel fuoco oppure con materiali pericolosi o infiammabili.

#### AVVERTENZA

- Le batterie non devono essere esposte a calore eccessivo, come luce solare, fuoco o simili.
- Il volume audio in eccesso da auricolari e cuffie può causare la perdita dell'udito.

SOPRATTUTTO – MAI lasciare che alcuno, soprattutto bambini, spingano o colpiscano lo schermo, inseriscano oggetti nei fori, nelle tacche o in altre parti dell'involucro.

| Attenzione                  | Rischio di gravi lesioni<br>o morte      |  |
|-----------------------------|------------------------------------------|--|
| Rischio di scossa elettrica | Rischio di tensioni<br>pericolose        |  |
| A Manutenzione              | Componente di<br>manutenzione importante |  |

#### Indicazioni sul prodotto

I seguenti simboli vengono usati sul prodotto a indicazione di limitazioni, precauzioni e istruzioni di sicurezza. Ogni spiegazione verrà presa in considerazione riflettendo sul fatto che il prodotto ha determinate indicazioni. Si prega di annotare queste informazioni per ragioni di sicurezza.

Strumentazione di classe II: Questo dispositivo è stato progettato in modo tale da non richiedere un collegamento di sicurezza con messa a terra.

**Ferminale sotto tensione pericoloso:** I terminali contrassegnati sono pericolosi, in quanto sotto tensione, in condizioni di normale funzionamento.

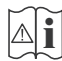

#### Attenzione, cfr. istruzioni di funzionamento:

L'area indicata contiene batterie a moneta o a cella, sostituibili.

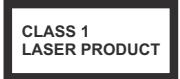

Prodotto laser di Classe 1: Questo prodotto contiene una sorgente laser di Classe 1, che è sicura in condizioni di funzionamento normali.

#### AVVERTENZA

Non ingerire batterie, pericolo di esplosione chimica. Il prodotto o gli accessori forniti in dotazione col prodotto potrebbero contenere una batteria a moneta/ bottone. Se la batteria a cella, modello moneta/bottone viene ingoiata, può causare gravi lesioni interne in sole 2 ore e può portare al decesso.

Tenere lontano dalla portata dei bambini batterie nuove e batterie usate.

Se lo scomparto batterie non si chiude in modo sicuro, smettere di usare il prodotto e tenerlo lontano dalla portata dei bambini.

Qualora si ritenga che le batterie vengano ingoiate o collocate all'interno del corpo, rivolgersi immediatamente a un medico.

#### -----

La TV potrebbe cadere, causando gravi lesioni personali o morte. Molte lesioni, in particolare ai bambini, possono essere evitate prendendo facili precauzioni, quali ad esempio:

- Usare SEMPRE mobiletti o supporti o metodi di montaggio consigliati dal produttore della televisione.
- Usare SEMPRE mobili in grado di sostenere in modo sicuro la TV.
- Garantire SEMPRE che la TV non sporga dal bordo del mobile che la sostiene.
- Informare SEMPRE i bambini dei possibili pericoli che salire sui mobili per raggiungere la TV comporta.
- Fissare SEMPRE i cavi e i fili collegati al televisore, in modo che non possano far inciampare, essere tirati o afferrati.
- Non collocare MAI una TV in una posizione instabile.
- Non posizionare MAI la TV su mobili alti (ad esempio credenze o librerie) senza ancorare sia il mobile che la TV a un adeguato supporto.
- Non appoggiare MAI la TV su pile di indumenti o altri materiali che si interpongano fra la TV stessa e il mobilio di sostegno.
- MAI collocare oggetti che potrebbero invogliare i bambini ad arrampicarsi, come giocattoli e telecomandi, sulla parte superiore del televisore o sui mobili su cui è posizionato il televisore.
- L'apparecchio è adatto solo per il montaggio ad altezze ≤ 2m.

Qualora la TV venga conservata e spostata, valgono le stesse considerazioni indicate più sopra.

-----

Un apparecchio collegato alla messa a terra di protezione dell'installazione dell'edificio attraverso le connessioni di CORRENTE o attraverso un altro apparecchio con un collegamento di messa a terra di protezione – e ad un sistema televisivo di distribuzione che usa un cavo coassiale può, in alcuni casi, creare rischi di incendio. Il collegamento a un sistema di distribuzione via televisione deve quindi essere eseguito tramite un dispositivo che fornisce isolamento elettrico al di sotto di una certa gamma di frequenza (isolatore galvanico)

#### AVVERTENZE PER L'INSTALLAZIONE A PARETE

- Leggere le istruzioni prima di montare la TV a parete.
- Il kit di montaggio a parete è opzionale. Sarà possibile rivolgersi al proprio rivenditore locale, qualora le stesse non siano fornite in dotazione con la TV.
- Non installare la TV a soffitto oppure su pareti inclinate.
- Servirsi delle viti di montaggio a parete indicate e anche degli altri accessori.
- Serrare saldamente le viti per il montaggio a parete al fine di evitare che la TV cada. Non serrare eccessivamente le viti.

I dati e le illustrazioni nel manuale dell'utente sono forniti unicamente a scopo di riferimento e potrebbero differire rispetto all'aspetto reale del prodotto. Il design e le specifiche del prodotto possono variare senza preavviso.

### Introduzione

Grazie per aver scelto il nostro prodotto. Sarà presto possibile usufruire della TV. Leggere le istruzioni con attenzione. Le presenti istruzioni contengono importanti informazioni che contribuiranno a usare al meglio la TV e garantiranno installazione e funzionamento sicuri e corretti.

### Accessori inclusi

- Telecomando
- · Batterie: 2 X AAA
- Manuale di istruzioni

### Caratteristiche

- · Monitor a colori telecomandato
- Sistema operativo Android<sup>™</sup>
- · Google Cast
- · Ricerca vocale(opzionale)
- TV digitale terrestre/cavo/satellite integrata (DVB-T-T2/C)
- Ingressi HDMI per collegare altri dispositivi con prese HDMI
- Input USB
- Ingressi compositi per dispositivi esterni (come lettori DVD, PVR, videogiochi, ecc.)
- Sistema audio stereo
- Televideo
- · Collegamento cuffia
- · Sistema programmazione automatica
- · Ricerca manuale
- Timer spegnimento
- Timer On/Off
- · Timer di spegnimento
- · Funzione immagine off
- · Funzione nessun segnale autospegnimento
- Ingresso VGA
- · Ethernet (LAN) per connettività e servizi Internet
- Supporto WLAN 802.11 a/b/g/n/ac integrato
- HbbTV

#### Ultra HD (UHD)

La TV supporta Ultra HD (Ultra Alta Definizione - nota anche come 4K) che offre una risoluzione di 3840 x 2160 (4K:2K). Corrisponde a 4 volte la risoluzione di una TV Full HD raddoppiando il conteggio dei pixel della TV Full HD sia in orizzontale che in verticale. I contenuti Ultra HD sono supportati da HDMI, da alcuni servizi Over-the-Top (OTT), da ingressi USB e da trasmissioni su DVB-T2 e DVB-S2.

#### High Dynamic Range (HDR) / Gamma Hybrid Log (HLG):

Usando questa funzione la TV è in grado di riprodurre una gamma dinamica più ampia di luminosità catturando e poi combinando diverse esposizioni. HDR/HLG garantisce una migliore gualità delle immagini grazie a parti lumeggiate più luminose e realistiche, colori più realistici e altri miglioramenti. Offre la resa che i registi volevano ottenere, mostrando le aree nascoste delle ombre scure e la luce solare con un livello massimo di chiarezza, colore e dettaglio. I contenuti HDR/HLG sono supportati tramite applicazioni native e di negozio, HDMI, ingressi USB e trasmissioni DVB-S. Quando la sorgente di ingresso è impostata sul relativo ingresso HDMI, premere il pulsante Menu e impostare l'opzione Versione HDMI EDID in Opzioni TV>Impostazioni>Preferenze dispositivo>Ingressi come EDID 2.0 o Auto EDID per quardare il contenuto HDR/HLG, se il contenuto HDR/HLG viene ricevuto attraverso un ingresso HDMI. Il dispositivo sorgente dovrebbe anche essere come minimo compatibile HDMI 2.0a in questo caso.

#### **Dolby Vision**

Dolby Vision<sup>™</sup> offre una straordinaria esperienza visiva, un'incredibile luminosità, un contrasto che non teme confronti e un colore accattivante, che trasforma l'intrattenimento in realtà. Consente di raggiungere una straordinaria qualità dell'immagine sfruttando l'incredibile funzionalità HDR e le tecnologie di gamut dell'immagine con un'ampia gamma di colori. Aumentando la luminosità del segnale originale e usando una gamma dinamica più elevata oltre che una migliore gamma di contrasto, la funzionalità Dolby Vision presenta bellissima immagini guasi reali, con un elevatissimo livello di dettaglio che altre tecnologie di post-elaborazione della TV non sono in grado di raggiungere. La funzionalità Dolby Vision è supportata sia dalle applicazioni native che tramite negozio, oltre che tramite gli ingressi HDMI e USB. Quando la sorgente di ingresso è impostata sul relativo ingresso HDMI, premere il pulsante Menu e impostare l'opzione Versione HDMI EDID in Opzioni TV>Impostazioni>Preferenze dispositivo>Ingressi come EDID 2.0 o Auto EDID per guardare il contenuto HDR/HLG, se il contenuto HDR/HLG viene ricevuto attraverso un ingresso HDMI. Il dispositivo sorgente dovrebbe anche essere come minimo compatibile HDMI 2.0a in questo caso. Nel menu Modalità immagine se viene rilevato contenuto Dolby Vision saranno disponibili due modalità immagine predefinite: Dolby Vision Luminosa e Dolby Vision Buia. Entrambe garantiscono all'utente di visualizzare il contenuto nel modo in cui il creatore originale aveva previsto, con diverse condizioni di illuminazione ambientale. Per modificare l'impostazione della Modalità immagine,

premere il pulsante **Menu** mentre si guarda il contenuto del Dolby Vision e passare al menu **Immagine**. Mentre si guarda contenuto Dolby Vision tramite un'app, eccetto YouTube, Netflix e Multi Media Player, non sarà possibile accedere al menu **Immagine** e impostare la **Modalità Immagine**.

# Installazione supporto e montaggio a parete

#### Montaggio / Rimozione del piedistallo

#### Preparazione

Estrarre il piedistallo e la TV dalla confezione, e collocare la TV su un piano di appoggio col pannello rivolto verso il basso, appoggiandolo su un panno pulito e morbido (lenzuolo, ecc.)

- Usare un tavolo di dimensioni più grandi rispetto alla TV.
- Non tenere lo schermo per il pannello.
- · Non graffiare o rompere la TV.

#### Montaggio del piedistallo

- 1. Posizionare il supporto sullo schema di montaggio sul lato posteriore della TV.
- Inserire le viti in dotazione e serrarle delicatamente fino a che il supporto non è inserito correttamente.

#### Rimozione del piedistallo dalla TV

Fare in modo di rimuovere il piedistallo come segue quando si usa una staffa a parete o quando la TV viene imballata nuovamente.

- Collocare la TV su un piano di lavoro col pannello rivolto verso la parte bassa, sul panno pulito e morbido. Lasciare che il supporto sporga oltre l'estremità della superficie.
- Svitare le viti che tengono fissato il supporto(i).
- · Togliere il supporto.

#### In fase di utilizzo della staffa di montaggio a parete

La TV è inoltre predisposta per una staffa per il montaggio a parete conforme VESA. Se non è con il televisore, contattare il rivenditore locale per acquistare la staffa da parete consigliata.

Fori e misure per l'installazione del supporto a parete;

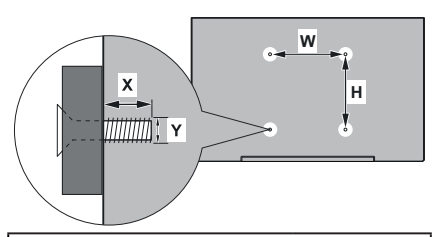

### MISURAZIONI SUPPORTO DI INSTALLAZIONE

| Schema del foro       | L         | Н   |  |
|-----------------------|-----------|-----|--|
| Dimensioni (mm)       | 200       | 200 |  |
| Dimensioni delle viti |           |     |  |
| 1                     | min. (mm) | 10  |  |
| Lungnezza (X)         | max. (mm) | 13  |  |
| Filettatura (Y)       | M6        |     |  |

### **Collegamento antenna**

Collegare l'antenna o il cavo TV nella presa INGRESSO ANTENNA (ANT) che si trova sulla parte posteriore della TV.

#### Parte posteriore della TV

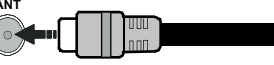

Per collegare un dispositivo alla TV, verificare che sia la TV che il dispositivo vengano spenti prima di eseguire eventuali collegamenti. Dopo aver realizzato il collegamento sarà possibile accendere le unità e usarle.

### Altri collegamenti

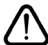

Per collegare un dispositivo alla TV, verificare che sia la TV che il dispositivo vengano spenti prima di eseguire eventuali collegamenti. Dopo aver realizzato il collegamento sarà possibile accendere le unità e usarle.

| Connettore        | Тіро                                                   | Cavi                                    | Dispositivo |
|-------------------|--------------------------------------------------------|-----------------------------------------|-------------|
| COMPONENT         | Component<br>video<br>Collegamento<br>(Retro)          | Cavo di collegamento da VGA e component |             |
|                   | HDMI<br>Collegamento<br>(lato<br>posteriore e<br>lato) |                                         |             |
|                   | Collegamento<br>VGA<br>(retro)                         |                                         |             |
| AUDIO<br>INGRESSO | VGA/<br>Componente<br>audio<br>Collegamento<br>(retro) | Cavo audio component/VGA                |             |
| SPDIF             | Connessione<br>SPDIF<br>(uscita ottica)<br>(retro)     |                                         | <b></b> 0   |
|                   | Connessione<br>composito<br>(Audio/Video)<br>(retro)   | Cavo Audio/Video                        |             |
| AURICOLARI        | Collegamento<br>auricolari<br>(lato)                   |                                         |             |
|                   | Collegamento<br>USB<br>(lato)                          |                                         |             |
|                   | Collegamento<br>Cl<br>(lato)                           |                                         | CAM         |
|                   | Collegamento<br>Ethernet<br>(retro)                    | Cavo LAN / Ethernet                     |             |

Per abilitare l'audio VGA/Component, è necessario utilizzare gli ingressi audio posteriori, con un cavo audio VGA/ Component per il collegamento audio. Quando viene usato il kit di montaggio a parete (contattare il rivenditore per acquistarne uno, se non in dotazione), consigliamo di collegare tutti i cavi sul lato posteriore della TV prima dell'installazione a parete. Inserire o rimuovere il modulo CI solo quando la TV è SPENTA. Per dettagli sulle impostazioni, consultare il manuale d'uso del modulo. Ogni ingresso USB della TV supporta dispositivi fino a un massimo di 500mA. Il collegamento di dispositivi con valore superiore a 500mA potrebbe danneggiare la TV. In fase di collegamento di strumentazione per mezzo di un cavo HDMI alla propria TV, al fine di garantire un livello minimo di immunità dalle radiazioni di frequenze parassitiche e per trasmettere senza problemi segnali ad alta definizione, ad esempio contenuti 4K, sarà necessario usare un cavo HDMI schermato ad alta velocità (high grade) contenente ferrite.

### Accendere/spegnere la TV

#### Collegamento all'alimentazione

#### IMPORTANT: L'apparecchio TV è stato progettato per funzionare con una presa da 220-240V CA, 50 Hz.

Dopo aver tolto l'imballaggio, fare in modo che l'apparecchio TV raggiunga la temperatura ambiente prima di collegarlo all'alimentazione principale.

Inserire il cavo di alimentazione alla presa della rete elettrica. In questo modo la TV si accenderà automaticamente.

#### Per accendere la TV da standby

Se la TV è in standby, le luci LED di standby si accenderanno. Per accendere la TV dalla modalità di standby è possibile:

- Premete il tasto Standby sul telecomando.
- · Premere il tasto di comando sulla TV.

In questo modo la TV si accenderà

#### Per portare la TV in standby

Il televisore non può essere messo in standby tramite un pulsante del telecomando. Premere e tenere premuto il tasto **Standby** sul telecomando. Sullo schermo apparirà la finestra di dialogo **Spegnimento**. Evidenziare **OK** e premere il pulsante **OK**. La TV passa in modalità standby.

#### Per spegnere la TV

Per spegnere completamente la TV, scollegare il cavo di alimentazione dalla presa di rete.

#### Modalità quick standby

Per far passare la TV in modalità di quick standby è possibile:

• Premere il tasto Standby sul telecomando.

Premerlo di nuovo per tornare in modalità operativa.

Premere il tasto di comando sulla TV.

Premerlo di nuovo per tornare in modalità operativa.

Il televisore continua a funzionare nello stato di standby rapido, poiché controlla regolarmente gli aggiornamenti. Questo non è un malfunzionamento, ma soddisfa i requisiti per il consumo di energia. Per ridurre al minimo il consumo di energia, mettere il televisore in modalità standby come spiegato sopra.

# Controllo e funzionamento della TV

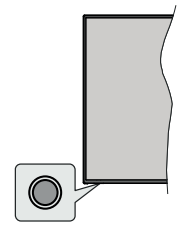

Il pulsante di comando consente di controllare le funzioni di Quick Standby-On della TV.

**Nota:** Le posizioni dei pulsanti di comando potrebbero variare a seconda del modello.

**Per spegnere la TV (Quick standby):** Premere il pulsante di comando per portare il televisore in modalità di standby rapido.

**Per spegnere la TV (Standby):** Il televisore non può essere messo in standby tramite un pulsante del telecomando.

Per accendere la TV: Premere il pulsante di comando, la TV si accende.

**Nota:** Il menu impostazioni Live TV OSD in modalità Live TV non può essere visualizzato tramite il pulsante.

#### Funzionamento con telecomando

Premere il pulsante **Menu** sul telecomando per visualizzare il menu delle impostazioni Live TV in modalità Live TV. Premere il pulsante **Home** per visualizzare o tornare alla schermata iniziale della TV Android. Utilizzare i pulsanti direzionali per spostare la selezione, procedere, regolare alcune impostazioni e premere **OK** per effettuare selezioni al fine di apportare modifiche, impostare le preferenze, entrare in un sottomenu, avviare un'app, ecc. Premere **Indietro/Ritorna** per ritornare alla schermata del menu precedente.

#### Scelta ingresso

Una volta collegati sistemi esterni alla TV, sarà possibile passare a diverse fonti di ingresso Premere il tasto **Sorgente** sul telecomando consecutivamente o utilizzare i tasti direzionali, quindi premere il tasto **OK** per passare a fonti diverse in modalità Live TV. In alternativa, accedere al menu **Ingressi** nella schermata iniziale, selezionare la sorgente desiderata dall'elenco e premere **OK**.

#### Cambio dei canali e di volume

È possibile regolare il volume utilizzando i tasti **Volume** +/- e cambiare il canale in modalità Live TV utilizzando i tasti **Programma** +/- del telecomando.

### Telecomando

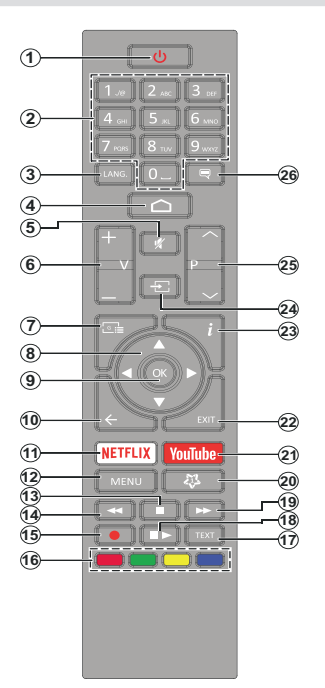

#### Installazione delle batterie nel telecomando

Togliere la vite che tiene fissato il coperchio dello scomparto batteria sul lato posteriore del telecomando, come prima cosa. Sollevare delicatamente il coperchio. Inserire due batterie di tipo **AAA** da 1,5 V. Accertarsi che i simboli (+) e (-) corrispondano (rispettare la polarità). Non utilizzare insieme batterie nuove e vecchie. Sostituire solo con batterie dello stesso tipo o di tipo equivalente. Riposizionare il coperchio. Quindi, riavvitare il coperchio.

#### **Pulsante Standby**

Premere e tenere premuto il tasto **Standby** sul telecomando. Sullo schermo apparirà la finestra di dialogo **Spegnimento**. Evidenziare **OK** e premere il pulsante **OK**. La TV passa in modalità standby. Premere brevemente e rilasciare, per portare la TV in modalità di standby rapido o per accendere il televisore in modalità di standby rapido o standby.

- 1. Standby: Standby rapido/Standby/On
- Tasti numerici: Commutano il canale in modalità Live TV, inseriscono un numero o una lettera nella casella di testo sullo schermo
- Lingua: Alterna le varie modalità audio (TV analogica), visualizza e modifica la lingua audio/sottotitoli (ove disponibile, TV digitale)
- 4. Home: Apre la schermata Home
- 5. Mute: Spegne completamente il volume della TV
- 6. Volume +/-
- 7. Guida: Visualizza la guida del programma elettronico in modalità Live TV
- Pulsanti direzionali: Esplora i menu, le opzioni di impostazione, sposta la messa a fuoco o il cursore ecc., imposta il tempo di registrazione e visualizza le sotto pagine in modalità Televideo-Live TV, se premuto a destra o a sinistra. Attenersi alle istruzioni a video.
- 9. OK: Conferma le selezioni, entra nei sotto menu, visualizza l'elenco dei canali (in modalità Live TV)
- Indietro/Torna: Torna alla schermata del menu precedente, fa un passo indietro, chiude le finestre aperte, chiude il televideo (in Live TV-modalità Televideo)
- 11. Netflix: Lancia l'applicazione Netflix
- Menu: Mostra il menu delle impostazioni della Live TV (in modalità Live TV), visualizza le opzioni di impostazione disponibili, come l'audio e l'immagine
- 13. Stop: Interrompe il media in fase di riproduzione
- 14. Indietro: Sposta i frame all'indietro nei media, come ad esempio i film
- 15. Registra: Registra i programmi in modalità Live TV
- **16. Tasti colorati:** Attenersi alle istruzioni a video per le funzioni dei tasti colorati
- 17. Testo: Apre e chiude il televideo (ove disponibile in modalità Live TV)
- Pausa: Mette in pausa il file in fase di riproduzione, avvia la registrazione timeshift nella modalità Live TV

Play: Inizia a riprodurre i media selezionati

- 19. Avanti veloce: Sposta i frame in avanti nei media, come ad esempio i film
- 20. MyButton1: Apre il menu di impostazione della modalità immagine sulle sorgenti disponibili
- 21. YouTube: Lancia l'applicazione YouTube
- 22. Exit (Esci): Chiude ed esce dai menu delle impostazioni della TV Live,chiude la schermata Home, esce da qualsiasi applicazione o menu in corso o banner OSD, passa all'ultima sorgente impostata
- 23. Info: Visualizza informazioni sul contenuto a video
- 24. Fonte: Mostra tutte le fonti di trasmissione e contenuti disponibili, chiude la schermata Home e passa all'ultima sorgente impostata
- 25. Programma +/-: Aumenta/diminuisce il numero dei canali in modalità Live TV
- 26. Sottotitoli: Attiva e disattiva i sottotitoli (ove disponibile)

### Installazione guidata iniziale

**Nota:** Attenersi alle istruzioni a video per completare l'installazione guidata iniziale. Utilizzare i pulsanti direzionali e il pulsante **OK** sul telecomando per selezionare, impostare, confermare e procedere.

Quando viene accesa per la prima volta viene visualizzata la Schermata di benvenuto. Selezionare la propria lingua e **OK**. Attenersi alle istruzioni a video per impostare la TV e installare i canali. La procedura guidata di installazione vi guiderà nel processo di configurazione. È possibile eseguire la configurazione iniziale in qualsiasi momento utilizzando l'opzione **Reset** nel menu **Impostazioni>Preferenze dispositivo**. È possibile accedere al menu **Impostazioni** dalla schermata iniziale o dal menu delle **Opzioni TV** in modalità Live TV.

#### 1. Messaggio di benvenuto e selezione lingua

Il messaggio "**Benvenuto**" verrà mostrato assieme alle opzioni di selezione lingua elencate sullo schermo. Selezionare la lingua desiderata dall'elenco e premere **OK** per continuare.

#### 2. <u>Paese</u>

Nel passaggio successivo, selezionare il proprio Paese dall'elenco e premere  $\mathbf{OK}$  per continuare.

#### 3. Configurazione iniziale

Dopo la selezione del paese sarà possibile avviare la procedura guidata di configurazione iniziale. Selezionare **Continua** e premere **OK** per procedere. Non sarà possibile tornare indietro e modificare la lingua e il paese una volta che si procede. Qualora dopo questa fase sia necessario modificare la propria lingua oppure la selezione del paese, sarà necessario portare la TV in modalità di standby in modo che il processo di configurazione parta dall'inizio, all'accensione della TV. A tal fine, tenere premuto il pulsante **Standby**. Verrà visualizzata una finestra di dialogo. Evidenziare **OK** e premere **OK**.

#### 4. Ricerca degli accessori

Verrà eseguita una ricerca degli accessori dopo l'avvio della configurazione iniziale. Seguire le istruzioni sullo schermo per associare il telecomando (dipende dal modello del telecomando) e altri accessori wireless alla TV. Premere il pulsante **Back/Return** per terminare l'aggiunta di accessori e procedere.

#### 5. Impostazione rapida

Se non si è precedentemente collegata la TV a Internet via Ethernet, viene visualizzata una schermata in cui è possibile trasferire la rete WLAN del telefono Android e l'account Google sulla TV. Selezionare **Continua** e premere **OK** per procedere. Attenersi alle istruzioni a video sulla TV e sul telefono per completare il processo. È inoltre possibile saltare questo passaggio selezionando l'opzione **Salta**. Alcuni passaggi possono essere saltati a seconda delle impostazioni selezionate in questa fase.

Se la TV è stata precedentemente collegata a Internet via Ethernet, viene visualizzato un messaggio che indica che si è connessi. È possibile scegliere se continuare con la connessione cablata o cambiare rete. Evidenziare **Cambia rete** e premere **OK** se si desidera utilizzare la connessione wireless invece di quella cablata.

#### 6. Connessione di Rete

Se a questo punto si collega la TV a Internet via Ethernet, si va automaticamente al passo successivo. In caso contrario, verrà eseguita una ricerca delle reti wireless disponibili che verranno elencate nella videata successiva. Selezionare la rete WLAN dall'elenco e premere **OK** per connettersi. Inserire la password usando la tastiera virtuale se la rete è protetta da password. Selezionare l'opzione **Altra rete** dall'elenco, se la rete che si desidera collegare ha un SSID nascosto.

Se a questo punto si preferisce non connettersi a Internet, è possibile saltare questo passaggio selezionando l'opzione **Salta**. È possibile connettersi a Internet in un secondo momento utilizzando le opzioni del menu **Rete e Internet** nel menu **Impostazioni** dalla schermata iniziale o dal menu delle **Opzioni TV** in modalità Live TV.

Questo passaggio verrà saltato se la connessione Internet è stata stabilita nel passaggio precedente.

#### 7. Accedere al proprio account Google

Se la connessione riesce, si può accedere al proprio account Google nella schermata successiva. Per poter utilizzare i servizi Google è necessario essere collegati a un account Google. Questo passaggio verrà saltato se non è stata stabilita alcuna connessione Internet nel passaggio precedente o se è già stato effettuato l'accesso all'account Google nella fase di Configurazione rapida.

Effettuando l'accesso, si potranno scoprire nuove applicazioni per video, musica e giochi su Google Play; ottenere consigli personalizzati da app come YouTube; acquistare o noleggiare i film e gli spettacoli più recenti su Google Play Movies & TV; accedere all'intrattenimento, controllare i media. Selezionare **Accedi** e premere **OK** per procedere. Utilizzando questa opzione è possibile accedere al proprio account Google inserendo il proprio indirizzo e-mail o numero di telefono e la propria password. Sarà anche possibile creare un nuovo account.

Se si preferisce non accedere al proprio account Google a questo punto, è possibile saltare questo passaggio selezionando l'opzione **Salta**.

#### 8. Termini di servizio

La schermata Termini di servizio verrà visualizzata successivamente. Continuando, l'utente accetta i Termini di servizio di Google, l'Informativa sulla privacy di Google e i Termini di servizio di Google Play. Evidenziare Accetta e premere OK sul telecomando per confermare e procedere. È inoltre possibile visualizzare le Condizioni di servizio, l'Informativa sulla privacy e le Condizioni di servizio di Play su questa schermata. Per visualizzare il contenuto è necessaria una connessione Internet. Verrà visualizzato un messaggio che riporterà l'indirizzo del sito Web sul quale è possibile consultare anche queste informazioni, nel caso in cui non sia disponibile l'accesso a Internet.

#### 9. Posizione

Nella schermata successiva, è possibile consentire o impedire alle app di Google e di terze parti di utilizzare le informazioni sulla posizione del televisore. Selezionare Si per confermare e premere OK. Per saltare questo passaggio senza conferma, selezionare No e procedere premendo il pulsante OK. È possibile modificare questa impostazione in un secondo momento, utilizzando il menu Impostazioni>Preferenze dispositivo>Posizione nella schermata Home.

#### 10. Aiuta a migliorare Android

Inviare automaticamente informazioni diagnostiche a Google, come i rapporti di crash e i dati di utilizzo del dispositivo e delle app. Queste informazioni non saranno utilizzate per identificare l'utente. Selezionare **Si** per confermare e premere **OK**. Per saltare questo passaggio senza conferma, selezionare **No** e procedere premendo il pulsante **OK**. È possibile modificare questa impostazione in un secondo momento, utilizzando il menu **Impostazioni>Preferenze dispositivo>Uso e diagnostica** nella schermata Home.

Le informazioni sui servizi Google e su alcune funzioni del televisore verranno visualizzate successivamente. È possibile attivare i risultati personali per l'Assistente, scegliendo l'opzione relativa, quando richiesto. Premere il tasto **OK** in maniera consecutiva per procedere.

#### 11. Password

A seconda del Paese selezionato nel passaggio precedente, potrebbe ora essere richiesto di scegliere una password (PIN). Premere il tasto **OK** per procedere. Il numero PIN selezionato non può essere 0000. Questo PIN sarà necessario per accedere ad alcuni menu, contenuti o per sbloccare canali bloccati, fonti, ecc. Occorrerà inserirlo se in seguito verrà richiesto di inserire un PIN per una qualsiasi operazione di menu.

#### 12. Controllo genitori

A seconda delle selezioni effettuate in precedenza potrebbe essere richiesto di impostare le preferenze di controllo genitori nel passaggio successivo. Sarà possibile bloccare i programmi a seconda delle impostazioni sull'età, selezionando una delle relative opzioni. In alternativa, sarà possibile disattivare questa funzione selezionando l'opzione **Off**. Evidenziare la propria selezione e premere il tasto **OK** o il tasto direzionale **Destro** per continuare.

#### 13. Selezionare la modalità TV

Nella fase successiva della configurazione iniziale è possibile impostare la modalità di funzionamento del televisore come **Home** o come **Store**. L'opzione **Store** configurerà le impostazioni della TV per l'ambiente negozio. Questa opzione è pensata unicamente per l'uso in negozio. Consigliamo di selezionare **Home** per l'uso domestico.

#### 14. Chromecast integrato sempre disponibile

Selezionare la preferenza per la disponibilità chromecast. Se impostato su **On** il televisore verrà rilevato come dispositivo Google Cast e consentirà a Google Assistant e ad altri servizi di attivare il televisore per rispondere ai comandi Cast, anche quando è in modalità standby e lo schermo è spento.

#### 15. Modalità sintonizzazione

Nota: Se non si desidera eseguire una scansione del sintonizzatore, selezionare comunque una delle opzioni disponibili. È possibile saltare la scansione in una fase successiva della procedura guidata di installazione. Se si salta questo passaggio, è possibile eseguire una ricerca dei canali in un secondo momento, utilizzando le relative opzioni del menu Canali.

Il passo successivo è la selezione della modalità sintonizzazione. Selezionare la preferenza di sintonizzazione, per installare i canali per la funzione Live TV. Le opzioni **Antenna/Aerial** e **Cavo** sono disponibili. Evidenziare l'opzione corrispondente al proprio ambiente e premere il pulsante **OK** o il pulsante direzionale **Destro** per procedere.

#### Antenna/Aerial

Se l'opzione Antenna/Aerial è selezionata, la TV cercherà le trasmissioni digitali terrestri e analogiche. Nella schermata successiva, evidenziare l'opzione Scansione e premere OK per avviare la ricerca o selezionare Salta scansione per continuare senza eseguire una ricerca.

**Nota:** Se il paese selezionato non ha trasmissioni analogiche, l'opzione di ricerca analogica potrebbe non essere disponibile. Cavo

Se l'opzione **Cavo** è selezionata, la TV cercherà le trasmissioni digitali via cavo e analogiche. Se presenti, le opzioni operatore disponibili saranno elencate nella schermata **Seleziona operatore**. Altrimenti questo passaggio verrà saltato. È possibile selezionare un solo operatore dall'elenco. Evidenziare l'operatore desiderato e premere **OK** o il pulsante direzionale **Destro** per procedere. Nella schermata successiva, evidenziare l'opzione **Scansione** per avviare una ricerca o selezionare **Salta scansione** per continuare senza eseguire una ricerca. Se si seleziona **Scansione**, viene visualizzata una schermata di configurazione. Potrebbe essere necessario impostare le opzioni **Modalità scansione**, **Frequenza (KHz)**, **Modulazione**, **Simbolo (Ksym/s)**, **ID di rete**. Per eseguire una scansione completa, impostare la **Modalità di scansione** come **Completa/Avanzata**, se disponibile. A seconda dell'operatore selezionato e/o della **Modalità di scansione**, alcune opzioni potrebbero non essere disponibili.

**Nota:** Se il paese selezionato non ha trasmissioni analogiche, l'opzione di ricerca analogica potrebbe non essere disponibile.

Al termine dell'impostazione delle opzioni disponibili, premere il pulsante direzionale **Destro** per procedere. La televisione inizierà la ricerca delle stazioni disponibili.

Mentre la ricerca continua sarà possibile premere il pulsante **Indietro/Return** due volte, evidenziare **Salta Scansione** e premere **OK** oppure il tasto direzionale **Destra** per interrompere la ricerca. I canali già trovati saranno memorizzati nell'elenco dei canali.

Quando l'impostazione viene completata, verrà visualizzato un messaggio. Premere **OK** per finire la procedura di configurazione.

Ti verrà chiesto di dare il tuo consenso alla raccolta dei dati di utilizzo. Leggere il testo sullo schermo per informazioni dettagliate in merito. Evidenziare **Accetta** e premere **OK** per dare il proprio consenso e procedere. Per saltare senza dare il proprio consenso, selezionare **Salta**. È possibile modificare questa impostazione in un secondo momento, utilizzando il menu **Impostazioni>Preferenze dispositivo>Uso e diagnostica del Produttore** nella schermata Home.

Verrà visualizzata la schermata iniziale. Sarà possibile premere il pulsante **Esci** sul telecomando oppure evidenziare l'app **Live TV** e premere il tasto **OK** per passare alla modalità Live TV e guardare i canali della TV.

### **Schermata Home**

Per godere dei vantaggi dell'Android TV, il televisore deve essere connesso a Internet. Collegare il televisore a una rete domestica con una connessione Internet ad alta velocità. È possibile collegare la TV in modalità wireless o via cavo al modem/router. Per ulteriori informazioni su come collegare la TV a Internet, consultare le sezioni **Rete e Internet** e **Connessione a Internet**.

Il menu Home è il centro del televisore. Premere il tasto **Home** per visualizzare la schermata principale. Dal menu Home è possibile avviare qualsiasi app, passare a un canale TV, guardare un film o passare a un dispositivo collegato. A seconda della

configurazione della TV e della selezione del Paese nella configurazione iniziale, il menu Home può contenere diverse voci.

Le opzioni disponibili della Schermata Home sono posizionate su diverse righe. Per spostarsi nella schermata Home, servirsi dei pulsanti direzionali sul telecomando. Potrebbero essere disponibili app, YouTube, Google Play Movies & TV, Google Play Music e le voci relative a Google Play delle app installate. Selezionare una riga quindi evidenziare l'opzione desiderata nella riga. Premere il pulsante **OK** per fare una selezione o per accedere a un sotto-menu.

Gli strumenti di ricerca saranno localizzati in alto a sinistra dello schermo. È possibile scegliere di digitare una parola per avviare una ricerca tramite la tastiera virtuale oppure provare l'opzione di ricerca vocale, se il telecomando dispone di un microfono incorporato. Spostare la selezione sull'opzione desiderata e premere il pulsante **OK** per accedere.

In alto a destra dello schermo vengono visualizzate le opzioni Notifiche, Ingressi, Rete e Internet (che saranno indicate con la voce Connesso o Non connesso, in base allo stato di connessione), Impostazioni e l'ora. È possibile configurare le preferenze relative a data e ora utilizzando le opzioni del menu Data e ora dal menu Impostazioni>Preferenze dispositivo.

La prima voce sarà la riga delle App. Le app Live TV e Multi Media Player saranno disponibili insieme ad altre app. Evidenziare Live TV e premere OK per passare alla modalità Live TV. Se in precedenza la sorgente è stata impostata su un'opzione diversa dalla TV. premere il pulsante Sorgente e impostarla come TV per guardare i canali TV live. Evidenziare Multi Media Player e premere OK per vedere i dispositivi USB o i media server collegati e riprodurre/ visualizzare i contenuti multimediali installati sul televisore. I file audio possono essere riprodotti attraverso gli altoparlanti del televisore o attraverso i sistemi di altoparlanti collegati al televisore. È possibile configurare le preferenze dell'uscita audio dall'opzione Altoparlanti nel menu Impostazioni>Preferenze dispositivo>Preferenze audio. Per navigare in internet, è necessario avere un'applicazione per il browser internet. Fare una ricerca o lanciare l'applicazione Google Play, trovare un browser e scaricarlo.

### Contenuto menu modalità Live TV

Passare prima alla modalità Live TV e poi premere il tasto **Menu** sul telecomando, per visualizzare le opzioni del menu Live TV. Per passare alla modalità Live TV è possibile premere il pulsante **Esci** o evidenziare l'app **Live TV** dalle **App** e premere **OK** sulla schermata iniziale.

#### Canali

**Aggiungi a Preferiti:** Aggiunge il canale che si sta guardando alla lista dei preferiti precedentemente selezionata.

**Guida programmi:** Apre la guida elettronica dei programmi. Cfr. la sezione **Guida programmi** per ulteriori informazioni in merito.

Nuovi canali disponibili: Avvia una ricerca di nuovi canali. Selezionare l'app sorgente del canale o il sintonizzatore. Quindi effettuare le impostazioni in base al proprio ambiente e alle proprie preferenze, ove necessario. È possibile utilizzare le opzioni del menu **Canale** per cercare i canali di trasmissione. Cfr. la sezione **Canali** per ulteriori informazioni. Al termine, evidenziare **Fatto** e premere **OK**.

### **Opzioni TV**

**Fonte:** Visualizza l'elenco delle fonti di ingresso Selezionare quella desiderata e premere **OK** per passare a quella sorgente.

Modalità Immagine: Imposta la modalità immagine per soddisfare preferenze o requisiti. Immagine può essere impostata su una di queste opzioni: Utente, Standard, Vivido, Sport, Film e Gioco. È possibile utilizzare la modalità Utente per creare impostazioni personalizzate. Andare su Impostazioni>Preferenze dispositivo>Immagine per informazioni dettagliate sulle opzioni d'impostazione.

**Modalità display:** Imposta il rapporto dello schermo. Seleziona una delle opzioni predefinite in base alle proprie preferenze.

Altoparlanti: Per sentire l'audio della TV dal dispositivo audio collegato compatibile, impostare su Sistema audio esterno. Impostare come Altoparlanti TV per usare gli altoparlanti del televisore come uscita audio.

#### Alimentazione

**Timer di spegnimento:** Definisce un tempo di inattività dopo il quale si desidera che il televisore entri automaticamente in modalità spegnimento.

Picture Off: Selezionare l'opzione, quindi premere OK per spegnere lo schermo. Premere un qualsiasi pulsante sul telecomando o sulla TV per riaccendere lo schermo. Si noti che non è possibile accendere lo schermo tramite i pulsanti Volume +/-, Mute e Standby. Questi pulsanti funzioneranno in modo normale.

Spegnimento automatico nessun segnale: Imposta la preferenza comportamentale della TV quando non viene rilevato nessun segnale dalla sorgente di ingresso attualmente impostata. Definire un periodo di tempo dopo il quale si desidera che il televisore si spenga automaticamente, oppure impostare su Off per disabilitare. **Card Cl:** Mostra le opzioni di menu disponibili della scheda Cl in uso. Questa opzione potrebbe non essere disponibile, in base all'impostazione della sorgente di ingresso.

#### Operazioni avanzate

Lingua audio: Selezionare le preferenze relative alla lingua dell'audio. Questa opzione potrebbe non essere disponibile, in base all'impostazione della sorgente di ingresso.

**Blu Mute:** Attivare/disattivare questa funzione in base alle proprie preferenze. Quando è attivata, viene visualizzato uno sfondo blu sullo schermo, quando non è disponibile alcun segnale.

Canale predefinito: Impostare le preferenze predefinite per il canale di avvio. Quando la Modalità di selezione è Selezione utente, l'opzione Mostra canali sarà disponibile. Evidenziare e premere OK per consultare la lista canali. Evidenziare un canale, quindi premere OK per selezionare. Il canale selezionato verrà visualizzato ogni volta che il televisore viene riacceso da qualsiasi modalità di standby. Se la Modalità di selezione è impostata come Ultimo status, verrà visualizzato l'ultimo canale guardato.

**Interazione canale:** Attivare o disattivare la funzione **Interazione canale**. Questa funzione è utile solo nel Regno Unito e in Irlanda.

Protezione PIN MHEG: Attiva o disattiva la funzione di protezione MHEG PIN. Questa impostazione attiva o disattiva l'accesso ad alcune delle applicazioni MHEG. Le applicazioni disattivate possono essere rilasciate inserendo il PIN corretto. Questa funzione è utile solo nel Regno Unito e in Irlanda.

#### Impostazioni HBBTV

**Supporto HBBTV:** Attiva o disattiva la funzione HBBTV.

**Do Not Track:** Imposta la propria preferenza per quanto riguarda il comportamento di tracciamento dei servizi HBBTV.

**Impostazioni cookies:** Imposta la preferenza per i cookie per i servizi HBBTV.

**Memorizzazione persistente:** Attiva o disattiva la funzione di Memorizzazione persistente. Se su **On**, i cookies saranno memorizzati con una data di scadenza nella memoria del televisore.

**Blocco tracciamento siti:** Attiva o disattiva la funzione Blocco tracciamento siti.

**ID dispositivo:** Attiva o disattiva la funzione ID dispositivo.

Reimposta ID dispositivo: Reimposta l'ID del dispositivo per i servizi HBBTV. Verrà visualizzata

una finestra di dialogo di conferma. Premere **OK** per procedere, **Indietro** per annullare.

#### Sottotitoli

Sottotitoli analogici: Imposta l'opzione come Off, On o Muto. Se viene scelta l'opzione Muto i sottotitoli analogici saranno visualizzati sullo schermo, ma gli altoparlanti saranno disattivati simultaneamente.

Sottotitoli digitali: Impostare questa opzione come  $\textit{Off} \circ \textit{On.}$ 

**Tracce sottotitoli:** Imposta la preferenza di traccia dei sottotitoli, se disponibile.

Lingua sottotitoli digitali: Imposta una delle opzioni linguistiche elencate come prima preferenza per la lingua digitale dei sottotitoli.

Seconda lingua sottotitoli digitali: Imposta una delle opzioni linguistiche elencate come seconda preferenza per la lingua digitale dei sottotitoli. Se la lingua selezionata nell'opzione Lingua sottotitoli digitali non è disponibile, i sottotitoli saranno visualizzati in questa lingua.

Tipi di sottotitoli: Impostare come Normale o Non udenti. Se l'opzione Non udenti viene selezionata, essa fornisce servizi di sottotitoli a spettatori non udenti e con problemi di udito, con descrizioni aggiuntive.

#### Televideo

**Lingua televideo digitale:** Imposta la lingua del televideo per le trasmissioni digitali.

Lingua pagina di decodifica: Imposta la lingua della pagina di decodifica, per visualizzare il televideo.

Standby automatico: Definisce un tempo di inattività dopo il quale si desidera che il televisore entri automaticamente in modalità spegnimento. Sono disponibili opzioni di4 ore, 6 ore e 8 ore . Impostare su Mai per disabilitare.

Informazioni sistema: Visualizza informazioni di sistema dettagliate sul canale corrente, come il Livello del segnale, la Qualità del segnale, la Frequenza, ecc.

Informazioni versione: Visualizza informazioni sul sistema, come il Nome del modello e la Versione.

**Impostazioni:** Per informazioni dettagliate, fare riferimento alla sezione **Impostazioni**.

#### Registra

Lista registrazioni: Se disponibili, le registrazioni saranno visualizzate. Evidenziare la registrazione scelta e premere il pulsante **Giallo** per cancellarla o premere il pulsante **Blu** per visualizzare informazioni dettagliate. È possibile utilizzare i pulsanti **Rosso** e **Verde** per scorrere la pagina su e giù.

**Informazioni dispositivo:** Verranno visualizzati i dispositivi di archiviazione USB collegati. Evidenziare il dispositivo di propria scelta, quindi premere **OK** per inviare il comando.

**Imposta timeshift:** Contrassegnare il dispositivo di archiviazione USB selezionato o una partizione su di esso per la registrazione timeshift.

**Imposta PVR:** Contrassegnare il dispositivo di archiviazione USB selezionato o una partizione su di esso per il PVR.

Formato: Formattare il dispositivo di archiviazione USB selezionato. Cfr. la sezione **Registrazione USB** per ulteriori informazioni

**Test velocità:** Avviare un test di velocità per il dispositivo di archiviazione USB selezionato. Il risultato del test viene visualizzato al termine.

Elenco programmi: Aggiunge promemoria o registrare i timer utilizzando il menu Elenco programmi.

**Modalità timeshift:** Attiva o disattiva la funzione di registrazione timeshift. Cfr. la sezione **Registrazione USB** per ulteriori informazioni

### Impostazioni

È possibile accedere al menu **Impostazioni** dalla schermata iniziale o dal menu delle **Opzioni TV** in modalità Live TV.

#### **Rete e Internet**

È possibile configurare le impostazioni di rete del televisore utilizzando le opzioni di questo menu. È inoltre possibile evidenziare l'icona Connesso/Non connesso nella schermata principale e premere **OK** per accedere a questo menu.

**Wi-Fi:** Attiva e disattiva la funzione LAN wireless (WLAN).

#### Reti disponibili

Quando la funzione WLAN è attivata, vengono elencate le reti wireless disponibili. Evidenziare **Vedi tutto** e premere **OK** per visualizzare tutte le reti. Selezionarne una e premere **OK** per stabilire il collegamento. Qualora la rete sia protetta da password, potrebbe essere chiesto di inserire una password per collegarsi alla rete selezionata. Inoltre, è possibile aggiungere nuove reti utilizzando le relative opzioni.

#### Altre opzioni

Aggiungi nuova rete: Aggiunge reti con SSID nascosti.

Scansione sempre disponibile: Consente al servizio di localizzazione e ad altre app di cercare le reti, anche

quando la funzione WLAN è disattivata. Premere **OK** per attivare o disattivare.

**Wow:** Attivare e disattivare questa funzione. Questa funzione consente di accendere o riattivare il televisore tramite la rete wireless.

**Wol:** Attivare e disattivare questa funzione. Questa funzione consente di accendere o riattivare il televisore tramite la rete.

#### Ethernet

Connesso/non connesso: Visualizza lo stato della connessione internet via Ethernet, indirizzi IP e MAC.

**Impostazioni proxy:** Imposta manualmente un proxy HTTP per il browser. Questo proxy non può essere utilizzato da altre applicazioni.

Impostazioni IP: Configura le impostazioni IP della TV.

#### Canale

#### Canali

Le opzioni di questo menu possono essere cambiate o disattivate a seconda della selezione di **Modalità installazione canale**.

#### Modalità installazione canale: antenna

**Ricerca automatica dei canali:** Avviare una scansione per i canali analogici e digitali. Sarà possibile premere il tasto **Indietro** per annullare la scansione. I canali già trovati saranno memorizzati nell'elenco dei canali.

Aggiorna scansione: Cerca aggiornamenti. I canali aggiunti precedentemente non verranno cancellati, ma i nuovi canali trovati verranno memorizzati nell'elenco dei canali.

Scansione manuale analogica: Avvia una scansione manuale dei canali analogici. Immettere la **Frequen**za di avvio, quindi selezionare Scansione su o Scansione giù. Quando viene trovato un canale, la scansione sarà completata e il canale trovato sarà memorizzato nell'elenco dei canali.

Singola scansione RF: Selezionare il Canale RF utilizzando i pulsanti direzionali Destro/Sinistro. Verranno visualizzati il Livello segnale e la Qualità segnale del canale selezionato. Premere OK per avviare la scansione sul Canale RF selezionato. I canali trovati saranno memorizzati nell'elenco dei canali.

Aggiornamento manuale servizio: Avvia manualmente un aggiornamento del servizio.

**LCN:** Imposta le preferenze LCN. LCN è il sistema Logical Channel Number che organizza le trasmissioni disponibili con una sequenza numerica di canali riconoscibile (ove disponibile).

**Tipo scansione canale:** Imposta le preferenze per il tipo di scansione.

Tipi store canale: Imposta le preferenze per il tipo di store.

Selezione della rete preferita: Seleziona la rete preferita. Questa opzione del menu sarà attiva se è disponibile più di una rete.

**Salta canale:** Imposta i canali da saltare quando si cambia canale tramite i pulsanti **Programma +/-** sul telecomando. Evidenziare il/i canale/i desiderato/i nell'elenco e premere **OK** per selezionare/deselezionare.

Sostituzione di canali: Sostituisce le posizioni dei due canali selezionati nella lista dei canali. Selezionare i canali desiderati dall'elenco e premere OK per selezionarli. Quando si seleziona il secondo canale, la posizione di questo canale verrà sostituita con la posizione del primo canale selezionato. Per abilitare questa funzione si dovrebbe impostare l'opzione LCN su Off o Predefinita.

Sposta canale: Sposta un canale nella posizione di un altro canale. Evidenziare il canale desiderato e premere OK per selezionarlo. Fare lo stesso per un secondo canale. Quando il secondo canale viene selezionato, il primo canale selezionato verrà spostato nella posizione di quel canale. Per abilitare questa funzione si dovrebbe impostare l'opzione LCN su Off o Predefinita.

Modifica canale: Modifica canali nella lista canali. Modificare il nome e il numero di canale del canale selezionato e visualizzare Nome di rete, Frequenza, Sistema cromatico e Informazioni sistema audio relative a quel canale, se disponibili. A seconda del canale possono essere modificate anche altre opzioni. Sarà possibile premere il tasto Blu per cancellare il canale evidenziato.

Fine-tune canale analogico: Esegue la regolazione di un canale analogico. Verrà visualizzata una lista dei canali analogici disponibili. Selezionare il canale desiderato dall'elenco e poi premere il pulsante OK. Quindi cambiare la frequenza del canale, premendo i tasti direzionali Sinistra/Destra. Premere OK per memorizzare la nuova frequenza per quel canale. Premere Indietro per annullare. Questa voce potrebbe non essere visibile, a seconda che l'ultimo canale guardato fosse o meno analogico.

Cancella elenco canali: Cancella tutti i canali memorizzati nell'elenco dei canali della modalità di installazione del canale selezionato. Verrà visualizzata una finestra di dialogo per la conferma. Evidenziare OK e premere OK per procedere. Per annullare, evidenziare Annulla e premere OK.

#### Modalità installazione canale: cavo

Ricerca automatica dei canali: Avviare una scansione dei canali analogici e digitali via cavo. Se disponibili, verranno elencate le opzioni operatore. Selezionare quella desiderata e premere OK. Le opzioni Modalità scansione, Tipo scansione canale, Frequenza e ID di rete potrebbero essere disponibili. Le opzioni possono variare a seconda dell'operatore e della selezione della Modalità di scansione. Impostare la Modalità scansione come Completa, se non si sa come impostare altre opzioni. Evidenziare Scansione, quindi premere OK per avviare la ricerca. Sarà possibile premere il tasto Indietro per annullare la scansione. I canali già trovati saranno memorizzati nell'elenco dei canali.

Singola scansione RF: Immettere il Valore della frequenza. Verranno visualizzati il Livello segnale e la Qualità segnale della Frequenza selezionata. Evidenziare l'opzione Scansiona e premere OK per avviare la scansione. I canali trovati saranno memorizzati nell'elenco dei canali.

**LCN:** Imposta le preferenze LCN. LCN è il sistema Logical Channel Number che organizza le trasmissioni disponibili con una sequenza numerica di canali riconoscibile (ove disponibile).

**Tipo scansione canale:** Imposta le preferenze per il tipo di scansione.

Tipi store canale: Imposta le preferenze per il tipo di store.

Selezione della rete preferita: Seleziona la rete preferita. Questa opzione del menu sarà attiva se è disponibile più di una rete.

**Salta canale:** Imposta i canali da saltare quando si cambia canale tramite i pulsanti **Programma +/-** sul telecomando. Evidenziare il/i canale/i desiderato/i nell'elenco e premere **OK** per selezionare/deselezionare.

Sostituzione di canali: Sostituisce le posizioni dei due canali selezionati nella lista dei canali. Selezionare i canali desiderati dall'elenco e premere OK per selezionarli. Quando si seleziona il secondo canale, la posizione di questo canale verrà sostituita con la posizione del primo canale selezionato. Per abilitare questa funzione si dovrebbe impostare l'opzione LCN su Off o Predefinita.

**Sposta canale:** Sposta un canale nella posizione di un altro canale. Evidenziare il canale desiderato e premere **OK** per selezionarlo. Fare lo stesso per un secondo canale. Quando il secondo canale viene selezionato, il primo canale selezionato verrà spostato nella posizione di quel canale. Per abilitare questa funzione si dovrebbe impostare l'opzione **LCN** su **Off** o **Predefinita**.

Modifica canale: Modifica canali nella lista canali. Modificare il nome e il numero di canale del canale selezionato e visualizzare informazioni quali Nome di rete, Frequenza, Sistema cromatico e Sistema audio, Modulazione e Simbolo di quel canale. A seconda del canale possono essere modificate anche altre opzioni. Sarà possibile premere il tasto Blu per cancellare il canale evidenziato. Fine-tune canale analogico: Esegue la regolazione di un canale analogico. Verrà visualizzata una lista dei canali analogici disponibili. Selezionare il canale desiderato dall'elenco e poi premere il pulsante OK. Quindi cambiare la frequenza del canale, premendo i tasti direzionali Sinistra/Destra. Premere OK per memorizzare la nuova frequenza per quel canale. Premere Indietro per annullare. Questa voce potrebbe non essere visibile, a seconda che l'ultimo canale guardato fosse o meno analogico.

Cancella elenco canali: Cancella tutti i canali memorizzati nell'elenco dei canali della modalità di installazione del canale selezionato. Verrà visualizzata una finestra di dialogo per la conferma. Evidenziare OK e premere OK per procedere. Per annullare, evidenziare Annulla e premere OK.

**Nota:** Alcune opzioni potrebbero non essere disponibili e apparire in grigio a seconda della selezione dell'operatore e delle impostazioni relative all'operatore.

#### Modalità installazione canale:

Impostare questa opzione come Antenna o Cavo.

#### Aggiornamento automatico canale

Attivare o disattivare l'aggiornamento automatico dei canali.

#### Messaggio aggiornamento canale

Attiva o disattiva la funzione dei messaggi di aggiornamento del canale. Questa voce potrebbe non essere visibile, a seconda della selezione della **Modalità installazione canale**.

#### **Parental control**

(\*) Per entrare in questo menu è necessario prima inserire il PIN. Il PIN predefinito è impostato su **1234**. Qualora sia stato definito un nuovo PIN dopo il processo di configurazione iniziale, utilizzare il PIN definito. Alcune opzioni potrebbero non essere disponibili o variare a seconda del Paese selezionato durante la configurazione iniziale.

**Canali bloccati:** Selezionare il/i canale/i da bloccare dall'elenco dei canali. Evidenziare un canale e premere **OK** per selezionare/deselezionare. Per guardare un canale bloccato, inserire prima il PIN del canale bloccato.

Restrizioni del programma: Blocca i programmi secondo le informazioni di classificazione dell'età che vengono con essi trasmesse. È possibile attivare o disattivare le restrizioni, impostare i sistemi di classificazione, i livelli di restrizione e i limiti di età utilizzando le opzioni di questo menu.

**Ingressi bloccati:** Impedisce l'accesso al contenuto della sorgente di input selezionata. Evidenziare l'input desiderato e premere **OK** per selezionare/deselezionare. Per passare a una sorgente input bloccata, immettere prima il PIN.

**Modifica PIN:** Cambia il PIN di default. Evidenziare questa opzione e premere **OK.** Inserire prima il vecchio PIN. Successivamente verrà visualizzata la schermata di inserimento del nuovo PIN. Inserire il nuovo PINdue volte per conferma.

#### Canale audio

Imposta la preferenza del canale audio, se disponibile. Questa voce potrebbe non essere visibile, a seconda che l'ultimo canale guardato fosse o meno analogico.

#### Lingua audio

Imposta una delle opzioni lingua elencate come preferenza per la prima lingua audio. Questa voce potrebbe non essere visibile, a seconda che l'ultimo canale guardato fosse o meno digitale.

#### Seconda lingua audio

Imposta una delle opzioni lingua elencate come seconda lingua audio preferita. Se nell'impostazione **Lingua audio** l'opzione di lingua selezionata non è supportata, questa preferenza linguistica sarà considerata. Questa voce potrebbe non essere visibile, a seconda che l'ultimo canale guardato fosse o meno digitale.

#### Licenze open source

Visualizzare le informazioni sulla licenza dei software open source.

#### Versione

Visualizza il numero di versione sistema.

#### Account e registrazione

Google: Questa opzione sarà disponibile con l'accesso all'account Google. È possibile configurare le preferenze di sincronizzazione dei dati o rimuovere l'account registrato sul televisore. Evidenziare un servizio elencato nella sezione Scegli app sincronizzate e premere OK per attivare/disattivare la sincronizzato dei dati. Evidenziare Sincronizza ora e premere OK per sincronizzare tutti i servizi abilitati in una sola volta.

**Aggiungi account:** Aggiunta di un nuovo account agli account disponibili tramite accesso.

#### App

Usando le opzioni di questo menu è possibile gestire le app sulla TV.

#### App recenti

È possibile visualizzare le app aperte recentemente. Evidenziare **Mostra tutte le app** e premere **OK** per vedere tutte le app installata sulla TV. Verrà visualizzata anche la quantità di spazio di archiviazione necessario. È inoltre possibile vedere la versione dell'app, aprirla o forzarne l'esecuzione, disinstallare un'app scaricata, vedere i permessi e abilitarli/ disabilitarli, attivare/disattivare le notifiche, cancellare i dati e la cache, ecc. Evidenziare un'app e premere **OK** per visualizzare le opzioni disponibili.

#### Permessi

Consente di gestire i permessi e altre caratteristiche delle app.

**Permessi app:** Le app saranno ordinate per categorie di permessi. All'interno di queste categorie è possibile disabilitare i permessi delle app.

Accesso speciale app: Consente di configurare alcune caratteristiche dell'app e dei permessi speciali.

Sicurezza & limitazioni: Usando le opzioni di questo menu;

- È possibile consentire o limitare l'installazione delle app provenienti da fonti che non siano il Play Store di Google.
- Impostare la TV in modo che impedisca o avvisi prima dell'installazione di app che potrebbero causare danni.

#### Preferenze dispositivo

Informazioni: Verifica la presenza di aggiornamenti del sistema, cambia il nome del dispositivo, riavvia il televisore e visualizza informazioni sul sistema, come indirizzi di rete, numeri di serie, versioni, ecc. È inoltre possibile visualizzare informazioni legali, gestire gli annunci, visualizzare il proprio ID pubblicitario, azzerarlo e attivare/disattivare gli annunci personalizzati in base ai propri interessi.

**Netflix ESN:** Visualizza il numero ESN. Il numero ESN è un numero ID unico per Netflix, creato appositamente per identificare la TV.

Data e ora: Imposta le opzioni di data e ora della TV. È possibile impostare il televisore per aggiornare automaticamente i dati di data e ora sulla rete o sulle trasmissioni. Impostare in base ad ambiente e preferenze. Disabilitare impostando come Off se si desidera modificare manualmente la data o l'ora. Impostare quindi le opzioni di data, ora, fuso orario e formato ora.

#### Timer

Tipo ora di accensione: Imposta il televisore per accendersi da solo. Impostare su On o Una volta per abilitare il timer di accensione, impostare su Off per disabilitare. Se impostato come Una volta. la TV si accenderà solo una volta all'ora definita nell'opzione Ora di accensione qui sotto.

Ora accensione automatica: Disponibile se Tipo ora di accensione è abilitato. Impostare l'ora desiderata per l'accensione del televisore dalla modalità standby utilizzando i pulsanti direzionali e premere OK per salvare il nuovo orario impostato.

Tipo ora di spegnimento: Imposta il televisore per spegnersi da solo. Impostare su On o Una volta per abilitare il timer di spegnimento, impostare su Off per disabilitare. Se impostato come Una volta. la TV si spegnerà solo una volta all'ora definita nell'opzione Ora di spegnimento qui sotto.

Ora spegnimento automatico: Disponibile se Tipo ora di spegnimento è abilitato. Impostare l'ora desiderata per lo spegnimento del televisore dalla modalità standby utilizzando i pulsanti direzionali e premere OK per salvare il nuovo orario impostato.

Lingua: Seleziona le preferenze relative alla lingua.

**Tastiera:** Seleziona il tipo di tastiera e gestisci le impostazioni della tastiera.

**Ingressi:** Mostra o nascondi un terminale di ingresso, cambia l'etichetta di un terminale di ingresso e configura le opzioni per la funzione HDMI CEC (Consumer Electronic Control).

#### Alimentazione

**Timer di spegnimento:** Definisci un tempo di inattività dopo il quale desideri che il televisore entri automaticamente in modalità spegnimento.

Picture Off: Selezionare l'opzione quindi premere OK per spegnere lo schermo. Premere un qualsiasi pulsante sul telecomando o sulla TV per riaccendere lo schermo. Si noti che non è possibile accendere lo schermo tramite i pulsanti Volume +/-, Mute e Standby. Questi pulsanti funzioneranno in modo normale.

Spegnimento automatico nessun segnale: Imposta la preferenza comportamentale della TV quando non viene rilevato nessun segnale dalla sorgente di ingresso attualmente impostata. Definire un periodo di tempo dopo il quale si desidera che il televisore si spenga automaticamente, oppure impostare su Off per disabilitare.

#### Immagine

Modalità Immagine: Imposta la modalità immagine per soddisfare preferenze o requisiti. Immagine può essere impostata su una di queste opzioni: Utente, Standard, Vivido, Sport, Film e Giochi. È possibile utilizzare la modalità Utente per creare impostazioni personalizzate.

Modalità Dolby Vision: Se il contenuto Dolby Vision viene rilevato, saranno disponibili le opzioni modalità immagine Dolby Vision Buio e Dolby Vision Luminoso anziché altre modalità d'immagine.

Le impostazioni di **retroilluminazione**, **luminosità**, **contrasto**, **colore**, **tonalità**, **nitidezza** saranno regolate in base alla modalità immagine selezionata. Se una di queste impostazioni viene modificata manualmente, l'opzione **Modalità immagine** verrà cambiata in **Utente**, se non è già impostata come **Utente**.

**Dolby Vision Notifica:** Imposta le preferenze a livello di aspetto delle notifiche per i contenuti

Dolby Vision. Se su On, il logo Dolby Vision verrà visualizzato sullo schermo quando viene rilevata la presenza del contenuto Dolby Vision.

**Retroilluminazione automatica:** Imposta le preferenze per la retroilluminazione automatica. Saranno disponibili le opzioni **Off, Basso, Medio** ed **Eco**. Impostare su **Off** per disabilitare.

Retroilluminazione: Regola il livello di retroilluminazione dello schermo manualmente. Questa opzione non sarà disponibile se l'opzione Retroilluminazione automatica non è impostata su Off.

Luminosità: Regola la luminosità dello schermo.

Contrasto: Regola il contrasto dello schermo.

**Colore:** Regola il valore della saturazione del colore dello schermo.

Tinta: Regola la tonalità dello schermo.

Nitidezza: Regola il valore di nitidezza per gli oggetti visualizzati sullo schermo.

Gamma: Imposta la preferenza di gamma. Sono disponibili le opzioni Scuro, Medio e Chiaro.

Temperatura Colore: Impostare la temperatura colore preferita. Saranno disponibili le opzioni Utente, Freddo, Standard e Caldo. È possibile regolare manualmente i valori di guadagno rosso, verde e blu. Se una di queste impostazioni viene modificata manualmente, l'opzione Temperatura colori verrà cambiata in Utente, se non è già impostata come Utente.

**Modalità display:** Imposta il rapporto dello schermo. Selezionare una delle opzioni predefinite in base alle proprie preferenze.

**HDR:** Attiva o disattiva la funzione HDR. Questa voce sarà disponibile se viene rilevato un contenuto HDR.

#### Video avanzato

**DNR:** La funzione Dynamic Noise Reduction (DNR) consiste nel processo di rimozione del rumore dal segnale analogico o digitale. Impostare le preferenze DNR come **Basso, Medio, Forte, Auto** o disattivarle impostandole come **Off.** 

**MPEG NR:** La riduzione del rumore MPEG (MPEG Noise Reduction) rimuove i rumori relativi a suoni leggeri e di sottofondo. Imposta le preferenze MPEG NR come **Basso, Medio, Forte,** o le disattiva impostandole come **Off.** 

Controllo adattivo Luma: Il controllo adattivo Luma regola le impostazioni di contrasto complessivamente, secondo l'istogramma del contenuto, per fornire una percezione più profonda del nero e più luminosa del bianco. Imposta le preferenze del Controllo Adattivo Luma come **Basso**, **Medio**, **Forte** o le disattiva impostandole come **Off**. **Controllo contrasto locale:** Il controllo del contrasto locale divide ogni fotogramma in piccole regioni definite e consente di applicare impostazioni di contrasto indipendenti per ogni regione. Questo algoritmo migliora i dettagli e fornisce una migliore percezione del contrasto. Crea un'impressione di maggiore profondità, migliorando le aree scure e luminose, senza alcuna perdita di dettaglio. Imposta le preferenze di Controllo contrasto localecome **Basso, Medio, Alto,** o le disattiva impostandole come **Off.** 

Modalità film DI: È la funzione di rilevamento della cadenza 3:2 o 2:2 per il contenuto della pellicola a 24 fps e migliora gli effetti collaterali (come l'effetto di interlacciamento o le "vibrazioni") che sono causati da questi metodi di pull down. Imposta le preferenze della Modalità film DI come Auto o le disattiva se impostato su Off. Questa voce non sarà disponibile se la Modalità gioco o la Modalità PC sono attive.

Blue Stretch: L'occhio umano percepisce i bianchi più freddi come bianchi più brillanti, la funzione Blue Stretch cambia il bilanciamento del bianco dei livelli di grigio medio-alti a una temperatura di colore più fredda. Attiva o disattiva la funzione Blue Stretch.

**Modalità gioco:** La modalità gioco è la modalità che riduce alcuni degli algoritmi di elaborazione delle immagini, per stare al passo coi videogiochi con frame rate veloci. Attiva o disattiva la funzione Modalità gioco.

**Modalità PC:** La modalità PC è la modalità che riduce alcuni degli algoritmi di elaborazione delle immagini, per mantenere il tipo di segnale così com'è. Può essere utilizzato soprattutto per gli ingressi RGB. Attiva o disattiva la funzione Modalità PC.

Gamma HDMI RGB: Questa impostazione deve essere regolata in base al campo del segnale RGB in ingresso sulla sorgente HDMI. Può essere limitato (16-235) o a gamma intera (0-255). Imposta la preferenza della gamma HDMI RGB. Sono disponibili le opzioni Auto, Pieno e Limite. Questa opzione non sarà disponibile se l'input della sorgente non è impostato su Off.

Sintonizzatore colore: La saturazione del colore, la tonalità, la luminosità possono essere regolati per i toni del rosso, verde, blu, ciano, magenta, giallo e carne (tonalità della pelle) per avere un'immagine più vivida o più naturale. Impostare manualmente i valori Tonalità, Colore, Luminosità, Offset e Guadagno. Evidenziare Abilita e premere OK per attivare questa funzione.

Correzione del bilanciamento del bianco a 11 punti: La funzione di bilanciamento del bianco calibra la temperatura del colore della TV in livelli di grigio dettagliati. Visivamente o attraverso la misurazione, l'uniformità della scala di grigi può essere migliorata. Regola manualmente l'intensità dei colori **rosso, verde, blu** e il valore del **guadagno**. Evidenziare **Abilita** e premere **OK** per attivare questa funzione.

**Ripristino delle impostazioni predefinite:** Ripristina le impostazioni video ai livelli predefiniti di fabbrica.

Nota: A seconda della sorgente di ingresso impostata, alcune opzioni di menu potrebbero non essere disponibili.

#### Audio

Audio di sistema: L'audio di sistema è il suono riprodotto quando si naviga o si seleziona una voce sullo schermo del televisore. Evidenziare questa opzione e premere OK per attivarla/disattivarla.

Stile audio: Per una facile regolazione del suono, è possibile selezionare un'impostazione predefinita. Le opzioni Utente, Standard, Vivido, Sport, Film, Musica o News saranno disponibili. Le impostazioni audio verranno regolate in base allo stile sonoro selezionato. Altre opzioni audio potrebbero non essere disponibili a seconda della selezione.

**Bilanciamento:** Regola il bilanciamento del volume a destra e a sinistra per gli altoparlanti e le cuffie.

**Dettaglio equalizzatore:** Regola i valori dell'equalizzatore in base alle proprie preferenze.

Altoparlanti: Per ascoltare l'audio del televisore dal dispositivo audio compatibile collegato, impostato come Sistema audio esterno. Impostare come Altoparlanti TV per usare gli altoparlanti del televisore come uscita audio.

Uscita digitale: Imposta la preferenza di uscita audio digitale. Sono disponibili le opzioni Auto, Bypass, PCM, Dolby Digital Plus e Dolby Digital. Evidenziare l'opzione desiderata e premere OK per impostarla.

Ritardo SPDIF: Regola il valore del Ritardo SPDIF.

Controllo automatico volume: Col Controllo automatico del volume è possibile impostare il televisore per livellare automaticamente le differenze di volume improvvise. In genere all'inizio della pubblicità o quando si cambia canale. Attivare/disattivare questa opzione premendo **OK**.

**Modalità Downmix:** Imposta la preferenza per convertire i segnali audio multicanale in segnali audio bicanale. Premere **OK** per vedere il menu delle opzioni e impostarlo. Saranno disponibili le opzioni **Stereo e Surround**. Evidenziare l'opzione desiderata e premere **OK** per impostarla.

**Elaborazione audio Dolby:** Con l'elaborazione audio Dolby si può migliorare la qualità dell'audio della TV. Premere **OK** per vedere il menu delle opzioni e impostarlo. Altre opzioni audio possono essere non disponibili e apparire in grigio, a seconda delle impostazioni effettuate.

Elaborazione audio Dolby: Evidenziare questa opzione e premere OK per attivarla/disattivarla.

Modalità audio: Se l'opzione Elaborazione audio Dolby è attiva, l'opzione Modalità audio sarà disponibile all'impostazione. Evidenziare l'opzione Modalità audio e premere OK per visualizzare le modalità audio preimpostate. Le opzioni Smart, Film, Musica, News saranno disponibili. Evidenziare l'opzione desiderata e premere OK per impostarla.

**Ripristino delle impostazioni predefinite:** Ripristina le impostazioni audio ai valori predefiniti.

Archiviazione: Visualizzare lo stato dello spazio di archiviazione totale del televisore e dei dispositivi collegati, ove disponibile. Per visualizzare informazioni dettagliate sui dettagli d'uso, evidenziare e premere OK. Sono anche disponibili opzioni per l'espulsione e la formattazione dei dispositivi di archiviazione collegati.

Schermata Home: Personalizza la schermata iniziale. Selezionare i canali che verranno visualizzati nella schermata iniziale. Organizzare app e giochi, modificarne l'ordine o per ottenerne di più.

Modalità vendita: Evidenziare Modalità vendita e premere OK. Leggere la descrizione, evidenziare Continua e premere OK se si desidera procedere. Evidenziare On per attivare o Off per disattivare e premere OK. In modalità vendita le impostazioni del televisore saranno configurate per l'ambiente di vendita e le funzioni supportate saranno visualizzate sullo schermo. Una volta attivare, le impostazioni di Messaggistica vendita saranno disponibili. Impostare in base alle proprie preferenze. Consigliamo di selezionare Modalità vendita per l'uso domestico.

Assistente Google: Seleziona l'account attivo, visualizza i permessi, seleziona quali applicazioni includere nei risultati di ricerca, attiva il filtro di ricerca sicura, il blocco parole offensive e visualizza le licenze open source.

Salvaschermo: Imposta le opzioni di screensaver e modalità d'attesa per il televisore. È possibile scegliere uno screensaver, impostare il tempo di attesa per lo screensaver, impostare quando il televisore entra in modalità d'attesa o avviare la modalità screensaver.

**Posizione:** Consente l'uso della connessione wireless per stimare la posizione, vedere le recenti richieste di posizione e consentire o limitare le app elencate, per utilizzare le informazioni sulla posizione.

**Uso e diagnostica:** Invia automaticamente i dati di utilizzo e le informazioni diagnostiche a Google. Impostare in base alle proprie preferenze.

Uso e diagnostica del Produttore: Se accetti, il tuo televisore invierà informazioni di carattere diagnostico

(come ad esempio l'indirizzo MAC, il paese, la lingua, le versioni del software e del firmware, le versioni del bootloader e la sorgente del televisore) e dati d'uso anonimi dal tuo dispositivo a un server situato in Irlanda. Non siamo in grado di identificarti e ci limitiamo unicamente a raccogliere e conservare queste informazioni diagnostiche e dati d'uso anonimi al fine di garantire il corretto funzionamento del tuo dispositivo.

Accessibilità: Configura le funzioni Ipovedenti, Enfasi dei dialoghi AC4, didascalie, Text to speech, Collegamento all'accessibilità, Impostazioni e/o attiva/disattiva Audio descrizioni, Non udenti, Testo ad alto contrasto. Alcune delle impostazioni relative alla didascalia potrebbero non essere presenti.

**Ipovedenti:** I canali televisivi digitali possono trasmettere speciali audio descrizioni che commentano le azione sullo schermo, il linguaggio del corpo, le espressioni e i movimenti per le persone con disabilità visiva.

Altoparlanti: Attivare questa opzione se si desidera ascoltare l'audio descrizione attraverso gli altoparlanti della TV.

**Cuffia:** Attivare questa opzione se si desidera ascoltare l'audio descrizione attraverso l'uscita cuffie della TV.

Volume: Regola il livello del volume dell'audio descrizione.

**Pan e fade:** Attivare questa opzione se si desidera ascoltare l'audio descrizione più chiaramente, quando è disponibile per la trasmissione.

Audio per ipovedenti: Impostare il tipo di audio per ipovedenti. Le opzioni saranno disponibili a seconda della trasmissione selezionata.

**Regolatore fader:** Regola il bilanciamento del volume tra l'audio della TV principale (**Main**) e il commento audio (**AD**).

Reset: Ripristina tutte le impostazioni della TV ai valori predefiniti di fabbrica. Evidenziare Reset e premere OK. Verrà visualizzato un messaggio di conferma, selezionare Cancella tutto per procedere con il ripristino. Prima il televisore si spegne/accende e poi si avvia la configurazione iniziale. Selezionare Annulla per uscire.

Nota: Potrebbe essere chiesto di inserire un PIN per procedere con l'operazione di reset. Inserire il PIN definito durante la prima installazione. Se non si ha impostato un PIN durante la prima installazione, usare il PIN predefinito. Il PIN predefinito è 1234.

#### Telecomando & accessori

Sarà possibile usare accessori wireless, quali ad esempio telecomandi (dipende dal modello del telecomando), auricolari, tastiere o controller di gioco con una TV Android. Aggiungere dispositivi per usarli con la TV. Selezionare questa opzione e premere OK per iniziare la ricerca di dispositivi disponibili per abbinarli alla TV. Evidenziare, se disponibile, l'opzione Aggiungi accessorio, quindi premere OK per avviare una ricerca. Impostare il dispositivo sulla modalità di abbinamento. I dispositivi disponibili verranno riconosciuti ed elencati o verrà visualizzata la richiesta di pairing. Selezionare il dispositivo dall'elenco e premere OK o evidenziare OK e premere OK per avviare l'abbinamento.

Anche i dispositivi connessi verranno qui elencati. Per eliminare l'abbinamento di un dispositivo, evidenziarlo, quindi premere **OK**. Evidenziare l'opzione **Unpair** e premere **OK**. Quindi, selezionare **OK** e premere nuovamente **OK** per eliminare l'abbinamento del dispositivo dalla TV. È possibile modificare il nome di un dispositivo connesso. Evidenziare il dispositivo e premere **OK**, quindi evidenziare **Cambia nome** e premere nuovamente **OK**. Premere nuovamente **OK**, utilizzare la tastiera virtuale per cambiare il nome del dispositivo.

### Elenco canali

La TV ordina tutti i canali salvati nell'**Elenco canali**. Premere **OK** per visualizzare l'**Elenco Canali** in modalità Live TV. È possibile premere il pulsante **Rosso** per scorrere l'elenco pagina per pagina, oppure premere il pulsante **Verde** per scorrere verso il basso.

Se lo si desidera, è possibile filtrare o ordinare i canali o trovare un canale nell'elenco dei canali. Premere il pulsante Giallo per visualizzare le opzioni Seleziona altri canali. Le opzioni disponibili sono Seleziona tipo, Ordina e Trova. L'opzione Ordina (Sort) potrebbe non essere disponibile a seconda del Paese selezionato durante il processo di impostazione iniziale.

Per filtrare i canali, evidenziare **Seleziona tipo** e premere **OK**. È possibile selezionare tra le **Categorie**, **Digitale**, **Radio**, **Libero**, **Criptato**, **Analogico**, **Preferito** e **Rete**, per filtrare l'elenco canali o selezionare **Broadcast** per visualizzare tutti i canali installati nell'elenco canali. Le opzioni disponibili potrebbero differire a seconda della selezione dell'operatore.

Per filtrare i canali, evidenziare **Ordina** e premere **OK.** Selezionare una delle opzioni disponibili e premere nuovamente **OK**. I canali saranno ordinati in base alla selezione.

Per trovare i canali, evidenziare **Trova** e premere **OK**. Verrà visualizzata la tastiera virtuale. Inserire tutto o parte del nome o del numero del canale che si desidera trovare, evidenziare il simbolo del segno di spunta sulla tastiera e premere **OK**. I risultati rilevanti saranno mostrati in elenco.

Nota: Se nel menù Seleziona tipo viene selezionata una qualsiasi opzione eccetto Broadcast, è possibile scorrere solo i canali attualmente elencati nell'elenco canali usando i tasti **Programma +**/- del telecomando.

#### Modifica dei canali dall'elenco canali

È possibile modificare i canali e l'elenco dei canali usando le opzioni Salta canale, Ordina canale, Sposta canale e Modifica canale nel menu Impostazione>Canale>Canali. È possibile accedere al menu Impostazioni dalla schermata iniziale o dal menu delle Opzioni TV in modalità Live TV.

Nota: Le opzioni Ordina canale, Sposta canale e Modifica canale potrebbero non essere disponibili e apparire in grigio a seconda della selezione dell'operatore e alle impostazioni. È possibile disattivare l'impostazione LCN nel menu Impostazioni>Canale, poiché impedisce la modifica dei canali. Questa opzione può essere impostata di default su On a seconda del paese selezionato durante il processo di configurazione iniziale.

#### Gestione elenco canali preferiti

Puoi creare quattro elenchi diversi dei tuoi canali preferiti. È possibile creare quattro diverse liste di canali preferiti. Premere OK per visualizzare l'elenco canali. Quindi premere il pulsante Blu per accedere alle liste dei preferiti. Se una delle liste viene visualizzata sullo schermo, è possibile premere il pulsante direzionale Sinistra o Destra per passare da una lista all'altra. Per cambiare la posizione di un canale, evidenziarlo e premere il tasto Giallo. Poi usare i tasti direzionali Su e Giù per spostare il canale nella posizione desiderata e premere oK. Evidenziare un canale nella lista e premere il pulsante OK per guardarlo.

Per aggiungere il canale che si sta guardando a una delle liste di preferiti, selezionate la lista preferiti desiderata, come descritto sopra e premete il tasto **Menù** sul telecomando. Quindi entrare nel menù **Canali**, evidenziare l'opzione **Aggiungi ai preferiti** e premere **OK**. Il canale selezionato verrà aggiunto all'elenco dei preferiti. Solo il canale attualmente guardato può essereaggiunto all'elenco dei preferiti. Per rimuovere il canale dall'elenco dei preferiti, aprire la lista dei preferiti, evidenziare il canale e premere il pulsante **Blu**.

Se si vuole impostare uno dei propri elenchi di canali preferiti come elenco di canali principale, è necessario selezionare l'elenco dei preferiti desiderato come descritto sopra. Successivamente impostare l'opzione Seleziona tipo su Preferito. Aprire l'elenco dei canali e premere il pulsante Giallo per vedere le opzioni. A seconda della selezione dell'operatore questa funzione può essere bloccata e non funzionare correttamente.

### Guida programmi

Tramite la funzione di guida elettronica ai programmi (Electronic Programme Guide, EPG) del televisore è possibile visualizzare la programmazione degli eventi dei canali attualmente installati nella lista dei canali. Dipende dalla trasmissione correlata se questa funzione è supportata o meno.

Per accedere alla Guida Elettronica Programmi nella schermata iniziale, premere il tasto **Guida** sul telecomando. La guida elettronica ai programmi è disponibile anche in modalità Live TV. È possibile passare alla modalità Live TV tramite l'app Live TV sulla schermata iniziale o selezionando la sorgente di ingresso **Canali** dal menu **Ingressi** nella schermata iniziale. Per accedere alla guida ai programmi in modalità Live TV, premere il pulsante **Guida** sul telecomando.

Utilizzare i pulsanti di navigazione per navigare nell'elenco programmi. È possibile utilizzare i pulsanti direzionali Su/Giù o i pulsanti **Programma +/-** per passare al canale precedente/successivo dell'elenco e i pulsanti direzionali Destra/Sinistra per selezionare l'evento desiderato del canale attualmente evidenziato. Se disponibili, il nome completo, l'ora e la data di inizio-fine, genere dell'evento evidenziato e una breve descrizione su di esso saranno visualizzati sullo schermo.

Premere il tasto **Blu** per filtrare gli eventi. A causa della grande varietà di opzioni di filtro è possibile trovare più rapidamente gli eventi desiderati. Premere il pulsante **Giallo** per visualizzare informazioni dettagliate sull'evento evidenziato. È inoltre possibile utilizzare i tasti Rosso e Verde per visualizzare gli eventi del giorno precedente e del giorno successivo. Le funzioni saranno assegnate ai tasti colorati sul telecomando, ove disponibili. Attenersi alle istruzioni a video per le funzioni dei pulsanti.

Premere il tasto **Registra** per aggiugnere un timer all'evento evidenziato nella guida. È possibile definire il tipo di timer impostando l'opzione **Tipo di programma** come **Promemoria** o **Registra**. Quando sono impostati altri parametri, evidenziare **Aggiungi** e premere **OK**. Il timer verrà aggiunto all'elenco programmi. È possibile accedere all'elenco programmi dal menu **Registrazione** in modalità Live TV.

La guida non può essere visualizzata se la sorgente di ingresso TV è bloccata dal menu **Impostazioni>Canale>Parental control>Ingressi** bloccati in modalità Live TV o nella schermata iniziale.

### **Collegamento a Internet**

È possibile accedere a Internet tramite la TV collegandola a un sistema a banda larga. È necessario configurare le impostazioni di rete per godere di una varietà di contenuti in streaming e applicazioni Internet. Queste impostazioni possono essere configurate dai menu **Impostazioni>Rete e Internet.** È inoltre possibile evidenziare l'icona Connesso/Non connesso nella schermata principale e premere **OK** per accedere a questo menu. Per ulteriori informazioni, fare riferimento alla sezione **Rete e Internet** in **Impostazioni**.

#### Collegamento cablato

Collegare la TV al modem/router tramite cavo Ethernet. C'è una porta LAN sulla parte posteriore della TV.

Lo stato della connessione nella sezione **Ethernet** nel menu **Rete e Internet** cambierà da **Non connesso** a **Connesso**.

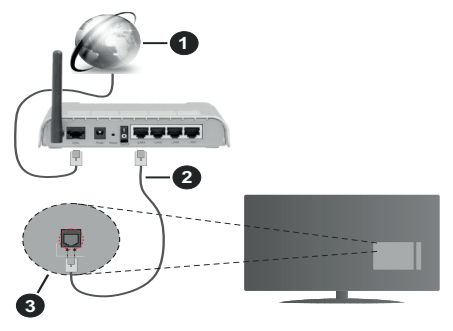

- 1. Connessione ISP a banda larga
- 2. Cavo LAN (ethernet)
- 3. Ingresso LAN sul lato posteriore della TV

È possibile collegare la TV a una presa di rete a muro, a seconda della configurazione di rete. In questo caso, è possibile collegare il televisore direttamente alla rete utilizzando un cavo Ethernet.

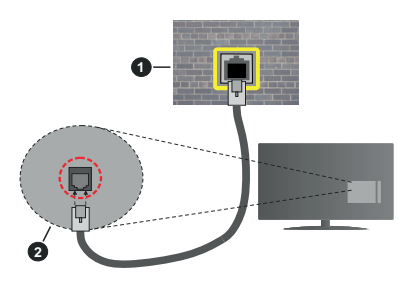

- 1. Presa di rete a parete
- 2. Ingresso LAN sul lato posteriore della TV

#### **Collegamento wireless**

È necessario un modem/router LAN wireless per collegare la TV a Internet tramite una rete LAN wireless.

Selezionare l'opzione **Wi-Fi** nel menu **Rete e Internet** e premere **OK** per abilitare la connessione wireless. Verranno elencate le reti disponibili. Selezionarne una e premere **OK** per stabilire il collegamento. Per ulteriori informazioni, fare riferimento alla sezione **Rete** & Internet in Impostazioni.

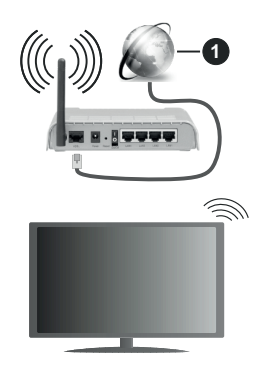

#### 1. Connessione ISP a banda larga

Una rete con SSID nascosto non può essere rilevata da altri dispositivi. Per connettersi a una rete con SSID nascosto, evidenziare l'opzione **Aggiungi nuova rete** nel menu **Impostazioni>Rete e Internet** nella schermata iniziale e premere **OK**. Aggiungere la rete inserendo il proprio nome manualmente servendosi della relativa opzione.

Alcune reti possono avere un sistema di autorizzazione che richiede un secondo accesso come tale in un ambiente di lavoro. In questo caso, dopo essersi collegati alla rete wireless desiderata, evidenziare **Notifiche** situato in alto a destra della schermata principale e premere **OK**. Quindi, evidenziare la notifica **Accedi alla rete Wi-Fi** e premere **OK**. Inserire le proprie credenziali per accedere.

Per aumentare la larghezza di banda, è previsto un router N-wireless (IEEE 802.11a/b/g/n//ac) con bande 2,4 e 5 GHz simultanee. Ottimizzato per uno streaming video HD più fluido e più veloce, trasferimenti file e gioco HD.

Usa la connessione LAN per un trasferimento dati fra altri dispositivi, quali ad esempio computer.

La velocità di trasmissione varia a seconda della distanza e del numero di ostruzioni tra i prodotti di trasmissione, la configurazione dei prodotti, le condizioni delle onde radio, il traffico di linea e i prodotti usati. La trasmissione può essere interrotta o disconnessa in base alle condizioni delle onde radio, DECT, telefoni o altri dispositivi WLAN 11b. I valori standard della velocità di trasmissione sono i valori massimi teoretici per gli standard wireless. Non si tratta delle velocità effettive di trasmissione dei dati.

La posizione in cui la trasmissione è migliore varia a seconda dell'ambiente di utilizzo.

La funzione Wireless della TV supporta i modem 802.11 del tipo a,b,g, n & ac. Consigliamo di usare il protocollo di comunicazione IEEE 802.11n per evitare possibili problemi in fase di visualizzazione dei video.

Modificare il SSID del modem se sono presenti altri modem nelle circostanze con lo stesso SSID. In caso contrario, si potrebbero riscontrare problemi di connessione. Usare la connessione via cavo in caso di problemi con la connessione wireless.

Per riprodurre i contenuti in streaming è necessaria una velocità di connessione stabile. Utilizzare la connessione Ethernet se la velocità della LAN wireless è instabile.

### **Multi Media Player**

Nella schermata iniziale, scorrere fino alla riga **App**, selezionare **Multi Media Player (MMP)** e premere il pulsante **OK** per avviarlo.

Selezionare il tipo di media sullo schermo media player principale. Nella schermata successiva, è possibile premere il pulsante Menu per accedere a un elenco di opzioni di menu, mentre è evidenziata una cartella o un file multimediale. Utilizzando le opzioni di guesto menu è possibile modificare il tipo di supporto, ordinare i file, modificare le dimensioni delle miniature e trasformare il televisore in una cornice digitale. Sarà inoltre possibile copiare, incollare ed eliminare i file multimediali utilizzando le relative opzioni di questo menu, se un dispositivo di archiviazione USB formattato FAT32 è collegato al televisore. Inoltre, è possibile cambiare lo stile di visualizzazione selezionando Normal Parser o Recursive Parser. In modalità Normal Parser i file saranno visualizzati con le cartelle, se disponibili. Così facendo verrà visualizzato solo il tipo di file multimediale nella cartella principale o nella cartella selezionata. Se non ci sono file multimediali del tipo selezionato. la cartella sarà considerata vuota. In modalità Recursive Parser la sorgente verrà cercata per tutti i file multimediali disponibili del tipo selezionato e i file trovati saranno elencati. Premere il pulsante Indietro/Precedente per chiudere questo menu.

Per attivare la funzione cornice foto selezionare Foto come tipo di supporto. Quindi premere il pulsante Menu, evidenziare Cornice Foto e premere OK. Se si seleziona l'opzione Modalità una foto e si preme OK, l'immagine impostata in precedenza come immagine della cornice verrà visualizzata quando la funzione cornice è attivata. Se si seleziona l'opzione dispositivo di memorizzazione USB, verrà visualizzato il primo file (in modalità Recursive Parser). Per impostare l'immagine della cornice premere il pulsante Menu mentre è visualizzato il file di foto di vostra scelta, evidenziare Immagine cornice foto e premere OK.

Durante la ricerca dei file video verrà visualizzata un'anteprima del video evidenziato in una piccola finestra sul lato sinistro dello schermo se lo stile di visualizzazione si imposta su **Visuale lista**. Premere il pulsante **Blu** per passare dalla Visuale lista alla Visuale griglia. È anche possibile utilizzare i tasti **Programma +/-** per saltare direttamente alla prima e all'ultima cartella o file se lo stile di visualizzazione è impostato su Vista griglia.

File video

Premere **OK** per riprodurre il file video evidenziato.

**Info:** Visualizzare la barra delle informazioni. Premere due volte per visualizzare le informazioni estese e il file successivo.

**Play/Pausa**: Mettere in pausa/riprendere la riproduzione.

**Indietro:** Iniziare il riavvolgimento. Premere consecutivamente per impostare la velocità di riavvolgimento.

Avanti veloce: Avviare la riproduzione in avanzamento veloce. Premere consecutivamente per impostare la velocità di riproduzione in avanzamento veloce.

**Stop:** Arrestare la riproduzione e tornare alla schermata del media player.

Programma +: Passare al file successivo.

Programma -: Passare al file precedente.

Indietro/Torna: Ritornare alla schermata del media player.

File musicali

Premere OK per riprodurre il file musicale evidenziato.

Info: Visualizzare le informazioni estese e il file successivo.

**Play/Pausa**: Mettere in pausa/riprendere la riproduzione.

Indietro: Premere e tenere premuto per riavvolgere.

Avanti veloce: Premere e tenere premuto per l'avanzamento veloce.

Stop: Interrompere la riproduzione.

Programma +: Passare al file successivo.

Programma -: Passare al file precedente.

Indietro/Torna: Ritornare alla schermata del media player.

Se si preme il tasto **Indietro/Torna** senza interrompere prima la riproduzione, la riproduzione continua mentre si naviga nel lettore multimediale. È possibile utilizzare i tasti del lettore multimediale per controllare la riproduzione. La riproduzione si interrompe se si esce dal media player o si passa dal tipo di media al video.

#### File di foto

Premere **OK** per riprodurre la foto evidenziata. Quando si preme il pulsante **Play** si avvia la presentazione delle foto e tutti i file di foto nella cartella corrente o nel dispositivo di memorizzazione, a seconda dello stile di visualizzazione, vengono visualizzati in ordine. Se l'opzione **Ripeti** è impostata su **Nessuno** verranno visualizzati solo i file tra quello evidenziato e l'ultimo elencato. La presentazione si interromperà dopo la visualizzazione dell'ultimo file elencato.

**Info:** Visualizzare la barra delle informazioni. Premere due volte per visualizzare le informazioni estese.

Play/Pausa: Mette in pausa e riprende la presentazione.

Pulsante verde (Ruota/Durata): Ruotare l'immagine/ impostare l'intervallo tra le diapositive.

Tasto giallo (Zoom/Effetto): Zoomare l'immagine/ applicare vari effetti alla presentazione.

Programma +: Passare al file successivo.

Programma -: Passare al file precedente.

Indietro/Torna: Ritornare alla schermata del media player.

#### File di testo

Quando si preme il pulsante **OK** si avvia la presentazione delle foto e tutti i file di testo nella cartella corrente o nel dispositivo di memorizzazione, a seconda dello stile di visualizzazione, vengono visualizzati in ordine. Se l'opzione **Ripeti** è impostata su **Nessuno** verranno visualizzati solo i file tra quello evidenziato e l'ultimo elencato. La presentazione si interromperà dopo la visualizzazione dell'ultimo file elencato.

**Info:** Visualizzare la barra delle informazioni. Premere due volte per visualizzare le informazioni estese.

Play/Pausa: Mette in pausa e riprende la presentazione.

Programma +: Passare al file successivo.

Programma -: Passare al file precedente.

Pulsanti direzionali (Giù o Destra / Su o Sinistra): Passare alla pagina successiva. /Passare alla pagina precedente.

**Indietro/Torna:** Arrestare la presentazione e tornare alla schermata del media player.

#### Opzioni menu

Premere il tasto **Menu** per visualizzare le opzioni disponibili durante la riproduzione o la visualizzazione dei file multimediali. Il contenuto di questo menu varia a seconda del tipo di file multimediale.

**Pausa/Play:** Mettere in pausa riprendere la riproduzione o la presentazione.

**Ripeti:** Impostare l'opzione di ripetizione. Evidenziare un'opzione e premere **OK** per modificare l'impostazione. Se si seleziona l'opzione **Ripeti uno**, il file multimediale corrente verrà riprodotto o visualizzato ripetutamente. Se l'opzione **Ripeti tutto** è selezionata, tutti i file multimediali dello stesso tipo nella cartella corrente o nel dispositivo di memorizzazione, a seconda dallo stile di visualizzatione, verranno riprodotti o visualizzati ripetutamente.

**Shuffle On/Off:** Attivare o disattivare l'opzione shuffle. Premere il tasto **OK** per modificare l'impostazione. **Durata:** Impostare l'intervallo tra le diapositive. Evidenziare un'opzione e premere **OK** per modificare l'impostazione. È anche possibile premere il pulsante verde per l'impostazione. Questa opzione non sarà disponibile se la presentazione è in pausa.

**Rotazione:** Ruotare l'immagine. L'immagine verrà ruotata di 90 gradi in senso orario ogni volta che si preme **OK**. È anche possibile premere il pulsante **Verde** per ruotare. Questa opzione non sarà disponibile se la presentazione non è in pausa.

**Effetto:** Applicare vari effetti alla presentazione. Evidenziare un'opzione e premere **OK** per modificare l'impostazione. È anche possibile premere il pulsante **Giallo** per l'impostazione. Questa opzione non sarà disponibile se la presentazione è in pausa.

**Zoom:** Zoomare l'immagine attualmente visualizzata. Evidenziare un'opzione e premere **OK** per modificare l'impostazione. È anche possibile premere il pulsante **Giallo** per ingrandire. Questa opzione non sarà disponibile se la presentazione non è in pausa.

**Carattere:** Impostare l'opzione carattere. Dimensioni, stile e colore possono essere impostati in base alle proprie preferenze.

Mostra Info: Visualizzare le informazioni per esteso.

Immagine cornice foto: Impostare l'immagine attualmente visualizzata come immagine della cornice foto. Questa immagine verrà visualizzata se si seleziona la modalità **Una foto** al posto del dispositivo di memorizzazione collegato mentre si attiva la funzione della cornice per foto. Altrimenti tutti i file verranno riprodotti come presentazione quando la funzione della cornice foto è attivata.

Nascondi/mostra spettro: Nascondere o mostrare lo spettro, se disponibile.

**Opzioni testo:** Visualizzare le opzioni dei testi, se disponibili.

**Picture Off:** Aprire il menu di accensione del televisore. Usare l'opzione Picture off per spegnere lo schermo. Premere un qualsiasi pulsante sul telecomando o sulla TV per riaccendere lo schermo.

**Impostazioni immagine:** Visualizzare il menu Impostazioni immagine.

**Impostazioni suono:** Visualizzare il menu Impostazioni suono.

**Impostazioni audio:** Impostare l'opzione della colonna sonora se ne sono disponibili più di una.

Ultimo memorizzato: Impostare su Time se si desidera riprendere la riproduzione dalla posizione in cui è stato fermato la prossima volta che si apre lo stesso file video. Se impostato su Off la riproduzione partirà dall'inizio. Evidenziare un'opzione e premere OK per modificare l'impostazione. **Cerca:** Saltare a uno specifico punto del file video. Utilizzare i pulsanti numerici e direzionali per inserire l'ora e premere **OK**.

Sottotitoli: Imposta la propria preferenza dei sottotitoli, se disponibile. Impostare su Off per disattivare i sottotitoli.

**Codifica dei sottotitoli:** Visualizza le opzioni delle codifiche dei sottotitoli, se disponibili.

#### Dalla connessione USB

IMPORTANTE! Eseguire il backup dei file sul dispositivo USB prima di eseguire il collegamento alla TV. Si noti che il produttore non è in alcun modo responsabile di eventuali danni o perdite di dati. Alcuni tipi di dispositivi USB (ad esempio lettori MP3) o dischi rigidi/stick di memoria USB potrebbero non essere compatibili con la TV. La TV supporta la formattazione di dischi NTFS e FAT32. I dispositivi formattati FAT32 con una capacità di archiviazione superiore a 192TB non sono supportati. I dispositivi formattati NTFS con una capacità di archiviazione superiore a 16 TB non sono supportati.

È possibile visualizzare le foto, i documenti di testo o riprodurre i file musicali e i video installati sul dispositivo di archiviazione USB collegato al televisore. Collegare il dispositivo USB a uno degli ingressi USB del televisore.

Nella schermata principale del lettore multimediale, selezionare il tipo di supporto desiderato. Nella schermata successiva, evidenziare il nome di un file dall'elenco dei file multimediali disponibili e premere il pulsante **OK**. Attenersi alle istruzioni a video per ulteriori informazioni sulle altre funzioni dei pulsanti disponibili.

Nota: Attendere alcuni istanti prima di ogni collegamento e scollegamento, dato che il lettore potrebbe essere ancora in fase lettura file. Questa operazione potrebbe causare danni fisici al lettore USB e al dispositivo USB. Non estrarre il drive in fase di riproduzione di un file.

#### Da un dispositivo mobile tramite DMR

Assicurarsi che il dispositivo mobile sia collegato alla stessa rete della TV. Sulla TV, scorrere fino alla riga App nella sezione Home, selezionare Multi Media Player (MMP) e premere il pulsante OK per avviarlo. Selezionare il tipo di media sullo schermo media player principale. Nella schermata successiva, premere il pulsante Blu per cambiare il layout di visualizzazione dell'elenco. Quindi, premere il pulsante Nero. L'opzione DMR (Digital Media Renderer) apparirà tra le opzioni del tipo di supporto. Evidenziare DMR e premere il pulsante OK. La TV è pronta a ricevere il file multimediale inviato dal dispositivo mobile. Sul dispositivo mobile, aprire il file che si desidera condividere e toccare l'icona di condivisione o la relativa opzione dal menu opzioni del proprio dispositivo mobile. I dispositivi disponibili verranno elencati Selezionare la propria TV dall'elenco. È possibile ottenere il nome della TV dal menu Impostazioni>Preferenze dispositivo>Informazioni nella Home. Se lo si desidera, il nome del televisore può essere modificato anche selezionando uno dei nomi predefiniti oppure inserendo un nome personalizzato, utilizzando le opzioni del menu Nome dispositivo. Se la connessione è stata stabilita con successo, il file multimediale selezionato verrà riprodotto/visualizzato sulla TV.

### **Registrazione USB**

Per registrare un programma, sarà come prima cosa necessario collegare un dispositivo di archiviazione USB alla TV mentre questa è spenta. Successivamente accendere la TV per attivare la funzione di registrazione.

Per registrare programmi di lunga durata, come ad esempio film, consigliamo di usare un disco rigido USB. I programmi registrati vengono salvati sul dispositivo di archiviazione USB collegato. Se lo si desidera, è possibile memorizzare/copiare le registrazioni su un computer, ma questi file non saranno disponibili per la riproduzione su un computer. Sarà possibile riprodurre le registrazioni solo tramite la TV.

Il ritardo Lip Sync potrebbe verificarsi durante la differita. La registrazione radio non è supportata

Nel caso in cui la velocità di scrittura del dispositivo di archiviazione USB collegato non sia sufficiente, la funzione di registrazione potrebbe non essere disponibile.

Ecco perché consigliamo di usare i dischi rigidi USB per la registrazione di programmi HD.

Non scollegare l'USB/HDD mentre la registrazione è in corso. Ciò potrebbe danneggiare il dispositivo USB/ HDD collegato.

Alcuni pacchetti streaming potrebbero non essere registrati a causa di problemi di segnale; talvolta i video si potrebbero bloccare in fase di riproduzione.

Qualora una registrazione parta dal timer quando il televideo è attivo, compare una finestra di dialogo. Se si evidenzia **Sì** e si preme **OK**, il televideo verrà disattivato e partirà la registrazione.

#### **Registrazione Istantanea**

Premere il pulsante **Record** per avviare la registrazione immediata di un evento durante la visione di un programma. Premere il pulsante **Stop** per fermare e salvare laregistrazione istantanea.

Non sarà possibile cambiare trasmissione durante la modalità registrazione.

#### Visione dei programmi Registrati

Selezionare Lista registrazioni dal menu Registrazioni in modalità Live TV e premere OK. Selezionare la voce registrati dalla lista (se precedentemente registrati). Premere il tasto OK per guardare. Premere il pulsante **Stop** o **Indietro/Precedente** per arrestare la riproduzione.

Le registrazioni saranno rinominate nel seguente formato: Canale Nome\_Data(Anno/Mese/Giorno)\_ Durata(Ora/Minuto/Secondo).\_Nome programma

#### **Registrazione timeshift**

Per utilizzare la funzione di registrazione timeshift, l'opzione **Modalità timeshift** nel menu **Registra> Modalità timeshift** dovrebbe essere attivata prima.

In modalità timeshift, il programma viene messo in pausa e simultaneamente registrato nel dispositivo di archiviazione USB collegato. Per attivare la modalità timeshift, premere il pulsante **Pausa/ Play** in fase di visualizzazione di una trasmissione. Premere nuovamente **Pausa/Play** per riprendere il programma messo in pausa dal punto in cui era stato interrotto. Premere il pulsante **Stop** per interrompere la registrazione timeshift e tornare alla trasmissione in diretta.

Quando questa funzione viene utilizzata per la prima volta, quando si preme il pulsante **Pausa**/ **Play**, viene visualizzata la procedura guidata di **Impostazione disco**. È possibile scegliere sia la modalità di impostazione **Automatica** e sia **Manuale**. In modalità manuale, se si preferisce, è possibile formattare il proprio dispositivo di archiviazione USB e specificare lo spazio di archiviazione che sarà utilizzato per la funzione timeshift. Quando l'impostazione è completa,viene visualizzato ilrisultato dell' impostazione del disco. Premere il tasto **Exit.** 

La funzione timeshift non sarà disponibile per le trasmissioni radio.

#### Formato disco

Quando si utilizza un nuovo dispositivo di archiviazione USB, si consiglia di formattarlo prima utilizzando l'opzione Formato nel menu Registra>Informazioni dispositivo in modalità Live TV. Evidenziare il dispositivo collegato nella schermata Informazioni dispositivo e premere il pulsante direzionale destro o OK per visualizzare l'elenco delle opzioni disponibili. Quindi evidenziare Formato e premere OK per procedere. Verrà visualizzata una finestra di dialogo di conferma. Evidenziare Si e premere OK per avviare la formattazione.

IMPORTANTE: La formattazione del dispositivo di archiviazione USB cancellerà TUTTI i dati su di esso e il suo file system sarà convertito in FAT32. Nella maggior parte dei casi gli errori di funzionamento verranno risolti dopo una formattazione ma verranno persi TUTTI i dati.

#### Elenco programmi

È possibile aggiungere promemoria o registrare i timer utilizzando il menu Elenco programmi. È possibile accedere all'Elenco programmi dal menu **Registrazione** in modalità Live TV. Evidenziare **Elenco programmi** e premere **OK**. I timer impostati in precedenza verranno elencati, ove disponibili.

Premere il pulsante **Registra** per aggiungere un timer mentre sullo schermo viene visualizzato il menu **Elenco programmi**. È possibile definire il tipo di timer impostando l'opzione **Tipo di programma** come **Promemoria** o **Registra**. Quando sono impostati altri parametri, evidenziare **Aggiungi** e premere **OK**. Il timer verrà aggiunto all'elenco.

Se disponibili, è anche possibile modificare o eliminare i timer di questo elenco. Evidenziare il timer di propria scelta e premere OK. Le opzioni Modifica e Cancella appariranno nella parte inferiore dello schermo. Evidenziare l'opzione desiderata e premere OK. Dopo aver modificato un timer è possibile scegliere se sostituirlo o aggiungerlo come nuovo timer. Se si sceglie l'opzione Sostituisci, il timer verrà salvato con le nuove impostazioni. Se si sceglie l'opzione Aggiungi, il timer verrà aggiunto all'elenco come nuovo timer. Evidenziare Sostituisci o Aggiungi in base alle proprie preferenze e premere OK per procedere. Quando si sceglie di eliminare un timer, sullo schermo viene visualizzata una finestra di dialogo di conferma. Evidenziare Sì e premere OK per eliminare il timer selezionato.

Se gli intervalli di tempo di due timer si sovrappongono, viene visualizzato un messaggio d'avviso. Non è possibile impostare più di un timer per lo stesso intervallo di tempo.

Premere il tasto ESCI per chiudere l'elenco degli orari.

### CEC

Con la funzione CEC del televisore è possibile comandare un dispositivo collegato con il telecomando della TV. Questa funzione utilizza HDMI CEC (Consumer Electronics Control) per comunicare con i dispositivi collegati. I dispositivi devono supportare HDMI CEC e devono essere collegati con una connessione HDMI.

Per utilizzare la funzionalità CEC, la relativa opzione nel menu deve essere attivata. Per controllare, accendere o spegnere la funzione CEC, fare quanto segue:

- Accedere al menu Impostazioni>Preferenze dispositivo>Ingressi nella schermata iniziale o al menu Opzioni TV>Impostazioni>Preferenze dispositivo>Ingressi nella modalità Live TV.
- Scorrere verso il basso fino alla sezione Consumer Electronic Control (CEC). Chontrollare se l'opzione HDMI è attiva.
- Evidenziare l'opzione HDMI desiderata e premere **OK** per accenderla o spegnerla.

Assicurarsi che tutte le impostazioni CEC siano impostate correttamente sul dispositivo CEC collegato.

La funzionalità CEC ha nomi diversi a seconda della marca. La funzione CEC potrebbe non funzionare con tutti i dispositivi. Se si collega un dispositivo con supporto HDMI CEC alla TV, la relativa sorgente di ingresso HDMI verrà rinominata con il nome del dispositivo collegato.

Per utilizzare il dispositivo CEC collegato, selezionare la relativa sorgente di ingresso HDMI dal menu **Ingressi** nella schermata iniziale. Oppure premere il tasto **Sorgente** (Source) se il televisore è in modalità Live TV e selezionare la relativa sorgente di ingresso HDMI dall'elenco. Per terminare questa operazione e controllare nuovamente il televisore tramite il telecomando, premere il pulsante **Source**, che sarà ancora attivo, sul telecomando e passare ad un'altra sorgente.

Il telecomando sarà in grado di eseguire automaticamente il dispositivo una volta selezionata la sorgente HDMI collegata. Tuttavia, non tutti i tasti vengono inoltrati al dispositivo. Solo i dispositivi che supportano la funzione di controllo remoto CEC risponderanno al telecomando della TV.

La TV supporta anche la funzione ARC (Audio Return Channel). Questa funzione è un collegamento audio pensato per sostituire altri cavi fra la TV e l'impianto audio (ricevitore A/V o impianto audio). Collegare il sistema audio all'ingresso HDMI2 del televisore per abilitare la funzione ARC.

Per attivare la funzione ARC, l'opzione Altoparlanti dovrebbe essere impostata come Sistema audio esterno. È possibile accedere a questa opzione dalle Opzioni TV o dal menu Opzioni TV>Impostazioni>Preferenze dispositivo>Suono in modalità Live TV o dal menu Impostazioni>Preferenze dispositivo>Suono nella schermata iniziale. Quando la funzione ARC è attiva, la TV disattiva automaticamente l'audio delle altre uscite audio. Si sente l'audio solo dal dispositivo audio collegato I pulsanti di controllo del volume del telecomando saranno diretti al dispositivo audio collegato e sarà possibile controllare il volume del dispositivo collegato con il telecomando della TV.

Nota: ARC è supportato solo tramite l'ingresso HDMI2.

### **Google Cast**

Con la tecnologia integrata di Google Cast è possibile lanciare il contenuto dal tuo dispositivo mobile di direttamente sul televisore. Se il dispositivo mobile ha la funzione Google Cast, si può proiettare lo schermo del proprio dispositivo sulla TV in modalità wireless. Selezionare l'opzione Proietta schermo sul dispositivo Android. I dispositivi disponibili verranno riconosciuti ed elencati. Selezionare il televisore dall'elenco e premere su di esso per iniziare la proiezione. È possibile ottenere il nome della rete del televisor famma Impostazioni>Preferenze dispositivo>Informazioni nella Home. Il nome del dispositivo sarà uno di quelli mostrati. È inoltre possibile modificare il nome del televisore. Evidenziare il **Nome dispositivo** e premere **OK**. Quindi evidenziare **Cambia** e premere nuovamente **OK**. È possibile selezionare uno dei nomi predefiniti o inserire un nome personalizzato.

## Per proiettare lo schermo del dispositivo sullo schermo della TV...

- 1. Dal dispositivo Android, andare su 'Impostazioni' dal pannello di notifica o dalla schermata iniziale.
- 2. Premere su 'Connettività del dispositivo'.
- Premete su "Proiezione facile" e attivate "Proiezione wireless". I dispositivi disponibili verranno elencati
- 4. Selezionare il televisore su cui si desidera proiettare

#### oppure

- 1. Scorrere verso il basso il pannello di notifica
- 2. Premete su 'Proiezione wireless'
- 3. Selezionare il televisore su cui si desidera proiettare

Se l'app mobile è abilitata alla proiezione, come YouTube, Dailymotion, Netflix, si può lanciare l'app sulla TV. Sull'applicazione mobile, cerca l'icona Google Cast e premi su di essa. I dispositivi disponibili verranno riconosciuti ed elencati. Selezionare il televisore dall'elenco e premere su di esso per iniziare la proiezione.

#### Per proiettare un'app sullo schermo TV ....

- 1. Sullo smartphone o tablet, aprire un'app che supporta Google Cast
- 2. Toccare l'icona Google Cast
- **3.** Selezionare il televisore su cui si desidera proiettare
- 4. L'applicazione selezionata dovrebbe iniziare a funzionare sulla TV

#### Note:

Google Cast funziona con Android e iOS. Assicurarsi che il dispositivo mobile sia collegato alla stessa rete della TV.

Le opzioni del menu e i nomi per la funzione Google Cast sul dispositivo Android possono variare da marca a marca e possono cambiare nel tempo. Fare riferimento al manuale del dispositivo per le ultime informazioni sulla funzione Google Cast.

### Sistema HBBTV

HbbTV (Hybrid Broadcast Broadband TV) è un nuovo standard industriale che combina in modo invisibile servizi TV consegnati tramite trasmissione con servizi consegnati tramite banda larga consentendo inoltre l'accesso a servizi internet per i consumatori che utilizzano TV collegate e set-top box. I servizi trasmessi tramite HbbTV comprende canali di trasmissione TV tradizionali, servizi di catch-up, video-on-demand, EPG, pubblicità interattiva, personalizzazioni, voti, giochi, social network e altre applicazioni multimediali. Le applicazioni HbbTV sono disponibili sui canali in cui sono segnalate dall'emittente.

Le app HbbTV vengono generalmente lanciate premendo un tasto colorato sul telecomando. Generalmente un piccolo tasto rosso appare sullo schermo per notificare all'utente che c'è un'app HbbTV su quel canale. Premere il pulsante indicato sullo schermo per lanciare l'applicazione.

Le app HbbTv si servono di tasti del telecomando per interagire con l'utente. Quando viene lanciata un'applicazione HbbTv, il controllo di alcuni tasti appartiene all'applicazione. La selezione dei canali numerici, ad esempio, potrebbe non funzionare su un'applicazione televideo, in cui i numeri indicano i numeri di pagina.

HbbTv richiede che la piattaforma sia dotata della possibilità di eseguire streaming AV. Molte sono le applicazioni che forniscono VOD (video on demand) e servizi di TV catch-up. I pulsanti **OK** (avvio&pausa), **Stop, Avanti veloce** e **Indietro** sul telecomando possono essere utilizzati per interagire con i contenuti AV.

**Nota:** È possibile attivare o disattivare questa funzione dal menu **Impostazioni HBBTV>Opzioni TV>Opzioni avanzate** in modalità Live TV.

### **Ricerca standby rapido**

Se viene prima eseguita una ricerca automatica, la TV cerca nuovi canali digitali o canali digitali mancanti ogni mattina alle 05:00, mentre si trova in modalità di standby rapido.

E se l'opzione Aggiornamento automatico canale nel menu Impostazioni>Canali è abilitata, il televisore si attiva entro 5 minuti dopo essere passato in modalità quick standby e cerca i canali. Il LED di standby lampeggerà durante questo processo. Una volta che il LED di standby smette di lampeggiare, il processo di ricerca è completato. Tutti i nuovi canali trovati verranno aggiunti all'elenco dei canali. Se l'elenco dei canali viene aggiornato, si verrà informati sulle modifiche alla successiva accensione.

### Aggiornamento software

La TV è in grado di trovare e aggiornare il firmware in automatico tramite Internet

Per utilizzare al meglio il televisore e usufruire degli ultimi miglioramenti, assicurarsi che il sistema sia sempre aggiornato.

#### Aggiornamento software via Internet

Nella schermata iniziale, accedere al menu **Impostazioni>Preferenze dispositivo>Informazioni** per aggiornare la versione del sistema Android. Spostarsi sull'opzione di **Aggiornamento sistema** e premere **OK**. Verrà visualizzato lo stato del sistema e l'ora in cui il dispositivo è stato controllato per l'ultimo aggiornamento. L'opzione **Cerca aggiornamenti** sarà evidenziata, premere **OK** se si desidera verificare la disponibilità di un aggiornamento.

**Nota:** Non scollegare il cavo di alimentazione durante il processo di riavvio. Se la TV non si accende dopo l'aggiornamento, scollegarla, attendere due minuti, quindi ricollegarla.

# Guida alla risoluzione dei problemi e suggerimenti

#### La TV non si accende

- Accertarsi che il cavo di alimentazione sia collegato saldamente alla presa di corrente.
- Scollegare il cavo di alimentazione dalla presa di corrente. Attendere un minuto e ricollegarlo.
- Premere il pulsante Standby/On sulla TV.

#### La TV non risponde al telecomando

- La TV richiede un po' di tempo per avviarsi. Durante questo periodo di tempo, il televisore non risponde al telecomando o ai comandi TV. Si tratta di un avvenimento normale.
- Controllare se il telecomando funziona con la telecamera del telefono cellulare. Portare il telefono in modalità fotocamera e puntare il telecomando verso l'obiettivo della fotocamera. Se si preme un tasto qualsiasi del telecomando e si nota che il LED a infrarossi lampeggia attraverso la fotocamera, il telecomando funziona. Il televisore deve essere controllato.

Se non si nota il lampeggiamento, le batterie potrebbero essere esaurite. Sostituire le batterie. Se il telecomando non funziona ancora, potrebbe essere rotto e deve essere controllato.

Questo metodo per controllare il telecomando non è possibile con telecomandi che sono accoppiati in modalità wireless con il televisore.

#### Nessun canale

- Assicurarsi che tutti i cavi siano collegati correttamente e che sia selezionata la rete corretta.
- Assicurarsi che sia stato selezionato l'elenco dei canali corretto.
- Assicurarsi di aver inserito la frequenza di canale corretta qualora sia stata eseguita la sintonizzazione manuale.

#### Nessuna immagine/immagine distorta

- Assicurarsi che l'antenna sia collegata correttamente alla TV.
- Accertarsi che il cavo dell'antenna non sia danneggiata.

- Assicurarsi che il dispositivo corretto sia selezionato come sorgente di ingresso.
- Assicurarsi che il dispositivo esterno o la sorgente sia collegato correttamente.
- Assicurarsi che le impostazioni dell'immagine siano corrette.
- Altoparlanti ad alto volume, dispositivi audio, luci al neon, edifici alti e altri oggetti di grandi dimensioni possono influenzare la qualità della ricezione. Se possibile, provare a migliorare la qualità della ricezione, cambiando la direzione dell'antenna o allontanando i dispositivi dal televisore.
- Cambiare il formato dell'immagine, se l'immagine non si adatta allo schermo.
- Assicurarsi che il PC utilizzi la risoluzione e la frequenza di aggiornamento supportate.

#### Nessun audio/audio scadente

- Assicurarsi che le impostazioni dell'audio siano corrette.
- Assicurarsi che tutti i cavi siano correttamente installati.
- Assicurarsi che il volume non sia disattivato o impostato a zero, aumentare il volume per controllare.
- Assicurarsi che l'uscita audio del televisore sia collegata all'ingresso audio dell'impianto audio esterno.
- L'audio viene emesso solo da un altoparlante. Controllare le impostazioni di bilanciamento dal menu **Audio**.

## Sorgenti di ingresso - non è stato possibile effettuare la selezione

- Assicurarsi che il dispositivo sia collegato alla TV.
- Assicurarsi che tutti i cavi siano correttamente installati.
- Assicurarsi di selezionare la sorgente d'ingresso corretta del dispositivo collegato.
- Assicurarsi che la fonte di ingresso corretta non sia nascosta dal menu Ingressi.

### Modalità tipica monitor, ingresso VGA

La tabella che segue illustra alcune delle modalità di visualizzazione tipiche del video. La TV potrebbe non supportare tutte le risoluzioni.

| Indice | Risoluzione | Frequenza |
|--------|-------------|-----------|
| 1      | 640x480     | 60Hz      |
| 2      | 640x480     | 72Hz      |

| Indice | Risoluzione | Frequenza |
|--------|-------------|-----------|
| 3      | 640x480     | 75Hz      |
| 4      | 800x600     | 56Hz      |
| 5      | 800x600     | 60Hz      |
| 6      | 800x600     | 72Hz      |
| 7      | 800x600     | 75Hz      |
| 8      | 1024x768    | 60Hz      |
| 9      | 1024x768    | 70Hz      |
| 10     | 1024x768    | 75Hz      |
| 11     | 1152x864    | 75Hz      |
| 12     | 1280x768    | 60Hz      |
| 13     | 1280x768    | 75Hz      |
| 14     | 1280x960    | 60Hz      |
| 15     | 1280x960    | 75Hz      |
| 16     | 1280x1024   | 60Hz      |
| 17     | 1280x1024   | 75Hz      |
| 18     | 1360x768    | 60Hz      |
| 19     | 1366x768    | 60Hz      |
| 20     | 1400x1050   | 59Hz      |
| 21     | 1400x1050   | 60Hz      |
| 22     | 1400x1050   | 75Hz      |
| 23     | 1440x900    | 60Hz      |
| 24     | 1440x900    | 75Hz      |
| 25     | 1600x1200   | 60Hz      |
| 26     | 1680x1050   | 59Hz      |
| 27     | 1680x1050   | 60Hz      |
| 28     | 1920x1080   | 60Hz      |

### Compatibilità segnale AV e HDMI

| Sorgente                | Segnali supportati |  |  |
|-------------------------|--------------------|--|--|
| Composito /<br>Retro AV | PAL                |  |  |
|                         | SECAM              |  |  |
|                         | NTSC4.43           |  |  |
|                         | NTSC3.58           |  |  |

| Sorgente              | Segnali supportati |                                 |  |  |
|-----------------------|--------------------|---------------------------------|--|--|
| Componente<br>/ YPbPr | 480i, 480p         | 60Hz                            |  |  |
|                       | 576i, 576p         | 50Hz                            |  |  |
|                       | 720p               | 50Hz,60Hz                       |  |  |
|                       | 1080i              | 50Hz,60Hz                       |  |  |
| HDMI                  | 480i               | 60Hz                            |  |  |
|                       | 480p               | 60Hz                            |  |  |
|                       | 576i, 576p         | 50Hz                            |  |  |
|                       | 720p               | 50Hz,60Hz                       |  |  |
|                       | 1080i              | 50Hz,60Hz                       |  |  |
|                       | 1080р              | 24Hz, 25Hz, 30Hz,<br>50Hz, 60Hz |  |  |
|                       | 3840x2160p         | 24Hz, 25Hz, 30Hz,<br>50Hz, 60Hz |  |  |
|                       | 4096x2160p         | 24Hz, 25Hz, 30Hz,<br>50Hz, 60Hz |  |  |

In certi casi i segnali della TV LCD possono non essere ricevuti e visualizzati correttamente. Il problema può essere causato dall'incompatibilità con gli standard dei dispositivi di ingresso (lettore DVD, decoder digitale, ecc). Se si dovessero verificare tali problemi, contattare il rivenditore e il produttore dei dispositivi.

### Formati di file supportati per la modalità USB

### Video

| Codec Video    | Risoluzione                    | Bit Rate | Profili                                                                                                    | Contenitore                                                                                                    |  |
|----------------|--------------------------------|----------|----------------------------------------------------------------------------------------------------|----------------------------------------------------------------------------------------------------|--|
| MPEG 1/2       | 1080P@ 60fps                   | 80Mbps   | MP@HL                                                                                                    | Stream programma MPEG (.DAT, .VOB,<br>.MPG, .MPEG), MPEG transport stream<br>(.ts, .trp, .tp), MP4 (.mp4, .mov), 3GPP<br>(.3gpp, .3gp), AVI (.avi), MKV (.mkv),<br>ASF (.asf) |  |
| MPEG4          | 1080P@60fps                    | 40Mbps   | <ul> <li>Profilo semplice</li> <li>Profilo semplice<br/>avanzato@Livello 5</li> <li>GMC non supportato</li> </ul> | Stream programma MPEG (.MPG,<br>.MPEG), MP4 (.mp4, .mov), 3GPP<br>(.3gpp, .3gp), AVI (.avi), MKV (.mkv),<br>ASF (.asf)                                                        |  |
| Sorenson H.263 | 1080P@60fps                    | 40Mbps   |                                                                                                    | FLV (.flv), AVI (.avi), SWF(.swf)                                                                                                    |  |
| H.263          | 1080P@60fps                    | 40Mbps   |                                                                                                    | MP4 (.mp4, .mov), 3GPP (.3gpp, .3gp),<br>AVI (.avi), MKV (.mkv)                                                                                                    |  |
| H.264          | 4096x2176@60fps<br>1080P@60fps | 135Mbps  | <ul> <li>Profilo principale</li> <li>Profilo alto @ Livello<br/>5.1</li> </ul>                                    | FLV (.flv), MP4 (.mp4, .mov), 3GPP<br>(.3gpp, .3gp), flusso di trasporto MPEG<br>(.ts, .trp, .tp), ASF (.asf), WMV (.wmv),<br>AVI (.avi), MKV (.mkv)                          |  |
| HEVC/H.265     | 4096x2176@60fps                | 100Mbps  | Profilo Principale/<br>Principale10, Livello<br>alto @Livello 5.1                                                 | MP4 (.mp4, .mov), 3GPP (.3gpp, .3gp),<br>flusso di trasporto MPEG (.ts, .trp, .tp),<br>MKV (.mkv)                                                                             |  |
| MVC            | 1080P@30fps                    | 80Mbps   |                                                                                                    | Flusso di trasporto MPEG (.ts, .trp, .tp)                                                                                                    |  |
| AVS            | 1080P@60fps                    | 40Mbps   | Profilo Jizhun @ Livello<br>6.0                                                                                   | Flusso di trasporto MPEG (.ts, .trp, .tp)                                                                                                    |  |
| AVS+           | 1080P@60fps                    | 50Mbps   | Profilo di<br>trasmissione@Livello<br>6.0.1.08.60                                                                 | Flusso di trasporto MPEG (.ts, .trp, .tp)                                                                                                    |  |
| WMV3           | 1080P@60fps                    | 40Mbps   |                                                                                                    | ASF (.asf), AVI (.avi), MKV (.mkv), WMV<br>(.wmv)                                                                                                    |  |
| VC1            | 1080P@60fps                    | 40Mbps   | <ul> <li>Profilo avanzato @<br/>Livello 3</li> <li>Profilo semplice</li> <li>Profilo principale</li> </ul>        | MPEG flusso di programma (.MPG,<br>.MPEG), MPEG flusso di trasporto (.ts,<br>.trp, .tp), ASF (.asf), WMV (.wmv), AVI<br>(.avi), MKV (.mkv)                                    |  |
| Motion JPEG    | 1080P@30fps                    | 10Mbps   |                                                                                                    | AVI (.avi), 3GPP (.3gpp, .3gp), MP4<br>(.mp4, .mov), MKV (.mkv), ASF (.asf)                                                                                                   |  |
| VP8            | 1080P@60fps                    | 20Mbps   |                                                                                                    | MKV (.mkv), WebM (.webm)                                                                                                    |  |
| VP9            | 4096x2176@60fps                | 100Mbps  | Profile0/2                                                                                                    | MKV (.mkv), WebM (.webm)                                                                                                    |  |
| RV30/RV40      | 1080P@60fps                    | 40Mbps   |                                                                                                    | RM (.rm, .rmvb)                                                                                                    |  |

### Audio

| Codec Audio    | Frequenza di<br>campionamento | Canale     | Bit Rate             | Contenitore                                                                                                    | Nota                             |
|----------------|-------------------------------|------------|----------------------|----------------------------------------------------------------------------------------------------|----------------------------------|
| MPEG1/2 Layer1 | 16KHz ~ 48KHz                 | Fino a 2   | 32Kbps ~<br>448Kbps  | Film: AVI (.avi), ASF (.asf),<br>Matroska (.mkv), MPEG flusso di<br>trasporto (.ts, .trp, .tp), MPEG flusso<br>d programma (.DAT, .VOB, .MPG,<br>.MPEG)<br>Musica: MP3 (.mp3), WAV (.wav)                                                                                    |                                  |
| MPEG1/2 Layer2 | 16KHz ~ 48KHz                 | Fino a 2   | 8Kbps ~<br>384Kbps   | Film: AVI (.avi), ASF (.asf),<br>Matroska (.mkv), MPEG flusso di<br>trasporto (.ts, .trp, .tp), MPEG flusso<br>d programma (.DAT, .VOB, .MPG,<br>.MPEG)<br>Musica: MP3 (.mp3), WAV (.wav)                                                                                    |                                  |
| MPEG1/2 Layer3 | 16KHz ~ 48KHz                 | Fino a 2   | 8Kbps ~<br>320Kbps   | Film: AVI (.avi), ASF (.asf),<br>Matroska (.mkv), 3GPP (.3gpp,<br>.3gp), MP4 (.mp4, .mov), MPEG<br>flusso di trasporto (.ts, .trp, .tp),<br>MPEG flusso d programma (.DAT,<br>.VOB, .MPG, .MPEG), FLV (.ftv),<br>SWF (.swf)<br>Musica: MP3 (.mp3), WAV (.wav),<br>MP4 (.m4a) |                                  |
| AC3            | 32KHz, 44,1KHz,<br>48KHz      | Fino a 5,1 | 32Kbps ~<br>640 Kbps | Film: AVI (.avi), Matroska (.mkv),<br>3GPP (.3gpp, .3gp), MP4 (.mp4,<br>.mov), MPEG flusso di trasporto (.ts,<br>.trp, .tp), MPEG flusso d programma<br>(.DAT, .VOB, .MPG, .MPEG)<br>Musica: AC3 (.ac3), MP4 (.m4a)                                                          |                                  |
| EAC3           | 32KHz, 44,1KHz,<br>48KHz      | Fino a 5,1 | 32Kbps ~ 6<br>Mbps   | Film: 3GPP (.3gpp, .3gp), MP4<br>(.mp4, .mov), MPEG flusso di<br>trasporto (.ts, .trp, .tp), MPEG flusso<br>d programma (.DAT, .VOB, .MPG,<br>.MPEG) Musica: EAC3 (.ec3), MP4<br>(.m4a)                                                                                      |                                  |
| AAC-LC, HEAAC  | 8KHz ~ 48KHz                  | Fino a 5,1 |                      | Film: AVI (.avi), Matroska (.mkv),<br>3GPP (.3gpp, .3gp), MP4 (.mp4,<br>.mov), MPEG flusso di trasporto<br>(.ts, .trp, .tp), MPEG flusso di<br>programma (.DAT, .VOB, .MPG,<br>.MPEG), FLV (.flv), RM (.rm, .rmvb)<br>Music: AAC (.aac), MP4 (.m4a)                          |                                  |
| .WMA           | 8KHz ~ 48KHz                  | Fino a 2   | 128bps ~<br>320Kbps  | Film: ASF (.wmv, .asf), AVI (.avi),<br>Matroska (.mkv)<br>Musica: ASF (.wma)                                                                                                    | WMA 7, WMA 8,<br>WMA 9, Standard |
| WMA 10 Pro M0  | 48KHz                         | Fino a 2   | < 192kbps            | Film: ASF (.wmv, .asf), AVI (.avi),<br>Matroska (.mkv)<br>Musica: ASF (.wma)                                                                                                    | Nessuna<br>modalità LBR          |
| WMA 10 Pro M1  | 48KHz                         | Fino a 5,1 | < 384kbps            | Film: ASF (.wmv, .asf), AVI (.avi),<br>Matroska (.mkv)<br>Musica: ASF (.wma)                                                                                                    |                                  |
| WMA 10 Pro M2  | 96KHz                         | Fino a 5,1 | < 768kbps            | Film: ASF (.wmv, .asf), AVI (.avi),<br>Matroska (.mkv)<br>Musica: ASF (.wma)                                                                                                    |                                  |
| Codec Audio           | Frequenza di<br>campionamento              | Canale     | Bit Rate            | Contenitore                                                                                                    | Nota                               |
|-----------------------|--------------------------------------------|------------|---------------------|----------------------------------------------------------------------------------------------------|------------------------------------|
| VORBIS                | Fino a 48KHz                               | Fino a 2   |                     | Film: Matroska (.mkv), WebM<br>(.webm), 3GPP (.3gpp, .3gp), MP4<br>(.mp4, .mov)<br>Musica: MP4 (.m4a), OGG (.ogg)                                                                                                   | Supporta solo la decodifica stereo |
| DTS                   | Fino a 48KHz                               | Fino a 5,1 | < 1.5Mbps           | Film: MPEG flusso di trasporto (.ts,<br>.trp, .tp), MPEG flusso di programma<br>(DAT, .VOB, .MPG, .MPEG), MP4<br>(.mp4, .mov), Matroska (.mkv)                                                                      |                                    |
| LPCM                  | 8KHz ~ 48KHz                               | Fino a 5,1 | 64Kbps ~<br>1.5Mbps | Film: AVI (.avi), Matroska (.mkv),<br>3GPP (.3gpp, .3gp), MP4 (.mp4,<br>.mov), MPEG flusso di trasporto (.ts,<br>.trp, .tp), MPEG flusso d programma<br>(.DAT, .VOB, .MPG, .MPEG)<br>Musica: WAV (.wav), MP4 (.m4a) |                                    |
| IMA-ADPCM<br>MS-ADPCM | 8KHz ~ 48KHz                               | Fino a 2   | 384Kbps             | Film: AVI (.avi), Matroska (.mkv),<br>3GPP (.3gpp, .3gp), MP4 (.mp4,<br>.mov)<br>Musica: WAV (.wav), MP4 (.m4a)                                                                                                    |                                    |
| G711 A/mu-law         | 8KHz                                       | Fino a 2   | 64Kbps ~<br>128Kbps | Film: AVI (.avi), Matroska (.mkv),<br>3GPP (.3gpp, .3gp), MP4 (.mp4,<br>.mov)<br>Musica: WAV (.wav), MP4 (.m4a)                                                                                                    |                                    |
| LBR (cook)            | 8KHz<br>11.025KHz,<br>22.05KHz,<br>44.1KHz | Fino a 5,1 | 6Kbps ~<br>128Kbps  | Film: RM (.rm, .rmvb)                                                                                                    |                                    |
| FLAC                  | 8KHz~96KHz                                 | Fino a 5,1 | < 1.6Mbps           | Film: Matroska (.mkv, .mka)<br>Musica: FLAC(.flac)                                                                                                    |                                    |
| DTS LBR               | 12KHz, 22KHz,<br>24KHz, 44,1KHz,<br>48KHz  | Fino a 5,1 | fino a 2Mbps        | Film: MP4 (.mp4, .mov)                                                                                                    |                                    |
| DTS XLL               | Fino a 96KHz                               | Fino a 6   |                     | Film: Flusso di trasporto MPEG (.ts,<br>.trp, .tp), MP4 (.mp4, .mov)                                                                                                    |                                    |
| DRA                   | 8KHZ~96KHz                                 | Fino a 7,1 | < 1533Kbps          | Film: Flusso di trasporto MPEG<br>(.ts, .trp)                                                                                                    |                                    |

### Immagine

| Immagine | Foto              | Risoluzione<br>(larghezza x altezza) |  |
|----------|-------------------|--------------------------------------|--|
|          | Base-line         | 15360x8640 (1920x8 x 1080x8)         |  |
| JPEG     | Progressive       | 1024x768                             |  |
| PNG      | non-interlacciato | 9600x6400                            |  |
|          | interlaccia       | 1200x800                             |  |
| BMP      |                   | 9600x6400                            |  |
| MDO      | Base-line         | 15360x8640 (1920x8 x 1080x8)         |  |
|          | Progressive       | 1024x768                             |  |
| GIF      |                   | 6400x4800 (800x8 x 600x8)            |  |

### Sottotitoli

#### Interno

| Estensione file     | Contenitore                  | Codec sottotitolo                                               |
|---------------------|------------------------------|-----------------------------------------------------------------|
| dat, mpg, mpeg, vob | MPG, MPEG                    | Sottotitoli DVD                                                 |
| ts, trp, tp         | TS                           | Sottotitoli DVB                                                 |
| mp4                 | MP4                          | Sottotitoli DVD<br>Testo semplice UTF-8                         |
| mkv                 | MKV                          | ASS<br>SSA<br>Testo semplice UTF-8<br>VobSub<br>Sottotitoli DVD |
| avi                 | AVI(1.0, 2.0),<br>DMF0, 1, 2 | XSUB<br>XSUB+                                                   |

#### Esterna

| Estensione file | Parser sottotitoli                                            | Consigli                 |
|-----------------|---------------------------------------------------------------|--------------------------|
| .srt            | SubRip                                                        |                          |
| .ssa/ .ass      | SubStation Alpha                                              |                          |
| .smi            | SAMI                                                          |                          |
| .sub            | SubViewer<br>MicroDVD<br>DVDSubtitleSystem<br>SubIdx (VobSub) | Solo SubViewer 1.0 & 2.0 |
| .txt            | TMPlayer                                                      |                          |

### **Risoluzioni DVI supportate**

In fase di collegamento dei dispositivi ai connettori della TV usando il cavo convertitore DVI (cavo da DVI a HDMI - non fornito in dotazione), rimandiamo alle seguenti informazioni sulla risoluzione.

|           | 56Hz | 60Hz | 66Hz | 70Hz | 72Hz | 75Hz |
|-----------|------|------|------|------|------|------|
| 640x480   |      | x    |      |      |      | x    |
| 800x600   | x    | х    |      |      |      | x    |
| 1024x768  |      | x    |      | х    |      | x    |
| 1280x768  |      | x    |      |      |      | x    |
| 1280x960  |      | x    |      |      |      |      |
| 1360x768  |      | x    |      |      |      |      |
| 1366x768  |      | x    |      |      |      |      |
| 1280x1024 |      | x    |      | x    |      | x    |
| 1400x1050 |      | x    |      |      |      |      |
| 1600x900  |      | x    |      |      |      |      |

### Specifiche

| Trasmissione TV                                           | PAL BG/I/DK/<br>SECAM BG/DK                                                          |  |  |
|-----------------------------------------------------------|--------------------------------------------------------------------------------------|--|--|
| Canali riceventi                                          | VHF (BAND I/III) - UHF<br>(BAND U) - HYPERBAND                                       |  |  |
| Ricezione digitale                                        | TV digitale terrestre-cavo<br>pienamente integrata<br>(DVB-T-C)<br>(conforme DVB-T2) |  |  |
| Numero dei canali pre-<br>impostati                       | 2 200                                                                                |  |  |
| Indicatore di canale                                      | OSD                                                                                  |  |  |
| Ingresso antenna RF                                       | 75 Ohm (non bilanciato)                                                              |  |  |
| Tensione Operativa                                        | 220-240V CA 50Hz                                                                     |  |  |
| Audio                                                     | DTS HD                                                                               |  |  |
| Potenza Uscita Audio<br>(WRMS.) (10% THD)                 | 2 x 10                                                                               |  |  |
| Consumo energetico<br>(W)                                 | 140W                                                                                 |  |  |
| Consumo energetico<br>collegamento in rete<br>standby (W) | <2                                                                                   |  |  |
| TV Dimensioni PxLxA<br>(con piedistallo) (mm)             | 250 x 1242 x 775                                                                     |  |  |
| TV Dimensioni PxLxA<br>(senza piedistallo)<br>(mm)        | 53/82 x 1242 x 719                                                                   |  |  |
| Display                                                   | 55"                                                                                  |  |  |
| Temperatura di<br>funzionamento e<br>umidità              | 0°C fino a 40°C, 85%<br>umidità                                                      |  |  |

## Specifiche tecniche del trasmettitore LAN Wireless

| Gamme di frequenza                           | Potenza<br>massima in<br>uscita |
|----------------------------------------------|---------------------------------|
| 2400 - 2483,5 MHz (Canale 1-Canale 13)       | < 100 mW                        |
| 5150 - 5250 MHz (Canale 36 - Canale<br>48)   | < 200 mW                        |
| 5250 - 5350 MHz (Canale 52 - Canale<br>64)   | < 200 mW                        |
| 5470 - 5725 MHz (Canale 100 -<br>Canale 140) | < 200 mW                        |

#### Limitazioni paesi

Questo dispositivo è stato pensato unicamente per uso domestico e in ufficio in tutti i paesi UE (e in altri paesi, a seconda della direttiva pertinente UE) senza limitazione eccetto per i paesi di seguito indicati.

| Paese                | Limitazione                                                                                                    |  |  |  |
|----------------------|----------------------------------------------------------------------------------------------------|--|--|--|
| Bulgaria             | Autorizzazione richiesta per uso all'ester-<br>no e servizio pubblico                                          |  |  |  |
| Francia              | Unicamente per uso all'interno per 2454-<br>2483.5 MHz                                                         |  |  |  |
| Italia               | Se usata all'esterno, è richiesta un'auto-<br>rizzazione generica                                              |  |  |  |
| Grecia               | Uso all'interno, solo per banda da 5470<br>MHz a 5725 MHz                                                      |  |  |  |
| Lussemburgo          | Autorizzazione generale richiesta per la fornitura della rete e del servizio (non per spectrum)                |  |  |  |
| Norvegia             | La trasmissione radio è proibita per l'area<br>geografica entro un raggio di 20 km dal<br>centro di Ny-Ålesund |  |  |  |
| Federazione<br>Russa | Unicamente uso in spazi chiusi                                                                                 |  |  |  |
| Israele              | Banda 5 GHz solo per la gamma 5180<br>MHz-5320 MHz                                                             |  |  |  |

I requisiti di qualsiasi paese potrebbero variare in qualsiasi momento. Consigliamo all'utente di verificare con le autorità locali lo stato attuale delle normative nazionali sia per le LAN 5 GHz.

### Licenze

I termini HDMI e HDMI High-Definition Multimedia Interface e il logo HDMI sono marchi o marchi registrati di HDMI Licensing Administrator, Inc.

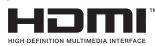

Dolby, Dolby Vision, Dolby Audio, e il simbolo della doppia D sono marchi commerciali Dolby Laboratories

Licensing Corporation. Prodotto su licenza dei Laboratori Dolby. Lavori riservati non pubblicati. Copyright © 1992-2021 Dolby Laboratories. Tutti i diritti riservati.

Google, Android, Android TV, Chromecast, Google Play e YouTube sono marchi registrati Google LLC.

Per i brevetti DTS rimandiamo a http://patents.dts.com. Prodotto sotto licenza da DTS Licensing Limited. DTS, il marchio, DTS e il marchio insieme, DTS-HD e il logo DTS-HD sono marchi registrati di DTS, Inc. negli Stati Uniti e/o in altri Paesi. © DTS, Inc. Tutti i diritti riservati.

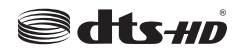

Questo prodotto contiene una tecnologia soggetta a determinati diritti di proprietà intellettuale di Microsoft. L'uso o la distribuzione di questa tecnologia al di fuori del prodotto sono operazioni vietate senza la licenza/ licenze adeguata/adeguate da Microsoft.

I proprietari dei contenuti si servono della tecnologia di accesso ai contenuti Microsoft PlayReady™ per proteggere la propria proprietà intellettuale, compresi i contenuti coperti da copyright. Questo dispositivo si serve della tecnologia PlavReady per accedere ai contenuti protetti da PlayReady e/o ai contenuti protetti da WMDRM. Qualora il dispositivo non applichi in modo adequato le limitazioni sull'uso dei contenuti. i proprietari dei contenuti potrebbero richiedere a Microsoft di revocare l'abilità del dispositivo di usufruire dei contenuti protetti da PlayReady. La revoca non dovrebbe interessare i contenuti non protetti o i contenuti protetti da altre tecnologie di accesso ai contenuti. I proprietari dei contenuti potrebbero richiedere di aggiornare PlayReady per poter accedere ai loro contenuti. Qualora venga rifiutato un aggiornamento, non sarà possibile accedere al contenuto che richiede l'aggiornamento.

Il logo "Cl Plus" è un marchio di Cl Plus LLP.

Questo prodotto è protetto dalle norme sulla proprietà intellettuale di Microsoft Corporation. L'uso o la distribuzione di tale tecnologia sono vietati salvo esplicita approvazione di Microsoft o di una sussidiaria autorizzata.

### Informazioni sullo smaltimento

#### [Unione Europea]

Questo simbolo sul prodotto o sulla confezione significa che l'apparecchio elettrico o elettronico alla fine del ciclo di esercizio non deve essere smaltito insieme ai rifiuti domestici. È obbligatorio riportarlo ad un punto di raccolta per provvedere al suo riciclaggio o recupero di parti e materie prime, nonché allo smaltimento corretto, conformemente alle leggi nazionali in vigore e alla Direttiva 2012/19/ UE e 2013/56/UE.

Assicurando che questo prodotta venga smaltito correttamente, si contribuisce a prevenire potenziali conseguenze negative per l'ambiente e la salute umana che potrebbero invece essere causate da una gestione errata dello smaltimento di questo prodotto.

Per maggiori informazioni sul riciclaggio di questo prodotto contattare gli uffici locali, il servizio smaltimenti rifiuti domestici o il negozio presso cui è stato acquistato.

A seconda delle leggi nazionali in vigore nel caso di smaltimento scorretto possono essere applicabili varie sanzioni.

#### [Utenti business]

Per smaltire questo prodotto, contattare il fornitore e controllare i termini e le condizioni del contratto d'acquisto.

#### [Paesi non UE]

Questi simboli sono validi esclusivamente nell'Unione Europea.

Contattare le autorità di zona per maggiori informazioni sullo smaltimento e sul riciclo.

Il prodotto e l'imballaggio dovrebbero essere portate al punto di raccolta di zona per essere riciclate.

Alcuni punti di raccolta accettano i prodotti in modo gratuito.

**Nota**: La dicitura Pb posta al di sotto del simbolo delle batterie indica che queste contengono piombo.

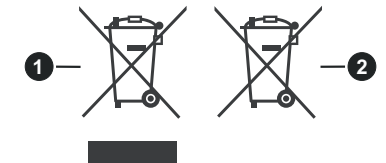

- 1. Prodotti
- 2. Batteria

### Spis treści

| -p                                          |
|---------------------------------------------|
| Wprowadzenie4                               |
| Załączone akcesoria4                        |
| Montaż wolnostojący i na ścianie5           |
| Inne połączenia6                            |
| Włączanie/wyłączanie TV7                    |
| Przyciski kontrolne TV i obsługa7           |
| Pilot8                                      |
| Kreator początkowej konfiguracji9           |
| Ekran główny 11                             |
| Treść menu trybu telewizji na żywo 11       |
| Kanały11                                    |
| Opcje TV12                                  |
| Nagrywanie13                                |
| Sieć i Internet13                           |
| Kanał14                                     |
| Konta i logowanie16                         |
| Aplikacje16                                 |
| Preferencje urządzenia16                    |
| Lista kanałów19                             |
| Przewodnik po programach21                  |
| Nagrywanie USB25                            |
| Natychmiastowe nagrywanie25                 |
| Oglądanie nagranych programów25             |
| Nagrywanie z przesunięciem czasu25          |
| Formatowanie dysku26                        |
| Lista harmonogramów26                       |
| CEC                                         |
| Google Cast                                 |
| System HBBTV                                |
| Rozwiązywanie problemów i wskazówki28       |
| Typowe tryby wyświetlania dla wejścia VGA29 |
| Kompatybilność sygnałów AV i HDMI29         |
| Obsługiwane formaty plików dla trybu USB 30 |
| Wideo                                       |
| Dźwięk31                                    |
| Obraz32                                     |
| Napisy33                                    |
| Obsługiwane rozdzielczości DVI33            |
| Informacje dotyczące usuwania35             |

### Informacje dotyczące bezpieczeństwa

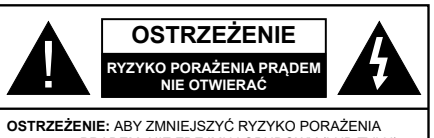

OSTRZEZENIE: ABY ZMNIEJSZYC RYZYKO PORAZENIA PRĄDEM, NIE ZDEJMUJ OBUDOWY (LUB TYŁU). W ŚRODKU NIE MA ŻADNYCH CZĘŚCI, KTÓRE MOŻE NAPRAWIĆ UŻYTKOWNIK. POWIERZAJ NAPRAWĘ WYKWALIFIKOWANEMU PERSONELOWI.

W przypadku ekstremalnych warunków pogodowych (burze, błyskawice) i długich okresów nieużywania (wyjazd wakacyjny) wyciągnij wtyczkę telewizora z kontaktu.

Wtyczka zasilająca urządzenia służy do odcięcia TV od zasilania, powinna więć być łatwo dostępna. Jeżeli telewizor nie jest odłączony od sieci elektrycznej, urządzenie będzie nadal pobierało moc w każdej sytuacji, nawet wtedy, gdy telewizor jest w trybie gotowości lub wyłączony.

**Uwaga:** W celu skorzystania z odpowiednich opcji, postępuj zgodnie ze wskazówkami wyświetlanymi na ekranie.

#### WAŻNE - Proszę przeczytać całą instrukcję przed instalacją i użytkowaniem

OSTRZEŻENIE: To urządzenie jest przeznaczone do użytku przez osoby (w tym dzieci), które są zdolne do obsługi/posiadają doświadczenie w obsłudze takiego urządzenia bez nadzoru, chyba że znajdują się pod nadzorem lub zostały poinstruowane na temat korzystania z urządzenia przez osobę odpowiedzialną za ich bezpieczeństwo.

- Korzystaj z telewizora na wysokości poniżej 5000 metrów nad poziomem morza, w miejscach suchych i w regionach o klimacie umiarkowanym lub tropikalnym.
- Telewizor jest przeznaczony do użytku domowego i podobnych pomieszczeniach, ale może być również używany w miejscach publicznych.
- Dla celów wentylacji, należy pozostawić co najmniej 5 cm wolnej przestrzeni wokół telewizora.
- Nie powinno się zakłócać wentylacji poprzez zakrywanie otworów wentylacyjnych przedmiotami takimi, jak gazety, obrusy, zasłony, itp.
- Wtyczka kabla zasilania powinna być łatwo dostępna. Nie kładź urządzenia ani innych elementów wyposażenia mieszkania na przewodzie zasilającym. Uszkodzony przewód zasilania/wtyczka może spowodować pożar lub porażenie prądem elektrycznym. Wyciągając wtyczkę z gniazdka trzymaj za wtyczkę, a nie za kabel zasilania. Nigdy

nie dotykaj kabla zasilania/wtyczki mokrymi rękami, jako że może to spowodować spięcie lub porażenie prądem. Nigdy nie należy na przewodzie zawiązywać supłów ani wiązać go z innymi przewodami. Jeśli się uszkodzi, musi zostać wymienione przez osobę wykwalifikowaną.

- Nie wystawiaj telewizora na kapanie lub rozlanie płynów i nie stawiaj przedmiotów wypełnionych płynami, takich jak wazony, kubki, itp. na telewizorze lub nad nim (np.: na półkach nad urządzeniem).
- Nie wystawiaj telewizora na bezpośrednie działanie promieni słonecznych ani nie stawiaj na nim źródeł otwartego ognia, takich jak zapalone świece na telewizorze lub w jego pobliżu.
- Nie należy umieszczać żadnych źródeł ciepła, takich jak grzejniki elektryczne, grzejniki, itp. pobliżu telewizora.
- Nie ustawiaj telewizora na podłodze i pochyłych powierzchniach.
- Aby uniknąć niebezpieczeństwa uduszenia, należy przechowywać plastikowe torby w miejscu niedostępnym dla niemowląt, dzieci i zwierząt domowych.
- Ostrożnie przymocuj podstawkę do telewizora. Jeśli podstawa jest wyposażona w śruby, dokręcić je mocno, aby zapobiec przechylaniu się telewizora. Nie należy nadmiernie dokręcać śrub i należy prawidłowo zamontować gumowe nóżki.
- Nie wyrzucaj baterii do ognia lub wraz z materiałami niebezpiecznymi i łatwopalnymi.

#### OSTRZEŻENIE

- Baterii nie wolno wystawiać na działanie źródeł ciepła takich jak promieniowanie słoneczne, ogień itp.
- Nadmierny poziom dźwięku ustawiony na słuchawkach może spowodować utratę słuchu.

NADE WSZYSTKO – NIGDY nie pozwalaj nikomu, a zwłaszcza dzieciom popychać lub uderzać w ekran, wpychać cokolwiek do otworów, gniazd i innych szczelin w obudowie.

| <b>A</b> Ostrzeżenie    | Ryzyko poważnych<br>obrażeń lub śmierci |  |
|-------------------------|-----------------------------------------|--|
| Ryzyko porażenia prądem | Ryzyko niebezpiecznego<br>napięcia      |  |
| A Konserwacja           | Ważny element<br>konserwacji            |  |

#### Oznaczenia na produkcie

Następujące symbole zostały użyte na produkcie, żeby zaznaczyć ograniczenia, środki ostrożności i zasady bezpieczeństwa. Każde z wyjaśnień należy brać pod uwagę, kiedy produkt posiada odpowiednie oznaczenie. Proszę zwracać uwagę na te informacje ze względów bezpieczeństwa.

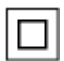

Klasa II. Wyposażenie: Urzadzenie to jest tak zaprojektowane, że nie wymaga zabezpieczenia w postaci uziemienia w aniazdku.

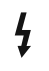

Niebezpieczne przyłącze pod napięciem: Zaznaczone przyłacze(a) iest/sa niebezpieczne w normalnych warunkach użytkowania.

Uwaga, patrz: instrukcje użytkowania: Zaznaczy(e) obszar(y) zawiera(ia) baterie pastylkowe lub guzikowe, które mogą zostać wymienione przez użytkownika.

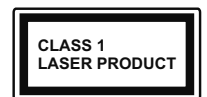

Urządzenie laserowe klasy 1: Urzadzenie wyposażone jest w laser klasy 1, bezpieczny w przewidywalnych. rozsadnych warunkach użyt-

kowania.

### OSTRZEŻENIE

Nie połykaj baterii, ryzyko poparzeń chemicznych Produkt ten lub dołączone do niego akcesoria moga zawierać baterię pastylkową. Jeśli zostanie ona połknieta, może spowodować groźne wewnetrzne poparzenia już w czasie 2 godzin i może doprowadzić do śmierci.

Trzymaj nowe i zużyte baterie z dala od dzieci.

Jeśli przegródki na baterie nie da sie bezpiecznie zamknąć, przestań korzystać z urządzenia i trzymaj go z dala od dzieci.

Jeśli podejrzewasz, że baterie mogły zostać połkniete lub umieszczone w jakiejkolwiek części ciała, natychmiast udaj sie do lekarza.

Telewizor może spaść, powodując poważne obrażenia ciała lub śmierć. Wiele obrażeń, szczególnie u dzieci, można uniknać poprzez zastosowanie następujacych, prostvch środków ostrożności:

- · ZAWSZE używaj szafek lub stojaków polecanych przez producenta telewizora.
- · ZAWSZE używaj mebli mogących bezpiecznie udźwignąć telewizor.
- · ZAWSZE upewnij się, że telewizor nie wystaje poza krawędź mebla, na którym stoi.
- ZAWSZE informuj dzieci o niebezpieczeństwach zwiazanych ze wspinaniem się na meble, aby dosięgnać przycisków na telewizorze.
- zawsze prowadź kable i przewody podłaczone do telewizora tak, aby nie można było się o nie potknać, pociagnać ich ani chwycić.
- NIGDY nie stawiaj telewizora na niestabilnym podłożu.
- NIGDY nie umieszczai telewizora na wysokich meblach (np.: półki na książki i szafki) bez przymocowania zarówno mebla, iak i telewizora do odpowiedniej podpórki.
- NIGDY nie umieszczaj telewizora na serwetkach i innych materiałach znajdujących się pomiędzy telewizorem, a meblem na którym stoi.

- NIGDY nie umieszczai przedmiotów, które mogłyby skusić dzieci do wspinania sie, np. zabawki i piloty. na telewizorze lub meblach, na których telewizor iest umieszczony.
- · Urzadzenie nadaje się tylko do montażu na wysokości ≤2 m.

Jeśli obecny telewizor ma być przeniesiony, powinny być zachowane te same powyższe zasady co do jego ustawienia.

Urządzenie podłączone do przewodu uziemienia budynku poprzez przewód ZASILANIA lub inne urzadzenie wyposażone w podłaczenie uziemienia oraz do systemu dystrybucji TV poprzez kabel koncentryczny w pewnych warunkach może stwarzać zagrożenie pożarem. Podłączenie do systemu dystrybucji TV musi więc być zapewnione poprzez urządzenie zapewniajace izolację elektryczna poniżej pewnego zakresu czestotliwości (izolator galwaniczny)

#### **OSTRZEŻENIA DOTYCZACE** MONTAŻU NAŚCIENNEGO

- Przed przystapieniem do montażu telewizora na ścianie zapoznaj się z instrukcją.
- Zestaw do montażu naściennego jest opcjonalny. Można go nabyć u lokalnego dystrybutora, jeśli nie znajduje się w zestawie z telewizorem.
- Nie należy instalować telewizora na suficie lub na pochvłej ścianie.
- Korzystaj z określonych śrub mocujacych i innych akcesoriów.
- Dokręć śruby mocujace mocno tak, aby zabezpieczyć telewizor przed upadkiem. Nie należy nadmiernie dokręcać śrub.

Rysunki i ilustracje w tym podreczniku użytkownika są dostarczane wyłącznie jako odnośniki i mogą różnić się od rzeczywistego wyglądu produktu. Wzornictwo i specyfikacje produktu mogą ulec zmianie bez uprzedniego powiadomienia.

### Wprowadzenie

Dziękujemy za wybór tego urządzenia. Wkrótce będziesz cieszyć się nowym telewizorem. Należy uważnie przeczytać instrukcję. Zawierają ważne informacje, które pomogą Ci w pełni wykorzystać możliwości telewizora oraz zapewnią bezpieczną i prawidłową instalację oraz obsługę.

### Załączone akcesoria

- Pilot
- Baterie: 2 x AAA
- Instrukcja obsługi

### Funkcje

- Telewizor kolorowy obsługiwany za pomocą pilota.
- System operacyjny Android<sup>™</sup>
- Google Cast
- · Wyszukiwanie głosowe(opzionale)
- W pełni zintegrowana TV cyfrowa naziemna/ kablowa/satelitarna (DVB-T-T2/C)
- Wejścia HDMI do podłączania innych urządzeń wyposażonych w gniazda HDMI
- Wejście USB
- Wejścia kompozytowe przeznaczone dla urządzeń zewnętrznych (takich jak odtwarzacze DVD, PVR, gry telewizyjne, itd.)
- System dźwięku stereofonicznego
- Teletekst
- · Podłączenie słuchawek
- Automatyczny System Programowania
- Strojenie ręczne
- Wyłącznik czasowy
- Czas włączenia/wyłączenia
- Czas wyłączenia
- Funkcja wyłączania obrazu
- Brak funkcji automatycznego wyłączania zasilania
- Wejście VGA
- Ethernet (LAN) do połączeń z Internetem i serwisowania
- Wbudowana obsługaWLAN 802.11 a/b/g/n/ac
- HbbTV

#### Ultra HD (UHD)

Telewizor obsługuje Ultra HD (Ultra High Definition - znana także jako 4K), zapewniająca rozdzielczość 3840x2160 (4K:2K). Zapewnia to rozdzielczość czterokrotnie wyższą niż Full HD TV, podwajając ilość pikseli Full HD TV zarówno w poziomie, jak i w pionie. Treści Ultra HD są obsługiwane przez wejścia HDMI, niektóre usługi Over-the-Top (OTT), USB oraz poprzez transmisje DVB-T2 i DVB-S2.

#### Wysoki Zakres Dynamiki (HDR)/Hybrydowa Gamma Logarytmiczna (HLG)

Za pomocą tej funkcji telewizora można odtworzyć większy dynamiczny zakres jasności poprzez przechwytywanie i następnie łączenie kilku różnych ekspozycji. HDR/HLG zapewnia lepszą jakość obrazu dzięki jaśniejszym, bardziej realistycznym podświetleniom, bardziej realistycznym kolorom i innym udoskonaleniom. Zapewnia obraz, jaki filmowcy zamierzali osiągnąć, pokazując ukryte obszary ciemnego cienia i światło słoneczne z pełnia jasności, kolorów i szczegółów. Zawartość HDR/ HLG jest obsługiwana przez aplikacje natywne i rynkowe, wejścia HDMI i USB i nadajniki DVB-S. \*\* Gdy źródło wejściowe jest ustawione na odpowiednie wejście HDMI, naciśnij przycisk Menu i ustaw opcję HDMI EDID Version w Opcjach TV> Ustawienia> Preferencje urządzenia> Menu Wejścia jako EDID 2.0 lub Auto EDID, aby ogladać zawartość HDR / HLG, jeśli treść HDR / HLG odbierana jest przez wejście HDMI. W tym przypadku, urządzenie źródłowe powinno być także kompatybilne z co najmniej HDMI 2.0a.

#### **Dolby Vision**

Technologia Dolby Vision<sup>™</sup> zapewnia spektakularne wrażenia wizualne, zadziwiającą jasność, wyjątkowy kontrast i żywe kolory, ożywiające domową rozrywkę. Oszałamiającą jakość obrazu osiągana jest dzięki połączeniu HDR i szerokiej gamy technologii odwzorowywania barw. Zwiększając jasność oryginalnego sygnału i stosując wyższy dynamiczny zakres kolorów i kontrastu, Dolby Vision prezentuje wspaniałe, realistyczne obrazy z urzekającą ilością szczegółów, których inne technologie przetwarzania końcowego w telewizorze nie są w stanie odtworzyć. Dolby Vision jest obsługiwane przez aplikacje natywne i rynkowe, wejścia HDMI i USB. \*\* Gdy źródło wejściowe jest ustawione na odpowiednie wejście HDMI, naciśnij przycisk Menu i ustaw opcję HDMI EDID Version w Opcjach TV> Ustawienia> Preferencje urządzenia> Menu Wejścia jako EDID 2.0 lub Auto EDID, aby oglądać zawartość HDR / HLG, jeśli treść HDR / HLG odbierana jest przez wejście HDMI. W tym przypadku, urządzenie źródłowe powinno być także kompatybilne z co najmniej HDMI 2.0a. W menu Trybu obrazu udostępnione zostaną dwa predefiniowane tryby obrazu, jeśli wykryta zostanie zawartość Dolby Vision: Dolby Vision Bright i Dolby Vision Dark. Oba pozwalają użytkownikowi na oglądanie treści w sposób zamierzony przez twórcę w różnych warunkach oświetlenia. \*\* Aby zmienić ustawienie Trybu obrazu, naciśnij przycisk Menu podczas oglądania zawartości Dolby Vision i przejdź do menu Obraz. Podczas korzystania z Dolby Vision Content za pośrednictwem aplikacji, z wyjątkiem YouTube, Netflix i Multi Media Player, nie będzie można uzyskać dostępu do menu **Obraz** i ustawić **Tryb obrazu**.

### Montaż wolnostojący i na ścianie

#### Montaż / zdejmowanie podstawy

#### Przygotowanie

Wyjmij podstawę (podstawy) i TV z pudełka i umieść TV na powierzchni roboczej ekranem do dołu, na miękkim i czystym materiale (koc, itp.)

- Skorzystaj z płaskiego i solidnego stołu większego niż TV.
- Nie trzymaj za ekran.
- Uważaj, aby nie porysować lub złamać telewizora.

#### Montaż podstawy

- 1. Umieść stojak(i) na prowadnicy (prowadnicach) znajdujących się z tyłu TV.
- Umieść dołączone do zestawu śruby i dokręć je delikatnie, aby poprawnie umocować stojak.

#### Zdejmowanie podstawy z telewizora

Uważnie zdejmij podstawę w opisany sposób, gdy korzystasz z systemu montażu naściennego lub gdy pakujesz telewizor.

- Umieść TV na powierzchni roboczej ekranem do dołu, na miękkim i czystym materiale. Stojak (stojaki) powinien wystawać poza krawędź tej powierzchni.
- · Wykręć śruby mocujące stojak(i).
- · Zdejmij stojak.

#### Gdy używasz wspornika naściennego

Telewizor jest dostosowany również do wykorzystania naściennego wspornika montażowego VESA . Jeśli nie jest dostarczony z telewizorem, skontaktuj się z lokalnym sprzedawcą w celu zakupu zalecanego wspornika do montażu na ścianie.

Otwory i wymiary do montażu naściennego;

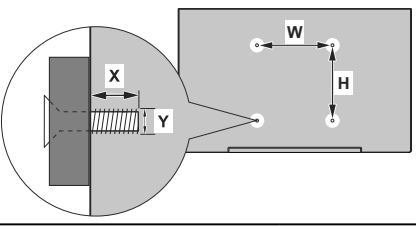

#### WYMIARY ZESTAWU DO MONTAŻU NAŚCIENNEGO VESA

| Szablon otworów | Sz.        | w.  |  |  |
|-----------------|------------|-----|--|--|
| Wymiary (mm)    | 200        | 200 |  |  |
| Rozmiary śrub   |            |     |  |  |
| Długość (X)     | min. (mm)  | 10  |  |  |
|                 | maks. (mm) | 13  |  |  |
| Gwint (Y)       | M6         |     |  |  |

### Podłączenie anteny

Podłącz antenę lub telewizję kablową do gniazda WEJŚCIA ANTENOWEGO (ANT) znajdującego się z tyłu telewizora.

#### Tylna część tyłu telewizora

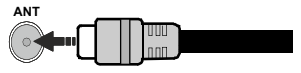

| Ζ | Î | \ |
|---|---|---|
| _ |   | _ |

Jeśli chcesz podłączyć urządzenie do telewizora, upewnij się najpierw, że i to urządzenie, i telewizor są wyłączone. Po podłączeniu, możesz włączyć oba urządzenia i zacząć z nich korzystać.

### Inne połączenia

⚠

Jeśli chcesz podłączyć urządzenie do telewizora, upewnij się najpierw, że i to urządzenie, i telewizor są wyłączone. Po podłączeniu, możesz włączyć oba urządzenia i zacząć z nich korzystać.

| Złącze    | Тур                                                   | Kable                              | Urządzenie    |
|-----------|-------------------------------------------------------|------------------------------------|---------------|
| KOMPONENT | Połączenie<br>Komponent<br>Wideo<br>(tył)             | Kabel do polączeń VGA do Komponent |               |
|           | HDMI<br>Połączenie<br>(tył i bok):                    |                                    | *             |
| •         | Połączenie<br>VGA<br>(tył)                            |                                    |               |
| AUDIO IN  | Połączenie<br>Audio VGA/<br>Komponent<br>(tył)        | Kabel audio Komponent/VGA          |               |
| SPDIF     | SPDIF<br>(Wyjście<br>Optyczne)<br>Połączenie<br>(tył) |                                    | <b>•••</b> 0  |
|           | Połączenie<br>Kompozyt<br>(Audio/<br>Video)<br>(tył)  | Kabel audio i wideo                |               |
| SŁUCHAWKI | Połączenie<br>Słuchawki<br>(bok)                      |                                    |               |
|           | Połączenie<br>USB<br>(bok)                            |                                    |               |
|           | Połączenie<br>Cl<br>(bok)                             |                                    | CAM<br>module |
|           | Połączenie<br>Ethernet<br>(tył)                       | Kabel LAN/Ethernet                 | ()<br>        |

Aby właczyć dźwięk VGA/Komponent, do połaczenia audio należy użyć tylnych wejść audio i kabla audio VGA/Komponent . Przv korzvstaniu z montażu naściennego (dostepnego na rynku, jeśli poza zestawem), zalecamy podłączenie wszystkich kabli do tylnych weiść w TV przed zamontowaniem telewizora na ścianie. Moduł CI można wprowadzić lub wyjąć tylko wtedy, gdy TV jest WYŁĄCZONY. Szczegółowe informacje o ustawieniach znajda Państwo w instrukcji obsługi modułu. Wejścia USB Twojego TV obsługuja urzadzenia do 500mA. Podłaczanie urządzeń o natężeniu prądu elektrycznego powyżej 500mA może uszkodzić TV. Podczas podłączania urządzeń za pomoca kabla HDMI do telewizora. aby zagwarantować wystarczajaca odporność przeciw pasożytniczemu promieniowaniu częstotliwości i bezproblemowej transmisji sygnałów wysokiej rozdzielczości, takich jak treści 4K, trzeba użyć szybkiego ekranowanego (wysokiej klasy) kabla HDMI z rdzeniem ferrytowym,

### Włączanie/wyłączanie TV

#### Podłącz zasilania

## WAŻNE: Telewizor jest zaprojektowany do korzystania z prądu zmiennego 220-240V, 50Hz.

Po rozpakowaniu, należy pozwolić urządzeniu osiągnąć temperaturę otoczenia przed podłączeniem go do prądu.

Proszę włożyć wtyczkę do kontaktu. Telewizor włączy się automatycznie.

#### Aby przełączyć TV w stan oczekiwania

Jeśli telewizor jest w trybie oczekiwania, zapala się LED oczekiwania. Aby włączyć telewizor, kiedy znajduje się on w trybie oczekiwania:

- Wciśnij na pilocie przycisk Trybu oczekiwania.
- · Naciśnij przycisk kontrolny w telewizorze.

TV włączy się.

#### Aby przełączyć TV w tryb gotowości

Przyciskiem sterowania nie można przełączyć telewizora w tryb gotowości. Naciśnij i przytrzymaj przycisk **Trybu gotowości** na pilocie. Na ekranie pojawi się komunikat **Wyłącz**. Podświetl **OK** i naciśnij przycisk **OK**. Telewizor przejdzie w tryb gotowości.

#### Aby wyłączyć telewizor

Aby całkowicie wyłączyć TV, wyciągnij wtyczkę kabla z gniazdka.

#### Tryb szybkiej gotowości

Aby przełączyć telewizor w tryb szybkiej gotowości:

· Naciśnij na pilocie przycisk Trybu gotowości.

Naciśnij ponownie, aby powrócić do trybu pracy.

· Naciśnij przycisk kontrolny w telewizorze.

Naciśnij przycisk sterowania ponownie, aby powrócić do trybu pracy.

Telewizor nadal działa w trybie szybkiego czuwania, ponieważ regularnie sprawdza dostępność aktualizacji. To nie jest usterka, spełnia wymagania dotyczące zużycia energii. Aby zminimalizować zużycie energii, przełącz telewizor w tryb czuwania, jak wyjaśniono powyżej.

### Przyciski kontrolne TV i obsługa

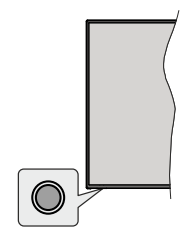

Przycisk sterowania pozwala na kontrolowanie funkcji gotowości telewizora.

**Uwaga:** Umiejscowienie przycisku sterowania może się różnić w zależności od modelu.

Aby wyłączyć telewizor (Tryb szybkiej gotowości): Naciśnij przycisk sterowania, aby przełączyć telewizor w szybki tryb gotowości.

Aby wyłączyć telewizor (Tryb gotowości): Przyciskiem sterowania nie można przełączyć telewizora w tryb gotowości.

Aby włączyć telewizor: Naciśnij przycisk sterowania, a telewizor się włączy.

**Uwaga:** Menu ustawień TV na żywo, OSD w trybie TV na żywo nie można wyświetlić za pomocą przycisku sterowania.

#### Obsługa za pomocą pilota

Naciśnij przycisk **Menu** na pilocie, aby wyświetlić menu ustawień telewizji na żywo podczas oglądania telewizji na żywo. Naciśnij przycisk **Home**, aby wyświetlić lub powrócić do ekranu głównego TV Android. Użyj przycisków kierunkowych, aby przesunąć fokus, kontynuować, dostosować niektóre ustawienia i naciśnij **OK** aby dokonać wyboru w celu dokonania zmian, ustawienia preferencje, wejścia do podmenu, uruchomienia aplikacji, itp. Naciśnij przycisk **Powrót**/ **Wróć**, aby powrócić do poprzedniego ekranu menu.

#### Wybór wejścia

Po podłączeniu systemów zewnętrznych do telewizora, można go przełączyć na różne źródła wejściowe. Naciśnij kilkakrotnie przycisk **Źródł**o na pilocie lub użyj przycisków kierunkowych, a następnie naciśnij przycisk **OK**, aby przełączyć się na inne źródła w trybie TV na żywo. Możesz też wejść do menu **Wejścia** na ekranie głównym, wybrać żądane źródło z listy i nacisnąć **OK**.

#### Zmiana kanałów i głośności

Możesz regulować głośność za pomocą przycisków Głośność +/- i zmieniać kanały w trybie telewizji na żywo za pomocą przycisków **Program +/-** na pilocie.

### Pilot

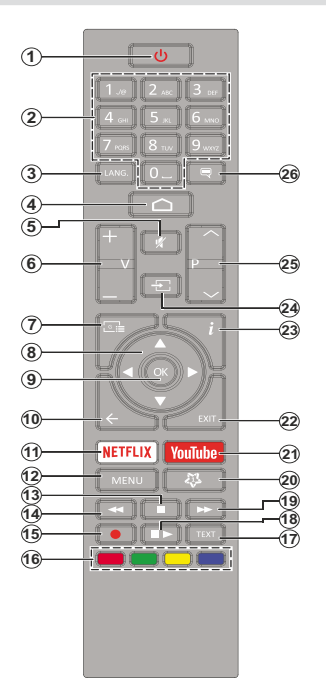

#### Wkładanie baterii do pilota

Najpierw wykręć śrubkę zabezpieczającą przegródkę na baterie, znajdującą się z tyłu pilota. Delikatnie podnieś pokrywkę. Włóż dwie baterie **AAA** 1,5 V. Upewnij się, że + i - są skierowane we właściwą stronę. Nie mieszaj starych i nowych baterii. Baterie wymieniać należy na inne tego samego lub równoważnego typu. Zamocuj klapkę z powrotem. Następnie, przykręć śrubkę z powrotem.

#### Przycisk trybu gotowości

Naciśnij i przytrzymaj przycisk **Trybu gotowości** na pilocie. Na ekranie pojawi się komunikat **Wyłącz**. Podświetl **OK** i naciśnij przycisk **OK**. Telewizor przejdzie w tryb gotowości. Naciśnij krótko i zwolnij, aby przełączyć telewizor w tryb szybkiej gotowości lub włączyć telewizor w trybie szybkiej gotowości lub gotowości.

- 1. Tryb gotowości: Szybki tryb gotowości/gotowości/ włączony
- Przyciski numeryczne: Włącza kanał telewizji na żywo, wprowadza liczbę lub literę do pola tekstowego na ekranie.
- Język: Przełącza pomiędzy trybami dźwięku (telewizja analogowa), wyświetla i zmienia język audio (telewizja cyfrowa, gdy dostępna)
- 4. Strona główna: Otwiera stronę główną
- 5. Wyciszenie: Całkowicie wyłącza dźwięk TV
- 6. Głośność +/-
- 7. Przewodnik: Wyświetla elektroniczny przewodnik po programach w trybie telewizji na żywo
- 8. Przyciski kierunkowe: Nawiguje po menu, ustawia opcje, przesuwa fokus lub kursor itp., ustawia czas nagrywania i wyświetla podstrony w trybie telegazety telewizji na żywo po naciśnięciu w prawo lub w lewo. Postępuj zgodni z instrukcjami pojawiającymi się na ekranie.
- 9. OK: Potwierdza wybór, wchodzi do podmenu, wyświetla listę kanałów (w trybie telewizji na żywo)
- Wstecz/Powrót: Powraca do poprzedniego ekranu menu, przechodzi o krok wstecz, zamyka otwarte okna, zamyka telegazetę (w trybie telegazety telewizji na żywo)
- 11. Netflix: Uruchamia aplikację Netflix
- Menu: Wyświetla menu ustawień telewizji na żywo (w trybie telewizji na żywo), wyświetla dostępne opcje ustawień, takie jak dźwięk i obraz.
- 13. Stop: Zatrzymuje odtwarzanie mediów
- 14. Przewijanie do tyłu: Przewija klatki do tyłu w mediach takich, jak filmy
- 15. Nagrywanie: Nagrywa programy w trybie telewizji na żywo
- Kolorowe przyciski: Postępuj zgodnie ze wskazówkami wyświetlanymi na ekranie, aby skorzystać z funkcji kolorowych przycisków
- 17. Teletekst: Otwiera i zamyka telegazetę (jeśli jest dostępna w trybie telewizji na żywo)
- Pauza: Pauzuje odtwarzane media, rozpoczyna nagrywanie z przesunięciem czasu w trybie telewizji na żywo

**Odtwarzanie:** Rozpoczyna odtwarzanie wybranych mediów

- Przewijanie do przodu: Przewija klatki do przodu w mediach takich, jak filmy
- 20. Mój przycisk 1: Otwiera menu ustawień trybu obrazu dla dostępnych źródeł
- 21. YouTube: Uruchamia aplikację YouTube
- 22. Wyjście: Zamyka i wychodzi zmenu ustawień telewizji na żywo, zamyka ekiran główny, wychodzi z dowolnej uruchomionej aplikacji, menu lub OSD, przełącza na ostatnio ustawione źródło
- 23. Info: Wyświetla informacje o oglądanych audycjach
- Źródło: Pokazuje wszystkie dostępne źródła transmisji i treści, zamyka stronę główną i przełącza na ostatnio ustawione źródło
- **25. Program +** *I* **-:** Zwiększa/zmniejsza numer kanału w trybie telewizji na żywo
- 26. Napisy: Włącza i wyłącza napisy (gdy dostępne)

# Kreator początkowej konfiguracji

Uwaga: Postępuj zgodnie z instrukcjami wyświetlanymi na ekranie, aby wykonać początkową konfiguracje. Za pomocą przycisków kierunkowych i przycisku OK na pilocie wybierz, ustaw, potwierdź i kontynuuj.

Gdy telewizor zostanie włączony po raz pierwszy, pojawi się ekran powitalny. Wybierz swój język i naciśnij OK. Postępuj zgodnie z instrukcjami wyświetlanymi na ekranie, aby skonfigurować telewizor i zainstalować kanały. Kreator instalacji przeprowadzi Cię poprzez proces instalacji. Można wykonać **pierwszą instalację** w każdej chwili, korzystając z opcji **Reset** w menu Ustawienia>Preferencje urządzenia. Możesz uzyskać dostęp do menu **Ustawienia** z ekranu głównego lub z menu **Opcje TV** w trybie telewizji na żywo.

#### 1. Wiadomość powitalna i wybór języka

Wiadomość "**Witamy**" zostanie wyświetlona wraz z opcjami wyboru języka wymienionymi na ekranie. Wybierz żądany język z listy i naciśnij przycisk **OK**, aby kontynuować.

#### 2. <u>Kraj</u>

W następnym kroku wybierz swój **Kraj** z listy i naciśnij **OK**, aby kontynuować.

#### 3. Początkowa konfiguracja

Po wybraniu Kraj możesz uruchomić kreator początkowej konfiguracji. Podświetl **Kontynuuj** i naciśnij **OK**, aby kontynuować. Po przejściu dalej nie będzie można wrócić i zmienić języka ani kraju. Jeśli po tym kroku musisz zmienić język należy przełączyć telewizor w tryb gotowości, aby proces konfiguracji rozpoczynał się od początku przy następnym włączeniu telewizora. Aby to zrobić, naciśnij i przytrzymaj przycisk **gotowości**. Na ekranie pojawi się komunikat potwierdzający wybór. Podświetl **OK** i naciśnij przycisk **OK**.

#### 4. Szukanie akcesoriów

Wyszukiwanie akcesoriów rozpocznie się po wstępnej konfiguracji. Postępuj zgodnie z instrukcjami na ekranie, aby sparować pilota (w zależności od modelu pilota) i inne akcesoria bezprzewodowe z telewizorem. Naciśnij **Wstecz/Powrót**, aby zakończyć dodawanie akcesoriów i kontynuować.

#### 5. Szybka konfiguracja

Jeśli wcześniej nie podłączono telewizora do Internetu przez Ethernet, wyświetli się ekran, na którym możesz przenieść sieć WLAN i konto Google swojego telefonu z Androidem na telewizor. Podświetl **Kontynuuj** i naciśnij **OK**, aby kontynuować. Postępuj zgodnie z instrukcjami wyświetlanymi na ekranie telewizora i telefonie, aby zakończyć proces. Możesz również pominąć ten krok, wybierając opcję **Pomiń**. Niektóre kroki mogą zostać pominięte w zależności od ustawień dokonanych w tym kroku.

Jeśli wcześniej podłączono telewizor do Internetu przez Ethernet, wyświetli się komunikat z informacją o połączeniu. Możesz kontynuować połączenie przewodowe lub zmienić sieć. Podświetl **Zmień sieć** i naciśnij **OK** jeśli chcesz korzystać z połączenia bezprzewodowego zamiast przewodowego.

#### 6. Połączenie sieciowe

Nastąpi automatyczne przejście do następnego kroku, jeśli w tym momencie telewizor zostanie podłączony do Internetu przez Ethernet. Jeśli nie, dostępne sieci bezprzewodowe zostaną wyszukane i wyświetlone na następnym ekranie. Wybierz swoją sieć z listy i naciśnij **OK**, aby się podłączyć. Wprowadź hasło korzystając z wirtualnej klawiatury, jeśli wybrana sieć jest nim chroniona. Wybierz opcję **Inna sieć** z listy, jeśli sieć, z którą chcesz się połączyć, ma ukryty identyfikator SSID.

Jeśli wolisz nie łączyć się z Internetem w tym momencie, możesz pominąć ten krok, wybierając opcję **Pomiń**. Możesz później połączyć się z Internetem za pomocą opcji menu **Sieć i Internet** w menu **Ustawienia** z ekranu głównego lub z menu **Opcje TV** w trybie telewizji na żywo.

Ten krok zostanie pominięty, jeśli połączenie internetowe zostało ustanowione w poprzednim kroku.

#### 7. Zaloguj się na swoje konto Google

Jeśli połączenie się powiedzie, możesz zalogować się na swoje konto Google na następnym ekranie. Aby korzystać z usług Google, musisz zalogować się na konto Google. Ten krok zostanie pominięty, jeśli w poprzednim kroku nie nawiązano połączenia z Internetem lub jeśli zalogowano się już na konto Google w kroku Szybka konfiguracja.

Po zalogowaniu będzie można odkryć nowe aplikacje do filmów, muzyki i gier w sklepie Google Play; otrzymać spersonalizowane rekomendacje z aplikacji takich jak YouTube; zakupić lub wypożyczyć najnowsze filmy i programy w Google Play Movies & TV; otrzymać dostęp do rozrywki i kontrolować swoje media.. Podświetl **Zaloguj się** i naciśnij **OK**, aby kontynuować. Korzystając z tej opcji, możesz zalogować się na swoje konto Google, wpisując swój adres e-mail lub numer telefonu i hasło. Można tu również Tworzenie nowy Konta.

Jeśli wolisz nie zalogować się na swoje konto Google w tym momencie, możesz pominąć ten krok, wybierając opcję **Pomiń**.

#### 8. Warunki korzystania z usługi

Następnie wyświetlą się Warunki korzystania z usługi. Kontynuując, akceptujesz Warunki korzystania z usługi Google, Politykę prywatności Google i Warunki korzystania z usługi Google Play. Podświetl Akceptuję, a następnie naciśnij przycisk OK na pilocie, aby potwierdzić i kontynuować. Możesz także wyświetlić Warunki korzystania z usługi, Politykę prywatności i Warunki korzystania z usługi Google Play na tym ekranie. Do wyświetlenia treści potrzebne jest połączenie internetowe. Zostanie wyświetlony komunikat z podanym adresu strony internetowej na której te informacje można również znaleźć, w przypadku gdy Internet jest niedostępny.

#### 9. Lokalizacja

Na następnym ekranie możesz zezwolić lub zabronić aplikacjom Google i aplikacjom innych firm korzystania z informacji o lokalizacji telewizora. Wybierz **Tak**, aby potwierdzić i naciśnij **OK**. Aby pominąć ten krok bez potwierdzenia, wybierz **Nie** i kontynuuj, naciskając przycisk **OK**. Możesz zmienić to ustawienie później, używając menu **Ustawienia>Preferencje urządzenia>Lokalizacja** na ekranie głównym.

#### 10. Pomóż ulepszyć system Android

Automatycznie wysyłaj do Google informacje diagnostyczne, takie jak raporty o awariach i dane dotyczące użytkowania urządzenia i aplikacji. Informacje te nie zostaną wykorzystane do identyfikacji użytkownika. Wybierz **Tak**, aby potwierdzić i naciśnij **OK**. Aby pominąć ten krok bez potwierdzenia, wybierz **Nie** i kontynuuj, naciskając przycisk **OK**. Możesz zmienić to ustawienie później, używając menu **Ustawienia>Preferencje urządzenia>Użycie i diagnostyka** na ekranie głównym.

Następnie zostaną wyświetlone informacje o usługach Google i niektórych funkcjach telewizora. Możesz włączyć osobiste wyniki Asystenta, wybierając odpowiednią opcję po wyświetleniu monitu. Naciśnij następnie **OK**, aby kontynuować.

#### 11. <u>Hasło</u>

W zależności od wyboru kraju dokonanego w poprzednim kroku może w tym momencie pojawić się prośba o określenie hasła (PIN). Naciśnij **OK**, aby kontynuować. Wybrany PIN nie może być 0000. Ten kod PIN będzie wymagany w celu uzyskania dostępu do niektórych menu, treści lub zwolnienia zablokowanych kanałów, źródeł, itp. Będzie go trzeba później wprowadzić dla dowolnej operacji menu.

#### 12. Kontrola rodzicielska

W zależności od wcześniejszych wyborów w następnym kroku może zostać wyświetlone żądanie ustawienia preferencji kontroli rodzicielskiej. Możesz blokować programy zgodnie z ich informacjami o klasyfikacji wiekowej, wybierając jedną z powiązanych opcji lub możesz wyłączyć tę funkcję, wybierając opcję **Wyłącz**. Podświetl Wyszukiwanie naciśnij **OK** lub **Prawy** przycisk kierunkowy, aby kontynuować.

#### 13. Wybierz Tryb TV

W następnym kroku konfiguracji początkowej możesz ustawić tryb pracy telewizora jako **Dom** lub jako **Sklep**. Opcja **Sklep** skonfiguruje Twój TV dla środowiska sklepowego. To ustawienie jest przeznaczone wyłącznie do wykorzystania w sklepie. Dla użytku domowego zaleca się wybranie **Dom**.

#### 14. Wbudowany Chromecast zawsze dostępny

Wybierz preferencje dostępności funkcji Chromecast. Jeśli ustawiona jako **Włączone**, Twój telewizor zostanie wykryty jako urządzenie Google Cast i zezwoli Asystentowi Google i innym usługom na wybudzenie telewizora, aby reagował na polecenia Cast, nawet gdy jest w trybie gotowości i ekran jest wyłączony.

#### 15. Tryb tunera

Uwaga: Jeśli nie chcesz przeprowadzać skanowania tunera, i tak wybierz jedną z dostępnych opcji. Możesz pominąć skanowanie na późniejszym etapie kreatora instalacji. Jeśli pominiesz ten krok, możesz później wyszukać kanały, korzystając z powiązanych opcji menu Kanały.

Następnym krokiem jest wybór trybu tunera. Wybierz preferencje tunera, aby zainstalować kanały dla funkcji TV na żywo. Dostępne są opcje **Antena** i **Telewizja kablowa**. Podświetl opcję odpowiadającą danemu środowisku i naciśnij **OK** lub przycisk kierunkowy **W prawo**, aby kontynuować.

#### Antena

Jeśli zostanie / wybrana opcja **Antena**, telewizor wyszuka cyfrowe i analogowe programy naziemne. Na następnym ekranie zaznacz opcje **Skanowania** i naciśnij **OK** aby rozpocząć wyszukiwanie lub wybierz **Pomiń skanowanie**, aby kontynuować bez przeprowadzania wyszukiwania.

**Uwaga:** Jeśli w wybranym kraju nie są dostępne programy analogowe, opcja wyszukiwania analogowego może być niedostępna.

#### Telewizja kablowa

Jeśli zostanie wybrana opcja Telewizja kablowa, telewizor wyszuka cyfrowe i analogowe programy telewizji kablowej. Jeśli dostępne, opcje operatora zostaną wyświetlone na ekranie Wybierz operatora. W innym przypadku, krok ten zostanie pominięty. Możesz wybrać tylko jednego operatora z listy. Podświetl żadanego operatora i naciśnij naciśnij OK lub przycisk kierunkowy W prawo, aby kontynuować. Na następnym ekranie wybierz opcję Skanowania, aby rozpocząć wyszukiwanie lub wybierz Pomiń skanowanie, aby kontynuować bez przeprowadzania wyszukiwania. Po wybraniu Skanowania wyświetli się następnie komunikat konfiguracji. Może być teraz konieczne ustawienie opcji Tryb skanowania, Częstotliwość (KHz), Modulacja, Prędkość transmisji (Ksym/s), Adres identyfikacyjny sieci. Aby wykonać pełne skanowanie, ustaw Tryb skanowania jako Pełne/Zaawansowane, jeśli dostępne. W zależności od wybranego operatora i/ lub **Trybu skanowania**, niektóre opcje mogą być niedostępne.

**Uwaga:** Jeśli w wybranym kraju nie są dostępne programy analogowe, opcja wyszukiwania analogowego może być niedostępna.

Po zakończeniu ustawiania dostępnych opcji naciśnij przycisk kierunkowy **W prawo**, aby kontynuować. Telewizor rozpocznie wyszukiwanie wszystkich dostępnych stacji.

Gdy wyszukiwanie jest kontynuowane, możesz nacisnąć przycisk **Powrót/Wróć**, podświetlić **Pomiń wyszukiwanie** i nacisnąć **OK** lub **Prawy** przycisk kierunkowy, aby zatrzymać wyszukiwanie. Znalezione kanały zostaną zapisane na liście kanałów.

Po zakończeniu początkowej konfiguracji wyświetlony zostanie komunikat. Naciśnij **OK**, aby zakończyć konfigurację.

Wyświetlona zostanie prośba o wyrażenie zgody na zbieranie danych dotyczących użytkowania. Aby uzyskać szczegółowe informacje, przeczytaj tekst na ekranie. Popodświetl opcję **Akceptuj** i naciśnij przycisk **OK**, aby wyrazić zgodę i kontynuować. Aby pominąć bez wyrażenia zgody, wybierz opcję **Pomiń**. Możesz zmienić to ustawienie później, używając menu **Ustawienia>Preferencje urządzenia>Użycie** i diagnostyka na ekranie głównym.

Wyświetli się Strona główna. Możesz podświetlić aplikację **Telewizji na żywo** i nacisnąć **OK**, aby przejść do trybu telewizji na żywo i oglądać kanały telewizyjne.

### Ekran główny

Aby korzystać z zalet telewizora z systemem Android, telewizor musi być podłączony do Internetu. Podłącz telewizor do sieci domowej za pomocą szybkiego łącza internetowego. Możesz podłączyć telewizor bezprzewodowo lub przewodowo do swojego modemu/routera. Poczytaj części Sieć i Internet i Łączenie się z Internetem, aby uzyskać dodatkowe informacje na temat podłączania telewizora do Internetu.

Menu główne jest centrum telewizora. Naciśnij przycisk Home, aby wyświetlić ekran główny. Z menu ekranu głównego można uruchomić dowolną aplikację, przełączyć na kanał telewizyjny, obejrzeć film lub przełączyć na podłączone urządzenie. W zależności od konfiguracji telewizora i wyboru kraju w konfiguracji początkowej menu ekranu głównego może zawierać różne elementy.

Dostępne opcje ekranu głównego są umieszczone w rzędach. Aby poruszać się po opcjach ekranu głównego, korzystaj z przycisków kierunkowych na pilocie. Mogą być dostępne aplikacje, YouTube, Filmy i TV Google Play, Muzyka Google Play i powiązane z Google Play rzędy zainstalowanych aplikacji. Wybierz rząd, a następnie wybierz żądaną w nim pozycję. Naciśnij przycisk **OK**, aby dokonać wyboru lub przejść do podmenu.

W lewym górnym rogu ekranu znajdują się narzędzia wyszukiwania. Możesz wpisać słowo, aby rozpocząć wyszukiwanie za pomocą wirtualnej klawiatury, lub wypróbować opcję wyszukiwania głosowego, jeśli pilot ma wbudowany mikrofon. Wybierz żądaną opcję i naciśnij **OK**, aby kontynuować.

W prawym górnym rogu ekranu będą wyświetlone Powiadomienia, Wejścia, Sieć i Internet (zostanie nazwany jako Połączony lub Brak połączenia zgodnie z bieżącym statusem połączenia, Ustawienia i aktualna godzina. Możesz skonfigurować swoje preferencje daty i godziny za pomocą opcji menu Data i godzina z menu Ustawienia>Preferencje urządzenia.

Pierwszy rząd będzie rzędem Aplikacji. Aplikacje Telewizji na żywo i Odtwarzacz multimedialny będą dostępne wraz z innymi aplikacjami. Podświetl Telewizję na żywo i naciśnij OK aby przejść do trybu telewizji na żywo. Jeśli źródło zostało poprzednio ustawione na opcję inną niż telewizor, naciśnij przycisk Źródło i ustaw jako telewizor w celu ogladania kanałów telewizvinych na żywo. Podświetl Odtwarzacz multimedialny i naciśnij OK, aby przeglądać podłączone urządzenia USB lub serwery multimediów i odtwarzać/wyświetlać zainstalowane treści multimedialne na telewizorze. Pliki audio można odtwarzać przez głośniki telewizora lub przez systemy głośników podłączone do telewizora. Możesz skonfigurować preferencje wyjścia dźwięku w opcjach Głośniki w menu Ustawienia>Preferencje urządzenia>Dźwięk. Do przeglądania Internetu potrzebna jest przeglądarka internetowa. Wyszukaj lub uruchom aplikacie Google Play, znaidź przegladarke i pobierz ja.

### Treść menu trybu telewizji na żywo

Najpierw przełącz telewizor w tryb telewizji na żywo, a następnie naciśnij przycisk **Menu** na pilocie, aby wyświetlić opcje menu telewizji na żywo. Aby przełączyć do trybu telewizji na żywo, możesz nacisnąć przycisk **Wyjdź** lub podświetlić aplikację **Telewizja na żywo** w rzędzie **Aplikacje** i nacisnąć **OK** na ekranie głównym.

#### Kanały

**Dodaj do ulubionych:** Dodaj aktualnie oglądany kanał do poprzednio wybranej listy ulubionych.

**Przewodnik po programach:** Wyświetla elektroniczny przewodnik po programach. Aby uzyskać więcej informacji, patrz: **Przewodnik po programach**.

Dostępne nowe kanały: Rozpocznij wyszukiwanie nowych kanałów. Wybierz aplikację lub tuner źródła kanału. Następnie, w razie potrzeby, dokonaj ustawień zgodnie ze środowiskiem i preferencjami. Możesz skorzystać z menu opcji Kanał do wyszukania nadawanych kanałów. Aby uzyskać więcej informacji, patrz część: Kanał. Po zakończeniu podświetl Gotowe i naciśnij OK.

### Opcje TV

Źródło: Wyświetl listę źródeł wejściowych. Wybierz żądane źródło i naciśnij **OK**, aby na nie przełączyć.

Tryb obrazu: Tryb obrazu może zostać dopasowany do indywidualnych upodobań lub potrzeb. Tryb obrazu może zostać ustawiony wg jednej z tych opcji: Użytkownika, Standardowy, Żywy, Sport, Film i Gra. Możesz użyć trybu Użytkownika do tworzenia niestandardowych ustawień. Przejdź do Ustawienia>Preferencje urządzenia>Obraz dla szczegółowych opcji ustawień.

**Tryb wyświetlania:** Ustaw aspekt ekranu. Wybierz jedną z predefiniowanych opcji zgodnie z własnymi preferencjami.

Głośniki: Aby usłyszeć dźwięk TV poprzez podłączone kompatybilne urządzenie audio, ustaw jako Zewnętrzny system audio. Ustaw jako Głośniki TV aby użyć głośników telewizora w celu uzyskania dźwięku.

#### Zasilanie

**Wyłącznik czasowy:** Określ czas bezczynności, po upływie którego telewizor ma automatycznie przejść w tryb uśpienia.

Wyłączanie obrazu: Wybierz tę opcja i naciśnij OK, aby wyłączyć ekran. Naciśnij dowolny przycisk na pilocie lub telewizorze, aby ponownie włączyć ekran. Pamiętaj, że nie możesz włączyć ekranu za pomocą przycisków Głośność +/-, Wyciszenie i Tryb gotowości. Te przyciski będą działały normalnie.

Wyłączenie z powodu braku sygnału: Ustawia zachowanie telewizora, gdy nie zostanie wykryty żaden sygnał z aktualnie ustawionego źródła sygnału. Określ czas, po upływie którego telewizor ma automatycznie się wyłączyć lub ustaw jako Wyłączone, aby wyłączyć.

Karta CI: Wyświetl dostępne opcje menu używanej karty CI. Ten element może być niedostępny w zależności od ustawienia źródła wejściowego.

#### Zaawansowane opcje

**Język dźwięku:** Ustaw preferencje językowe dla dźwięku. Ten element może być niedostępny w zależności od ustawienia źródła wejściowego.

**Blue Mute:** Włącz/wyłącz tę funkcję zgodnie z własnymi preferencjami. Po jej włączeniu na ekranie wyświetli się niebieskie tło, gdy nie ma sygnału.

Kanał domyślny: Ustaw domyślne preferencje kanału startowego. Kiedy opcja Wybierz tryb jest ustawiona jako Wybór użytkownika, opcja Pokaż kanały stanie się dostępna. Podświetl i naciśnij OK aby zobaczyć listę kanałów. Podświetl kanał i naciśnij OK, aby dokonać wyboru. Wybrany kanał będzie wyświetlany za każdym razem, gdy telewizor zostanie ponownie włączony z dowolnego trybu gotowości. Jeśli opcja Wybierz tryb jest ustawiona jako Ostatni status, wyświetlony zostanie ostatnio oglądany kanał.

Kanał interakcji: Włącz lub wyłącz funkcję Kanał interakcji. Ta funkcja jest przydatna tylko w Wielkiej Brytanii i Irlandii.

Ochrona MHEG PIN: Włącz lub wyłącz funkcję ochrony MHEG PIN. Ustawienie to pozwala na uzyskanie dostępu lub też go blokuje dla niektórych aplikacji MHEG. Zablokowane aplikacje mogą zostać uwolnione po wprowadzeniu właściwego kodu PIN. Ta funkcja jest przydatna tylko w Wielkiej Brytanii i Irlandii.

#### Ustawienia HBBTV

Obsługa HBBTV: Włącz lub wyłącz funkcję HBBTV.

**Nie śledź:** Za pomocą tej opcji możesz ustawić swoje preferencje dotyczące zachowania śledzenia dla usług HBBTV.

Ustawienia plików cookie: Ustaw preferencje dotyczące ustawień plików cookie dla usług HBBTV.

Pamięć trwała: Włącz lub wyłącz funkcję Pamięci trwałej. Jeśli ustawione jako **Włączona**, pliki cookie będą przechowywane z datą ważności w trwałej pamięci telewizora.

**Blokuj witryny śledzące:** Włącz lub wyłącz funkcję Blokuj witryny śledzące.

**ID urządzenia:** Włącz lub wyłącz funkcję ID urządzenia.

**Reset ID urządzenia:** Zresetuj identyfikator urządzenia dla Usług HBBTV. Na ekranie pojawi się komunikat potwierdzający wybór. Naciśnij **OK**, aby kontynuować, **Wróć**, aby anulować.

#### Napisy

Napisy analogowe: Ustaw tę opcję jako Wyłączone, Włączone lub Wycisz. Gdyby wybrana jest opcja Wycisz, napisy analogowe będą wyświetlane na ekranie, ale głośniki zostaną w tym samym czasie wyciszone.

Napisy cyfrowe: Ustaw tę opcję jako Wył. lub Wł.

Ścieżki z napisami: Ustaw preferencje ścieżki napisów, jeśli są dostępne.

Język napisów cyfrowych: Ustaw jedną z wymienionych opcji językowych jako pierwszy wybór napisów.

Drugi język napisów cyfrowych: Ustaw jedną z wymienionych opcji językowych jako drugi wybór napisów. Jeśli język wybrany w opcji Język napisów cyfrowych nie jest dostępny, napisy w tym właśnie języku będą wyświetlane.

Typ napisów: Ustaw tę opcję jako Normalne lub Osoby niedosłyszące. Jeśli zostanie wybrana opcja Osoby niedosłyszące, zapewnia ona obsługę napisów dla osób niesłyszących i niedosłyszących z dodatkowymi opisami.

#### Teletekst

Język cyfrowej telegazety: Ustaw język telegazety dla transmisji cyfrowych.

Język strony dekodowania: Ustaw język strony dekodowania dla wyświetlania teletekstu.

Automatyczne uśpienie: Określ czas bezczynności, po upływie którego telewizor ma automatycznie przejść w tryb uśpienia. Dostępne opcje to: 4 godziny, 6 godzin i 8 godzin. Ustaw jako Nigdy, aby wyłączyć.

Informacje o systemie: Wyświetl szczegółowe informacje o systemie na bieżącym kanale, takie jak Poziom sygnału, Jakość sygnału, Częstotliwość, itp.

**Informacje o wersji:** Wyświetl informacje o systemie, takie jak **Nazwa modelu** i **Wersja**.

**Ustawienia:** Aby uzyskać więcej informacji, patrz: część **Ustawienia**.

#### Nagrywanie

Lista nagrań: Nagrania zostaną wyświetlone, jeśli są dostępne. Podświetl wybrane nagranie i naciśnij Żółty przycisk, aby go usunąć lub naciśnij Niebieski przycisk, aby wyświetlić szczegółowe informacje. Za pomocą Czerwonego i Zielonego przycisku można przewijać stronę w górę lub w dół.

**Informacje o urządzeniu:** Zostaną wyświetlone podłączone urządzenia pamięci USB. Podświetl żądane urządzenie i naciśnij **OK**, aby wyświetlić dostępne opcje.

**Ustaw przesunięcie czasowe:** Oznacz wybrane urządzenie pamięci USB lub jego partycję na nagrania z przesunięciem czasowym.

**Ustaw PVR:** Oznacz wybrane urządzenie pamięci USB lub jego partycję na PVR.

Format: Sformatuj wybrane urządzenie pamięci USB. Aby uzyskać więcej informacji, patrz: część Nagrywanie USB **Test prędkości:** Rozpocznij test prędkości dla wybranego urządzenia pamięci USB. Wynik testu zostanie wyświetlony po jego zakończeniu.

Lista harmonogramów: Dodaj przypomnienia lub harmonogramy nagrywania za pomocą menu Lista harmonogramów.

Tryb przesunięcia czasu: Włącz lub wyłącz funkcję nagrywania z przesunięciem czasu. Aby uzyskać więcej informacji, patrz: część Nagrywanie USB

### Ustawienia

Możesz uzyskać dostęp do menu **Ustawienia** z ekranu głównego lub z menu **Opcje TV** w trybie telewizji na żywo.

#### Sieć i Internet

Możesz skonfigurować ustawienia sieciowe swojego telewizora, korzystając z opcji tego menu. Możesz także podświetlić Połączono/Brak połączenia na ekranie głównym i nacisnąć **OK**, aby uzyskać dostęp do tego menu.

**Wi-Fi:** Włącz lub wyłącz funkcję bezprzewodowego LAN (WLAN).

#### Dostępne sieci

Po włączeniu funkcji WLAN zostaną wyświetlone dostępne sieci bezprzewodowe. Podświetl **Wyświetl** wszystkie i naciśnij OK, aby zobaczyć wszystkie sieci. Wybierz jedną i naciśnij OK, aby kontynuować. Możesz zostać poproszony o wprowadzenie hasła, aby połączyć się z wybraną siecią, na wypadek gdyby sieć była chroniona hasłem. Możesz również dodać nowe sieci, korzystając z powiązanych opcji.

#### Inne opcje

**Dodaj nową sieć:** Dodaj sieci z ukrytymi identyfikatorami SSID.

Wyszukiwanie zawsze dostępne: Możesz zezwolić usłudze lokalizacji i innym aplikacjom na wyszukiwanie sieci, nawet gdy funkcja WLAN jest wyłączona. Naciśnij **OK**, aby włączyć i wyłączyć tę opcję.

**Wow:** Włącz i wyłącz tę funkcję. Ta funkcja pozwala włączyć lub obudzić telewizor przez sieć bezprzewodową.

Wol: Włącz i wyłącz tę funkcję. Ta funkcja pozwala włączyć lub obudzić telewizor przez sieć bezprzewodową.

#### Ethernet

Połączony/Brak połączenia: Wyświetla status połączenia internetowego przez Ethernet, IP i adresy MAC.

**Ustawienia proxy:** Ustaw ręcznie proxy HTTP dla przeglądarki. Tego proxy nie mogą używać inne aplikacje.

Ustawienia IP: Konfiguracja ustawień IP telewizora.

#### Kanał

#### Kanały

Opcje tego menu mogą ulec zmianie lub stać się nieaktywne w zależności od wyboru **Trybu instalacji** kanałów.

#### Tryb instalacji kanałów - antena

Automatyczne Wyszukiwanie kanałów: Rozpocznij skanowanie kanałów analogowych i cyfrowych. Możesz nacisnąć przycisk Wróć, aby anulować skanowanie. Znalezione kanały zostaną zapisane na liście kanałów.

Zaktualizuj skanowanie: Wyszukaj aktualizacje. Wcześniej dodane kanały nie zostaną usunięte, ale wszystkie nowo znalezione kanały zostaną zapisane na liście kanałów.

Ręczne skanowanie analogowe: Rozpocznij ręczne skanowanie kanałów analogowych. Wprowadź Częstotliwość początkową, a następnie wybierz Skanuj w górę lub Skanuj w dół. Po znalezieniu kanału skanowanie zostanie zakończone, a znaleziony kanał zostanie zapisany na liście kanałów.

Pojedyncze skanowanie RF: Wybierz Kanał RF za pomocą przycisków kierunkowych w prawo/w lewo. Poziom sygnału i Jakość sygnału wybranego kanału zostaną wyświetlone. Naciśnij OK, aby rozpocząć skanowanie na wybranym kanale RF. Odnalezione kanały zostaną zapisane na liście kanałów.

**Ręczne uaktualnianie programów:** Uruchom aktualizację programów ręcznie.

**LCN:** Ustaw swoje preferencje dla LCN. LCN to system logicznego numerowania kanałów, organizujący dostępne programy zgodnie z rozpoznawalną sekwencję numerów kanałów (jeśli dostępny).

Typy skanowania kanałów: Ustaw preferencje typu skanowania.

Typ zapisu kanałów: Ustaw preferencje typu zapisu.

Wybierz ulubioną sieć: Wybierz swoją ulubioną sieć. Ta opcja menu będzie aktywna, jeśli dostępna będzie więcej niż jedna sieć.

Pomijanie kanałów: Ustaw kanały, które mają być pomijane podczas przełączania kanałów przyciskami Program +/- na pilocie. Podświetl żądany kanał(y) na liście i naciśnij przycisk OK, aby zaznaczyć/odznaczyć.

Zmiana kanału: Zamień pozycje dwóch wybranych kanałów na liście kanałów. Podświetl żądane kanały na liście i naciśnij przycisk **OK**, aby wybrać. Po wybraniu drugiego kanału, jego pozycja zostanie zastąpiona pozycją pierwszego wybranego kanału. Aby włączyć tę funkcję, należy ustawić opcję **LCN** na **Wył**. lub **Domyślne**.

Przeniesienie kanału: Przenieś kanał na pozycję innego kanału. Podświetl żądany kanał na liście i naciśnij przycisk **OK**, aby wybrać. Następnie zrób to samo dla drugiego kanału. Po wybraniu drugiego kanału, pierwszy wybrany kanał zostanie przeniesiony na jego miejsce. Aby włączyć tę funkcję, należy ustawić opcję **LCN** na **Wył**. lub **Domyślne**.

Edycja kanału: Edytuj kanały na liście kanałów. Edytuj nazwę i numer kanału wybranego kanału i wyświetl następujące informacje na temat tego kanału, jeśli są dostępne: Nazwę sieci, Częstotliwość, System kolorów i System dźwiękowy. W zależności od kanału inne opcje mogą być również edytowalne. Możesz nacisnąć niebieski przycisk, aby usunąć podświetlony kanał.

Dostrajanie kanału analogowego: Dostrój kanał analogowy. Wyświetlona zostanie lista dostępnych kanałów analogowych. Podświetl żądany kanał na liście i naciśnij przycisk **OK**. Następnie zmień częstotliwość kanału, naciskając przyciski kierunkowe w lewo/w prawo. Naciśnij **OK**, aby zapisać nową częstotliwość dla tego kanału. Naciśnij przycisk **Wróć**, aby anulować. Ten element może nie być widoczny, w zależności od tego, czy ostatni oglądany kanał był analogowy.

Czyszczenie listy programów: Usuń wszystkie kanały zapisane na liście kanałów wybranego trybu instalacji kanałów. Pojawi się okienko dialogowe proszące o potwierdzenie. Podświetl OK i naciśnij przycisk OK, aby kontynuować. Podświetl Anuluj i naciśnij OK, aby anulować.

#### Tryb instalacji kanałów - telewizja kablowa

Automatyczne Wyszukiwanie kanałów: Rozpocznij skanowanie kanałów analogowych i cyfrowych telewizji kablowej. Jeśli dostępne, pojawi się lista opcji operatora. Wybierz żądaną opcję i naciśnij OK. Opcje Trybu skanowania, Typu skanowania kanałów, Częstotliwości i Adresu identyfikacyjnego sieci mogą być dostępne. Opcje te mogą się różnić w zależności od operatora i wyboru Trybu skanowania . Ustaw Tryb skanowania jako Pełne jeśli nie wiesz, jak skonfigurować inne opcje. Podświetl Skanowanie i naciśnij OK, aby rozpocząć skanowanie. Możesz nacisnąć przycisk Wróć, aby anulować skanowanie. Znalezione kanały zostaną zapisane na liście kanałów.

Pojedyncze skanowanie RF: Wprowadź Częstotliwość. Poziom sygnału i Jakość sygnału wybranej Częstotliwości zostaną wyświetlone. Podświetl Opcję skanowania i naciśnij OK, aby rozpocząć skanowanie. Odnalezione kanały zostaną zapisane na liście kanałów.

LCN: Ustaw swoje preferencje dla LCN. LCN to system logicznego numerowania kanałów, organizujący dostępne programy zgodnie z rozpoznawalną sekwencję numerów kanałów (jeśli dostępny).

Typy skanowania kanałów: Ustaw preferencje typu skanowania.

Typ zapisu kanałów: Ustaw preferencje typu zapisu.

Wybierz ulubioną sieć: Wybierz swoją ulubioną sieć. Ta opcja menu będzie aktywna, jeśli dostępna będzie więcej niż jedna sieć.

Pomijanie kanałów: Ustaw kanały, które mają być pomijane podczas przełączania kanałów przyciskami Program +/- na pilocie. Podświetl żądany kanał(y) na liście i naciśnij przycisk OK, aby zaznaczyć/odznaczyć.

Zmiana kanału: Zamień pozycje dwóch wybranych kanałów na liście kanałów. Podświetl żądane kanały na liście i naciśnij przycisk **OK**, aby wybrać. Po wybraniu drugiego kanału, jego pozycja zostanie zastąpiona pozycją pierwszego wybranego kanału. Aby włączyć tę funkcję, należy ustawić opcję **LCN** na **Wył**. lub **Domyślne**.

Przeniesienie kanału: Przenieś kanał na pozycję innego kanału. Podświetl żądany kanał na liście i naciśnij przycisk OK, aby wybrać. Następnie zrób to samo dla drugiego kanału. Po wybraniu drugiego kanału, pierwszy wybrany kanał zostanie przeniesiony na jego miejsce. Aby włączyć tę funkcję, należy ustawić opcję LCN na Wył. lub Domyślne.

Edycja kanału: Edytuj kanały na liście kanałów. Edytuj nazwę i numer kanału wybranego kanału i wyświetl następujące informacje na temat tego kanału: Nazwę sieci, Częstotliwość, System kolorów, System dźwięku, Modulację i Prędkość transmisji sygnału. W zależności od kanału inne opcje mogą być również edytowalne. Możesz nacisnąć niebieski przycisk, aby usunąć podświetlony kanał.

Dostrajanie kanału analogowego: Dostrój kanał analogowy. Wyświetlona zostanie lista dostępnych kanałów analogowych. Podświetl żądany kanał na liście i naciśnij przycisk **OK**. Następnie zmień częstotliwość kanału, naciskając przyciski kierunkowe w lewo/w prawo. Naciśnij **OK**, aby zapisać nową częstotliwość dla tego kanału. Naciśnij przycisk **Wróć**, aby anulować. Ten element może nie być widoczny, w zależności od tego, czy ostatni oglądany kanał był analogowy.

Czyszczenie listy programów: Usuń wszystkie kanały zapisane na liście kanałów wybranego trybu instalacji kanałów. Pojawi się okienko dialogowe proszące o potwierdzenie. Podświetl OK i naciśnij przycisk OK, aby kontynuować. Podświetl Anuluj i naciśnij OK, aby anulować.

**Uwaga:** Niektóre opcje mogą być niedostępne i pojawić się jako wyszarzone w zależności od wyboru operatora i ustawień związanych z operatorem.

#### Tryb instalacji kanałów

Ustaw tę opcję jako Antena lub Telewizja kablowa.

#### Automatyczna aktualizacja kanałów

Włącz lub wyłącz funkcję automatycznej aktualizacji kanałów.

#### Komunikat o aktualizacji kanałów

Włącz lub wyłącz funkcję wiadomości o automatycznej aktualizacji kanałów. Ten element może nie być widoczny, w zależności od wyboru **Trybu instalacji** kanałów.

#### Kontrola rodzicielska

(\*) Aby wejść do tego menu, należy najpierw wprowadzić PIN. PIN fabryczny to 1234. Jeśli zdefiniowano nowy PIN po procesie wstępnej instalacji, użyj zdefiniowanego PINu. Niektóre opcje mogą być niedostępne, zależnie od wybranego kraju przy pierwszej instalacji.

Zablokowane kanały: Wybierz kanał(y) do zablokowania z listy kanałów. Podświetl kanał i naciśnij OK, aby wybrać lub anulować wybór. Aby oglądać zablokowany PIN.

Ograniczenia programu: Blokuj programy zgodnie z informacjami dotyczącymi klasyfikacji wiekowej, które są nadawane wraz z nimi. Możesz włączyć lub wyłączyć ograniczenia, ustawić systemy ocen, poziomy ograniczeń i ograniczenia wiekowe, korzystając z opcji tego menu.

Zablokowane wejścia: Zapobiegaj dostępowi do wybranej zawartości źródła wejściowego. Podświetl żądaną opcję wejścia i naciśnij OK, aby zaznaczyć/ odznaczyć. Aby oglądać zablokowane źródło wejścia należy najpierw wprowadzić PIN.

Zmień PIN: Zmień domyślny kod PIN. Podświetl tę opcję i naciśnij OK. Najpierw musisz wprowadzić stary kod PIN. Następnie zostanie wyświetlony ekran wprowadzania nowego kodu PIN. Wprowadź dwukrotnie nowy PIN w celu potwierdzenia.

#### Kanał audio

Ustaw preferencje kanału audio, jeśli są dostępne. Ten element może nie być widoczny, w zależności od tego, czy ostatni oglądany kanał był analogowy.

#### Język dźwięku

Ustaw jedną z wymienionych opcji językowych jako pierwszą preferencję języka audio. Ten element może nie być widoczny, w zależności od tego, czy ostatni oglądany kanał był cyfrowy.

#### Drugi język audio

Ustaw jedną z wymienionych opcji językowych jako drugą preferencję języka audio. Jeśli ustawienie **Język audio** wybranej opcji języka nie jest obsługiwane, ta preferencja języka zostanie wzięta pod uwagę. Ten element może nie być widoczny, w zależności od tego, czy ostatni oglądany kanał był cyfrowy.

#### Licencje Open Source

Wyświetla informację o licencji oprogramowania Open Source.

#### Wersja

Wyświetla numer wersji systemu.

#### Konta i logowanie

Google: Ta opcja będzie dostępna, jeśli zalogujesz się na swoje konto Google. Możesz skonfigurować preferencje synchronizacji danych lub usunąć zarejestrowane konto na telewizorze. Podświetl usługę wymienioną w części Wybierz zsynchronizowane aplikacje i naciśnij OK, aby włączyć/wyłączyć synchronizację danych. Podświetl Synchronizuj teraz i naciśnij OK, aby zsynchronizować wszystkie włączone usługi jednocześnie.

**Dodaj konto:** Dodaj nowe konto do dostępnych kont, logując się na nie.

#### Aplikacje

Korzystając z opcji tego menu, możesz zarządzać aplikacjami na telewizorze.

#### Ostatnio otwierane aplikacja

Możesz wyświetlić ostatnio otwarte aplikacje. Podświetl **Zobacz wszystkie aplikacje** i naciśnij **OK**, aby zobaczyć wszystkie aplikacje zainstalowane na telewizorze. Wyświetlona zostanie również ilość potrzebnej pamięci. Możesz zobaczyć wersję aplikacji, otworzyć lub zmusić do zatrzymania działających aplikacji, odinstalować pobraną aplikację, zobaczyć uprawnienia i włączyć je/wyłączyć, włączyć/wyłączyć powiadomienia, wyczyścić dane i pamięć podręczną, itp. Podświetl aplikację i naciśnij **OK**, aby zobaczyć dostępne opcje.

#### Uprawnienia

Zarządzaj uprawnieniami i niektórymi innymi funkcjami aplikacji.

Uprawnienia aplikacji: Aplikacje zostaną posortowane według kategorii typów uprawnień. Możesz włączyć/ wyłączyć uprawnienia dla aplikacji z tych kategorii.

**Specjalny dostęp aplikacji:** Skonfiguruj niektóre funkcje aplikacji i specjalne uprawnienia.

Bezpieczeństwo i ograniczenia: Korzystając z opcji tego menu;

- Możesz zezwolić na instalację lub ograniczyć instalację aplikacji ze źródeł innych niż Sklep Google Play.
- Ustaw telewizor tak, aby blokować lub ostrzegać przed instalacją aplikacji, które mogą być szkodliwe.

#### Preferencje urządzenia

Informacje o urządzeniu: Sprawdź aktualizacje systemu, zmień nazwę urządzenia, uruchom ponownie telewizor i wyświetl informacje systemowe, takie jak adresy sieciowe, numery seryjne, wersje, itp. Możesz także wyświetlać informacje prawne, zarządzać reklamami, wyświetlać swój identyfikator reklamowy, resetować go i włączać/wyłączać spersonalizowane reklamy oparte na Twoich zainteresowaniach.

**Netflix ESN:** Wyświetl swój numer ESN. Numer ESN jest unikalnym numerem ID Netflix, wygenerowanym specjalnie do identyfikacji Twojego telewizora.

Data i godzina: Ustaw opcje daty i godziny swojego TV. Możesz ustawić telewizor tak, aby automatycznie aktualizował datę i godzinę z sieci lub z nadawanych programów. Ustaw odpowiednio dla swojego otoczenia i preferencji. Wyłącz, ustawiając jako **Wyłączone** jeśli chcesz ręcznie zmienić datę lub godzinę. Następnie ustaw opcje daty, godziny, strefy czasowej i formatu godziny.

#### Harmonogram

Typ czasu włączenia: Ustaw telewizor tak, aby włączał się sam. Ustaw tę opcję jako Włączoną lub Raz, aby umożliwić ustawienie harmonogramu włączania, ustaw jako Wyłączone, aby wyłączyć. Jeśli zostanie ustawione jako Raz, telewizor włączy się tylko raz o godzinie określonej w opcji Czasu automatycznego włączenia poniżej.

Czas automatycznego włączenia: Dostępne, jeśli Typ czasu włączenia jest włączony. Ustaw żądany czas włączenia telewizora z trybu gotowości za pomocą przycisków kierunkowych i naciśnij OK, aby zapisać nowy ustawiony czas.

Typ czasu wyłączenia: Ustaw telewizor tak, aby wyłączał się sam. Ustaw tę opcję jako Włączoną lub Raz, aby umożliwić ustawienie harmonogramu wyłączania, ustaw jako Wyłączone, aby wyłączyć. Jeśli zostanie ustawione jako Raz, telewizor wyłączy się tylko raz o godzinie określonej w opcji Czasu automatycznego wyłączenia poniżej.

Czas automatycznego wyłączenia: Dostępne, jeśli Typ czasu wyłączenia jest włączony. Ustaw żądany czas wyłączenia telewizora w tryb gotowości za pomocą przycisków kierunkowych i naciśnij OK, aby zapisać nowy ustawiony czas.

Język: Ustaw preferowany język.

Klawiatura: Wybierz typ klawiatury i zarządzaj ustawieniami klawiatury.

**Wejścia:** Pokaż lub ukryj terminal wejściowy, zmień etykietę terminala wejściowego i skonfiguruj opcje dla funkcji HDMI CEC (Kontrola elektroniki użytkowej) i wyświetl listę urządzeń CEC.

#### Zasilanie

**Wyłącznik czasowy:** Określ czas bezczynności, po upływie którego telewizor ma automatycznie przejść w tryb uśpienia.

Wyłączanie obrazu: Wybierz tę opcja i naciśnij OK, aby wyłączyć ekran. Naciśnij dowolny przycisk na pilocie lub telewizorze, aby ponownie włączyć ekran. Pamiętaj, że nie możesz włączyć ekranu za pomocą przycisków Głośność +/-, Wyciszenie i Tryb gotowości. Te przyciski będą działały normalnie.

Wyłączenie z powodu braku sygnału: Ustawia zachowanie telewizora, gdy nie zostanie wykryty żaden sygnał z aktualnie ustawionego źródła sygnału. Określ czas, po upływie którego telewizor ma automatycznie się wyłączyć lub ustaw jako Wyłączone, aby wyłączyć.

#### Obraz

Tryb obrazu: Tryb obrazu może zostać dopasowany do indywidualnych upodobań lub potrzeb. Tryb obrazu może zostać ustawiony wg jednej z tych opcji: Użytkownika, Standardowy, Żywy, Sport, Film i Gra. Możesz użyć trybu Użytkownika do tworzenia niestandardowych ustawień.

Tryby Dolby Vision: Jeśli wykryta zostanie zawartość Dolby Vision, dostępne będą opcje Dolby Vision Dark i Dolby Vision Bright, zamiast innych trybów obrazu.

Ustawienia podświetlenia, jasności, kontrastu, koloru, barwy, ostrości zostaną dostosowane do wybranego trybu obrazu. Jeśli jedno z tych ustawień zostanie zmienione ręcznie, opcja Trybu obrazu zostanie zmieniona na Użytkownika, jeśli nie jest już ustawiona jako Użytkownika.

Powiadomienie Dolby Vision: Ustawia preferencje wyglądu powiadomienia dotyczącego zawartości Dolby Vision. Po włączeniu, logo Dolby Vision będzie wyświetlane na ekranie po wykryciu zawartości Dolby Vision.

Automatyczne podświetlenie: Ustaw preferencje automatycznego podświetlenia. Dostępne będą opcje Wyłączone, Niskie, Średnie i Eko. Ustaw jako "Wyłączone", aby wyłączyć.

Podświetlenie: Ręcznie wyreguluj poziom podświetlenia ekranu. Ta opcja nie będzie dostępna, jeśli Automatyczne podświetlenie nie jest ustawione jako Wyłączone.

Jasność: Dopasowuje wartości jasności obrazu.

Kontrast: Dopasowuje wartości kontrastu obrazu.

Kolor: Dopasowuje wartość nasycenia koloru obrazu.

Barwa: Dopasowuje wartości barwy obrazu.

**Ostrość:** Ustawia wartości ostrości dla obiektów wyświetlanych na ekranie.

Gamma: Ustaw swoje preferencje dotyczące Gamma. Dostępne będą opcje Ciemny, Średni i Jasny.

Temperatura koloru: Ustaw preferencje temperatury koloru. Dostępne będą opcje Użytkownika, Chłodna, Standardowa i Ciepła. Możesz ręcznie ustawić wartości wzmocnienia koloru czerwonego, zielonego i niebieskiego. Jeśli jedna z tych wartości zostanie zmieniona ręcznie, opcja Temperatury koloru zostanie zmieniona na Użytkownika, jeśli nie jest już ustawiona jako Użytkownika. Tryb wyświetlania: Ustaw aspekt ekranu. Wybierz jedną z predefiniowanych opcji zgodnie z własnymi preferencjami.

**HDR:** Włącz lub wyłącz funkcję HDR. Ten element będzie dostępny, jeśli zostanie wykryta zawartość HDR.

#### Zaawansowane wideo

**DNR:** Dynamiczna redukcja szumów (DNR) to proces usuwania szumu z sygnału cyfrowego lub analogowego. Ustaw preferencje DNR jako **Niskie, Średnie, Silne, Automatyczne** lub wyłącz, ustawiając jako **Wyłączone**.

MPEG NR: Redukcja szumów MPEG usuwa szumy blokowe wokół konturów i szumu w tle. Ustaw preferencje DNR jako **Niskie**, **Średnie**, **Silne** lub wyłącz, ustawiając jako **Wyłączone**.

Adaptacyjna kontrola Luma: Adaptacyjna kontrola Luma dostosowuje globalnie ustawienia kontrastu zgodnie z histogramem treści, aby zapewnić głębszą czerń i jaśniejszą biel. Ustaw swoje preferencje Adaptacyjnej kontroli Luma jako Niskie, Średnie, Silne lub wyłącz, ustawiając jako Wyłączone.

Lokalna kontrola kontrastu: Lokalna kontrola kontrastu dzieli każdą klatkę na zdefiniowane małe obszary i zapewnia możliwość zastosowania niezależnego ustawienia kontrastu dla każdego obszaru. Ten algorytm poprawia drobne szczegóły i zapewnia lepszą percepcję kontrastu. Robi wrażenie większej głębi, poprawiając ciemne i jasne obszary bez utraty szczegółów. Ustaw swoje preferencje Lokalnej kontroli kontrastu **Niskie**, Średnie, Wysoki lub wyłącz, ustawiając jako Wyłączone.

Tryb filmu DI: Jest to funkcja wykrywania kadencji 3:2 lub 2:2 dla zawartości filmu 24 kl./s i poprawia efekty uboczne (takie jak efekt przeplotu lub drgania), które są powodowane przez te metody rozwijania. Ustaw preferencje Trybu filmu DI na Automatyczne lub wyłącz, ustawiając jako Wyłączone. Ten element nie będzie dostępny, jeśli włączony jest tryb gry lub tryb PC.

Blue Stretch: Ludzkie oko postrzega chłodniejszą biel jako jaśniejszą biel, funkcja Blue Stretch zmienia balans bieli między średnimi i wysokimi poziomami szarości do niższej temperatury kolorów. Włącz lub wyłącz funkcję Blue Stretch.

**Tryb gry:** Tryb gry to tryb, który ogranicza niektóre algorytmy przetwarzania obrazu, aby nadążyć za grami wideo o dużej szybkości klatek. Włącz lub wyłącz funkcję Trybu gry.

**Tryb PC:** Tryb PC to tryb, który ogranicza niektóre algorytmy przetwarzania obrazu, aby zachować niezmienny tryb sygnału. Może być użyteczny

zwłaszcza dla wejść RGB. Włącz lub wyłącz funkcję Trybu PC.

Zakres HDMI RGB: To ustawienie należy dostosować do zakresu sygnału wejściowego RGB źródła HDMI. Może to być ograniczony zakres (16–235) lub pełny zakres (0–255). Ustaw swoje preferencje zakresu HDMI RGB. Dostępne będą opcje Auto, Pełnyi Ograniczony. Ta opcja nie będzie dostępna, jeśli źródło wejściowe nie jest ustawione jako HDMI.

Tuner kolorów Nasycenie kolorów, barwa, jasność można regulować dla odcienia czerwonego, zielonego, niebieskiego, cyjan, magenta, żółtego i ciała (odcienia skóry), aby uzyskać bardziej żywy lub bar dziej naturalny obraz. Ustaw ręcznie Barwę, Kolor, Jasność, Przesunięcie i Wzmocnienie. Podświetl Włącz i naciśnij OK, aby włączyć tę funkcję.

11-punktowa korekcja balansu bieli: Funkcja balansu bieli kalibruje temperaturę koloru telewizora w szczegółowych poziomach szarości. Wizualnie lub poprzez pomiar można zwiększyć jednorodność skali szarości. Dostosuj ręcznie siłę Czerwonego, Zielonego, Niebieskiego koloru i wartość Wzmocnienia. Podświetl Włącz i naciśnij OK, aby włączyć tę funkcję.

**Przywróć ustawienia domyślne:** Zresetuj ustawienia obrazu do ustawień fabrycznych.

**Uwaga:** W zależności od aktualnie ustawionego źródła wejściowego niektóre opcje menu mogą być niedostępne.

#### Dźwięk

Dźwięki systemowe: Dźwięk systemowy to dźwięk odtwarzany podczas nawigacji lub wybierania pozycji na ekranie telewizora. Podświetl tę opcję i naciśnij **OK**, aby włączyć/wyłączyć tę funkcję.

Styl dźwięku: Aby ułatwić regulację dźwięku, możesz wybrać zaprogramowane ustawienie. Dostępne będą opcje Użytkownika, Standardowy, Żywy, Sport, Film, Muzyka lub Aktualności. Ustawienia dźwięku zostaną dostosowane zgodnie z wybranym stylem dźwięku. Niektóre inne opcje dźwięku mogą stać się niedostępne w zależności od wyboru.

**Balans:** Dostosuj lewy i prawy balans głośności głośników i słuchawek.

**Szczegóły equalizera:** Dostosuj wartości equalizera zgodnie z własnymi preferencjami.

Głośniki: Aby usłyszeć dźwięk TV poprzez podłączone kompatybilne urządzenie audio, ustaw jako Zewnętrzny system audio. Ustaw jako Głośniki TV aby użyć głośników telewizora w celu uzyskania dźwięku.

Wyjście cyfrowe: Ustaw preferencje cyfrowego wyjścia dźwięku. Dostępne będą opcje Automatyczny, Bypass, PCM, Dolby Digital Plus i Dolby **Digital**. Podświetl żądaną opcję na liście i naciśnij przycisk **OK**, aby ją ustawić.

**Opóźnienie SPDIF:** Dostosuj wartość opóźnienia SPDIF.

Automatyczna regulacja głośności: Dzięki automatycznej regulacji głośności możesz ustawić telewizor tak, aby automatycznie wyrównywał nagłe różnice głośności. Zazwyczaj na początku reklam lub podczas zmiany kanałów. Włącz/wyłącz tę opcję, naciskając **OK**.

Tryb downmixu: Ustaw preferencje konwersji wielokanałowych sygnałów audio na dwukanałowe sygnały audio. Naciśnij OK, aby wyświetlić opcje i ustawić. Dostępne będą opcje Stereo i Surround. Podświetl żądaną opcję na liście i naciśnij przycisk OK, aby ją ustawić.

Przetwarzanie Dolby Audio: Dzięki przetwarzaniu Dolby Audio możesz poprawić jakość dźwięku telewizora. Naciśnij OK, aby wyświetlić opcje i ustawić. Niektóre inne opcje dźwięku mogą stać się niedostępne i być wyświetlane jako wyszarzone, w zależności od dokonanych tutaj ustawień.

Przetwarzanie Dolby Audio: Podświetl tę opcję i naciśnij OK, aby włączyć/wyłączyć tę funkcję.

Tryb dźwięku: Jeśli opcja Przetwarzania Dolby Audio jest włączona, opcja Tryb dźwięku będzie dostępna do ustawienia. Podświetl opcję Tryb dźwięku i naciśnij OK, aby zobaczyć wstępnie ustawione tryby dźwięku. Dostępne będą opcje Smart, Film, Muzyka i Wiadomości. Podświetl żądaną opcję na liście i naciśnij przycisk OK, aby ją ustawić.

**Przywróć ustawienia domyślne:** Przywraca ustawienia dźwięku do ustawień fabrycznych.

Pamięć masowa: Wyświetl całkowity stan pamięci telewizora i podłączonych urządzeń, jeśli są dostępne. Aby zobacz szczegółowe informacje użycia, podświetl i naciśnij OK. Dostępne będą również opcje wysuwania i formatowania podłączonych urządzeń pamięci.

**Ekran główny:** Dostosuj swój ekran główny. Wybierz kanały do wyświetlenia na stronie głównej. Organizuj aplikacje i gry, zmieniaj ich kolejność lub pobieraj więcej.

Tryb sklepu: Podświetl Tryb sklepu i naciśnij OK. Przeczytaj opis, zaznacz Kontynuuj i naciśnij OK jeśli chcesz kontynuować. Następnie zaznacz Włącz, aby aktywować lub Wyłącz aby dezaktywować i naciśnij OK. W trybie sklepu ustawienia telewizora zostaną skonfigurowane dla środowiska sklepu, a obsługiwane funkcje zostaną wyświetlone na ekranie. Po aktywacji powiadomienia Sklepu i ustawienia będą dostępne. Ustaw zgodnie z własnymi preferencjami. Dla użytku domowego nie zaleca się aktywacji trybu sklepu. Asystent Google: Wybierz swoje aktywne konto, wyświetl uprawnienia, wybierz aplikacje do uwzględnienia w wynikach wyszukiwania, aktywuj bezpieczny filtr wyszukiwania, włącz blokowanie obraźliwych słów i wyświetl licencje open source.

Wygaszacz ekranu: Ustaw wygaszacz ekranu i opcje trybu uśpienia dla telewizora. Możesz wybrać wygaszacz ekranu, ustawić czas gotowości na wygaszacz ekranu, ustawić, kiedy telewizor przejdzie w tryb uśpienia lub uruchomić tryb wygaszacza ekranu.

Lokalizacja: Możesz zezwolić na użycie połączenia bezprzewodowego w celu określenia lokalizacji, przejrzeć ostatnie prośby o lokalizację oraz zezwolić lub ograniczyć wymienione aplikacje do korzystania z informacji o Twojej lokalizacji.

Użycie i diagnostyka: Automatycznie wysyłaj dane użytkowania i informacje diagnostyczne do Google. Ustaw zgodnie z własnymi preferencjami.

Użytkowanie i diagnostyka producenta: Jeśli się zgodzisz, telewizor wyśle informacje diagnostyczne (takie jak adres MAC, kraj, język, wersje oprogramowania i oprogramowania systemowego, wersje programu ładującego i źródło telewizora) oraz anonimowe dane dotyczące użytkowania z Twojego urządzenia na serwer w Irlandii. Nie jesteśmy w stanie Cię zidentyfikować i zbieramy i przechowujemy te informacje diagnostyczne oraz anonimowe dane dotyczące użytkowania tylko w celu zapewnienia prawidłowego działania Twojego urządzenia.

Ułatwienia dostępu: Konfiguruj ustawienia Osoby niedowidzące, Wzmocnienie dialogu AC4, Napisy, Tekst na mowę, Skrót ułatwień dostępu i/lub włącz/ wyłącz Opis audio, Osoby niedosłyszące, Tekst o wysokim kontraście. Niektórych ustawień napisów nie można zastosować.

Osoby niedowidzące: Cyfrowe kanały telewizyjne mogą nadawać specjalne komentarze dźwiękowe opisujące akcję na ekranie, mowę ciała, mimikę i ruchy dla osób niedowidzących.

**Głośnik:** Włącz tę opcję, jeśli chcesz usłyszeć komentarz audio przez głośniki telewizora.

Słuchawki: Włącz tę opcję, jeśli chcesz usłyszeć komentarz audio przez wyjście słuchawkowe telewizora.

**Głośność:** Dostosuj poziom głośności komentarza audio.

Pan and Fade: Włącz tę opcję, jeśli chcesz usłyszeć komentarz audio wyraźniej, jeśli jest dostępny w oglądanym programie.

Dźwięk dla osób niedowidzących: Ustaw typ dźwięku dla osób niedowidzących. Opcje będą dostępne w zależności od wybranego programu. Kontrola głośności przód/tył: Dostosuj balans głośności między głównym dźwiękiem telewizora (Główny) i komentarzem audio (AD).

Reset: Przywraca wszystkie ustawienia TV do ustawień fabrycznych. PodświetlReset i naciśnij OK. Wyświetli się komunikat potwierdzający, wybierz Usuń wszystko, aby kontynuować resetowanie. Telewizor najpierw się wyłączy/włączy i rozpocznie się konfiguracja początkowa. Wybierz Anuluj, aby wyjść.

Uwaga: Aby kontynuować resetowanie, możesz zostać poproszony o wprowadzenie PINu. Wprowadź PIN określony podczas pierwszej instalacji. Jeśli nie ustawiłeś PINu podczas pierwszej instalacji, możesz użyć domyślnego PINu. Domyślny numer PIN to 1234.

#### Pilot i akcesoria

Z telewizorem Android możesz używać akcesoria bezprzewodowe, takie jak pilot (w zależności od modelu pilota), słuchawki, klawiatury lub kontrolery gier. Dodaj urządzenia, aby z nich korzystać ze swoim telewizorem. Wybierz tę opcję i naciśnij przycisk **OK**, aby rozpocząć wyszukiwanie dostępnych urządzeń w celu sparowania ich z telewizorem. Podświetl i naciśnij **Dodaj akcesoria** i naciśnij **OK**, aby rozpocząć wyszukiwanie. Przełącz urządzenie w tryb parowania Dostępne urządzenia zostaną rozpoznane i zostaną wyświetlone na liście lub zostanie wyświetlone żądanie parowania. Wybierz swoje urządzenie z listy i naciśnij **OK** lub podświetl **OK** i naciśnij **OK** aby rozpocząć parowanie.

Podłączone urządzenia zostaną tutaj również wymienione. Aby rozłączyć urządzenie, zaznacz je i naciśnij **OK**. Następnie podświetl opcję **Rozłącz** i naciśnij **OK**. Następnie wybierz **OK** i naciśnij ponownie **OK**, aby odłączyć sparowane urządzenie od telewizora. Możesz także zmienić nazwę podłączonego urządzenia. Podświetl urządzenie i naciśnij **OK**, a następnie podświetl **Zmień nazwę** i naciśnij **OK** jeszcze raz. Naciśnij **OK** ponownie i użyj wirtualnej klawiatury, aby zmienić nazwę urządzenia.

### Lista kanałów

Telewizor sortuje wszystkie zapisane kanały na liście kanałów. Naciśnij przycisk OK, aby otworzyć listę kanałów w trybie telewizji na żywo. Możesz nacisnąć Czerwony przycisk, aby przewijać listę strona po stronie lub Zielony przycisk, aby przewinąć w dół.

W razie potrzeby możesz filtrować lub sortować kanały lub znaleźć kanał na liście kanałów. Naciśnij Żółty przycisk, aby wyświetlić opcje Wybierz więcej. Dostępne opcje to Wybierz rodzaj, Sortuj i Znajdź. Opcja sortowania może nie być dostępna w zależności od kraju wybranego podczas procesu wstępnej konfiguracji.

Aby filtrować kanały, podświetl Wybierz rodzaj i naciśnij przycisk OK. Możesz wybrać spośród opcji

Kategorie, Cyfrowe, Radio, Bezpłatne, Szyfrowane, Analogowe, Ulubione i Sieciowe, aby filtrować listy kanałów lub wybierz opcję **Nadawane**, aby zobaczyć wszystkie zainstalowane kanały na liście kanałów. Dostępność opcji może zależeć od wybranego operatora.

Aby filtrować kanały, podświetl **Sortuj** i naciśnij przycisk **OK**. Wybierz jedną z dostępnych opcji i naciśnij **OK** jeszcze raz. Kanały zostaną posortowane według Twojego wyboru.

Aby odnaleźć kanał, podświetl **Znajdź** i naciśnij przycisk **OK**. Zostanie wyświetlona wirtualna klawiatura. Wprowadź całość lub część nazwy lub numeru kanału, który chcesz znaleźć, podświetl symbol znacznika wyboru na klawiaturze i naciśnij **OK**. Pasujące wyniki zostaną wyświetlone.

Uwaga: Jeśli jakakolwiek opcja oprócz Nadawane zostanie wybrana w menu Wybierz rodzaj, można przewijać tylko kanały, które są aktualnie wymienione na liście kanałów za pomocą przycisków Programme +/- na pilocie.

#### Edytowanie kanałów i listy kanałów

Możesz edytować kanały i listę kanałów za pomocą opcji **Pomiń kanał, Zmień kanał, Przenieś kanał** i **Edycja kanału** w menu **Ustawienia> Kanał> Kanały**. Możesz uzyskać dostęp do menu **Ustawienia** z ekranu głównego lub z menu **Opcje TV** w trybie telewizji na żywo.

Uwaga: Opcje Zmień kanał, Przenieś kanał i Edycja kanału mogą być niedostępne i pojawić się jako wyszarzone, w zależności od wyboru operatorai ustawień związanych z operatorem. Możesz wyłączyć ustawienie LCN w menu Ustawienia > Kanał, ponieważ zapobiega to edycji kanału. Opcja ta może być domyślnie włączona w zależności od kraju wybranego podczas procesu wstępnej konfiguracji.

#### Zarządzanie Listami ulubionych kanałów

Możesz utworzyć cztery różne listy swoich ulubionych kanałów. Te listy obejmują tylko kanały określone przez Ciebie. Naciśnij przycisk **OK**, aby otworzyć listę kanałów. Następnie naciśnij **niebieski** przycisk, aby uzyskać dostęp do list ulubionych. Jeśli jedna z list jest wyświetlana na ekranie, możesz nacisnąć **lewy** lub **prawy** przycisk kierunkowy, aby przełączyć się z jednej listy na drugą. Aby zmienić pozycję kanału podświetl ten kanał i wciśnij **Żółty** przycisk. Następnie użyj przycisków kierunkowych **w górę** i **w dół**, aby przesunąć kanał do żądanej pozycji i naciśnij **OK**. Podświetl kanał na liście i naciśnij przycisk **OK**, aby go oglądać.

Aby dodać aktualnie oglądany kanał do jednej z list ulubionych, wybierz żądaną listę ulubionych zgodnie z powyższym opisem i naciśnij przycisk **Menu** na pilocie. Następnie wejdź do menu **Kanały**, podświetl opcję **Dodaj do moich Ulubionych** naciśnij **OK**. Kanał zostanie dodany do wybranej listy ulubionych. Można dodać tylko aktualnie oglądany kanał do listy ulubionych. Aby usunąć ten kanał kanał z listy ulubionych, otwórz listę ulubionych, podświetl kanał i naciśnij **niebieski** przycisk.

Jeśli chcesz ustawić jedną ze swoich **List ulubionych kanałów** jako główną listę kanałów, musisz wybrać żądaną listę ulubionych, jak opisano powyżej. Następnie ustaw opcję **Wybierz rodzaj** na **Ulubione**. Otwórz listę kanałów i naciśnij **Żółty** przycisk, aby zobaczyć opcje. W zależności od wyboru operatora ta funkcja może być zablokowana i nie działać prawidłowo.

### Przewodnik po programach

Za pomocą funkcji elektronicznego przewodnika po programach (EPG) telewizora można przeglądać harmonogram wydarzeń aktualnie zainstalowanych kanałów na liście kanałów. Czy ta funkcja jest obsługiwana, czy nie, zależy od odnośnej transmisji.

Aby uzyskać dostęp do elektronicznego przewodnika po programach na ekranie głównym, naciśnij przycisk **Przewodnik** na pilocie. Elektroniczny przewodnik po programach jest również dostępny w trybie telewizji na żywo. Możesz przełączyć na tryb telewizji na żywo, uruchamiając aplikację **Telewizja na żywo** na ekranie głównym lub wybierając źródło wejściowe **Kanały** z menu **Wejścia** na ekranie głównym. Aby uzyskać dostęp do przewodnika po programach w trybie telewizji na żywo, naciśnij przycisk **Przewodnik** na pilocie.

Użyj przycisków kierunkowych, aby poruszać się po przewodniku po programach. Możesz użyć przycisków kierunkowych w górę/w dół lub przycisków **Program** +/-, aby przejść do poprzedniego/następnego kanału na liście oraz przycisków kierunkowych w prawo/w lewo, aby wybrać żądany program aktualnie podświetlonego kanału. Jeśli dostępne, pełny tytuł, godzina i data rozpoczęcia i zakończenia, gatunek podświetlonego programu oraz krótka informacja na jego temat zostaną wyświetlone na dole ekranu.

Naciśnij Niebieski przycisk, aby filtrować programy. Ze względu na dużą różnorodność opcji filtrów można szybciej znależć programy żądanego typu. Naciśnij Żółty przycisk, aby wyświetlić szczegółowe informacje o podświetlonym programie. Możesz także użyć Czerwonego i Zielonego przycisku, aby zobaczyć programy z poprzedniego i następnego dnia. Funkcje zostaną przypisane do kolorowych przycisków na pilocie, gdy będą dostępne. Postępuj zgodnie ze wskazówkami wyświetlanymi na ekranie, aby skorzystać z funkcji przycisków

Naciśnij przycisk **Nagrywanie**, aby dodać licznik czasu dla podświetlonego wydarzenia w przewodniku. Możesz zdefiniować typ harmonogramu, ustawiając opcję **Typu harmonogramu** jako **Przypomnienie** lub **Nagrywanie**. Po ustawieniu pozostałych parametrów podświetl **Dodaj** i naciśnij **OK**. Harmonogram zostanie dodany do listy. Możesz uzyskać dostęp do Listy harmonogramów z menu **Nagrywanie** w trybie telewizji na żywo.

Przewodnika nie można wyświetlić, jeśli źródło sygnału telewizyjnego jest zablokowane z menu **Ustawienia>Kanał>Kontrola** rodzicielska>Zablokowane wejścia w trybie telewizji na żywo lub na ekranie głównym.

### Łączenie z Internetem

Możesz uzyskać dostęp do Internetu przez telewizor, łącząc się z systemem szerokopasmowym. Konieczne jest skonfigurowanie ustawień sieciowych, aby cieszyć się różnorodnością treści strumieniowanych i aplikacjami internetowymi. Ustawienia te można skonfigurować w menu Ustawienia>Sieć i Internet. Możesz także podświetlić Połączono/Brak połączenia na ekranie głównym i nacisnąć OK, aby uzyskać dostęp do tego menu. Więcej informacji znajdziesz w części Sieć i Internet w Ustawieniach.

#### Połączenie przewodowe

Podłącz swój TV do modemu/routera kablem ethernetowym. Z tyłu TV znajduje się port LAN.

Status połączenia w części **Ethernet** w menu **Sieć i Internet** zostanie zmieniony z Brak połączenia na **Połączono**.

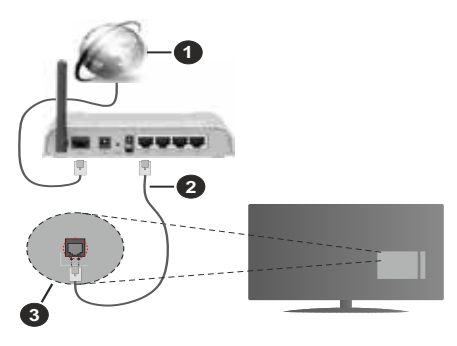

- 1. Łącze szerokopasmowe ISP
- 2. Kabel LAN (Ethernet)
- 3. Wejście LAN z tyłu telewizora

Istnieje możliwość podłączenia telewizora do gniazda naściennego sieci, w zależności od konfiguracji sieci. W takim przypadku możesz podłączyć telewizor bezpośrednio do sieci za pomocą kabla Ethernet.

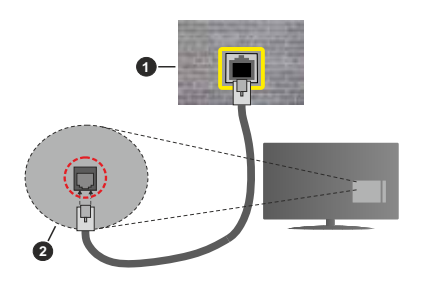

- 1. Sieciowe gniazdko naścienne
- 2. Wejście LAN z tyłu telewizora

#### Połączenie bezprzewodowe

Do połączenia TV z siecią bezprzewodową LAN wymagany jest modem/router bezprzewodowej sieci LAN.

Podświetl opcję **Wi-Fi** w menu **Sieć i Internet** i naciśnij **OK**, aby włączyć połączenie bezprzewodowe. Pojawi się lista dostępnych sieci. Wybierz jedną i naciśnij **OK**, aby kontynuować. Więcej informacji znajdziesz w części **Sieć i Internet>Wi-Fi** w **Ustawieniach**.

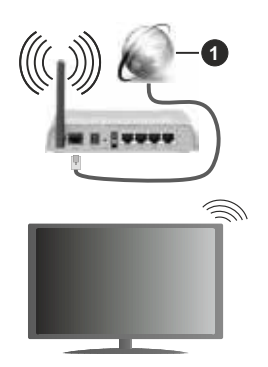

1. Łącze szerokopasmowe ISP

Sieć z ukrytym SSID nie może zostać wykryta przez inne urządzenia. Jeśli chcesz połączyć się z siecią z ukrytym SSID, zaznacz opcję **Dodaj nową sieć** w menu **Ustawienia>Sieć i Internet** na ekranie głównym i naciśnij **OK**. Dodaj sieć, wpisując jej nazwę ręcznie, korzystając z odnośnych opcji.

Niektóre sieci mogą mieć system autoryzacji, który jako taki wymaga drugiego logowania do środowiska pracy. W takim przypadku po połączeniu się z siecią bezprzewodową, z którą chcesz się połączyć, zaznacz opcję **Powiadomienia**, która znajduje się w prawym górnym rogu **ekranu głównego** i naciśnij przycisk **OK**. Następnie zaznacz powiadomienie **Zaloguj się do sieci Wi-Fi** i naciśnij przycisk **OK**. Aby zalogować się, wprowadź dane uwierzytelniające.

Router Wireless-N (IEEE 802.11a/b/g/n/ ac) z równoczesnymi pasmami 2.4 i 5 GHz jest przeznaczony do zwiększania przepustowości. Są one zoptymalizowane dla gładszego i szybszego przesyłu obrazu HD, transferu plików oraz gier bezprzewodowych.

Skorzystaj z połączenia LAN dla szybszego przesyłania plików pomiędzy urządzeniami takimi, jak komputery.

Prędkość transmisji różni się w zależności od odległości i liczby przeszkód pomiędzy produktami transmisji, konfiguracji produktów, stanu fal radiowych, ruchu na linii oraz produktów, których używasz. Transmisja może zostać również odcięta lub rozłączona w zależności od stanu fali radiowej telefonów DECT lub jakichkolwiek innych urządzeń WLAN 11b. Standardowe wartości dla szybkości transmisji to teoretycznie maksymalne wartości sieci bezprzewodowej. Nie są one rzeczywistymi szybkościami transmisji danych.

Miejsce, gdzie przesył jest najefektywniejszy zależy od otoczenia użytkowania.

Bezprzewodowa funkcja TV obsługuje modemy typu 802.11 a,b,g, n i ac. Zaleca się bardzo używanie protokołu komunikacyjnego IEEE 802.11n w celu uniknięcia wszelkich problemów podczas oglądania wideo.

Gdy w pobliżu znajdują się inne modemy z takim samym SSID, musisz zmienić SSID swojego modemu. W innym przypadku możesz napotkać problemy z połączeniem. Jeśli doświadczysz problemów z połączeniem bezprzewodowym, skorzystaj z połączenia przewodowego.

Do odtwarzania treści przesyłanych strumieniowo wymagana jest stabilna prędkość połączenia. Użyj połączenia Ethernet, jeśli prędkość bezprzewodowej sieci LAN jest niestabilna.

### Odtwarzacz multimedialny

Na ekranie głównym przewiń do rzędu **Aplikacje**, wybierz **Odtwarzacz multimedialny (MMP)** i naciśnij przycisk **OK**, aby uruchomić.

Wybierz typ nośnika w menu głównym odtwarzacza multimedialnego. Na następnym ekranie możesz nacisnąć przycisk **Menu**, aby uzyskać dostęp do listy opcji menu, gdy fokus znajduje się na folderze lub pliku multimedialnym. Korzystając z opcji tego menu, możesz zmienić typ multimediów, sortować pliki, zmienić rozmiar miniatury i zmienić telewizor w cyfrową ramkę do zdjęć. Będzie także można kopiować, wklejać i usuwać pliki multimedialne, korzystając z powiązanych opcji tego menu, jeśli urządzenie pamięci USB sformatowane w systemie FAT32 jest podłączone do telewizora. Dodatkowo możesz zmienić styl oglądania, wybierając albo **Normalny parser** lub Parser rekurencyjny. W trybie Normalny parser pliki zostaną wyświetlone z folderami, jeśli są dostępne. Zostaną więc wyświetlone tylko wybrane typy plików multimedialnych w katalogu głównym lub w wybranym katalogu. Jeśli nie ma żadnych plików multimedialnych wybranego typu, folder zostanie uznany za pusty. W trybie **Parser rekurencyjny** źródło zostanie przeszukane pod kątem wszystkich dostępnych plików multimedialnych wybranego typu, a znalezione pliki zostaną wyświetlone na liście. Naciśnij przycisk **Powrót/Wróć**, aby zamknąć to menu.

Aby aktywować funkcję ramki na zdjęcia, jako typ mediów wybierz Zdjęcie. Następnie naciśnij przycisk Menu, podświetł Ramka na zdjęcia i naciśnij OK. Jeśli wybierzesz opcję trybu Jedno zdjęcie i naciśniesz OK, obraz ustawiony wcześniej jako obraz w ramce zostanie wyświetlony po włączeniu funkcji ramki do zdjęć. Jeśli wybierzesz opcję urządzenia pamięci masowej USB, zostanie wyświetlony pierwszy plik (w trybie Recursive Parser). Aby ustawić obraz w ramce, naciśnij przycisk Menu, gdy wyświetlany jest wybrany plik ze zdjęciem, podświetl Zdjęcie w ramce i naciśnij OK.

Podczas przeglądania plików wideo, podgląd podświetlonego wideo zostanie wyświetlony w małym oknie po lewej stronie ekranu, jeśli styl widoku jest ustawiony na Widok listy. Naciśnij **Niebieski** przycisk, aby przełączać między Widokiem listy a Widokiem siatki. Możesz także użyć przycisków **Program +/-**, aby przejść bezpośrednio do pierwszego i ostatniego folderu lub pliku, jeśli styl widoku jest ustawiony na Widok siatki.

Pliki wideo

Naciśnij **OK**, aby odtworzyć podświetlony plik wideo.

Info: Wyświetla pasek informacyjny. Naciśnij dwukrotnie, aby wyświetlić szczegółowe informacje i następny plik.

**Odtwarzanie/Pauza** Wstrzymuje i wznawia odtwarzanie.

**Przewijanie do tyłu:** Rozpoczyna przewijanie. Naciśnij kolejno, aby ustawić prędkość przewijania.

**Przewijanie do przodu:** Rozpocznij szybkie przewijanie do przodu. Naciśnij kolejno, aby ustawić prędkość przewijania do przodu.

**Stop:** Zatrzymaj odtwarzanie i wróć do ekranu odtwarzacza multimedialnego.

Program +: Przejdź do następnego pliku.

Program -: Przejdź do poprzedniego pliku.

**Wstecz/Powrót:** Wraca do ekranu odtwarzacza multimedialnego

Pliki muzyki

Naciśnij **OK**, aby odtworzyć podświetlony plik muzyki/ audio.

Info: Wyświetl szczegółowe informacje i następny plik.

**Odtwarzanie/Pauza** Wstrzymuje i wznawia odtwarzanie.

**Przewijanie do tyłu:** Naciśnij i przytrzymaj, aby przewinąć do tyłu.

**Przewijanie do przodu:** Naciśnij i przytrzymaj, aby przewijać do przodu.

Stop: Wstrzymuje odtwarzanie.

Program +: Przejdź do następnego pliku.

Program -: Przejdź do poprzedniego pliku.

Wstecz/Powrót: Wraca do ekranu odtwarzacza multimedialnego

Jeśli naciśniesz przycisk **Wstecz/Powrót** bez uprzedniego zatrzymania odtwarzania, odtwarzanie będzie kontynuowane podczas przeglądania w odtwarzaczu multimedialnym. Do sterowania odtwarzaniem można używać przycisków odtwarzacza multimedialnego. Odtwarzanie zostanie zatrzymane, jeśli wyjdziesz z odtwarzacza multimedialnego lub przełączysz typ multimediów na **wideo**.

#### Pliki zdjęć

Naciśnij **OK**, aby wyświetlić podświetlony plik wideo. Po naciśnięciu przycisku **Odtwórz** rozpocznie się pokaz slajdów i wszystkie pliki zdjęć w bieżącym folderze lub na urządzeniu pamięci masowej, w zależności od stylu przeglądania, zostaną wyświetlone w kolejności. Jeśli opcja **Powtórz** jest ustawiona na **Brak**, zostaną wyświetlone tylko pliki między podświetlonym a ostatnim wymienionym na liście. Pokaz slajdów zatrzyma się po wyświetleniu ostatniego pliku na liście.

Info: Wyświetla pasek informacyjny. Naciśnij dwukrotnie, aby wyświetlić szczegółowe informacje.

Odtwarzanie/Pauza Wstrzymaj i wznów pokaz slajdów.

Zielony przycisk (Obróć/Czas trwania): Obróć obraz/Ustaw odstęp między slajdami.

Żółty przycisk (powiększenie/efekt): Powiększ obraz/Zastosuj różne efekty do pokazu slajdów.

Program +: Przejdź do następnego pliku.

Program -: Przejdź do poprzedniego pliku.

Wstecz/Powrót: Wraca do ekranu odtwarzacza multimedialnego

#### Pliki tekstowe

Po naciśnięciu przycisku **OK** rozpocznie się pokaz slajdów i wszystkie pliki tekstowe w bieżącym folderze lub na urządzeniu pamięci masowej, w zależności od stylu przeglądania, zostaną wyświetlone w kolejności. Jeśli opcja **Powtórz** jest ustawiona na **Brak**, zostaną wyświetlone tylko pliki między podświetlonym a ostatnim wymienionym na liście. Pokaz slajdów zatrzyma się po wyświetleniu ostatniego pliku na liście. **Info: Wyświetla pasek informacyjny.** Naciśnij dwukrotnie, aby wyświetlić szczegółowe informacje.

**Odtwarzanie/Pauza** Wstrzymaj i wznów pokaz slajdów.

Program +: Przejdź do następnego pliku.

Program -: Przejdź do poprzedniego pliku.

Przyciski kierunkowe (w dół lub w prawo/w górę lub w lewo): Przejdź do następnej strony. Przejdź do poprzedniej strony.

Wstecz/Powrót: Zatrzymaj odtwarzanie slajdów i wróć do ekranu odtwarzacza multimedialnego.

#### Opcje menu

Naciśnij przycisk **Menu**, aby zobaczyć dostępne opcje podczas odtwarzania lub wyświetlania plików multimedialnych.. Zawartość tego menu różni się w zależności od typu pliku multimedialnego.

Pauza/odtwarzanie Wstrzymaj i wznów odtwarzanie lub pokaz slajdów.

Powtórz: Ustaw opcję powtarzania. Podświetl opcję i naciśnij OK, aby wybrać lub zmienić wybór. Jeśli wybrano opcję Powtórz raz, bieżący plik multimedialny będzie wielokrotnie odtwarzany lub wyświetlany. Jeśli wybrana jest opcja Powtórz wszystko, wszystkie pliki multimedialne tego samego typu w bieżącym folderze lub na urządzeniu pamięci masowej, w zależności od stylu przeglądania, będą wielokrotnie odtwarzane lub wyświetlane.

Włączanie/wyłączanie odtwarzania losowego: Włącz lub wyłącz opcję odtwarzania losowego. Naciśnij **OK**, aby zmienić ustawienie.

**Czas trwania:** Ustaw odstęp między slajdami. Podświetl opcję i naciśnij **OK**, aby wybrać lub zmienić wybór. Aby ustawić, możesz także nacisnąć **zielony** przycisk. Ta opcja nie będzie dostępna, jeśli pokaz slajdów zostanie wstrzymany.

**Obróć:** Obróć obraz. Obraz zostanie obrócony o 90 stopni zgodnie z ruchem wskazówek zegara po każdym naciśnięciu przycisku **OK**. Aby obrócić, możesz także nacisnąć **zielony** przycisk. Ta opcja nie będzie dostępna, jeśli pokaz slajdów nie zostanie wstrzymany.

**Efekt:** Zastosuj różne efekty do pokazu slajdów. Podświetl opcję i naciśnij **OK**, aby wybrać lub zmienić wybór. Aby ustawić, możesz także nacisnąć **żółty** przycisk. Ta opcja nie będzie dostępna, jeśli pokaz slajdów zostanie wstrzymany.

**Powiększenie:** Powiększ obraz, który jest aktualnie wyświetlany. Podświetl opcję i naciśnij **OK**, aby wybrać lub zmienić wybór. Możesz także nacisnąć **żółty** przycisk, aby powiększyć. Ta opcja nie będzie dostępna, jeśli pokaz slajdów nie zostanie wstrzymany.

**Czcionka:** Ustaw opcje czcionki. Rozmiar, styl i kolor można ustawić zgodnie z własnymi preferencjami.

Wyświetl informacje: Wyświetl szczegółowe informacje.

Zdjęcie w ramce: Ustaw aktualnie wyświetlany obraz jako obraz w ramce. Ten obraz zostanie wyświetlony, jeśli zostanie wybrany tryb Jedno zdjęcie zamiast podłączonego urządzenia pamięci masowej podczas aktywacji funkcji ramki do zdjęć. W przeciwnym razie wszystkie pliki będą odtwarzane jako pokaz slajdów po włączeniu funkcji ramki na zdjęcia.

Ukryj/pokaż widmo: Ukryj lub pokaż widmo, jeśli jest dostępne.

Opcje tekstu: Wyświetl opcje tekstu, jeśli są dostępne.

**Wyłączanie obrazu:** Otwórz menu zasilania telewizora. Możesz użyć opcji **Wyłącz obraz**, aby wyłączyć ekran. Naciśnij dowolny przycisk na pilocie lub telewizorze, aby ponownie włączyć ekran.

Ustawienia obrazu: Wyświetla menu ustawień obrazu.

Ustawienia dźwięku: Wyświetla menu ustawień dźwięku.

Ustawienia audio: Ustaw opcję ścieżki dźwiękowej, jeśli jest dostępna więcej niż jedna.

Ostatnio zapamiętane: Ustaw opcję Czas, jeśli chcesz wznowić odtwarzanie od miejsca, w którym zostało zatrzymane, przy następnym otwarciu tego samego pliku wideo. Jeśli opcja jest wyłączona, odtwarzanie rozpocznie się od początku. Podświetl opcję i naciśnij OK, aby wybrać lub zmienić wybór.

Szukanie: Przejdź do określonego czasu pliku wideo. Za pomocą przycisków numerycznych i kierunkowych wprowadź godzinę i naciśnij **OK**.

**Napisy:** Ustaw preferencje napisów jeśli są dostępne. Ustaw na **Wyłącz**, aby włączyć napisy.

Kodowanie napisów: Wyświetl opcje kodowania tekstu, jeśli są dostępne.

### Z podłączonego USB

WAŻNE! Przed podłączeniem nośnika danych USB do telewizora, wykonaj kopię zapasową znajdujących się na nim danych. Producent nie ponosi żadnej odpowiedzialności za uszkodzenie plików lub utratę danych. Pewne typy urządzeń USB (np. odtwarzacze MP3), lub dyski twarde/pendrivy mogą nie być kompatybilne z tym odbiornikiem TV. Telewizor obsługuje formatowanie dysku FAT32 i NTFS. Urządzenia sformatowane w systemie FAT32 o pojemności większej niż 192 TB nie są obsługiwane. Urządzenia sformatowane w systemie plików NTFS o pojemności większej niż 16 TB nie są obsługiwane.

Możesz przeglądać zdjęcia, dokumenty tekstowe lub odtwarzać pliki muzyczne i wideo zainstalowane na podłączonym urządzeniu pamięci USB w telewizorze. Podłącz urządzenie USB do jednego z wejść USB telewizora.

Na głównym ekranie odtwarzacza multimediów wybierz żądany typ multimediów. Na następnym

ekranie podświetl nazwę pliku z listy dostępnych plików multimedialnych i naciśnij przycisk **OK**. Postępuj zgodnie ze wskazówkami wyświetlanymi na ekranie, aby uzyskać więcej informacji o dostępnych funkcjach kolorowych przycisków.

Uwaga: Odczekaj chwilę przez każdym podłączaniem i odłączaniem, gdyż odtwarzacz może nadal czytać pliki. Nie zastosowanie się do tej wskazówki może spowodować uszkodzenie fizyczne odtwarzacza USB, oraz samego urządzenia USB. Nie wyjmuj napędu podczas odtwarzania pliku.

# Z urządzenia mobilnego za pośrednictwem DMR

Upewnij sie, że urządzenie przenośne jest podłaczone do tej samej sieci, co telewizor. Na telewizorze przewiń do rzędu Aplikacje na ekranie głównym, wybierz Odtwarzacz multimedialny (MMP) i naciśnij przycisk OK. aby uruchomić. Wybierz typ nośnika w menu głównym odtwarzacza multimedialnego. Na następnym ekranie naciśnij Niebieski przycisk, aby przełączyć układ widoku listy. Następnie naciśnij przycisk Powrót. Opcja DMR(Digital Media Renderer) pojawi się wśród opcji typu mediów. Podświetl opcję DMR i naciśnij przycisk OK. Telewizor jest gotowy do odbioru pliku multimedialnego wysłanego z urządzenia mobilnego. Na urządzeniu mobilnym otwórz plik, który chcesz udostępnić, dotknij ikonę udostępniania lub odpowiednia opcję z menu opcji urządzenia mobilnego. Pojawi sie lista dostepnych urządzeń. Wybierz swój TV z listy. Możesz uzyskać nazwę swojego telewizora z menu Ustawienia>Preferencje urzadzenia>Informacje o urzadzeniu na ekranie głównym. W razie potrzeby nazwę telewizora można również zmienić, wybierając jedną z predefiniowanych nazw lub wprowadzając niestandardową nazwę za pomocą opcji menu Nazwa urządzenia. Jeśli połączenie zostanie nawiązane, wybrany plik multimedialny zostanie odtworzony/wyświetlony na ekranie telewizora.

### Nagrywanie USB

Aby nagrać program, należy najpierw poprawnie podłączyć dysk USB do wyłączonego telewizora. Powinieneś następnie włączyć TV, aby włączyć funkcję nagrywania.

Do zapisu długich programów, takich jak filmy, zaleca się stosowanie napędów Twardych dysków (HDD) USB.

Nagrane programy są zapisywane na podłączony dysk USB. Jeśli chcesz, możesz zapisać/skopiować nagrania na swój komputer; niemniej jednak, nie będzie można odtwarzać tych nagrań na komputerze. Nagrania można odtwarzać wyłącznie na telewizorze. Podczas korzystania z przesunięcia czasu, mogą wystąpić zakłócenia synchronizacji obrazu z dźwiękiem. Nagrywanie radia nie jest obsługiwane. Jeśli prędkość zapisu podłączonego urządzenia pamięci masowej USB jest niewystarczająca, nagrywanie może nie powieść się, i opcja przesunięcia czasu może być niedostępna.

Do nagrywania programów HD zaleca się stosowanie dysków twardych USB.

Nie wyciągaj USB/HDD podczas nagrywania. Może to uszkodzić podłączony USB/HDD.

Niektóre pakiety strumieniowe mogą nie zostać nagrane z powodu problemów z sygnałem, co może czasem spowodować zamrażanie obrazu podczas odtwarzania.

Jeśli nagrywanie rozpocznie się zgodnie z harmonogramem gdy włączony jest teletekst, wyświetli się okienko dialogowe. Jeśli zaznaczysz **Tak** i naciśniesz **OK**, telegazeta zostanie wyłączona i rozpocznie się nagrywanie.

#### Natychmiastowe nagrywanie

Naciśnij przycisk **Nagrywaj**, aby rozpocząć natychmiastowe nagrywanie oglądanego właśnie programu. Naciśnij przycisk **Stop**, aby zatrzymać i zapisać nagranie.

W trybie nagrywania nie można pozałączać programów.

#### Oglądanie nagranych programów

Wybierz Listę nagrań z menu Nagrania w trybie telewizji na żywo i naciśnij OK. Wybierz nagrany program z listy (jeśli został on uprzednio nagrany). Naciśnij przycisk OK, aby oglądać.

Naciśnij przycisk **Stop lub Wstecz/Powrót**, aby zatrzymać odtwarzanie.

Nagrania zostaną nazwane w następującym formacie: Kanał Nazwa kanału\_Data (rok/miesiąc/dzień)\_Czas trwania (godzina/ minuta/sekunda)\_Nazwa programu.

#### Nagrywanie z przesunięciem czasu

Aby użyć funkcji nagrywania z przesunięciem czasu należy najpierw włączyć opcję **Tryb przesunięcia** czasu w menu **Nagrywanie>Tryb przesunięcia** czasu.

W trybie przesunięcia czasu, program jest zatrzymany i jednocześnie nagrywany na podłączone urządzenie pamięci masowej USB. Naciśnij przycisk **Pauza/Odtwarzanie**podczas oglądania audycji, aby przełączyć na tryb przesunięcia czasu. Naciśnij przycisk **Pauza/Odtwarzanie**ponownie, aby kontynuować oglądanie programu od momentu jego zatrzymania. Naciśnij przycisk **Stop**, aby zatrzymać tryb przesunięcia czasu i powrócić do oglądania audycji na żywo.

Gdy ta funkcja jest używana po raz pierwszy zostanie wyświetlony kreator **Konfiguracji dysku**, gdy zostanie naciśnięty przycisk **Pauza/Odtwarzanie**. Możesz wybrać **Automatyczny** lub **Ręczny** tryb konfiguracji. W trybie **ręcznym**, jeśli chcesz, możesz sformatować swój dysk USB i określić ilość pamięci, która będzie używana dla funkcji przesunięcia czasu. Po zakończeniu, zostanie wyświetlony wynik konfiguracji dysku. Naciśnij przycisk **Wyjdź**.

Funkcja przesunięcia czasu nie będzie dostępna dla transmisji radiowych.

#### Formatowanie dysku

W przypadku korzystania z nowego urządzenia pamięci masowej USB zaleca się najpierw sformatować je przy użyciu funkcji Formatowanie w menu Nagrywanie>Informacje o urządzeniu w trybie telewizji na żywo. Podświetl podłączone urządzenie na ekranie Informacje o urządzeniu i naciśnij OK lub prawy przycisk kierunkowy, aby wyświetlić listę dostępnych opcji. Następnie Podświetl Formatowanie i naciśnij OK, aby kontynuować. Pojawi się okienko dialogowe potwierdzenia. Wybierz TAK i naciśnij OK, aby kontynuować.

**WAŻNE:** Formatowanie napędu USB usunie z niego WSZYSTKIE dane, a jego system plików zostanie skonwertowany na FAT32. W większości przypadków błędy pracy zostaną naprawione po formatowaniu, lecz utracisz WSZYSTKIE dane.

#### Lista harmonogramów

Możesz dodawać przypomnienia lub harmonogramy nagrywania za pomocą menu Lista harmonogramów. Możesz uzyskać dostęp do Listy harmonogramów z menu Nagrywanie w trybie telewizji na żywo. Podświetł Listę harmonogramów i naciśnij OK. Wcześniej ustawione harmonogramy zostaną wyświetlone, jeśli są dostępne.

Naciśnij przycisk **Nagrywania**, aby dodać harmonogram, gdy menu **Listy harmonogramów** jest wyświetlane na ekranie. Możesz zdefiniować typ harmonogramu, ustawiając opcję **Typu** harmonogramu jako **Przypomnienie** lub **Nagrywanie**. Po ustawieniu pozostałych parametrów podświett **Dodaj** i naciśnij **OK**. Harmonogram zostanie dodany do listy.

Jeśli są jakieś, możesz również edytować lub usuwać harmonogramy z tej listy. Podświetl wybrany harmonogram na liście i naciśnij OK. Opcje Edytowania i Usunięcia pojawią się na dole ekranu. Podświetl żądaną opcję i naciśnij OK. Po edycji harmonogramu możesz go albo zastąpić lub dodać jako nowy harmonogram. Jeśli wybierzesz opcję Zastąp, harmonogram zostanie zapisany z nowymi ustawieniami. Jeśli wybierzesz opcję Dodaj, harmonogram zostanie dodany do listy jako nowy harmonogram. Podświetl Zastap lub Dodaj zgodnie z własnymi preferencjami i naciśnij OK kontynuować. Po wybraniu usunięcia harmonogramu, na ekranie zostanie wyświetlone okno dialogowe potwierdzenia. Podświetl Tak i naciśnij OK, aby usunąć wybrany harmonogram.

Wyświetlony zostanie komunikat ostrzegawczy, jeśli przedziały czasowe dwóch harmonogramów nachodzą na siebie. Nie można ustawić więcej niż jednego harmonogramu dla tego samego przedziału czasu.

Naciśnij przycisk **WYJDŹ**, aby zamknąć Listę harmonogramów.

### CEC

Dzięki funkcji CEC telewizora można sterować podłączonym urządzeniem za pomocą pilota telewizora. Ta funkcja wykorzystuje HDMI CEC (Kontrola elektroniki użytkowej) do komunikacji z podłączonymi urządzeniami. Urządzenia muszą obsługiwać HDMI CEC i muszą być połączone za pomocą złącza HDMI.

Aby skorzystać z funkcji CEC, należy włączyć odpowiednią opcję w menu. Aby sprawdzić, włączyć lub wyłączyć funkcję CEC:

- Wejdź w menu Ustawienia>Preferencje Urządzenia>Wejścia na ekranie głównym lub menu Opcje TV> Ustawienia> Preferencje urządzenia> Wejścia w trybie telewizji na żywo.
- Przewiń w dół do części Kontrola elektroniki użytkowej (CEC). Sprawdź, czy opcja sterowania HDMI jest włączona.
- Podświetl opcję sterowania HDMI i naciśnij OK, aby włączyć lub wyłączyć.

Upewnij się, że wszystkie ustawienia CEC są poprawnie skonfigurowane na podłączonym urządzeniu CEC. Funkcjonalność CEC ma różne nazwy dla różnych marek. Funkcja CEC może nie działać ze wszystkimi urządzeniami. Jeśli podłączysz urządzenie z obsługą HDMI CEC do telewizora, nazwa odpowiedniego źródła wejściowego HDMI zostanie zmieniona na nazwę podłączonego urządzenia.

Aby obsługiwać podłączone urządzenie CEC, wybierz odpowiednie źródło wejścia HDMI z menu **Wejścia** na ekranie głównym. Możesz również nacisnąć przycisk **Źródło**, jeśli telewizor jest w trybie telewizji na żywo i wybrać odpowiednie źródło wejścia HDMI z listy. Aby zakończyć tę operację i ponownie sterować telewizorem za pomocą pilota, naciśnij przycisk **Źródło** na pilocie, który będzie nadal działał, i przełącz się na inne źródło.

Pilot TV jest automatycznie zdolny do kontrolowania głównych funkcji po wybraniu podłączonego źródła HDMI. Nie wszystkie jednak funkcje przycisków zostaną przesłane do urządzenia. Tylko urządzenia obsługujące funkcję zdalnego sterowania CEC będą reagować na pilota telewizora.

Odbiornik TV obsługuje także funkcję ARC (kanał zwrotny audio). Ta funkcja oznacza łącze audio mające zastąpić inne kable pomiędzy telewizorem a systemem audio (odbiornikiem A/V lub układem głośnikowym). Podłącz system audio do wejścia HDMI2 w telewizorze, aby włączyć funkcję ARC.

Aby aktywować funkcję ARC, należy ustawić opcję Głośniki na Zewnętrzny system audio. Dostęp do tej opcji można uzyskać z poziomu menu Opcje TV lub Opcje TV> Ustawienia> Preferencje urządzenia> Dźwięk w trybie telewizji na żywo lub z menu Ustawienia> Preferencje urządzenia> Dźwięk na ekranie głównym. Przy aktywnej funkcji ARC telewizor wycisza automatycznie swoje inne wyjścia audio. Będzie więc słychać dźwięk tylko z podłączonego urządzenia audio. Przyciski sterowania głośnością pilota zostaną skierowane na podłączone urządzenie audio i będzie można kontrolować głośność podłączonego urządzenia za pomocą pilota telewizora.

Uwaga: ARC obsługiwane jest tylko poprzez wejście HDMI2.

### **Google Cast**

Dzięki wbudowanej technologii Google Cast możesz przesyłać treści z urządzenia mobilnego bezpośrednio na telewizor. Jeśli Twoje urządzenie mobilne ma funkcję Google Cast, możesz bezprzewodowo wykonać kopię lustrzaną ekranu urządzenia na telewizorze. Wybierz opcję przesyłania ekranu na urządzeniu z Androidem. Dostępne urządzenia zostana rozpoznane i wymienione. Wybierz telewizor z listy i dotknij go, aby rozpocząć przesyłanie. Możesz uzvskać nazwe sieciowa swojego telewizora z menu Ustawienia> Preferencje urządzenia>Informacje o urządzeniu na ekranie głównym. Nazwa urządzenia będzie jednym z pokazanych artykułów. Możesz także zmienić nazwę swojego TV. Podświetl Nazwę urządzenia i naciśnij OK. Następnie podświetl Zmień i naciśnij OK ponownie. Możesz wybrać jedną z predefiniowanych nazw lub wprowadzić nazwę niestandardowa.

## Aby przesłać ekran urządzenia na ekran telewizora...

- 1. Na urządzeniu z Androidem przejdź do "Ustawień" z panelu powiadomień lub ekranu głównego
- 2. Stuknij w "Łączność urządzeń"
- Stuknij w "Łatwa projekcja" i włącz "Bezprzewodowa projekcja". Pojawi się lista dostępnych urządzeń
- 4. Wybierz telewizor, na który chcesz przesyłać

lub

- 1. Przesuń w dół panel powiadomień
- 2. Stuknij w "Projekcja bezprzewodowa"
- 3. Wybierz telewizor, na który chcesz przesyłać

Jeśli aplikacja mobilna obsługuje przesyłanie, np. YouTube, Dailymotion, Netflix, możesz przesłać aplikację na telewizor. W aplikacji mobilnej poszukaj ikony Google Cast i dotknij jej. Dostępne urządzenia zostaną rozpoznane i wymienione. Wybierz telewizor z listy i dotknij go, aby rozpocząć przesyłanie.

#### Aby przesłać aplikację na ekran telewizora...

- 1. Na smartfonie lub tablecie otwórz aplikację obsługującą Google Cast
- 2. Stuknij ikonę Google Cast
- 3. Wybierz telewizor, na który chcesz przesyłać
- 4. Wybrana aplikacja powinna zacząć odtwarzanie na telewizorze

#### Uwagi:

Google Cast działa na Androidzie i iOS. Upewnij się, że urządzenie przenośne jest podłączone do tej samej sieci, co telewizor.

Opcje menu i nazwy dla funkcji Google Cast na urządzeniu z Androidem mogą różnić się w zależności od marki i mogą się zmieniać z czasem. Najnowsze informacje na temat funkcji Google Cast można znależć w instrukcji obsługi urządzenia.

### System HBBTV

HbbTV (Hybrydowa transmisja szerokopasmowej TV) jest standardem, który płynnie łączy emitowane programy z usługami dostarczanymi poprzez łącza szerokopasmowe, oraz umożliwia dostęp do usług wyłącznie internetowych konsumentom korzystających z TV i dekoderów podłączonych do Internetu. Usługi dostarczane przez HbbTV obejmują tradycyjnie emitowane kanały TV, wideo na życzenie, elektroniczny przewodnik po programach, reklamy interaktywne, personalizacje, głosowanie, gry, sieci społecznościowe oraz inne aplikacje multimedialne.

Aplikacje Hbb TV są dostępne na kanałach, gdzie są sygnalizowane przez nadawcę.

Aplikacje HbbTV są zwykle uruchamiane po naciśnięciu kolorowego przycisku na pilocie. Zasadniczo na ekranie pojawi się mała czerwona ikona przycisku, aby powiadomić użytkownika, że na tym kanale znajduje się aplikacja HbbTV. Wciśnij przycisk wskazany na ekranie, aby uruchomić aplikację.

Aplikacje HbbTV używają przycisków na pilocie do interakcji z użytkownikiem. Kiedy uruchamiana jest aplikacja HbbTV, przejmuje ona kontrolę nad niektórymi przyciskami, Na przykład: numeryczny wybór kanałów może nie działać w aplikacji teletekstu, gdzie przyciski będą odnosić się do numerów stron.

HbbTV wymaga od platform zdolności strumieniowania AV. Istnieją liczne aplikacje dostarczające VOD (wideo na życzenie). Przyciski **OK** (odtwarzanie i pauza), **Stop, Szybkie przewijanie do przodu**, i **Przewijanie do tyłu** na pilocie mogą służyć do interakcji z zawartością AV.

**Uwaga:** Możesz włączyć lub wyłączyć tę funkcję z menu Opcje **TV> Opcje zaawansowane>Ustawienia HBBTV** w trybie telewizji na żywo.

# Wyszukiwanie w trybie szybkiej gotowości

Jeśli wcześniej zostanie przeprowadzone automatyczne wyszukiwanie, telewizor będzie szukał nowych lub brakujących kanałów cyfrowych codziennie o 05:00, w trybie szybkiej gotowości.

Jeśli opcja Automatyczna aktualizacja kanałów w menu Ustawienia > Kanał jest włączona, telewizor wznowi działanie w ciągu 5 minut po przełączeniu w tryb szybkiego czuwania i wyszuka kanały. Podczas tego procesu dioda LED gotowości będzie migać. Gdy dioda gotowości przestanie migać, proces wyszukiwania jest zakończony. Znalezione kanały zostaną zapisane na liście kanałów. Jeśli lista kanałów zostanie zaktualizowana, zostaniesz poinformowany o zmianach przy następnym włączeniu.

### Aktualizacja oprogramowania

Twój TV jest w stanie automatycznie odnaleźć i zainstalować aktualizacje przez Internet.

Aby jak najlepiej korzystać z telewizora i korzystać z najnowszych ulepszeń, upewnij się, że Twój system jest zawsze aktualny.

#### Aktualizacja oprogramowania przez Internet

Na ekranie głównym wejdź do menu **Ustawienia>Preferencje urządzenia>Informacje o urządzeniu** w celu zaktualizowania wersji systemu Android. Przenieś fokus na opcję **Aktualizacja systemu** i naciśnij **OK**. Przedstawione zostaną informacje o stanie systemu i kiedy urządzenie było ostatnio sprawdzane pod kątem aktualizacji. Opcja **Sprawdź aktualizacje** zostanie podświetlona, naciśnij **OK**, jeśli chcesz sprawdzić dostępność aktualizacji.

Uwaga: Nie odłączaj kabla zasilania w trakcie procesu restartu. Jeśli po aktualizacji TV nie będzie chciał się włączyć, wyciągnij na 2 minuty wtyczkę z kontaktu i włącz go ponownie.

### Rozwiązywanie problemów i wskazówki

#### TV się nie włącza

- Upewnij się, że wtyczka jest solidnie włożona do gniazdka.
- Wyciągnij kabel zasilania z gniazdka. Odczekaj minutę i podłącz ponownie.
- Naciśnij przycisk gotowości/włączania na telewizorze.

#### Telewizor nie reaguje na polecenia pilota

Uruchomienie telewizora wymaga trochę czasu.
 W tym czasie telewizor nie reaguje na pilota lub

elementy sterujące telewizora. To jest normalne zachowanie.

 Sprawdź, czy pilot działa za pomocą kamery w telefonie komórkowym. Przełącz telefon w tryb kamery i skieruj pilota w stronę obiektywu kamery. Jeśli naciśniesz dowolny przycisk na pilocie i zauważysz miganie diody LED podczerwieni przez kamerę, pilot działa. Należy sprawdzić telewizor.

Jeśli nie zauważysz migotania, baterie mogą być rozładowane. Wymień baterie. Jeśli pilot nadal nie działa, pilot może być uszkodzony i należy go sprawdzić.

Ta metoda sprawdzania pilota nie jest możliwa w przypadku pilotów połączonych bezprzewodowo z telewizorem.

#### Brak kanałów

- Upewnij się, że wszystkie kable są prawidłowo podłączone i że wybrano właściwą sieć.
- Upewnij się, że wybrana jest właściwa lista kanałów.
- Upewnij się, czy wprowadzono właściwą częstotliwość kanału, jeśli dostrajano TV ręcznie.

#### Brak obrazu/zniekształcony obraz

- Upewnij się, że antena jest prawidłowo podłączona do telewizora.
- · Sprawdź, czy kabel antenowy nie jest uszkodzony.
- Upewnij się, że jako źródło wejściowe wybrano właściwe urządzenie.
- Upewnij się, że urządzenie zewnętrzne lub źródło jest prawidłowo podłączone.
- Upewnij się, że ustawienia obrazu są prawidłowe.
- Głośne głośniki, nieuziemione urządzenia audio, neony, wysokie budynki i inne duże obiekty mogą mieć wpływ na jakość odbioru. Jeśli to możliwe, spróbuj poprawić jakość odbioru, zmieniając kierunek anteny lub oddalając urządzenia od telewizora.
- Zmień format obrazu, jeśli obraz nie pasuje do ekranu
- Upewnij się, że komputer obsługuje tę rozdzielczość i częstotliwość odświeżania.

#### Brak dźwięku/słaby dźwięk

- Upewnij się, że ustawienia dźwięku są prawidłowe.
- Upewnij się, że kable są poprawnie podłączone.
- Upewnij się, że głośność nie jest wyciszona ani ustawiona na zero, zwiększ głośność, aby sprawdzić.
- Upewnij się, że wyjście audio telewizora jest podłączone do wejścia audio zewnętrznego systemu dźwiękowego.
- Dźwięk może dochodzić tylko z jednego głośnika. Sprawdź ustawienia balansu w menu Dźwięku.

#### Nie można wybrać źródła

- Upewnij się, że urządzenie jest prawidłowo podłączone do telewizora.
- Upewnij się, że kable są poprawnie podłączone.
- Upewnij się, że wybierasz właściwe źródło wejściowe dedykowane do podłączonego urządzenia.
- Upewnij się, że właściwe źródło wejściowe nie jest ukryte w menu Wejścia.

# Typowe tryby wyświetlania dla wejścia VGA

Poniższa tabela przedstawia niektóre podstawowe tryby obrazu. Telewizor może nie obsługiwać wszystkich rozdzielczości.

| Indeks | Rozdzielczość | Częstotliwość |
|--------|---------------|---------------|
| 1      | 640x480       | 60Hz          |
| 2      | 640x480       | 72Hz          |
| 3      | 640x480       | 75Hz          |
| 4      | 800x600       | 56Hz          |
| 5      | 800x600       | 60Hz          |
| 6      | 800x600       | 72Hz          |
| 7      | 800x600       | 75Hz          |
| 8      | 1024x768      | 60Hz          |
| 9      | 1024x768      | 70Hz          |
| 10     | 1024x768      | 75Hz          |
| 11     | 1152x864      | 75Hz          |
| 12     | 1280x768      | 60Hz          |
| 13     | 1280x768      | 75Hz          |
| 14     | 1280x960      | 60Hz          |
| 15     | 1280x960      | 75Hz          |
| 16     | 1280x1024     | 60Hz          |
| 17     | 1280x1024     | 75Hz          |
| 18     | 1360x768      | 60Hz          |
| 19     | 1366x768      | 60Hz          |
| 20     | 1400x1050     | 59Hz          |
| 21     | 1400x1050     | 60Hz          |
| 22     | 1400x1050     | 75Hz          |
| 23     | 1440x900      | 60Hz          |
| 24     | 1440x900 75Hz |               |
| 25     | 1600x1200     | 60Hz          |

| Indeks | Rozdzielczość | Częstotliwość |
|--------|---------------|---------------|
| 26     | 1680x1050     | 59Hz          |
| 27     | 1680x1050     | 60Hz          |
| 28     | 1920x1080     | 60Hz          |

### Kompatybilność sygnałów AV i HDMI

| Źródło       | Obsługiwane sygnały |                                 |  |  |  |
|--------------|---------------------|---------------------------------|--|--|--|
|              | PAL                 |                                 |  |  |  |
| Kompozytowe/ | SECAM               |                                 |  |  |  |
| tylne AV     | NTSC4.43            |                                 |  |  |  |
|              | NTSC3.58            |                                 |  |  |  |
|              | 480i, 480p          | 60Hz                            |  |  |  |
| Komponent/   | 576i, 576p          | 50Hz                            |  |  |  |
| YPbPr        | 720p                | 50Hz,60Hz                       |  |  |  |
|              | 1080i               | 50Hz,60Hz                       |  |  |  |
|              | 480i                | 60Hz                            |  |  |  |
|              | 480p                | 60Hz                            |  |  |  |
|              | 576i, 576p          | 50Hz                            |  |  |  |
|              | 720p                | 50Hz,60Hz                       |  |  |  |
|              | 1080i               | 50Hz,60Hz                       |  |  |  |
| HDMI         | 1080p               | 24Hz, 25Hz, 30Hz,<br>50Hz, 60Hz |  |  |  |
|              | 3840x2160p          | 24Hz, 25Hz, 30Hz,<br>50Hz, 60Hz |  |  |  |
|              | 4096x2160p          | 24Hz, 25Hz, 30Hz,<br>50Hz, 60Hz |  |  |  |

W niektórych przypadkach sygnał może nie być wyświetlany prawidłowo na ekranie. Problem może być spowodowany niekompatybilnością ze standardami urządzenia źródłowego (DVD, dekoder TV cyfrowej itp.) W razie wystąpienia takich problemów proszę się skontaktować ze sprzedawcą oraz producentem sprzętu.

### Obsługiwane formaty plików dla trybu USB

### Wideo

| Kodek wideo    | Rozdzielczość                  | Prędkość<br>transmisji | Profil                                                                                                    | Kontener                                                                                                    |
|----------------|--------------------------------|------------------------|----------------------------------------------------------------------------------------------------|----------------------------------------------------------------------------------------------------|
| MPEG 1/2       | 1080P@ 60fps                   | 80Mbps                 | MP@HL                                                                                                    | Strumień programu MPEG (.DAT, .VOB,<br>.MPG, .MPEG), strumień transportu<br>MPEG (.ts, .tp, .tp), MP4 (.mp4, .mov),<br>3GPP (.3gpp, .3gp), AVI (.avi), MKV<br>(.mkv), ASF (.asf) |
| MPEG4          | 1080P@60fps                    | 40Mbps                 | <ul> <li>Simple Profile</li> <li>Advanced Simple<br/>Profile@Level 5</li> <li>G M C nie jest<br/>obsługiwane</li> </ul> | Strumień programu MPEG (.MPG,<br>.MPEG), MP4 (.mp4, .mov), 3GPP<br>(.3gpp, .3gp), AVI (.avi), MKV (.mkv),<br>ASF (.asf)                                                          |
| Sorenson H.263 | 1080P@60fps                    | 40Mbps                 |                                                                                                    | FLV (.flv), AVI (.avi), SWF(.swf)                                                                                                    |
| H.263          | 1080P@60fps                    | 40Mbps                 |                                                                                                    | MP4 (.mp4, .mov), 3GPP (.3gpp, .3gp),<br>AVI (.avi), MKV (.mkv)                                                                                                    |
| H.264          | 4096x2176@60fps<br>1080P@60fps | 135Mbps                | <ul> <li>Main Profile</li> <li>High Profile @Level</li> <li>5.1</li> </ul>                                              | FLV (.flv), MP4 (.mp4, .mov), 3GPP<br>(.3gpp, .3gp), strumień transportu<br>MPEG (.ts, .trp, .tp), ASF (.asf), WMV<br>(.wmv), AVI (.avi), MKV (.mkv)                             |
| HEVC/H.265     | 4096x2176@60fps                | 100Mbps                | Main/Main10 Profile,<br>High Tier @Level 5.1                                                                            | MP4 (.mp4, .mov), 3GPP (.3gpp, .3gp),<br>strumień transportu MPEG (.ts, .trp, .tp),<br>MKV (.mkv)                                                                                |
| MVC            | 1080P@30fps                    | 80Mbps                 |                                                                                                    | Strumień transportu MPEG (.ts, .trp, .tp)                                                                                                    |
| AVS            | 1080P@60fps                    | 40Mbps                 | Jizhun profile @ Level<br>6.0                                                                                           | Strumień transportu MPEG (.ts, .trp, .tp)                                                                                                    |
| AVS+           | 1080P@60fps                    | 50Mbps                 | Broadcasting profile@<br>Level 6.0.1.08.60                                                                              | Strumień transportu MPEG (.ts, .trp, .tp)                                                                                                    |
| WMV3           | 1080P@60fps                    | 40Mbps                 |                                                                                                    | ASF (.asf), AVI (.avi), MKV (.mkv), WMV<br>(.wmv)                                                                                                    |
| VC1            | 1080P@60fps                    | 40Mbps                 | <ul> <li>Advanced Profile @<br/>Level 3</li> <li>Simple Profile</li> <li>Main Profile</li> </ul>                        | Strumień programu MPEG (.MPG,<br>.MPEG), strumień transportu MPEG (.ts,<br>.trp, .tp), ASF (.asf), WMV (.wmv), AVI<br>(.avi), MKV (.mkv)                                         |
| Ruchomy JPEG   | 1080P@30fps                    | 10Mbps                 |                                                                                                    | AVI (.avi), 3GPP (.3gpp, .3gp), MP4<br>(.mp4, .mov), MKV (.mkv), ASF (.asf)                                                                                                    |
| VP8            | 1080P@60fps                    | 20Mbps                 |                                                                                                    | MKV (.mkv), WebM (.webm)                                                                                                    |
| VP9            | 4096x2176@60fps                | 100Mbps                | Profile0/2                                                                                                    | MKV (.mkv), WebM (.webm)                                                                                                    |
| RV30/RV40      | 1080P@60fps                    | 40Mbps                 |                                                                                                    | RM (.rm, .rmvb)                                                                                                    |

### Dźwięk

| Kodek audio    | Częstotliwość<br>próbkowania | Kanał  | Prędkość<br>transmisji | Kontener                                                                                                    | Uwaga                            |
|----------------|------------------------------|--------|------------------------|----------------------------------------------------------------------------------------------------|----------------------------------|
| MPEG1/2 Layer1 | 16KHz ~ 48KHz                | Do 2   | 32Kbps ~<br>448Kbps    | Film: AVI (.avi), ASF (.asf),<br>Matroska (.mkv), strumień<br>transportu MPEG (.ts, .trp, .tp),<br>strumień programu MPEG (.DAT,<br>.VOB, .MPG, .MPEG)<br>Muzyka: MP3 (.mp3), WAV (.wav)                                                                                    |                                  |
| MPEG1/2 Layer2 | 16KHz ~ 48KHz                | Do 2   | 8Kbps ~<br>384Kbps     | Film: AVI (.avi), ASF (.asf),<br>Matroska (.mkv), strumień<br>transportu MPEG (.ts, .trp, .tp),<br>strumień programu MPEG (.DAT,<br>.VOB, .MPG, .MPEG)<br>Muzyka: MP3 (.mp3), WAV (.wav)                                                                                    |                                  |
| MPEG1/2 Layer3 | 16KHz ~ 48KHz                | Do 2   | 8Kbps ~<br>320Kbps     | Film: AVI (.avi), ASF (.asf),<br>Matroska (.mkv), 3GPP (.3gpp,<br>.3gp), MP4 (.mp4, .mov), MPEG<br>strumień transportu (.ts, .trp, .tp),<br>MPEG strumień programu (.DAT,<br>.VOB, .MPG, .MPEG), FLV (.ftv),<br>SWF (.swf)<br>Muzyka: MP3 (.mp3), WAV (.wav),<br>MP4 (.m4a) |                                  |
| AC3            | 32KHz, 44,1KHz,<br>48KHz     | Do 5,1 | 32Kbps ~<br>640 Kbps   | Film: AVI (.avi), Matroska (.mkv),<br>3GPP (.3gpp, .3gp), MP4 (.mp4,<br>.mov), strumień transportu MPEG<br>(.ts, .trp, .tp), strumień programu<br>MPEG, (.DAT, .VOB, .MPG, .MPEG)<br>Muzyka: AC3 (.ac3), MP4 (.m4a)                                                         |                                  |
| EAC3           | 32KHz, 44,1KHz,<br>48KHz     | Do 5,1 | 32Kbps ~ 6<br>Mbps     | Film: 3GPP (.3gpp, .3gp), MP4<br>(.mp4, .mov), strumień transportu<br>MPEG (.ts, .trp, .tp), strumień<br>programu MPEG (.DAT, .VOB,<br>.MPG, .MPEG) Muzyka: EAC3<br>(.ec3), MP4 (.m4a)                                                                                      |                                  |
| AAC-LC, HEAAC  | 8KHz ~ 48KHz                 | Do 5,1 |                        | Film: AVI (.avi), Matroska (.mkv),<br>3GPP (.3gpp, .3gp), MP4 (.mp4,<br>.mov), strumień transportu MPEG<br>(.ts, .trp, .tp), strumień programu<br>MPEG (.DAT, .VOB, .MPG, .MPEG),<br>FLV (.flv), RM (.rm, .rmvb)<br>Muzyka: AAC (.aac), MP4 (.m4a)                          |                                  |
| WMA            | 8KHz ~ 48KHz                 | Do 2   | 128bps ~<br>320Kbps    | Film: ASF (.wmv, .asf), AVI (.avi),<br>Matroska (.mkv)<br>Muzyka: ASF (.wma)                                                                                                    | WMA 7, WMA 8,<br>WMA 9, Standard |
| WMA 10 Pro M0  | 48KHz                        | Do 2   | < 192kbps              | Film: ASF (.wmv, .asf), AVI (.avi),<br>Matroska (.mkv)<br>Muzyka: ASF (.wma)                                                                                                    | Brak trybu LBR                   |
| WMA 10 Pro M1  | 48KHz                        | Do 5,1 | < 384kbps              | Film: ASF (.wmv, .asf), AVI (.avi),<br>Matroska (.mkv)<br>Muzyka: ASF (.wma)                                                                                                    |                                  |
| WMA 10 Pro M2  | 96KHz                        | Do 5,1 | < 768kbps              | Film: ASF (.wmv, .asf), AVI (.avi),<br>Matroska (.mkv)<br>Muzyka: ASF (.wma)                                                                                                    |                                  |

| Kodek audio           | Częstotliwość<br>próbkowania               | Kanał  | Prędkość<br>transmisji | Kontener                                                                                                    | Uwaga                                    |
|-----------------------|--------------------------------------------|--------|------------------------|----------------------------------------------------------------------------------------------------|------------------------------------------|
| VORBIS                | Do 48KHz                                   | Do 2   |                        | Film: Matroska (.mkv), WebM<br>(.webm), 3GPP (.3gpp, .3gp), MP4<br>(.mp4, .mov)<br>Muzyka: MP4 (.m4a), OGG (.ogg)                                                                                                   | Obsługuje tylko<br>dekodowanie<br>stereo |
| DTS                   | Do 48KHz                                   | Do 5,1 | < 1.5Mbps              | Film: Strumień transportu MPEG<br>(.ts, .trp, .tp), strumień programu<br>MPEG (.DAT, .VOB, .MPG, .MPEG),<br>MP4 (.mp4, .mov), Matroska (.mkv)                                                                       |                                          |
| LPCM                  | 8KHz ~ 48KHz                               | Do 5,1 | 64Kbps ~<br>1.5Mbps    | Film: AVI (.avi), Matroska (.mkv),<br>3GPP (.3gpp, .3gp), MP4 (.mp4,<br>.mov), strumień transportu MPEG<br>(.ts, .trp, .tp), strumień programu<br>MPEG, (.DAT, .VOB, .MPG, .MPEG)<br>Muzyka: WAV (.wav), MP4 (.m4a) |                                          |
| IMA-ADPCM<br>MS-ADPCM | 8KHz ~ 48KHz                               | Do 2   | 384Kbps                | Film: AVI (.avi), Matroska (.mkv),<br>3GPP (.3gpp, .3gp), MP4 (.mp4,<br>.mov)<br>Muzyka: WAV (.wav), MP4 (.m4a)                                                                                                    |                                          |
| G711 A/mu-law         | 8KHz                                       | Do 2   | 64Kbps ~<br>128Kbps    | Film: AVI (.avi), Matroska (.mkv),<br>3GPP (.3gpp, .3gp), MP4 (.mp4,<br>.mov)<br>Muzyka: WAV (.wav), MP4 (.m4a)                                                                                                    |                                          |
| LBR (cook)            | 8KHz<br>11.025KHz,<br>22.05KHz,<br>44.1KHz | Do 5,1 | 6Kbps ~<br>128Kbps     | Film: RM (.rm, .rmvb)                                                                                                    |                                          |
| FLAC                  | 8KHz~96KHz                                 | Do 5,1 | < 1.6Mbps              | Film: Matroska (.mkv, .mka)<br>Muzyka: FLAC(.flac)                                                                                                    |                                          |
| DTS LBR               | 12KHz, 22KHz,<br>24KHz, 44,1KHz,<br>48KHz  | Do 5,1 | do 2Mbps               | Film: MP4 (.mp4, .mov)                                                                                                    |                                          |
| DTS XLL               | Do 96KHz                                   | Do 6   |                        | Film: Strumień transportu MPEG<br>(.ts, .trp, .tp), MP4 (.mp4, .mov)                                                                                                    |                                          |
| DRA                   | 8KHZ~96KHz                                 | Do 7,1 | < 1533Kbps             | Film: Strumień transportu MPEG<br>(.ts, .trp)                                                                                                    |                                          |

### Obraz

| Obraz | Zdjęcie       | Rozdzielczość<br>(szerokość x wysokość) |
|-------|---------------|-----------------------------------------|
|       | Linia bazowa  | 15360x8640 (1920x8 x 1080x8)            |
| JPEG  | Progresywna   | 1024x768                                |
| PNG   | bez przeplotu | 9600x6400                               |
|       | z przeplotem  | 1200x800                                |
| BMP   |               | 9600x6400                               |
| MPO   | Linia bazowa  | 15360x8640 (1920x8 x 1080x8)            |
|       | Progresywna   | 1024x768                                |
| GIF   |               | 6400x4800 (800x8 x 600x8)               |
### Napisy

#### Wewnętrzne

| Rozszerzenie pliku  | Kontener                     | Kodek napisów                                            |
|---------------------|------------------------------|----------------------------------------------------------|
| dat, mpg, mpeg, vob | MPG, MPEG                    | Napisy DVD                                               |
| ts, trp, tp         | TS                           | Napisy DVB                                               |
| mp4                 | MP4                          | Napisy DVD<br>Zwykły tekst UTF-8                         |
| mkv                 | MKV                          | ASS<br>SSA<br>Zwykły tekst UTF-8<br>VobSub<br>Napisy DVD |
| avi                 | AVI(1.0, 2.0),<br>DMF0, 1, 2 | XSUB<br>XSUB+                                            |

#### Zewnętrzne

| Rozszerzenie pliku | Parser napisów                                                | Uwaga                        |
|--------------------|---------------------------------------------------------------|------------------------------|
| .srt               | SubRip                                                        |                              |
| .ssa/ .ass         | SubStation Alpha                                              |                              |
| .smi               | SAMI                                                          |                              |
| .sub               | SubViewer<br>MicroDVD<br>DVDSubtitleSystem<br>SubIdx (VobSub) | Tylko SubViewer 1.0 oraz 2.0 |
| .txt               | TMPlayer                                                      |                              |

### Obsługiwane rozdzielczości DVI

Podłączając urządzenia do telewizora używając kabli/przelotek typu DVI do HDMI (do kupienia osobno), możesz sprawdzić ustawienia rozdzielczości poniżej.

|           | 56Hz | 60Hz | 66Hz | 70Hz | 72Hz | 75Hz |
|-----------|------|------|------|------|------|------|
| 640x480   |      | x    |      |      |      | x    |
| 800x600   | x    | x    |      |      |      | x    |
| 1024x768  |      | x    |      | x    |      | x    |
| 1280x768  |      | x    |      |      |      | x    |
| 1280x960  |      | x    |      |      |      |      |
| 1360x768  |      | x    |      |      |      |      |
| 1366x768  |      | x    |      |      |      |      |
| 1280x1024 |      | x    |      | x    |      | x    |
| 1400x1050 |      | x    |      |      |      |      |
| 1600x900  |      | x    |      |      |      |      |

### Specyfikacje

| Transmisje telewizyjne                              | PAL BG/I/DK/<br>SECAM BG/DK                                                                        |
|-----------------------------------------------------|----------------------------------------------------------------------------------------------------|
| Kanały odbioru                                      | VHF (ZAKRES I/III) UHF<br>(ZAKRES U)- HYPERBAND                                                    |
| Odbiór cyfrowy                                      | Całkowicie zintegrowana<br>naziemna/kablowa telewizja<br>cyfrowa<br>(DVB-T-C)<br>(zgodna z DVB-T2) |
| Liczba ustawionych<br>fabrycznie kanałów            | 2 200                                                                                              |
| Wskaźnik kanału                                     | OSD                                                                                                |
| Wejście anteny RF                                   | 75 Ohm (niezbalansowane)                                                                           |
| Napięcie robocze                                    | 220-240V AC, 50Hz.                                                                                 |
| Dźwięk                                              | DTS HD                                                                                             |
| Moc wyjściowa audio<br>(WRMS.) (10% THD)            | 2 x 10                                                                                             |
| Zużycie energii (W)                                 | 140W                                                                                               |
| Zużycie energii w<br>trybie czuwania w<br>sieci (W) | <2                                                                                                 |
| Wymiary telewizora<br>GxDxW(z podstawą)<br>(mm)     | 250 x 1242 x 775                                                                                   |
| Wymiary telewizora<br>GxDxW (bez podstawy)<br>(mm)  | 53/82 x 1242 x 719                                                                                 |
| Wyświetla                                           | 55"                                                                                                |
| Temperatura i<br>wilgotność pracy:                  | 0°C do 40°C, 85% maks.<br>rel. wilg.                                                               |

# Specyfikacje bezprzewodowego przekaźnika LAN

| Zakres częstotliwości           | Moc<br>wyjściowa |
|---------------------------------|------------------|
| 2400 - 2483,5MHz (CH1-CH13)     | < 100 mW         |
| 5150 - 5250MHz (CH36 - CH48)    | < 200 mW         |
| 5250 - 5350 MHz (CH52 - CH64)   | < 200 mW         |
| 5470 - 5725 MHz (CH100 - CH140) | < 200 mW         |

#### Krajowe restrykcje

To urządzenie jest przeznaczone do użytku domowego i biurowego we wszystkich krajach UE (i innych krajach stosujących się do odpowiedniej dyrektywy UE) bez żadnych ograniczeń, z wyjątkiem krajów wymienionych poniżej.

| Kraj                    | Ograniczenie                                                                                              |
|-------------------------|----------------------------------------------------------------------------------------------------|
| Bułgaria                | Wymagane zezwolenie ogólne do użytku<br>na zewnątrz i dla usług publicznych                               |
| Włochy                  | Jeśli używane poza własnym terenie, jest<br>wymagane zezwolenie ogólne                                    |
| Grecja                  | Wyłącznie do użytku wewnątrz dla zakresu<br>od 5470MHz do 5725MHz                                         |
| Luksemburg              | Ogólne zezwolenie wymagane dla dostaw<br>sieciowych i dostarczania usług (nie dla<br>spektrum)            |
| Norwegia                | Transmisja radiowa jest zabronione na<br>obszarze geograficznym w promieniu<br>20km od centrum Ny-Ålesund |
| Federacja Ro-<br>syjska | Wyłącznie do użytku wewnątrz                                                                              |
| Izrael                  | pasmo 5 GHz tylko dla zakresu 5180<br>MHz-5320 MHz                                                        |

Wymagania dla każdego kraju mogą się zmienić w każdej chwili. Zaleca się użytkownikowi zasięgnięcie informacji u władz lokalnych na temat aktualnego stanu przepisów krajowych dotyczących r 5 GHz bezprzewodowego LAN.

### Licencje

Terminy HDMI, HDMI High Definition Multimedia Interface oraz logo HDMI są znakami towarowymi lub zarejestrowanymi znakami towarowymi HDMI Licensing Administrator, Inc.

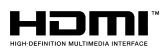

Dolby, Dolby Vision, Dolby Audio i podwójne-D są znakami towarowymi Dolby Laboratories Licensing Corporation. Wyprodukowane na licencji Dolby Laboratories. Poufne, niepublikowane prace. Copyright © 1992-2021 Dolby Laboratories. Wszelkie prawa zastrzeżone.

Google, Android, Android TV, Chromecast, Google Play i YouTube są znakami towarowymi firmy Google LLC.

Patenty DTS znajdziesz na stronie http://patents. dts.com. Wyprodukowano na licencji DTS Licensing Limited. DTS, symbol, DTS i symbol razem, DTS-HD i logo DTS-HD są zastrzeżonymi znakami towarowymi lub znakami towarowymi firmy DTS, Inc. w Stanach Zjednoczonych i/lub innych krajach. © DTS, Inc. Wszelkie prawa zastrzeżone.

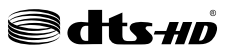

Ten produkt zawiera technologię objętymi pewnymi prawami własności intelektualnej firmy Microsoft. Używanie i rozpowszechnianie tej technologii poza tym produktem jest zabronione bez odpowiedniej/ odpowiednich licencji firmy Microsoft.

Właściciele zawartości używaja technologii Microsoft PlayReady™ do ochrony swojej własności intelektualnej, w tym treści chronionych prawem autorskim. To urządzenie wykorzystuje technologie PlavReady, aby uzyskać dostep do treści chronionych przez PlayReady i/lub WMDRM. Jeśli urządzenie nie wymusi prawidłowo ograniczeń na wykorzystanie zawartości, jej właściciele moga zażądać od firmy Microsoft unieważnić zdolność urzadzenia do konsumpcji treści chronionych przez PlayReady. Unieważnienie nie powinno wpływać na treści niechronione lub treści chronione przez inne technologie dostępu do treści. Właściciele treści moga wymagać uaktualnienia PlayReady w celu uzyskania dostepu do ich zawartości. Jeżeli nie wyrazisz zgody na aktualizacie, nie bedziesz w stanie uzyskać dostepu do zawartości, która wymaga aktualizacji.

Logo "CI Plus" jest znakiem towarowym CI Plus LLP.

Ten produkt jest objęty pewnymi prawami własności intelektualnej firmy Microsoft. Używanie i rozpowszechnianie tej technologii poza tym produktem jest zabronione bez odpowiedniej licencji firmy Microsoft lub jej autoryzowanych przedstawicielstw.

### Informacje dotyczące usuwania

#### [Tylko dla krajów UE]

Symbole te wskazują, iż urządzenia elektryczne i elektroniczne oraz baterie z tym symbolem nie powinny być wyrzucane wraz z innymi odpadkami domowymi po zużyciu. Zamiast tego, produkty te powinny być oddane we właściwym punkcie odbioru urządzeń elektrycznych i elektronicznych oraz baterii w celu ich właściwego potraktowania, odzysku i przetworzenia w zgodzie z przepisami obowiązującymi w Twoim kraju oraz z Dyrektywami 2012/19/EU i 2013/56/EU.

Pozbywając się tych produktów we właściwy sposób pomożesz chronić zasoby naturalne i pomożesz zapobiegać ich potencjalnemu negatywnemu efektowi na środowisko i ludzkie zdrowie, co mogłoby się przydarzyć w przypadku niewłaściwego pozbycia się tych produktów.

Aby uzyskać więcej informacji o punktach zbieranie i utylizacji tych produktów, proszę skontaktować się z lokalnym urzędem miejskim, służbami wywozu odpadów lub sklepem, w którym zakupili Państwo ten produkt.

Kary mogą zostać nałożone za niewłaściwe pozbycie się odpadów, zgodnie z prawem obowiązującym w danym kraju.

#### [Użytkownicy prowadzący działalność handlową]

Jeśli chcą się Państwo pozbyć tego produktu, proszę skontaktować się ze swym dostawcą i sprawdzić warunki zakupu.

#### [Inne kraje poza Unią Europejską]

Te symbole są ważne tylko w Unii Europejskiej.

Skontaktuj się z lokalnymi władzami, aby uzyskać informacje dotyczące utylizacji i recyklingu.

Urządzenie i opakowanie powinno zostać oddane do miejscowego punktu skupu w celu ich recyklingu.

Niektóre punkty skupu nie pobierają opłat.

**Uwaga:** Litery Pb pod symbolem baterii oznaczają, że bateria zawiera ołów.

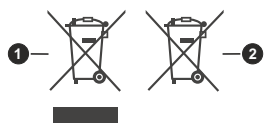

- 1. Produkty
- 2. Akumulator

### Tabla de contenido

| Introducción                                  | 5           |
|-----------------------------------------------|-------------|
| Accesorios Incluidos                          | 5           |
| Instalación de Stand y Montaje en Pared       | 6           |
| Otras Conecciones                             | 7           |
| Encender/Apagar TV                            | 8           |
| Control y Funcionamiento del Televisor        | 8           |
| Mando a Distancia                             | 9           |
| Asistente de Configuración Inicial            | 10          |
| Pantalla de inicio                            | 12          |
| Contenido de Menú de Modo Live TV             | 13          |
| Canales                                       | 13          |
| Opciones de TV                                | 13          |
| Grabación                                     | 15          |
| Red & Internet                                | 15          |
| Canal                                         | 15          |
| Cuenta & Iniciar Sesión                       | 17          |
| Apps                                          | 18          |
| Preferencias de Dispositivo                   | 18          |
| Lista de canales                              | 22          |
| Guía de Programación                          | 22          |
| Grabación por USB                             | 27          |
| Grabación instantánea                         | 27          |
| Ver los Programas Grabados                    | 27          |
| Grabación diferida                            | 27          |
| Formato de Disco                              | 27          |
| Lista de Horarios                             | 28          |
| CEC                                           | 28          |
| Google Cast                                   | 29          |
| Sistema de TV Híbrida HBBTV                   | 29          |
| Solución de problemas y consejos              | 30          |
| Modos Típicos de Visualización de Entrada VGA | <b>\</b> 31 |
| Compatibilidad con señales AV y HDMI          | 32          |
| Formatos admitidos para el modo USB           | 33          |
| Vídeo                                         | 33          |
| Audio                                         | 34          |
| Imagen                                        | 35          |
| Subtítulos                                    | 36          |
| Resoluciones DVI admitidas                    | 36          |
| Especificación                                | 37          |
| Información sobre su desecho                  | 38          |

### Información De Seguridad

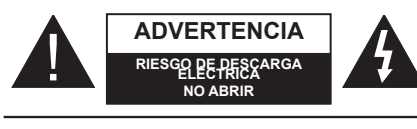

ADVERTENCIA: PARA REDUCIR EL RIESGO DE DESCARGA ELÉCTRICA NO RETIRE LA TAPA (O EL PANEL TRASERO). NO CONTIENE PIEZAS QUE PUEDAN SER CAMBIADAS POR EL USUARIO. PÓNGASE EN CONTACTO CON PERSONAL TÉCNICO CUALIFICADO.

En climas extremos (tormentas, relámpagos) y largos periodos de inactividad (irse de vacaciones) desconecte el televisor de la red eléctrica.

El enchufe de corriente sirve para desconectar el televisor de la electricidad y, por lo tanto, siempre debe estar accesible. Si el televisor no se desconecta de la red eléctrica, el dispositivo aún consumirá energía para todas las situaciones, incluso si el televisor está en modo de espera o apagado.

**Nota:** Siga las instrucciones en pantalla para la operación de las funciones relacionadas.

# IMPORTANTE - Por favor, lea estas instrucciones detenidamente antes de instalar o encender el televisor.

ADVERTENCIA: Este dispositivo está diseñado para ser utilizado por personas (incluidos los niños) con capacidad / experiencia en el funcionamiento de un dispositivo de este tipo sin supervisión, a menos que hayan recibido supervisión o instrucciones relativas al uso del aparato por una persona responsable de su seguridad.

- Utilice este aparato de TV a una altura de menos de 5000 metros sobre el nivel del mar, en lugares secos y en regiones con climas templados o tropicales.
- El televisor está diseñado para uso doméstico y uso general similar, pero también puede ser utilizado en lugares públicos.
- Para facilitar la ventilación, deje al menos 5 cm de espacio libre alrededor de la TV.
- La ventilación no debe impedirse al cubrir o bloquear las aberturas de ventilación con objetos como periódicos, manteles, cortinas, etc.
- Se debe poder acceder fácilmente al cable de corriente. No coloque el televisor, ni ningún mueble, etc., sobre el cable de corriente, ni lo pise. Un cable deteriorado puede causar un incendio o provocarle una descarga eléctrica. Agarre el cable de corriente por la clavija de enchufe; no desenchufe el televisor tirando del cable de corriente. No toque nunca el cable con las manos mojadas, pues podría causar

un cortocircuito o sufrir una descarga eléctrica. No haga nunca un nudo en el cable ni lo empalme con otros cables. Deberá sustituirlo cuando esté dañado, siendo únicamente un profesional quien puede hacerlo.

- No exponga el televisor a goteos y salpicaduras de líquidos y no coloque objetos que contengan líquidos, como floreros, tazas, etc., o más sobre el televisor (por ej., en los estantes por encima de la unidad).
- No exponga el televisor a la luz solar directa ni llamas abiertas, tales como velas encendidas en la parte superior o cerca del televisor.
- No coloque ninguna fuente de calor como calentadores eléctricos, radiadores, etc. cerca del televisor.
- No coloque el televisor en el piso ni en las superficies inclinadas.
- Para evitar el peligro de asfixia, mantenga las bolsas de plástico fuera del alcance de los bebés, los niños y los animales domésticos.
- Ponga cuidadosamente el soporte al televisor. Si el soporte está provisto de tornillos, apriete los tornillos firmemente para evitar que el televisor se incline. No apriete demasiado los tornillos y monte los cauchos del soporte adecuadamente.
- No deseche las pilas en el fuego o con materiales peligrosos o inflamables.

#### ADVERTENCIA

- Nunca exponga las pilas a una fuente de calor excesiva como por ejemplo la luz solar, el fuego o similares.
- Un volumen excesivo en los auriculares podrían provocar problemas de pérdida de audición.

MUY IMPORTANTE: NO DEBE dejar que nadie, especialmente los niños, introduzcan ningún objeto por los agujeros, las ranuras o por cualquier apertura de la carcasa.

| A Precaución                    | Riesgo de lesiones<br>graves o muerte     |  |
|---------------------------------|-------------------------------------------|--|
| Riesgo de<br>descarga eléctrica | Riesgo de tensión<br>peligrosa            |  |
| A Mantenimiento                 | Importante componente<br>de mantenimiento |  |

#### Marcas en el producto

Los siguientes símbolos se utilizan como marcadores sobre las restricciones, precauciones e instrucciones de seguridad del producto. Cada explicación se deberá tomar en cuenta dependiendo de la ubicación de tales marcas. Tenga en cuenta dicha información por motivos de seguridad.

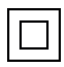

**Equipo de Clase II:** Este aparato está diseñado de una manera tal que no requiere una conexión de seguridad a tierra eléctrica.

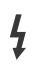

**Terminal Viva Peligrosa:** La(s) terminal(es) marcada(s) live (viva) es/son peligrosa(s) bajo condiciones normales de operación.

Precaución, consulte las instrucciones de funcionamiento: El área marcada contiene baterías de celda de moneda o de botón reemplazable por el usuario.

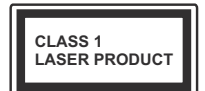

Producto Láser Clase 1 Este producto contiene una fuente láser Clase 1 que es segura en condiciones razonablemente previsibles de funcio-

namiento.

#### ADVERTENCIA

No ingiera pilas, hay riesgo de quemaduras químicas. Este producto o los accesorios suministrados con el producto pueden contener una pila tipo moneda / botón. Si la pila de botón es ingerida, puede causar quemaduras internas graves en solo 2 horas y puede llevar a la muerte.

Mantenga las pilas nuevas y viejas lejos de los niños. Si el compartimiento de las pilas no se cierra de forma segura, deje de usar el producto y manténgalo alejado de los niños. Si usted piensa que las pilas podrían haber sido ingeridas o estar dentro de cualquier parte del cuerpo, busque atención médica inmediata.

#### -----

Un televisor puede caerse y causar lesiones personales graves o la muerte. Podrá evitar lesiones o heridas, especialmente a los niños, tomando precauciones tan sencillas como:

- SIEMPRE utilice soportes o métodos recomendados de instalación por el fabricante del televisor.
- SIEMPRE utilice mobiliario que pueda soportar segura y suficientemente el peso del televisor.
- SIEMPRE asegurarse de que el televisor no sobresalga del borde del mueble.
- SIEMPRE enseñe a los niños los peligros de subirse al mueble para tocar el televisor y sus controles.
- SIEMPRE pase los cables conectados a su televisor de manera que no se puedan tropezar, tirar o agarrarlos.
- NUNCA coloque un aparato de televisión en un lugar inestable.
- NUNCA coloque el televisor en un mueble alto (por ej., armarios y estanterías) sin fijar tanto el mueble como el televisor a un soporte adecuado.
- NUNCA coloque el conjunto de televisión sobre tela u otros materiales que estén colocados entre el conjunto de televisión y muebles de apoyo.
- NUNCA ponga artículos que puedan tentar a los niños a trepar en la parte superior del televisor o los muebles en los que se coloca el televisor, tales como juguetes y controles remotos.
- El equipo es solo apto para el montaje en alturas ≤2 m.

Si el televisor existente está siendo retenido y trasladado, se deben aplicar las mismas consideraciones mencionadas aquí arriba.

#### -----

El aparato conectado a la tierra de protección de la instalación del edificio a través de la conexión a la red o a través de otros aparatos con una conexión a tierra de protección, y a un sistema de distribución de televisión mediante un cable coaxial, en algunas circunstancias puede crear un peligro de incendio. La conexión a un sistema de distribución de televisión por lo tanto, ha de ser proporcionado a través de un dispositivo que proporciona aislamiento eléctrico por debajo de un determinado rango de frecuencias (aislador galvanizado)

#### ADVERTENCIAS DE MONTAJE EN PARED

- Lea las instrucciones antes de montar el televisor en la pared.
- El kit de montaje de pared es opcional. Usted lo puede obtener de su distribuidor local, si no se suministra con el televisor.
- No instale el televisor en un techo o en una pared inclinada.
- Utilice los tornillos de montaje en la pared especificada y otros accesorios.
- Apriete los tornillos de montaje de pared con firmeza para evitar que el televisor caiga. No apriete demasiado los tornillos.

Las figuras y las ilustraciones de este manual se proporcionan solo para referencia y pueden diferir del aspecto real del producto. Las características del equipo pueden ser modificadas sin previo aviso.

### Introducción

Gracias por haber elegido nuestro producto. Pronto disfrutarás de su nuevo TV. Por favor, lea detenidamente estas instrucciones Ls instrucciones contienen información importante que le ayudará a obtener lo mejor de su TV y garantizar una instalación y operación correcta y segura.

### **Accesorios Incluidos**

- Mando a Distancia
- Pilas: 2 X AAA
- Manual de Instrucciones

### Funciones

- · Televisor a color con mando a distancia
- Sistema operativo de Android<sup>™</sup>
- Google Cast
- Búsqueda por voz(Opcional)
- TV de cable/digital/satélite (DVB-T-T2/C) totalmente integrada
- Entradas HDMI para conectar otros equipos con toma HDMI
- Entrada USB:
- Entradas compuestas para equipos externos (como reproductores de DVD, PVR, vídeojuegos, equipos de audio, etc.).
- · Sistema de sonido estéreo
- Teletexto
- · Conexión para auriculares
- · Sistema automático de programación (APS)
- Sintonización manual
- Temporizador de Apagado
- Temporizador de Encendido/Apagado
- Apagar el temporizador
- Función de apagado de imagen
- · Función de apagado automático sin señal
- Entrada VGA
- Ethernet (LAN) para conectividad a Internet y servicio de mantenimiento.
- 802.11 a/b/g/n/ac incorporado con soporte WLAN
- HbbTV

#### Ultra HD (UHD)

El televisor soporta Ultra HD (Ultra Alta Definición - también conocido como 4K), que ofrece una resolución de 3840 x 2160 (4K:2K). Es igual a 4 veces la resolución de Full HD TV, duplicando el número

de píxeles del televisor de alta definición completa, tanto horizontal como verticalmente. Los contenidos Ultra HD cuentan con compatibilidad HDMI, algunos servicios e Over-the-Tap (OTT), entradas USB y transmisiones por DVB-T2 y DVB-S2.

#### Alto Rango Dinámico (HDR) / Gama de Registro Híbrido (HLG):

Al usar esta función, el televisor puede reproducir un mayor rango dinámico de luminosidad capturando v combinando varias exposiciones diferentes. HDR / HLG promete una meior calidad de imagen gracias a realces más brillantes, realistas, color más realista v otras meioras. Ofrece el aspecto que los cineastas pretendían lograr, mostrando las áreas ocultas de las sombras oscuras v la luz solar con claridad, color v detalle. Los contenidos HDR/HLG son compatibles a través de aplicaciones nativas y de mercado. HDMI, entradas USB y transmisiones DVB-S. Si la fuente de entrada está establecida en la entrada HDMI correspondiente, pulse el botón Menú y establezca la opción de Versión HDMI EDID en el menú Opciones TV>Configuración>Preferencia de Dispositivo>Entradas como EDID 2.0 o Auto EDID para ver el contenido HDR/HLG, si el contenido HDR/HLG se recibe a través de una entrada HDMI. El dispositivo fuente también debe ser al menos compatible con HDMI 2,0 en este caso.

#### **Dolby Vision:**

Dolby Vision™ ofrece una experiencia visual dramática. un brillo sorprendente, un contraste incomparable y un color cautivador que hace que el entretenimiento cobre vida. Alcanza esta impresionante calidad de imagen combinando HDR y tecnologías de imágenes de gama amplia de colores. Al aumentar el brillo de la señal original y utilizar un rango dinámico de contraste v color más alto. Dolby Vision presenta imágenes asombrosas y realistas con increíbles cantidades de detalles que otras tecnologías de postprocesamiento en el televisor no pueden producir. Dolby Vision es compatible a través de aplicaciones nativas y de portal, y las entradas HDMI y USB. Si la fuente de entrada está establecida en la entrada HDMI correspondiente, pulse el botón Menú y establezca la opción de Versión HDMI EDID en el menú Opciones TV>Configuración>Preferencia de Dispositivo>Entradas como EDID 2.0 o Auto EDID para ver el contenido HDR/HLG, si el contenido HDR/HLG se recibe a través de una entrada HDMI. El dispositivo fuente también debe ser al menos compatible con HDMI 2,0 en este caso. En el menú Modo de Imagen dos modos de imagen predefinidos estarán disponibles si se detecta contenido Dolby Vision: Dolby Vision Bright y Dolby Vision Dark. Los dos permiten al usuario experimentar el contenido de la manera en que el creador originalmente intentó con diferentes condiciones de iluminación ambiental. A fin de cambiar la configuración del **Modo de Imagen** pulse el botón **Menú** mientras ve el contenido de Dolby Vision y vaya al menú de **Imagen**. Durante la visualización del contenido de Dolby Vision a través de una aplicación, excepto YouTube, Netflix y el Reproductor Multimedia, no podrá acceder al menú de **Imágen** y establecer el **Modo de Imágenes**.

### Instalación de Stand y Montaje en Pared

#### Montaje / Desmontaje del pedestal

#### Preparativos

Saque el pedestal(es) y el televisor de la caja de embalaje y ponga el televisor en una mesa de trabajo con el panel de la pantalla hacia abajo sobre el paño limpio y suave (manta, etc.)

- Utilice una mesa plana y firme más grande que la base del televisor.
- No sostenga en la parte del panel de la pantalla.
- · Asegúrese de no rayar o romper el televisor.

#### Montaje del pedestal

- 1. Coloque el soporte(s) sobre las guías de soporte que hay en la parte trasera del televisor.
- Inserte tornillo incluido y apriételo ligeramente hasta que el soporte esté correctamente encajado.

#### Extracción del pedestal de la TV

Asegúrese de retirar el pedestal de la siguiente manera cuando se utiliza el soporte de suspensión de pared o vuelva a empacar el televisor.

- Coloque el televisor en una mesa de trabajo con el panel de la pantalla hacia abajo sobre el paño limpio y suave. Deje que el pie del soporte sobresalga del borde de la superficie.
- Destornille los tornillos que fijan el (los) soporte(s).
- · Retire el soporte(s).

#### Cuando se utiliza el soporte de montaje en pared

Su TV también está preparado para un soporte de montaje en pared compatible con VESA. Si no se suministra con su TV, comuníquese con su distribuidor local a fin de comprar el soporte recomendado para montaje en pared.

Los orificios y las medidas para la instalación del soporte de montaje en pared;

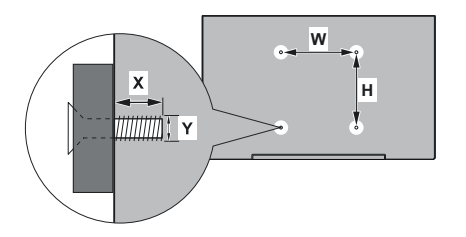

| MEDIDAS DEL MONTAJE PARA PARED DE<br>VESA |           |     |  |
|-------------------------------------------|-----------|-----|--|
| Patrón del orificio                       | w         | н   |  |
| Tamaños (mm)                              | 200       | 200 |  |
| Tamaños de tornillo                       |           |     |  |
|                                           | min. (mm) | 10  |  |
| Largo (X)                                 | máx. (mm) | 13  |  |
| Roscado (Y)                               | M6        |     |  |

### Conexión de la Antena

Conecte el cable de antena o el cable de TV de pago a la TOMA DE ANTENA (ANT) de la parte trasera de TV. Parte trasera inferior del TV

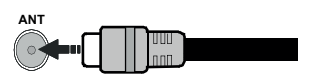

Si desea conectar un dispositivo al televisor, asegúrese de que el televisor y el dispositivo están apagados antes de realizar cualquier conexión. Después de realizar la conexión, puede activar las unidades y utilizarlas.

### **Otras Conecciones**

Si desea conectar un dispositivo al televisor, asegúrese de que el televisor y el dispositivo están apagados antes de realizar cualquier conexión. Después de realizar la conexión, puede activar las unidades y utilizarlas.

| Conector   | Тіро                                                         | Cables                                   | Dispositivo   |
|------------|--------------------------------------------------------------|------------------------------------------|---------------|
| COMPONENTE | Conexión de<br>Vídeo<br>de<br>Componente<br>(atrás)          | Cable de conexión de VGA a<br>Componente |               |
|            | HDMI<br>Conexión<br>(trasera y<br>lateral)                   |                                          |               |
|            | Conexión<br>VGA (trasera)                                    |                                          |               |
| AUDIO IN   | VGA/<br>Conexión de<br>Sonido<br>de<br>Componente<br>(atrás) | Cable de audio de VGA/<br>Componente     |               |
| SPDIF      | Conexión<br>SPDIF<br>(Salida<br>Óptica)<br>(atrás)           |                                          | <b></b> 0     |
|            | Conexión<br>Compuesto<br>(Audio/<br>Video)<br>(atrás)        | Cable de audio<br>/ video                |               |
| AURICULAR  | Conexión de<br>Auriculares<br>(lateral)                      |                                          |               |
|            | Conexión<br>USB<br>(lateral)                                 |                                          |               |
|            | Conexión<br>Cl<br>(lateral)                                  |                                          | CAM<br>module |
|            | Conexión de<br>Ethernet<br>(trasera)                         | Cable de LAN/<br>Ethernet                | ())<br>())    |

Para habilitar el audio VGA/Componente, usted tendrá que utilizar las entradas de audio traseras con un cable de audio VGA/Componente. Cuando se utiliza el kit de montaje en pared (comunique con su distribuidor para comprar uno, si no está suministrado), le recomendamos que conecte todos los cables a la parte posterior del televisor antes de montar en la pared. Introduzca o extraiga el módulo de interfaz común (CI) solamente si el televisor está APAGADO. Consulte el manual de instrucciones del módulo para obtener más información sobre sus ajustes. Las entradas de USB del TV admite dispositivos de hasta 500mA. Los dispositivos con valores superiores a 500mA podrían dañar al televisor. Al conectar el equipo mediante un cable HDMI a su televisor, para garantizar una inmunidad suficiente contra la radiación parasitaria y la transmisión sin problemas de señales de alta definición, como el contenido de 4K, debe utilizar un cable HDMI blindado de alta velocidad con ferritas

### **Encender/Apagar TV**

#### Conecte la alimentación

#### IMPORTANTE: Este televisor está diseñado para funcionar con corriente alterna de 220-240 V CA, 50 Hz.

Tras desembalar el televisor, deje que éste alcance la temperatura ambiente antes de conectarlo a la corriente.

Enchufe el cable de corriente a la electricidad. TV se encenderá automáticamente.

#### Encender TV desde el modo de espera

El LED de modo de espera se encenderá si TV está en modo de espera (standby). Para encender el televisor desde el modo de espera puede realizarlo de dos modos:

- Pulse el botón de Standby (En Espera) desde el control remoto.
- · Pulse el botón de control que se encuentra en TV

El televisor se pondrá en marcha.

#### Poner TV en modo de espera

TV no puede ponerse en el modo de espera mediante el botón de control. Pulse y mantenga pulsado el botón **En Espera** en su mando a distancia. En la pantalla se visualizará dialogo de **Apagar**. Resalte **OK** y pulse el botón **OK**. Tele entrará en el modo de espera.

#### Para apagar TV

Para apagar el televisor por completo, desenchufe el cable de alimentación de la toma de corriente.

#### Modo de EN ESPERA RÁPIDA

Para pasar TV al modo de espera rápida puede hacer lo siguiente:

• Pulse el botón de **Standby (En Espera)** desde el control remoto.

Pulse otra para volver al modo de operación.

• Pulse el botón de control que se encuentra en TV

Pulse otra vez el botón de control para volver al modo de operación.

Dado que comprueba regularmente las actualizaciones su TV continuará operando en el estado de espera rápida. Esto no es un mal funcionamiento, cumple con los requisitos de consumo de energía. Con el fin de minimizar el consumo de energía, ponga su TV en modo de espera tal y como se ha explicado anteriormente.

# Control y Funcionamiento del Televisor

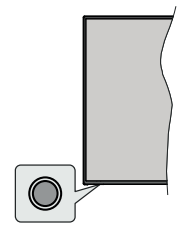

Gracias al botón de control puede controlar las funciones de Espera Rápida de TV.

**Nota:** Dependiendo del modelo, la posición de botón de control puede variar.

Para Apagar TV (En Espera Rápida): Pulse el botón de control a fin de poner TV en modo de espera rápida.

Para Apagar TV (En Espera): TV no puede ponerse en el modo de espera mediante el botón de control.

**Para encender la TV:** Pulse el botón de control, la TV se encenderá.

**Nota:** El menú de configuración OSD de Live TV en modo Live TV no se puede mostrar a través del botón de control.

#### Manejo con el Mando a Distancia

Cuando esté en modo Live TV, pulse el botón **Menú** en su control remoto a fin de mostrar el menú de configuración de Live TV. Pulse el botón de **Inicio** a fin de mostrar o volver a Pantalla de Inicio de Android TV. Utilice los botones direccionales para mover el enfoque, continuar, ajustar algunas configuraciones y pulse **OK** para hacer cambios, establecer sus preferencias, ingresar a un submenú, iniciar una aplicación, etc. Presione Volver / Atrás para regresar al anterior pantalla de menú

#### Selección de entrada

Cuando haya terminado de conectar los aparatos externos al televisor, puede alternar entre las distintas fuentes de entrada. Pulse el botón **Source (Fuente)** en su control remoto de forma consecutiva o utilice los botones de dirección y luego pulse el botón **OK** a fin de pasar a diferentes fuentes cuando esté en modo Live TV. O ingrese al menú **Entradas** en Pantalla de Inicio, seleccione la fuente deseada de la lista y pulse **OK**.

#### Cambio de canales y volumen

Puede ajustar el volumen utilizando los botones Volumen +/- y cambiar el canal en modo Live TV pulsando los botones **Programa**+/- del control remoto.

### Mando a Distancia

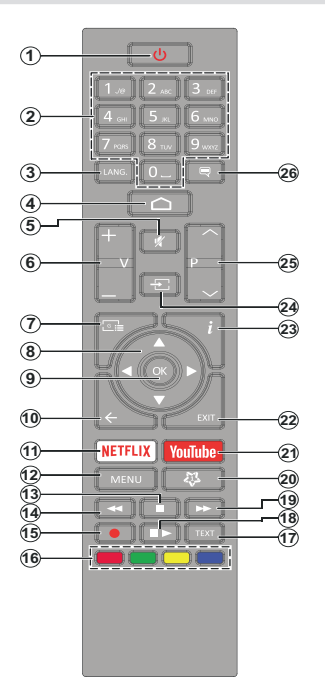

#### Colocación de las pilas en el mando a distancia

Primero retire el perno que sujetan la cubierta del compartimiento de baterías en la parte posterior del mando a distancia. Levante la cubierta con cuidado. Coloque dos pilas de tamaño **AAA** -1.5 V. Asegúrese de que (+) y (-) coincidan con los signos (observe la polaridad correcta). No utilice pilas de distinto tipo (nuevas y viejas, alcalinas y salinas, etc.) a la vez. Cámbielas por pilas del mismo tipo o de un tipo equivalente. Coloque la tapa otra vez en su sitio. Luego atornille de nuevo la cubierta otra vez.

#### Botón de Modo en Espera

Pulse y mantenga pulsado el botón **En Espera** en su mando a distancia. En la pantalla se visualizará dialogo de **Apagar**. Resalte **OK** y pulse el botón **OK**. Tele entrará en el modo de espera. Pulse brevemente y suelte a fin de cambiar TV al modo de espera rápida o para cambiar a TV cuando esté en modo de espera rápido o en espera.

- 1. En Espera: En Espera Rápido/ En Espera/Activo
- Teclas numéricas: Cambia el canal en modo Live TV, entra en un número o una letra en el cuadro de texto en la pantalla.
- Idioma: Alterna entre las opciones de audio en televisión analógica, o muestra y cambia el idioma del audio (TV digital, cuando la opción esté disponible)
- 4. Inicio: Abre la Pantalla Principal.
- 5. Mute (Silencio): Silencia totalmente el volumen del televisor
- 6. Volumen +/-
- Guía: Muestra guía de programa electrónica en modo Live TV.
- Botones de navegación: Navega entre los menús, ajuste las opciones, mueve el foco o el cursor, etc., ajuste el tiempo de grabación y muestra las subpáginas en modo Live TV-Teletexto cuando se pulsa Derecha o Izquierda. Siga las instrucciones en línea.
- 9. OK: Confirma selecciones, ingresa a submenús, visualiza la lista de canales (en modo Live TV)
- Volver /Atrás: Vuelve a la pantalla del menú anterior, retrocede un paso, cierra las ventanas abiertas, cierra el teletexto (en modoLive TV-Teletexto)
- 11. Netflix: Inicia la aplicación de Netflix.
- Menú: Muestra el menú de Ajustes de Live TV (en el modo Live TV), muestra las opciones de ajuste disponibles, como el sonido y la imagen
- 13. Stop (Detener): Detiene la reproducción de ficheros multimedia
- 14. Retroceder: Retrocede fotogramas en ficheros multimedia tales como películas
- 15. Grabar: Graba programas en modo Live TV
- 16. Teclas de Colores: Siga las instrucciones en pantalla para las funciones de las teclas de colores
- 17. Texto: Abre y cierra teletexto (si está disponible en modo de Live TV)
- Pausa: Pausa el medio que se está reproduciendo, inicia grabación con desplazamiento de tiempo en modo Live TV

Reproducir: Inicia la reproducción de los ficheros seleccionados

- **19. Avance rápido:** Avanza fotogramas en ficheros multimedia tales como películas
- 20. MyButton1: Muestra el menú de ajuste del modo de imagen en las fuentes disponibles
- 21. YouTube: Inicia la aplicación de YouTube
- 22. Salir: Cierre y sale de los menús de Ajustes de TV en directo, cierra la Pantalla de Inicio, sale de cualquier aplicación o menú en ejecución o del banner OSD, cambia a la última fuente establecida.
- 23. Información: Muestra la información sobre el contenido en pantalla
- 24. Source (Fuente): Muestra todas las fuentes de emisión y contenido disponibles, cierra la Pantalla de Inicio y cambia a la última fuente establecida
- 25. Programa +/-: Aumenta/Disminuye el número de canal en modo Live TV

26. Subtítulos: Muestra u oculta los subtítulos (si la opción estuviera disponible)

### Asistente de Configuración Inicial

Nota: A fin de completar el proceso de configuración inicial siga las instrucciones mostradas en pantalla. A fin de seleccionar, configurar, confirmar y continuar utilice los botones de dirección y el botón **OK** del control remoto.

Cuando se enciende por primera vez, se mostrará la Pantalla de Bienvenida. Seleccione el idioma que quiera y pulse **OK**. Siga las instrucciones en pantalla para configurar su TV e instalar canales. El asistente de instalación le guiará a través del proceso de configuración. Puede realizar la configuración inicial en cualquier momento utilizando la opción **Restablecer** en el menú **Configuración>Preferencias** del dispositivo. Es posible acceder al menú de **Configuración** desde la Pantalla de Inicio o desde el menú de **opciones de TV** en modo Live TV.

#### 1. Mensaje de Bienvenida y Selección de Idioma

Mensaje de "**Bienvenido**" se mostrará en la pantalla junto con las opciones de selección de idioma. Desde la lista seleccione idioma que desee y pulse **OK** para continuar.

#### 2. <u>País</u>

En el siguiente paso, seleccione su **País** de la lista y pulse **OK** para continuar.

#### 3. Instalación inicial

Después de la selección del País, puede iniciar el asistente de configuración inicial. Resalte **Continue** (**Continuar**) y pulse **OK** para proceder. No podrá volver atrás y cambiar el idioma y el país una vez que continúe. Si necesita cambiar el idioma o la selección de país después de este paso, tendrá que poner el televisor en modo de espera para que el proceso de configuración comience desde el principio la próxima vez que encienda el televisor. Para hacer esto, presione y mantenga presionado el botón **Standby** (En espera). Se mostrará un cuadro de diálogo para confirmación. Seleccione **OK** y presione **OK**.

#### 4. Buscar accesorios

Se realizará una búsqueda de accesorios después de que haya comenzado la configuración inicial. Siga las informaciones de pantalla a fin de emparejar su control remoto (dependiendo de modelo de su control remoto) y otros accesorios inalámbricos de su TV. A fin de terminar de agregar accesorios y proceder pulse botón de **Back/Return (Atrás/Volver)**.

#### 5. Configuración Rápida

Si no ha conectado previamente su televisor a Internet a través de Ethernet, se mostrará una pantalla en la que podrá transferir la red WLAN de su teléfono Android y su cuenta de Google a su televisor. Resalte **Continue (Continuar)** y pulse **OK** para proceder. A fin de completar el proceso siga las instrucciones mostradas en pantalla de su TV y su teléfono. También se puede omitir este paso seleccionando la opción **Skip (Omitir)**. Según la configuración realizada en este paso algunos pasos pueden omitirse.

Si ha conectado previamente su televisor a Internet a través de Ethernet, aparecerá un mensaje indicando que está conectado. Se puede elegir continuar con la conexión por cable o cambiar la red. Resalte **Change network (Cambiar red)** y pulse **OK** si desea utilizar una conexión inalámbrica en lugar de una conexión por cable.

#### 6. Conexión de Red

Si conecta su TV a Internet a través de Ethernet en este punto, se dirigirá automáticamente a siguiente paso. En caso contrario, disponibles se buscarán y se enumerarán las redes inalámbricas en la pantalla siguiente. Seleccione su red WLAN de la lista y pulse **OK** para conectarse. Si la red se protege con contraseña, introduzca la contraseña utilizando el teclado virtual. En caso de que la red que desea conectar cuente con SSID oculto seleccione la opción **Other network (Otra red)** de la lista.

Si prefiere no conectarse a Internet en este momento, puede omitir este paso seleccionando la opción Omitir. Puede conectarse a Internet más tarde utilizando las opciones del menú **Network & Internet (Red & Internet)** en el menú de Configuración desde la Pantalla de inicio o desde el menú de opciones de TV en modo Live TV.

En caso de haber establecido la conexión a Internet en el paso anterior, este paso se omitirá.

#### 7. Inicie sesión en su cuenta de Google

En caso de realizar la conexión correctamente, puede iniciar sesión en su cuenta de Google en la siguiente pantalla. A fin de utilizar los servicios de Google, tiene que iniciar sesión en una cuenta de Google. Si no se estableció una conexión a Internet en el paso anterior o si ya inició sesión en su cuenta de Google en el paso de Configuración Rápida, entonces, este paso se omitirá.

Al iniciar sesión podrá hacer los siguientes; descubrir nuevas aplicaciones para videos, música y juegos en Google Play; obtener recomendaciones personalizadas desde aplicaciones como YouTube; comprar o alquilar las películas y programas más recientes en Google Play Movies & TV; acceder a su entretenimiento, controlar sus medios. Resalte **Sign In (Iniciar Sesión)** y pulse **OK** para proceder. Puede acceder a tu cuenta de Google introduciendo tu dirección de correo electrónico o tu número de teléfono y tu contraseña. También puede crear una nueva cuenta. Si prefiere no iniciar sesión en su cuenta de Google en este momento, puede omitir este paso seleccionando la opción Omitir.

#### 8. Términos de Servicio

A continuación se mostrará la pantalla de Términos de Servicio. Al continuar, aceptará los Términos de servicio de Google, la Política de Privacidad de Google y los Términos de Servicio de Google Play. A fin de confirmar y continuar, resalte **Accept (Aceptar)** y pulse **OK** en el control remoto. En esta pantalla también se puede visualizar **Términos de Servicio de Play**. A fin de visualizar el contenido es necesario la conexión a Internet. Cuando no hay acceso a Internet, se mostrará un mensaje que menciona la dirección.

#### 9. Ubicación

En la pantalla siguiente, se puede permitir o no permitir que Google y aplicaciones de terceros utilicen la información de ubicación de su TV. Seleccione **Yes (Si)** para confirmar y pulse **OK**. A fin de omitir este paso sin confirmación, Seleccione **No** y continúe pulsando **OK**. Puede cambiar esta configuración más tarde utilizando el menú **Settings>Device Preferences>Location (Configuración >Preferencias del Dispositivo >Ubicación)** en la Pantalla de Inicio.

#### 10. Ayuda a mejorar Android

Envíe automáticamente a Google la información de diagnóstico, como informes de fallas y datos de uso desde su dispositivo y aplicaciones. Esta información no se utilizará para identificarle. Seleccione Yes (Si) para confirmar y pulse OK. A fin de omitir este paso sin confirmación, Seleccione No y continúe pulsando OK. Puede cambiar esta configuración más tarde utilizando el menú Settings>Device Preferences>Usage & Diagnostics (Configuración >Preferencias del Dispositivo >Uso & Diagnostico) en la Pantalla de Inicio.

A continuación se mostrará información sobre los servicios de Google y algunas características de su TV. Eligiendo la opción relacionada cuando se le solicite, puede activar los resultados personales para Asistente. A fin de continuar pulse **OK** consecutivamente.

#### 11. Contraseña

Dependiendo de la selección de país que haya hecho en los pasos anteriores, es posible que se le pida que defina una contraseña (PIN) en este punto. Pulse **OK** para seguir. Dicho PIN no podrá ser 0000. Este PIN es necesario para acceder a algunos menús, contenidos o para desbloquear canales bloqueados, fuentes, etc. Tendrá que introducirlo si se le solicita introducir un PIN para cualquier operación del menú más adelante.

#### 12. Control parental

Dependiendo de sus selecciones anteriores, es posible que se le pida que establezca su preferencia de control parental en el siguiente paso. Puede bloquear los programas según su información de clasificación por edades seleccionando una de las opciones relacionadas o puede desactivar esta función seleccionando la opción Off. Resalte su selección y pulse OK o el botón direccional derecho para continuar.

#### 13. Seleccionar Modo de TV

En siguiente paso de la configuración inicial, puede configurar el modo de funcionamiento de TV como **Home (Hogar)** o como **Retail (Tienda)**. Opción de **Retail (Tienda)** configurará sus televisores para la tienda. Esta opción es solo para uso en establecimientos. Se recomienda seleccionar la opción **Hogar** para uso doméstico.

#### 14. <u>Chromecast incorporado siempre está</u> <u>disponible</u>

Seleccione su preferencia de disponibilidad de cromecast. En caso de que esté configurado como Encendido en su TV, se detectará como un dispositivo Google Cast y permitirá que Asistente de Google y otros servicios despierten TV para que responda a los comandos de Cast, incluso cuando esté en modo de espera y la pantalla esté apagada.

#### 15. Modo de Sintonización

Nota: Seleccione una de las opciones disponibles, si no quiera llevar a cabo un escaneo del sintonizador. Es posible omitir el escaneo en alguna etapa posterior del asistente de instalación. Si omite este paso, puede realizar una búsqueda de canales más tarde utilizando las opciones relacionadas del menú de Channels (Canales).

En el siguiente paso se seleccionará el modo de sintonizador. Seleccione su preferencia de sintonizador a fin de instalar canales para la función de Live TV. Están disponibles las opciones de Antena/ Aerial y Cable. Resalte la opción que corresponda a su entorno y para continuar pulse OK o el botón de dirección Derecha.

#### Antena/Aerial

Si se selecciona la opción Antena/Aerial, el televisor buscará emisiones digitales terrestres y analógicas. En la siguiente pantalla, resalte la opción Scan (Escanear) y pulse OK a fin de iniciar la búsqueda o seleccione Skip Scan (Omitir Escaneo) a fin de continuar sin realizar una búsqueda.

**Nota:** Si el país seleccionado no tiene emisiones analógicas, la opción de búsqueda analógica puede no estar disponible.

#### Cable

Si se selecciona la opción **Cable**, TV buscará cable digital y transmisiones analógicas. En la pantalla de **Seleccionar Operador** se enumerarán las opciones disponibles de operador, si hay alguna. En caso contrario, este paso se omitirá. Puede seleccionar

solo un operador de la lista. Resalte el operador deseado y pulse OK o el botón de dirección Derecho para continuar. En la siguiente pantalla, resalte la opción Scan (Escanear) para iniciar una búsqueda o seleccione Skip Scan (Omitir Escaneo) a fin de continuar sin realizar una búsqueda. Si se selecciona Scan (Escanear), a continuación se mostrará una pantalla de configuración. Es posible que sea necesario configurar las opciones de Modo de Escaneo, Frecuencia (KHz), Modulación, Velocidad de Símbolo (Ksym/s), ID de Red. A fin de realizar un escaneo completo, configure el Modo de Escaneo como Completo/Avanzado, si está disponible. Algunas opciones tal vez no estén disponibles para ser configuradas conforme el operador seleccionado v/o el Modo de Escaneo.

**Nota:** Si el país seleccionado no tiene emisiones analógicas, la opción de búsqueda analógica puede no estar disponible.

Al acabar de configurar las opciones disponibles, pulse el botón de dirección **Derecho** para continuar. TV iniciará a buscar transmisiones disponibles.

Mientras la búsqueda continúa, puede pulsar el botón Atrás/**Retorno** dos veces, resaltar Omitir exploración y pulsar OK o el botón direccional derecho para detener la búsqueda. Los canales que ya se han encontrado se almacenarán en la lista de canales.

Cuando se finaliza la configuración inicial, se mostrará el mensaje "**Completo**". Pulse **OK** para completar la configuración.

Se le pedirá que dé su consentimiento para la recogida de sus datos de uso. Lea el texto de la pantalla para obtener información detallada. Resalte Aceptar y pulse OK para dar su consentimiento y continuar. Para saltar sin dar su consentimiento, seleccione Saltar. Puede cambiar esta configuración más tarde utilizando el menú Configuración>Preferencias del dispositivo>Uso y diagnóstico del fabricante en la pantalla de inicio.

Se mostrará la Pantalla de Inicio. Puede pulsar el botón Salir del mando a distancia o resaltar la aplicación Live TV y pulsar OK para cambiar al modo Live TV y ver los canales de televisión.

### Pantalla de inicio

Su TV debe estar conectada a Internet para poder disfrutar de los beneficios de su Android TV. Conecte el TV a una red doméstica utilizando una conexión de alta velocidad a Internet. Puede conectar su TV a módem/ enrutador de forma inalámbrica o por cable. A fin de obtener más información sobre cómo conectar su TV a Internet, consulte las secciones **Red & Internet** y **Conexión a Internet**.

El menú de Inicio es el centro de su TV. Pulse el botón de **Inicio** para mostrar la Pantalla de Inicio. Desde el menú de Inicio se puede iniciar cualquier aplicación, cambiar a un canal de TV, ver una película o cambiar a un dispositivo conectado. Conforme a la

configuración de su TV y de la selección de su país en la configuración inicial, el menú de Inicio puede contener diferentes elementos.

Las opciones disponibles de la pantalla de inicio están posicionadas en filas. A fin de navegar a través de las opciones de Pantalla de Inicio, utilice los botones direccionales del control remoto. Es posible que estén disponibles las filas relacionadas con Aplicaciones, YouTube, Google Play Movies & TV, Google Play Music y Google Play y las filas que usted ha instalado. Seleccione una fila y luego mueva el foco al elemento deseado en la fila. Presione el botón **OK** para hacer una selección o ingresar un submenú.

Las herramientas de búsqueda se ubicarán en la esquina superior izquierda de la pantalla. Puede escribir una palabra para iniciar búsqueda a través del teclado virtual o puede probar la opción de búsqueda por voz si su control remoto tiene un micrófono incorporado. Mueva el foco a la opción deseada y pulse **OK** para seguir.

En la esquina superior derecha de la pantalla se mostrará Notificaciones, Entradas, Redes & Internet (se nombrarán como Conectado o No Conectado conforme al estado de conexión actual), Configuración y la hora actual. Puede configurar sus preferencias de fecha y hora utilizando las opciones del menú de Fecha & hora desde el menú de Settings>Device Preferences (Configuración>Preferencias del Dispositivo).

La primera fila será la fila de Aplicaciones. Las aplicaciones Live TV y Reproductor de Multi Media estarán disponibles junto con otras aplicaciones. Resalte Live TV y pulse OK para pasar al modo de Live TV. Si la fuente se configuró anteriormente en una opción que no sea TV, pulse el botón de Fuente y configúrela como TV a fin de ver canales de Live TV. Seleccione Reproductor multimedia v presione OK para explorar los dispositivos USB o servidores multimedia conectados y reproducir/mostrar el contenido multimedia instalado en el televisor. Los archivos de audio se pueden reproducir a través de los altavoces de TV o mediante los sistemas de altavoces conectados a TV. Puede configurar su preferencia de salida de sonido desde la opción de Altavoz del menú Settings>Device Preferences>Sound (Configuración>Preferencias del Dispositivo> Sonido). Se necesita un navegador de Internet para navegar por la red. Realice una búsqueda o inicie la aplicación Google Play, encuentre un navegador y descárquelo.

### Contenido de Menú de Modo Live TV

Primero cambie TV al modo Live TV y luego pulse el botón **Menú** en el control remoto a fin de ver las opciones del menú de Live TV. A fin de cambiar al modo Live TV, puede pulsar el botón **Exit (Salir)** o resaltar la aplicación **Live TV** desde la fila Aplicaciones y pulse **OK** en la Pantalla de Inicio.

#### Canales

**Añadir a Mis Favoritos:** Añada el canal que se está viendo actualmente a la lista de favoritos seleccionada previamente.

Guía de Programación: Abra la guía electrónica de programación Consulte la sección de Programme Guide (Guía de Programas) a fin de obtener más información.

Canales Nuevos Disponibles: Comience una búsqueda para canales nuevos. Seleccione la aplicación de fuente de canal o el sintonizador. Luego, haga los ajustes conforme a su entorno y sus preferencias, cuando es necesario. Es posible utilizar las opciones de menú de Canal a fin de buscar canal de radiodifusión. Para obtener más información consulte la sección Canal. Al terminar, resalte Done (Listo) y pulse OK.

#### **Opciones de TV**

**Source (Fuente):** Mostrar la lista de fuentes de entrada. Seleccione la opción deseada y pulse **OK** para pasar a esta fuente..

Modo de Imagen: Configure el modo de imagen para adaptarlo a sus preferencias o requisitos. El modo de imagen puede configurarse como: Usuario, Estándar, Vivo, Deporte Película y Juego. A fin de crear configuraciones personalizadas, puede utilizar el modo Usuario. Vaya a Settings>Device Preferences>Picture (Configuración> Preferencias del Dispositivo>Imagen) para ver las opciones detalladas de configuración.

**Modo de Visualización:** Configure la relación de aspecto de pantalla Conforme a su preferencia seleccione una de las opciones predefinidas.

Altavoces: Para escuchar el audio de TV desde un compatible dispositivo de audio conectado configure como Sistema Externo de Audio. Configure como Altavoces de TV a fin de utilizar los altavoces de su TV para la salida de sonido.

#### Energía

**Temporizador de apagado:** Defina un tiempo de inactividad después del cual desea que su TV entre en modo de reposo automáticamente.

Pantalla apagada: Seleccione esta opción y pulse OK para apagar la pantalla. Pulse un botón en el control remoto o en TV para volver a encender la pantalla. Tenga en cuenta que no puede encender la pantalla con los botones de Volumen +/-, Silencio y En Espera. Estos botones funcionarán normalmente. Apagado Automático Por No Tener Señal: Configure el comportamiento de TV cuando no se detecte señal desde la fuente de entrada configurada actualmente. Defina un tiempo después del cual desea que su televisor se apague o configure como Off (Apagado) para deshabilitar.

**Tarjeta CI:** Muestra las opciones de menú disponibles para la tarjeta CI en uso. Este elemento tal vez no esté disponible dependiendo de la configuración de ajuste de fuente de entrada.

#### **Opciones Avanzadas**

Audio Language (Idioma de audio): Establezca su preferencia de idioma para el audio. Este elemento tal vez no esté disponible dependiendo de la configuración de ajuste de fuente de entrada.

**Blue Mute:** Habilite/deshabilite esta función conforme a sus preferencias. Cuando se habilita, se mostrará un fondo azul en la pantalla cuando no haya señal disponible.

Canal por Defecto: Ajuste su preferencia predeterminada de canal de inicio. Cuando el Modo de Selección se configura como Selección de Usuario, estará disponible la opción Mostrar Canales. Resalte y pulse OK para visualizar lista de canales. Resalte un canal y pulse OK a fin de seleccionar. Cada vez que se vuelve a encender TV desde el modo de espera rápida se mostrará el canal seleccionado. Si el Modo de Selección se configura como Último Estado, se mostrará el último canal visto.

**Canal de Interacción:** Habilite o deshabilite la función de Canal de Interacción. Esta función sólo es útil en Reino Unido e Irlanda.

Protección PIN MHEG: Habilite o deshabilite la función de PIN MHEG. Este parámetro activa o desactiva el acceso a algunas de las aplicaciones MHEG. Aplicaciones de movilidad pueden ser liberadas mediante la introducción del PIN correcto. Esta función sólo es útil en Reino Unido e Irlanda.

#### Ajustes de HBB TV

**Soporte de HBB TV** Habilite o deshabilite la función de HBB TV.

**No Seguir:** Configure su preferencia con respecto al comportamiento de seguimiento de los servicios de HBB TV.

**Ajustes de Cookie:** Establezca su preferencia de configuración de cookies para los servicios de HBBTV.

Almacenamiento Persistente: Habilite o deshabilite la función de Almacenamiento Persistente. Si se establece como On las cookies se almacenarán con una fecha de caducidad en la memoria persistente del televisor.

**Bloquear Sitios de Seguimiento:** Habilite o deshabilite la función de Bloquear Sitios de Seguimiento.

**ID de Dispositivo:** Habilite o deshabilite la función de ID de Dispositivo.

**Restablecer ID del Dispositivo:** Restablezca la ID del dispositivo para los Servicios de HBBTV. En la pantalla se mostrará un cuadro de diálogo para confirmación. Pulse **OK** para continuar, **Atrás** para cancelar.

#### Subtítulo

Subtítulo Analógico: Establezca esta opción como Desactivado, Activado o Silencio. Cuando se selecciona la opción Silencio el subtítulo analógico se mostrará en la pantalla, simultáneamente los altavoces se silenciarán.

Subtítulo Digital: Establezca esta opción como Desactivado o Activado.

**Pistas de Subtítulos:** Establezca su preferencia de pista de subtítulos, si está disponible.

**Idioma de Subtítulos Digitales:** Establezca una de las enumeradas opciones de idioma como primera preferencia de idioma para subtítulo digital.

2do Idioma de Subtítulos Digitales: Establezca una de las enumeradas opciones de idioma como segunda preferencia de idioma para subtítulo digital. Si el idioma seleccionado como Idioma de Subtítulos Digitales no está disponible, los subtítulos se mostrarán en este segundo idioma.

Tipo de Subtitulo: Establezca esta opción como Normal o Discapacidad Auditiva. Si se selecciona la opción de Discapacidad Auditiva, proporciona servicios de subtítulos a los espectadores sordos y con problemas de audición con descripciones adicionales.

#### Teletexto

**Idioma de Teletexto Digital:** Configure el idioma del teletexto para las transmisiones digitales.

**Idioma de Página de Decodificación:** Configure el idioma de la página de decodificación para la visualización de teletexto.

Auto Sleep: Defina un tiempo de inactividad después del cual desea que su TV entre en modo de reposo automáticamente. Las opciones de 4 horas, 6 horas y 8 horas están disponibles. Establecer como Never (Nunca) para deshabilitar.

Sistema de Información: Muestra información detallada sobre el sistema del canal actual, tal como Nivel de Señal, Calidad de Señal, Frecuencia etc. Información de Versión: Muestra información del sistema, tal como Nombre de Modelo, Versión y Número de Serie.

**Configuración:** Para obtener información detallada consulte la sección **Settings (Configuración)**.

#### Grabación

Lista de Grabaciones: La información de grabaciones sólo se mostrará si la emisora dispone de ella. Resalte una grabación según su elección y pulse el botón Amarillo a fin de eliminarla o pulse el botón Azul a fin de ver información detallada. Puede utilizar los botones **Rojo** y **Verde** a fin de desplazar la página hacia arriba y hacia abajo.

**Información del Dispositivo:** Se mostrarán los dispositivos de almacenamiento USB conectados. Resalte el dispositivo de su elección y pulse **OK** a fin de visualizar opciones disponible.

**Establecer Desplazamiento de Tiempo:** Etiquete el seleccionado dispositivo de almacenamiento USB o una partición en él para desplazamiento de tiempo.

**Establecer PVR:** Etiquete el seleccionado dispositivo de almacenamiento USB o una partición en él para PVR.

Formato: Formatee el seleccionado dispositivo de almacenamiento USB. Consulte la sección de USB Recording (Grabación USB) para más información.

**Prueba de Velocidad:** Inicie una prueba de velocidad para el seleccionado dispositivo de almacenamiento USB. El resultado de la prueba se mostrará al completarse.

Lista de Horarios: Añada recordatorios o grabaciones por programador utilizando el menú de Lista de Programación.

**Modo de Desplazamiento de Tiempo** Habilite o deshabilite la opción de grabación con desplazamiento de tiempo. Consulte la sección de **Grabación USB** para más información.

### Configuración

Es posible acceder al menú de **Configuración** desde la Pantalla de Inicio o desde el menú de **opciones de TV** en modo Live TV.

#### **Red & Internet**

Puede configurar ajustes de red de su TV utilizando las opciones de este menú. También puede resaltar icono de Conectado/No conectado en la pantalla de Inicio y pulsar OK para acceder a este menú.

**Wi-Fi:** Habilite o deshabilite la función de LAN (WLAN) inalámbrica.

#### **Redes disponibles**

Se enumerarán las redes inalámbricas disponibles cuando la función WLAN está activada. A fin de ver todas redes, resalte **Ver todas** y pulse **OK**. Seleccione uno y presione **OK** para conectarse. Se le puede pedir que ingrese una contraseña para conectarse a la red seleccionada, en caso de que la red esté protegida por contraseña. Al lado de esto, se puede añadir nuevas redes utilizando las opciones relacionadas.

#### **Otras opciones**

Añadir red nueva: Añadir red con SSID oculto.

**Búsqueda siempre disponible:** Puede permitir que el servicio de ubicación y otras aplicaciones busquen redes, incluso cuando la función de Wi-Fi esté deshabilitada. Para habilitar y deshabilitar pulse **OK**.

**Wow:** Activa y desactiva esta función. Esta función le permite encender su TV vía red inalámbrica.

**Wol:** Activa y desactiva esta función. Esta función le permite encender su TV vía red.

#### Ethernet

Conectado/No conectado: Muestra el estado de conexión a Internet vía direcciones de Ethernet, IP y MAC.

**Configuración del proxy:** Manualmente ajuste un proxy de HTTP. Este proxy se puede utilizar por otras aplicaciones.

**Configuración de IP:** Configura los ajustes de IP de su TV.

#### Canal

#### Canales

Conforme a la selección de **Modo de Instalación de Canales** las opciones de este menú pueden cambiar o permanecer inactivas.

#### Modo de Instalación de Canales - Antena

Búsqueda Automática de Canales: Inicie un escaneo para canales analógicos y digitales. Puede pulsar la tecla Back (Atrás) para cancelar escaneo. Los canales que ya se han encontrado se almacenarán en la lista de canales.

Búsqueda de Actualizaciones: Búsqueda por actualizaciones No se eliminarán los canales agregados anteriormente, todos los canales recién encontrados se almacenarán en la lista de canales.

Escaneo Analógico Manual: Inicie un escaneo manual para canales analógicos. Ingrese la Frecuencia de Inicio y luego seleccione Escanear Hacia Arriba o Escanear Hacia Abajo. El escaneo se completará cuando se encuentra un canal, y el canal encontrado se almacenará en la lista de canales. Escaneo RF Único: Utilizando los botones de dirección Derecha/Izquierda seleccione el Canal RF. Se mostrará Nivel de Señal y Calidad de Señal del canal seleccionado. A fin de comenzar a buscar en el canal RF seleccionado pulse OK. Los canales encontrados se almacenarán en la lista de **canales.** 

#### Actualización Manual de Servicio: Inicie manualmente una actualización de servicio.

LCN: Establezca su preferencia de LCN. LCN responde a las siglas de Logical Channel Number (Número Lógico de Canal); es un sistema que organiza las señales de emisión disponibles según una secuencia de canales reconocibles (si estuviera disponible la opción).

**Tipo de Escaneo de Canales:** Ajuste la preferencia de tipo de escaneo.

**Tipo de Almacenaje de Canales:** Ajuste la preferencia de tipo de almacenaje.

Selección de Red Favorita: Seleccione su red favorita. Cuando hay más de una red disponible esta opción de menú estará activa.

Salto de Canales: Defina los canales que se omitirán al cambiar los canales pulsando los botones **Programa +/-** en el control remoto. Seleccione canales deseados en la lista y pulse **OK** para seleccionar/ quitar la selección.

Intercambio de canales: Cambia las posiciones de dos canales seleccionados en la lista de canales. Seleccione canales deseados de la lista y pulse **OK** para seleccionar. Cuando se selecciona el segundo canal, la posición de este último canal se cambiará por la posición del canal seleccionado primero. Debe configurar la opción LCN como Desactivado o Predeterminado para activar esta función.

Movimiento de Canal: Mueva un canal a la posición de otro canal. Resalte canal que desee mover y pulse OK para seleccionar. Después, haga lo mismo para un segundo canal. Cuando se selecciona el segundo canal, el canal seleccionado primero se moverá a la posición de canal segundo. Debe configurar la opción LCN como Desactivado o Predeterminado para activar esta función.

Editar Canales: Edita canales en la lista de canales. Edite número y nombre de canal seleccionado y muestre información sobre ese canal, tales como Nombre de Red, Frecuencia, Sistema de Color y Sistema de Sonido, si está disponible. También se pueden editar otras opciones, según el canal. Puede pulsar la tecla Blue (Azul) para borrar canal resaltado.

Sintonización del Canal Analógico: Haga ajuste preciso de un canal analógico. Después, se mostrará la lista de disponibles canales análogos. Seleccione canal deseado desde la lista y pulse OK para seguir. Después, cambie la frecuencia de canal pulsando los botones direccionales Izquierda/Derecha. Pulse OK para almacenar la nueva frecuencia de ese canal. Pulse **Atrás** para cancelar. Dependiendo de si el último canal visto fue analógico, es posible que este elemento no sea visible.

Borrar Lista de Canales: Elimine todos los canales almacenados en la lista de canales que pertenece al modo seleccionado de instalación de canales. Se visualizará una cajita de diálogo para la confirmación. Seleccione OK y pulse el botón OK para seguir. Seleccione Cancelar y pulse OK para cancelar.

#### Modo de Instalación de Canales - Cable

**Búsqueda Automática de Canales:** Inicie un escaneo para canales analógicos y digitales de cable. Las opciones de operario serán enumeradas, si existen. Seleccione la opción deseada y pulse **OK. Pueden** estar disponibles las opciones de Modo de Escaneo, Tipo de Escaneo de Canales, Frecuencia e ID de Red. Conforme al operador y las selecciones del Modo de Escaneo las opciones pueden variar. Si no sabe cómo configurar otras opciones, establezca el Modo de Escaneo como Completo. A fin de comenzar escaneo resalte Escaneo y pulse OK. Puede pulsar la tecla Back (Atrás) para cancelar escaneo. Los canales que ya se han encontrado se almacenarán en la lista de canales.

Escaneo RF Único: Ingrese el valor de Frecuencia. Se mostrará Nivel de Señal y Calidad de Señal de Frecuencia seleccionada. Resalte la opción de Escaneo y pulse OK para escanear.. Los canales encontrados se almacenarán en la lista de canales.

LCN: Establezca su preferencia de LCN. LCN responde a las siglas de Logical Channel Number (Número Lógico de Canal); es un sistema que organiza las señales de emisión disponibles según una secuencia de canales reconocibles (si estuviera disponible la opción).

**Tipo de Escaneo de Canales:** Ajuste la preferencia de tipo de escaneo.

**Tipo de Almacenaje de Canales:** Ajuste la preferencia de tipo de almacenaje.

Selección de Red Favorita: Seleccione su red favorita. Cuando hay más de una red disponible esta opción de menú estará activa.

Salto de Canales: Defina los canales que se omitirán al cambiar los canales pulsando los botones **Programa +/-** en el control remoto. Seleccione canales deseados en la lista y pulse **OK** para seleccionar/ quitar la selección.

Intercambio de canales: Cambia las posiciones de dos canales seleccionados en la lista de canales. Seleccione canales deseados de la lista y pulse **OK** para seleccionar. Cuando se selecciona el segundo canal, la posición de este último canal se cambiará por la posición del canal seleccionado primero. Debe configurar la opción LCN como Desactivado o Predeterminado para activar esta función.

Movimiento de Canal: Mueva un canal a la posición de otro canal. Resalte canal que desee mover y pulse OK para seleccionar. Después, haga lo mismo para un segundo canal. Cuando se selecciona el segundo canal, el canal seleccionado primero se moverá a la posición de canal segundo. Debe configurar la opción LCN como Desactivado o Predeterminado para activar esta función.

Editar Canales: Edita canales en la lista de canales. Edite número y nombre de canal seleccionado y muestre información sobre ese canal, tales como Nombre de Red, Frecuencia, Sistema de Color y Sistema de Sonido, Modulación y Ratio de Símbolo. También se pueden editar otras opciones, según el canal. Puede pulsar la tecla Blue (Azul) para borrar canal resaltado.

Sintonización del Canal Analógico: Haga ajuste preciso de un canal analógico. Después, se mostrará la lista de disponibles canales análogos. Seleccione canal deseado desde la lista y pulse OK para seguir. Después, cambie la frecuencia de canal pulsando los botones direccionales Izquierda/Derecha. Pulse OK para almacenar la nueva frecuencia de ese canal. Pulse Atrás para cancelar. Dependiendo de si el último canal visto fue analógico, es posible que este elemento no sea visible.

Borrar Lista de Canales: Elimine todos los canales almacenados en la lista de canales que pertenece al modo seleccionado de instalación de canales. Se visualizará una cajita de diálogo para la confirmación. Seleccione OK y pulse el botón OK para seguir. Seleccione Cancelar y pulse OK para cancelar.

**Nota:** Es posible que algunas opciones no estén disponibles y aparezcan en gris conforme a la selección del operador y la configuración relacionada con el operador.

#### Modo de Instalación de Canales

Ajuste este opción como Antena o Cable.

#### Actualización Auto de Canal

Activa o desactiva la función de actualización auto de canal.

#### Mensaje de Actualización de Canal

Activa o desactiva la función de mensaje de actualización de canal. Dependiendo de selección de **Modo de Instalación de Canal** este elemento tal vez no sea visible.

#### **Controles Parentales**

(\*) Para ingresar a este menú, es necesario indroducir primero el PIN. El PIN predeterminado es **1234**. Si después del proceso de configuración inicial ha definido un nuevo PIN, utilice el PIN definida. Es posible que algunas opciones no estén disponibles o varien conforme a la selección del país en Instalación Inicial. Canales Bloqueados: Seleccione los canales que se bloquearán de la lista de canales. Resalte un canal y pulseOK a fin de seleccionar/quitar la selección. A fin de ver canal bloqueado, primero se debe ingresarr PIN.

Restricciones del programa: Bloquee los programas conforme a la información de calificación de edad. Utilizando las opciones de este menú se puede habilitar o deshabilitar las restricciones, establecer sistemas de clasificación, niveles de restricción y límites de edad.

Entradas Bloqueadas: Evite el acceso al contenido de la fuente seleccionada de entrada. Resalte la opción deseada de entrada y pulse OK para seleccionar/ quitar la selección. A fin de cambiar a una fuente de entrada bloqueada, primero se debe introducir elPIN.

**Cambiar PIN:** Cambia el PIN predeterminado. Resalte esta opción y pulse **OK**. Tendrá que introducir primero el PIN antiguo. A continuación, se mostrará la pantalla de introducción del nuevo PIN. Introduzca el nuevo PIN dos veces para confirmarlo.

#### Canal de Audio

Establezca la preferencia del canal de audio, si está disponible. Dependiendo de si el último canal visto fue analógico, es posible que este elemento no sea visible.

#### Idioma de Audio

Establezca una de las enumeradas opciones de idioma como primera preferencia de idioma para audio. Dependiendo de si el último canal visto fue digital, es posible que este elemento no sea visible.

#### Segunda Lengua de Audio

Establezca una de las enumeradas opciones de idioma como segunda preferencia de idioma para audio. Si en la configuración de **Idioma de Audio** la opción de idioma seleccionada no es soportada, se considerará esta preferencia de idioma. Dependiendo de si el último canal visto fue digital, es posible que este elemento no sea visible.

#### Licencias de Fuente Abierto

Muestra información de licencia de Open Source Software.

#### Versión

Muestra el número de versión del sistema.

#### Cuenta & Iniciar Sesión

**Google:** Esta opción estará disponible si inicia sesión en su cuenta de Google. Puede configurar sus preferencias de sincronización de datos o eliminar su cuenta registrada en TV. Resalte un servicio que se muestra en la sección de **Elegir aplicaciones sincronizadas** y pulse **OK** para habilitar/deshabilitar la sincronización de datos. Resalte **Sincronizar** 

**ahora** y pulse **OK** para sincronizar a la vez todos los servicios habilitados.

**Añadir cuenta:** Añada una nueva cuenta a las cuentas disponibles después de iniciar sesión.

### Apps

Puede administrar las aplicaciones en su TV utilizando las opciones de este menú.

#### Aplicaciones abiertas recientemente

Puede mostrar aplicaciones abiertas recientemente. A fin de ver todas las aplicaciones instaladas en su TV resalte **Ver todas aplicaciones** y pulse **OK**. Al lado de esto, se mostrará la cantidad de espacio de almacenamiento que necesitan las aplicaciones. Puede visualizar la versión de la aplicación, abrir o forzar a detener la ejecución de la aplicación, desinstalar una aplicación descargada, visualizar los permisos y activarlos/desactivarlos, activar/desactivar las notificaciones, borrar los datos y el caché, etc. Resalte aplicación y pulse **OK** a fin de visualizar las opciones disponibles.

#### Permisos

Administre los permisos y algunas otras características de las aplicaciones.

**Permisos de aplicación:** Las aplicaciones se ordenarán por categorías de tipo de permiso. Dentro estas categorías puede habilitar y deshabilitar los permisos de las aplicaciones.

Acceso especial a la aplicación: Configure algunas características de la aplicación y permisos especiales.

Seguridad & restricciones: Usando las opciones de este menú:

- Puede permitir o restringir la instalación de aplicaciones de fuentes que no sean Google Play Store;
- Configure TV para que rechace o advierta antes de instalar una aplicaciones que pueda causar daños;

#### Preferencias de Dispositivo

Información: Verificar las actualizaciones del sistema, cambiar el nombre del dispositivo, reiniciar TV y mostrar información del sistema, como direcciones de red, números de serie, versiones, etc. Al lado de esto puedes hacer lo siguiente; mostrar información legal, administrar anuncios, mostrar su ID publicitario, restablecer anuncios personalizados basados en sus intereses y activarlos/desactivarlos.

**Netflix ESN:** Muestra su número ESN. El número ESN es un número de identificación único para Netflix, creado especialmente para identificar el televisor.

Fecha y hora: Establezca las opciones de fecha y hora de su TV. Puede configurar su TV para que actualice automáticamente los datos de hora y fecha a través de la red o de las transmisiones. Configure conforme a su entorno y preferencias. Desactive configurando como **Off (Desactivado)** si desea cambiar manualmente la fecha o la hora. Luego configure las opciones de formato de fecha, hora, zona horaria.

#### Temporizador

Tipo de Temporizador de Encendido: Configure su TV para que se encienda de manera automática. Establezca esta opción como On (Activada) o Once (Una Vez) a fin de activar el temporizador de encendido, configúrelo como Off (Desactivada) para desactivar. Si se configura como Once (Una Vez), TV se encenderá solo una vez a la hora definida en la opción Tiempo de Encendido Automático a continuación.

Tiempo de Encendido Automático: Disponible si el Tipo de Tiempo de Encendido está habilitado. Configure el tiempo deseado para que su TV se encienda desde el modo de espera utilizando los botones de dirección y pulse OK para guardar el nuevo tiempo configurado.

Tipo de Tiempo de Apagado: Configure su TV para que se apague de manera automática. Establezca esta opción como On (Activada) o Once (Una Vez) a fin de activar el temporizador de apagado, configúrelo como Off (Desactivada) para desactivar. Si se configura como Once (Una Vez), TV se apagará solo una vez a la hora definida en la opción Tiempo de Apagado Automático a continuación.

Tiempo de Apagado Automático: Disponible si el Tipo de Tiempo de Apagado está habilitado. Configure el tiempo deseado para que su TV pase al modo de espera utilizando los botones de dirección y pulse OK para guardar el nuevo tiempo configurado.

Idioma: Establezca su preferencia de idioma.

**Teclado:** Seleccione el tipo de teclado y maneje la configuración de teclado.

**Entradas:** Muestra u oculta un terminal de entrada, cambia la etiqueta de un terminal de entrada y configura las opciones para la función HDMI CEC (Control Electrónico de Consumidor) y visualiza lista de dispositivo CEC.

#### Energía

**Temporizador de apagado:** Defina un tiempo de inactividad después del cual desea que su TV entre en modo de reposo automáticamente.

**Pantalla apagada:** Seleccione esta opción y pulse **OK** para apagar la pantalla. Pulse un botón en el control remoto o en TV para volver a encender la pantalla. Tenga en cuenta que no puede encender la pantalla con los botones de **Volumen +/-,**  Silencio y En Espera. Estos botones funcionarán normalmente.

Apagado Automático Por No Tener Señal: Configure el comportamiento de TV cuando no se detecte señal desde la fuente de entrada configurada actualmente. Defina un tiempo después del cual desea que su televisor se apague o configure como Off (Apagado) para deshabilitar.

#### Imagen

Modo de Imagen: Configure el modo de imagen para adaptarlo a sus preferencias o requisitos. El modo de imagen puede configurarse como: Usuario, Estándar, Vivo, Deporte, Película y Juego. A fin de crear configuraciones personalizadas, puede utilizar el modo Usuario.

Modos de Dolby Vision: Si se detecta contenido de Dolby Vision, en lugar de otros modos de imagen estarán disponibles las opciones de modo de imagen Dolby Vision Dark y Dolby Vision Bright.

Los ajustes de **Retroiluminación, Brillo, Contras**te, Color, Hue, Nitidez se configurarán conforme al modo de imagen seleccionado. Si una de estas configuraciones se cambia manualmente, la opción **Modo de Imagen** cambiará a **Usuario**, si aún no está configurada como **Usuario**.

**Notificación de Dolby Vision:** Establezca su preferencia de apariencia de notificación para el contenido de **Dolby Vision**. Cuando se activa, el logotipo de Dolby Vision se mostrará en la pantalla cuando se detecte el contenido de Dolby Vision.

**Retroiluminación Automática:** Establezca su preferencia de retroiluminación automática. Estarán disponibles las opciones **Desactivado**, **Bajo**, **Medio** y **Eco**. Fije como Off (Apagado) para desactivar.

Retroiluminación: Configure manualmente el nivel de retroiluminación de la pantalla. Este elemento no estará disponible si la opción de Retroiluminación Automática no está configurada como Apagado.

Brillo: Configure el valor del brillo de la pantalla.

**Contraste:** Configure el valor del contraste de la pantalla.

**Color:** Configure el valor de saturación de color de la pantalla.

Tono: Configure el valor de tono de la pantalla.

**Nitidez:** Ajuste el valor de nitidez para los objetos que se muestran en la pantalla.

Gamma: Configure su preferencia de gamma. Estarán disponibles.las opciones Dark (Oscura), Medio y Brillo.

Temperatura de Color: Ajuiste su preferencia para la temperatura de color. Estarán disponibles las opciones Usuario, Frío, Estándar y Cálido. Puede ajustar manualmente los valores de ganancia de rojo, verde y azul. Si uno de estos valores se cambia manualmente, la opción **Temperatura de Color** cambiará a **Usuario**, si aún no está configurada como **Usuario**.

**Modo de Visualización:** Configure la relación de aspecto de pantalla Seleccione una de las opciones predefinidas conforme su preferencia.

**HDR:** Activa o desactiva la función de HDR. Este elemento estará disponible si se detecta contenido HDR.

#### Vídeo Avanzado

**DNR (reducción de ruidos):** Reducción Dinámica de Ruido (DNR) es el proceso de eliminar el ruido de señal digital o analógica. Ajuste su preferencia de DNR como **Bajo**, **Medio**, **Alto**, **Auto** o apaga configurando como **Apagado**.

**MPEG NR:** Reducción de Ruido MPEG limpia el ruido de bloque alrededor de los contornos y el ruido del fondo. Ajuste su preferencia de MPEG NR como **Bajo**, **Medio**, **Alto**, Auto o apaga configurando como **Apagado**.

**Control Adaptativo Luma** Control Adaptativo de Luma ajusta la configuración de contraste globalmente conforme al histograma de contenido a fin de proporcionar una percepción más profunda de negro y más brillante de blanco. Ajuste su preferencia de Control Adaptivo de Luma como Bajo, Medio, Alto o apaga configurando como Apagado.

Ajuste Local de Contraste: Control local de contraste divide cada cuadro en regiones pequeñas definidas y proporciona la capacidad de aplicar una configuración independiente de contraste para cada región. Este algoritmo mejora detalles finos y proporciona mejor percepción de contraste. Mejora las áreas oscuras y brillantes sin ninguna pérdida de detalles proporcionando una impresión de mayor profundidad. Ajuste su preferencia de Control Local de Contraste como **Bajo, Medio, Alto** o apaga configurando como **Apagado**.

Modo Película DI: Esta es la función a fin de detectar la cadencia 3: 2 o 2: 2 para contenidos de película de 24 fps y mejora los efectos secundarios (tal como efecto de entrelazado o sacudida) que se causan por estos métodos desplegables. Establezca su preferencia de Modo de película DI como Auto o o desactíve estableciéndo como Off (Desactivado). Este elemento no estará disponible si Modo Juego o Modo PC están activados.

Blue Stretch: Ojo humano percibe a los blancos más fríos como blancos más brillantes, la función de Blue Stretch cambia el balance de blancos de los niveles de gris medio alto a una temperatura de color más fría. Activa o desactiva la función de Blue Stretch. Modo de Juego: Modo de juego reduce algunos de los algoritmos de procesamiento de imágenes a fin de mantenerse al día con los video juegos que cuentan con las velocidades rápidas de cuadro. Activa o desactiva la función de Modo de Juego.

**Modo PC:** Modo de PC reduce algunos de los algoritmos de procesamiento de imágenes a fin de mantenerse al día con el tipo de señal. Se puede utilizar especialmente para entradas de RGB. Activa o desactiva la función de Modo PC.

**Rango HDMI RGB:** Esta configuración se debe configurar conforme al rango de señal RGB de entrada en la fuente HDMI. Puede ser de rango limitado (16-235) o de rango completo (0-255). Configure su preferencia de rango HDMI RGB: Estarán disponibles.las opciones **Auto**, **Completa** y **Limite**. Este elemento no estará disponible si la fuente de entrada no se ha configurada como HDMI.

Sintonizador de Color Saturación de color, hue, el brillo se puede configurar para el rojo, verde, azul, cian, magenta, amarillo y flesh tone (tono de piel) para tener una imagen más vívida o más natural. Establezca de manera manual los valores Hue, Color, Brillo, Offset y Ganancia. Resalte Activar y pulse OK a fin de activar esta función.

11 Puntos Corrección del Balance de Blanco: La función de balance de blanco calibra la temperatura de color de TV en niveles detallados de gris. La uniformidad de la escala de grises se puede mejorar mediante visión o medición. Configure de manera la intensidad de los colores Rojo, Verde, Azul y el valor de Ganancia. Resalte Activar y pulse OK a fin de activar esta función.

**Restablecer a Predeterminados:** Restablezca la configuración de vídeo a la configuración predeterminada de fábrica.

**Nota:** Algunas opciones de menú tal vez no estén disponibles dependiendo de la fuente de entrada configurada actualmente.

#### Sonido

Sonidos de Sistema: El sonido del sistema es el que se reproduce al navegar o seleccionar un elemento en la pantalla de TV. Resalte esta opción y pulse **OK** para habilitar o deshabilitar esta función.

Estilo de Sonido: A fin de ajustar el sonido de manera fácil, puede seleccionar una configuración predeterminada. Estarán disponibles las opciones como Usuario, Estándar, Vivo, Deporte, Película, Música o Noticias. La configuración de sonido se configurará conforme al estilo de sonido se-leccionado. Conforme a la selección realizada, es posible que algunas otras opciones de sonido no estén disponibles.

**Balance:** Ajuste el balance de sonido izquierdo y derecho para altavoces y auriculares.

**Detalle de Ecualizador:** Ajuste los valores del ecualizador conforme a sus preferencias.

Altavoces: Para escuchar el audio de TV desde un compatible dispositivo de audio conectado configure como Sistema Externo de Audio. Configure como Altavoces de TV a fin de utilizar los altavoces de su TV para la salida de sonido.

Digital Output (Salida Digital): Ajuste la preferencia de salida digital de sonido. Estarán disponibles las opciones como Auto, Bypass, PCM, Dolby Digital Plus y Dolby Digital. Resalte la opción que prefiera y pulse OK para configurar.

Retraso SPDIF: Ajuste el valor de retraso SPDIF.

**Control Automático de Volumen:** Gracias a control Automático de Volumen, puede ajustar su TV para que configure de manera repentina las diferencias de volumen. Por lo general, al comienzo de los anuncios o cuando está cambiando de canal. Active/desactive esta opción pulsando OK.

Modo Downmix: Establezca su preferencia para convertir las señales de audio multicanal en señales de audio de dos canales. Pulse OK a fin de ver las opciones y realizar ajustes. Estarán disponibles las opciones Estéreo y Envolvente. Resalte la opción que prefiera y pulse OK para configurar.

Procesamiento de Audio Dolby: Con Procesamiento de Audio Dolby, puede mejorar la calidad de sonido de su TV. Pulse **OK** a fin de ver las opciones y realizar ajustes. Algunas otras opciones de sonido pueden dejar de estar disponibles y aparecer en gris, dependiendo de los ajustes realizados aquí.

**Procesamiento de Audio Dolby:** Resalte esta opción y pulse **OK** a fin de activar/desactivar esta función.

Modo de sonido: Si la opción de Procesamiento de Audio Dolby está activada, la opción Modo de Sonido estará disponible para configurar. A fin de ver los modos de sonido preestablecidos, resalte la opción Modo de Sonido y pulse OK. Estarán disponibles las opciones Smart, Película, Música y Noticias. Resalte la opción que prefiera y pulse OK para configurar.

**Restablecer a Predeterminados:** Restablece la configuración de sonido a predeterminada:

Almacenamiento: Visualice el estado del espacio de almacenamiento total de TV y los dispositivos conectados, si están disponibles. A fin de visualizar información detallada sobre los detalles de uso, resalte y pulse **OK**. Al lado de esto, habrá opciones para expulsar y formatear los dispositivos conectados de almacenamiento.

**Pantalla de Inicio:** Personaliza su pantalla de inicio. Seleccione canales que se mostrarán en la pantalla de inicio. Organice aplicaciones y juegos, cambie su orden u obtenga más.

Modo de almacenaje: Resalte Modo tienda y pulse OK. Lea la descripción, si desea continuar resalte Continue (Continuar) y pulse OK. Luego resalte On (Activado) para activar o Off (Desactivado) para desactivar y pulse OK. En el modo tienda, la configuración de su TV se configurará para el entorno de tienda y las funciones compatibles se mostrarán en la pantalla. Al activar, la configuración de Mensajería comercial estará disponible. Establezca conforme a sus preferencias. Se recomienda no activar el modo tienda para uso doméstico.

Asistente de Google: Seleccione su cuenta activa, visualice permisos, seleccione las aplicaciones a incluir en los resultados de búsqueda, active el filtro de búsqueda segura, el bloqueo activo de palabras ofensivo y visualice las licencias de fuente abierto.

**Salvapantallas:** Configure las opciones de salvapantallas y modo de reposo para su TV. Puede elegir su salvapantallas, establecer el tiempo de espera para salvapantalla, establecer cuándo TV entra en modo de reposo o iniciar el modo de salvapantalla.

Ubicación: A fin de estimar la ubicación puede permitir el uso de la conexión inalámbrica, visualizar las solicitudes de ubicación recientes y permitir o restringir las aplicaciones enumeradas para usar su información de ubicación.

**Uso & Diagnósticos:** Enviar a Google automáticamente datos de uso e información de diagnóstico. Establezca conforme a su preferencia.

Fabricante Uso & Diagnósticos: Si acepta, su televisor enviará información de diagnóstico (como la dirección MAC, el país, el idioma, las versiones de software y firmware, las versiones del cargador de arranque y el origen del televisor) y datos de uso anónimos de su dispositivo a un servidor situado en Irlanda. No podemos identificarle y sólo recogemos y almacenamos esta información de diagnóstico y los datos de uso anónimos para garantizar el buen funcionamiento de su dispositivo.

Accesibilidad: Configure los ajustes de Discapacidad Visual, Mejora de Diálogo AC4, Subtítulos, Texto a Voz, Acceso Directo de Accesibilidad, Configuración de TalkBack y/o habilitar/habilitarDescripción de Audio, Discapacidad Auditiva, Texto de Alto Contraste. Algunas de las configuraciones de subtítulos tal vez no se puedan aplicar.

**Discapacidad Visual:** Los canales de TV digital pueden transmitir comentarios especiales de audio que describen la acción en pantalla, el lenguaje corporal, las expresiones y los movimientos para personas con discapacidades visuales.

Altavoz: Active esta opción si desea escuchar los comentarios de audio a través de los altavoces de TV.

Auriculares: Active esta opción si desea enrutar el sonido del comentario de audio a la salida de auriculares de TV:

**Volumen:** Configure el nivel de volumen del comentario de audio.

Pan y Fade: Active esta opción si desea escuchar el comentario de audio con mayor claridad, cuando esté disponible a través de la transmisión.

Audio para personas con Discapacidad visual: Establezca el tipo de audio para personas con discapacidad visual. Las opciones estarán disponibles conforme a la transmisión seleccionada.

Control de Atenuador: Configure el balance de volumen entre el audio principal de TV (Principal) y el comentario de audio (AD).

**Reiniciar:** Restablece todas las configuraciones a predeterminada: Resalte **Restablecer y pulse OK**. Aparecerá un mensaje de confirmación, seleccione Borrar todo para continuar con el restablecimiento. TV se apagará/encenderá y iniciará la configuración inicial. Seleccione Cancelar para salir.

Nota: Se le puede solicitar un PIN para el reseteo Introduzca el PIN que ha definido durante el proceso de la Instalación Inicial. En caso de no haberlo configurado, podrá usar el PIN por defecto. El código predeterminado es "1234".

#### **Remoto & Accesorios**

Puede usar accesorios inalámbricos, como su control remoto (dependiendo de modelo de control remoto), auriculares, teclados o controladores de juegos con su Android TV Agregue dispositivos para usarlos con su TV. Seleccione esta opción y presione OK para comenzar a buscar los dispositivos disponibles para vincularlos con su TV. Resalte Añada accesorios, si existe, y pulse OK para iniciar una búsqueda. Configurar su dispositivos disponibles serán reconocidos y enumerados o se mostrará la solicitud de emparejamiento. Seleccione su dispositivo de la lista y pulse OK o resalte OK y pulse OK a fin de iniciar emparejamiento.

Los dispositivos conectados también aparecerán aquí. Para desvincular un dispositivo, resáltelo y presione **OK**. Resalte la opción de **Quitar emparejamiento** y pulse **OK**. Luego seleccione **OK** y presione **OK** de nuevo para desvincular el dispositivo del televisor. También puede cambiar el nombre de dispositivo conectado. Resalte el dispositivo y pulse **OK**, luego resalte **Cambiar nombre** y pulse **OK** otra vez. Pulse **OK** otra vez, utilice el teclado virtual a fin de cambiar el nombre del dispositivo.

### Lista de canales

TV ordenará los canales guardados en la Lista de Canales. Pulse el botón OK para abrir la Lista de Canales en modo Live TV. Puede pulsar el botón Rojo a fin de desplazarse hacia arriba en la lista página, o pulsar el botón Verde para desplazarse hacia abajo.

Si se desea, es posible filtrar u ordenar los canales o buscar un canal en la lista de canales. Pulse el botón **Amarillo** para mostrar las opciones de **Seleccionar Más**. Opciones disponibles son **Selección de Tipo**, **Ordenar y Encontrar**. Puede que esta opción de **Clasificación** no esté disponible dependiendo del país seleccionado durante el proceso de configuración inicial.

A fin de filtrar los canales, resalte **Selección de Tipo** y pulse el botón **OK**. Puede seleccionar entre las **Categorías, Digital, Radio, Gratuitos, Encriptados, Analógicos, Favoritos y Ned** como opciones para filtrar la lista de canales o seleccionar la opción **Broadcast** para ver todos los canales instalados en la lista de canales. Las opciones disponibles pueden diferir en función del modo seleccionado.

Para ordenar los canales, resalte **Ordenar** y pulse el botón **OK**. Seleccione una de las opciones disponibles y pulse **OK** otra vez. Los canales se ordenarán según su selección.

Para buscar un canal, resalte **Encontrar** y pulse el botón **OK**. Se mostrará el teclado virtual. Ingrese todo o una parte del nombre o número del canal que desea encontrar, resalte el símbolo de marca de verificación en el teclado y pulse **OK**. Los resultados coincidentes se enumerarán.

Nota: Si se selecciona alguna opción, excepto Transmisión, en el menú de Selección de Tipo, solo puede desplazarse a través de los canales que están listados actualmente en la lista de canales utilizando los botones de Botones de Canales +l- en el control remoto.

#### Editar Canales y Lista de Canales

Utilizando las opciones como Saltar Canal, Intercambiar Canal, Mover Canal y Editar Canal desde el menú de Configuración>Canal>Canales, puede editar los canales y la lista de canales Es posible acceder al menú de Configuración desde la Pantalla de lnicio o desde el menú de opciones de TV en modo Live TV.

Nota: Las opciones Intercambiar Canales, Mover Canales y Editar Canales tal vez no estén disponibles y aparezcan en gris, conforme la selección del operador y la configuración relacionada con el operador. Se puede desactivar el ajuste de LCN en el menú Configuración>Canal, puesto que impide editar el canal. Es posible que esta opción esté Activada de forma predeterminada dependiendo del país seleccionado durante el proceso de configuración inicial.

#### Administrar Listas de Canales Favoritos

Puede crear cuatro listas diferentes de sus canales favoritos. Estas listas incluyen solo los canales que usted haya definido. Pulse el botón **OK** para visualizar la lista de canales. Luego pulse el botón **Azul** a fin de acceder a la lista de favoritos. En caso de que se muestre una de las listas en la pantalla, puede pulsar el botón de dirección **Izquierdo** o **Derecho** para pasar de una lista a otra. Con el fin de cambiar la posición de un canal, resalte ese canal y pulse el botón **Amarillo**. A continuación, utilice los botones de flecha **Arriba** y **Abajo** para mover el canal a la posición deseada y pulse OK. Resalte un canal en la lista y pulse botón **OK** para ver

Si desea añadir el canal que está viendo actualmente a una de sus listas de favoritos, seleccione la lista de favoritos deseada como se describe arriba y pulse el botón **Menú** en el control remoto. Después ingrese en el menú de **Canales**, resalte la opción **Añadir a Mis Favoritos** y pulse **OK**. El canal se añadirá a la lista seleccionada de favoritos Solo el canal que está viendo actualmente lo podrá añadir a una lista de favoritos. Para eliminar un canal de una lista de favoritos, abra la lista de favoritos, resalte ese canal y pulse el botón azul.

Si desea establecer una de sus listas de canales favoritos como lista de canales principal, debe seleccionar la lista de favoritos deseada como se ha descrito anteriormente. A continuación, configure la opción Tipo de selección como Favorito. Abra la lista de canales y pulse el botón amarillo para ver las opciones. Dependiendo de la selección del operador, esta función puede estar bloqueada y no funcionar correctamente.

### Guía de Programación

Mediante la función de Guía Electrónica de Programas (EPH) de su televisor, puede navegar por el calendario de eventos de los canales actualmente instalados en su lista de canales. Depende de la transmisión relacionada si esta característica es compatible o no.

A fin de acceder a la Guía Electrónica de Programas en la pantalla de inicio, pulse el botón Guide (Guía) del mando a distancia. Guía Electrónica de Programas también está disponible en el modo Live TV. Puede cambiar al modo Live TV iniciando la aplicación Live TV desde la Pantalla de Inicio o seleccionando la fuente de entrada de Canales desde el menú de Entradas en la Pantalla de Inicio. Para acceder a la guía de programas, pulse el botón Guide (Guía) en su control remoto, mientras que el modo Live TV esté activo..

Use los botones direccionales para navegar por la guía de programas. A fin de pasar al canal anterior/ siguiente en la lista puede utilizar los botones de dirección Arriba/Abajo o los botones de **Programa** 

+/- y a fin de seleccionar el evento deseado del canal actualmente resaltado puede utilizar los botones de dirección Derecha/Izquierda. Si está disponible, se mostrará en la pantalla el nombre completo, la hora de inicio y fin y la duración del evento resaltado, así como una breve información sobre el mismo.

Para filtrar los eventos pulse el botón **AZUL**. Puede encontrar eventos del tipo deseado de manera más rápida gracias a la gran variedad de opciones de filtro. Pulse el botón **Amarillo** para ver información detallada sobre el evento resaltado. Al lado de esto, puede utilizar los botones Rojo y Verde a fin de ver eventos del día anterior y del día siguiente. Las funciones se asignarán a los botones de colores en el control remoto, si están disponibles. Siga la información mostrada en pantalla para las funciones de los botones de colores

Pulse el botón de grabación para añadir un temporizador para el evento marcado en la guía. Es posible definir el tipo de temporizador ajustando la opción de **Tipo de Horario** como **Recordatorio** o **Grabar**. Cuando se configuran otros parámetros resalte **Añadir** y pulse **OK**. El temporizador se añadirá a la lista. Puede acceder a la **Lista de Horarios** desde el menú de **Grabar** en modo Live TV.

Si la fuente de entrada de TV está bloqueada desde el menú **Configuración>Canal>Control Parental> Entradas Bloqueadas** en modo Live TV o desde la Pantalla de Inicio, entonces la guía no se puede mostrar.

### **Conectar a Internet**

Puede acceder a Internet desde su TV conectándose a un sistema de banda ancha. A fin de disfrutar de una gran variedad de contenido y aplicaciones de Internet hay que configurar los ajustes de red. Estas configuraciones se pueden realizar desde el menú **Ajustes>Ajustes Generales>Red & Internet**. También puede resaltar icono de Conectado/No conectado en la pantalla de Inicio y pulsar OK para acceder a este menú. A fin de tener más información vea la sección **Red & Internet** que se encuentra bajo **Configuraciones**.

#### Conexión por Cable

Conecte el televisor a su módem/router mediante un cable Ethernet. Hay un puerto LAN en la parte trasera de su TV.

El estado de la conexión bajo la sección **Ethernet**, en el menú **Red & Internet** cambiará de No conectado a **Conectado**.

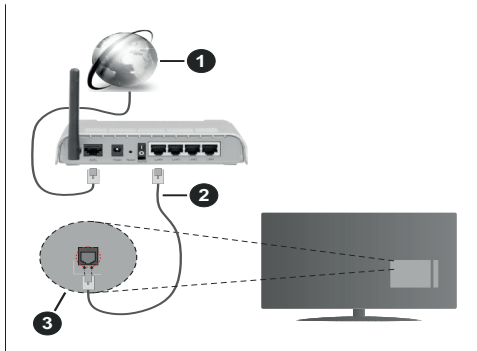

- 1. Conexión ISP de banda ancha
- 2. Cable LAN (Ethernet)
- 3. Entrada LAN en la trasera del televisor

Puede conectar su TV a una enchufe de pared dependiendo de la configuración de su red. En ese caso, puede conectar su TV directamente a la red utilizando un cable Ethernet.

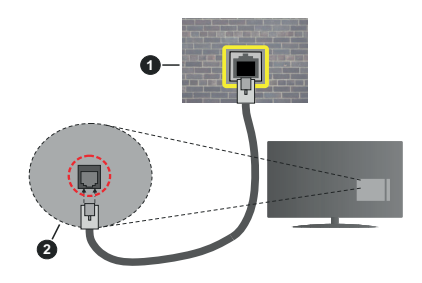

- 1. Enchufe de pared de red
- 2. Entrada LAN en la trasera del televisor

#### Conexión Inalámbrica

Se requiere un LAN módem/enrutador inalámbrico a fin de conectar TV a Internet a través de una LAN inalámbrica.

Resalte la opción de **Wi-Fi** en el menú de **Red & Internet** y pulse **OK** para activar la conexión inalámbrica. Se enumerarán las redes disponibles. Seleccione uno y presione **OK** para conectarse. Para más información consulte la sección **Red e Internet** bajo el título de Configuración.

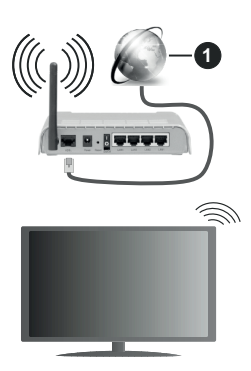

1. Conexión ISP de banda ancha

Una red con SSID oculto no puede ser detectada por otros dispositivos. Si desea conectarse a una red con SSID oculto, resalte la opción **Agregar nueva red** en el menú e **Configuraciones>Red & Internet** en la Pantalla Principal y pulse **OK**. Agregue la red ingresando su nombre manualmente usando la opción relacionada.

Algunas redes pueden tener un sistema de autorización que requiere un segundo inicio de sesión como tal en un entorno de trabajo. En este caso, después de conectarse a la red inalámbrica a la que desea conectarse, resalte la opción Notificaciones situada en la parte superior derecha de la Pantalla de Inicio y pulse OK. A continuación, resalte la notificación de Iniciar sesión en la red Wi-Fi y pulse OK. Introduzca sus credenciales para iniciar la sesión.

Un enrutador Wireless-N (IEEE 802.11a/b/g/n/ac) con bandas simultáneas de 2.4 y 5 GHz está diseñado para aumentar el ancho de banda. Están optimizados para hacer más suave y más rápido streaming de vídeo de alta definición, transferencias de ficheros y juegos por cable.

Utilice la conexión inalámbrica a Internet para transferir datos de manera más rápida entre otros dispositivos como ordenadores.

La velocidad de transmisión varía en función de la distancia y el número de obstáculos entre los aparatos transmisores, la configuración de los mismos, el estado de las ondas de radio, el tráfico de la línea, y de los propios aparatos que utilice. La transmisión también se puede cortar o se desconecta en función de las condiciones de onda de radio de teléfonos DECT, o cualesquier otros aparatos WLAN 11b.. Los valores estándar de la velocidad de transmisión son los valores teóricos máximos para los estándares por cable. No suponen la velocidad real de la transmisión de datos.

La ubicación donde la transmisión sea más efectiva, variará en función del entorno donde se utilice.

La característica inalámbrica soporta módem tipo 802.11 a,b,g,n & ac. Es altamente recomendable que usted utilice el protocolo IEEE 802.11n de comunicación con el fin de evitar posibles problemas mientras ve vídeos.

Debe cambiar el SSID de su módem cuando haya cualquier otro módem con el mismo SSID. De otra manera podría experimentar problemas con la conexión. Si el problema surge mientras utiliza una conexión inalámbrica, pruebe entonces a utilizar la conexión cableada.

Se necesita una velocidad de conexión estable para reproducir contenido de transmisión. Utilice una conexión de Ethernet en caso de que la velocidad de LAN inalámbrico no es estable..

### **Reproductor de Multimedia**

En la Pantalla de Inicio, desplácese a la fila de **Aplicaciones**, seleccione **Reproductor de Multimedia (MMP)** y pulse el botón **OK** para iniciar.

Seleccione el tipo de medio desde la pantalla principal del reproductor de medios. En la siguiente pantalla. puede pulsar el botón Menú a fin de acceder a una lista de opciones de menú mientras está resaltada una carpeta o un archivo multimedia. Al utilizar las opciones de este menú es posible cambiar el tipo de medio, ordenar archivos, cambiar el tamaño de la miniatura y convertir su televisor en un marco digital de fotos. Al lado de esto, se puede copiar, pegar y eliminar los archivos multimedia utilizando las opciones relacionadas de este menú, si un dispositivo de almacenamiento USB formateado en FAT32 se conecta a TV Seleccionando Analizador Normal o Analizador Recursivo también se puede cambiar el estilo de visualización. En el modo de Analizador Normal, los archivos se mostrarán con carpetas. si están disponibles. Así que, solo se mostrará el tipo seleccionado de archivos de multimedia en la carpeta raíz o en la carpeta seleccionada. En caso de que no exista ningún archivo multimedia del tipo seleccionado, se supondrá que la carpeta está vacía. En el modo Analizador Recursivo, se buscará en la fuente todos los archivos multimedia disponibles del tipo seleccionado v se enumerarán los archivos encontrados. A fin de cerrar este menú, pulse el botón Atrás/Volver

Con el fin de activar la función de marco de fotos, seleccione Foto como el tipo de medio. Luego pulse el botón Menú, resalte Marco de Fotos y pulse OK. Si selecciona la opción de modo de Una Foto y pulse OK, se mostrará la imagen ajustada anteriormente como imagen de marco de fotos cuando al activar la función de marco de fotos. Si selecciona la opción de dispositivo de almacenamiento USB, se mostrará el primer archivo (en el modo Analizador recursivo).

Con el fin de configurar la imagen del marco de fotos, pulse el botón **Menú** mientras se muestra el archivo de foto que desee, resalte **Imagen de Marco de Fotos** y pulse **OK**.

Si el estilo de visualizar está configurado como Vista de Lista, al buscar los archivos de video, se mostrará una vista previa del video resaltado en una pequeña ventana en el lado izquierdo de la pantalla. Pulse el botón **Azul** para pasar entre Visualización de Lista y Visualización de Cuadrícula. Con el fin de saltar directamente a la primera y última carpeta o archivo, también puede utilizar los botones de **Programa +/-** si el estilo de visualización está configurado como **Vista de Cuadrícula**.

#### Archivos de Vídeo

Pulse OK para reproducir el archivo de video resaltado.

**Info:** Muestra la barra de información. información ampliada y el siguiente archivo pulse dos veces.

Reproducir/Pausar: Pausa y reanuda la reproducción.

**Retroceder:** Inicia la reproducción inversa. Pulse de forma consecutiva para establecer la velocidad de retroceso.

Avance Rápido: Inicie la reproducción en avance rápido. Pulse de forma consecutiva para establecer la velocidad de avance.

**Stop (Detener):** Detiene la reproducción y vuelva a la pantalla del reproductor de multimedia.

Programa +: Pasa al siguiente archivo.

Programa -: Pasa al anterior archivo.

Volver /Atrás: Vuelve a la pantalla del reproductor multimedia

Archivos de Música

Pulse **OK** para reproducir el archivo de música resaltado.

**Info:** Muestra la información ampliada y el siguiente archivo.

Reproducir/Pausar: Pausa y reanuda la reproducción.

Retroceder: Manténgalo pulsado para retroceder.

Avance Rápido: Manténgalo pulsado para avanzar.

Stop (Detener): Detiene la reproducción.

Programa +: Pasa al siguiente archivo.

Programa -: Pasa al anterior archivo.

Volver /Atrás: Vuelve a la pantalla del reproductor multimedia

Si pulsa el botón Volver/Regresar sin parar la reproducción previamente, la reproducción continuará mientras usted está navegando en el reproductor multimedia. Puede utilizar los botones del reproductor multimedia con el fin de controlar la reproducción. La reproducción se detendrá si sales del reproductor de medios o si cambias el tipo de medios a Video.

#### Archivos de Fotos

Pulse **OK** para visualizar el archivo de foto resaltado. Cuando pulse el botón de **Reproducción**, comenzará la presentación de diapositivas y todos los archivos de fotos que se encuentren en la carpeta actual o en el dispositivo de almacenamiento, según el estilo de visualización, se mostrarán en orden. Si la opción **Repetir** se ajusta como **Ninguno**, sólo se mostrarán los archivos que se encuentren entre el resaltado y el último de la lista. Después de que se muestre el último archivo de la lista se detendrá la presentación de diapositivas.

**Info:** Muestra la barra de información. Pulse dos veces para mostrar la información ampliada.

**Reproducir/Pausar:** Pausa y reanude la presentación de diapositivas.

Botón verde (Girar/Duración): Gira la imagen / establece el intervalo entre las diapositivas.

**Botón amarillo (Zoom/Efecto):** Amplia la imagen / Aplica varios efectos a la presentación de diapositivas.

Programa +: Pasa al siguiente archivo.

Programa -: Pasa al anterior archivo.

Volver /Atrás: Vuelve a la pantalla del reproductor multimedia

#### Archivos de Texto

Cuando pulse el botón de **OK**, comenzará la presentación de todos los textos que se encuentren en la carpeta actual o en el dispositivo de almacenamiento, según el estilo de visualización, se mostrarán en orden. Si la opción **Repetir** se ajusta como **Ninguno**, sólo se mostrarán los archivos que se encuentren entre el resaltado y el último de la lista. Después de que se muestre el último archivo de la lista se detendrá la presentación de diapositivas.

**Info:** Muestra la barra de información. Pulse dos veces para mostrar la información ampliada.

**Reproducir/Pausar:** Pausa y reanude la presentación de diapositivas.

Programa +: Pasa al siguiente archivo.

Programa -: Pasa al anterior archivo.

Botones de dirección (Abajo o derecha / Arriba o izquierda): Pasa al siguiente página. / Pasa a la página anterior.

**Volver /Atrás:** Detiene la presentación de diapositivas y vuelva a la pantalla del reproductor multimedia

#### Opciones del Menú

Pulse el botón de **Menú** a fin de ver las opciones disponibles mientras reproduce o visualiza archivos multimedia. El contenido de este menú varía en función del tipo de archivo multimedia.

**Reproducción / Pausa:** Pausa y reanude la reproducción de presentación de diapositivas.

**Repetir:** Configura la opción de repetición. Para cambiar la configuración resalte una opción y pulse **OK**. Si se selecciona la opción **Repetir Uno**, el archivo multimedia actual se reproducirá o visualizará repetidamente. Si se selecciona la opción **Repetir Todo**, se reproducirán o mostrarán repetidamente todos los archivos multimedia del mismo tipo que se encuentran en la carpeta actual o en el dispositivo de almacenamiento, en función del estilo de visualización.

Activar/Desactivar reproducción aleatoria: Habilite o deshabilite la función de reproducción aleatoria. Para cambiar la configuración pulse **OK**.

**Duración:** Establece el intervalo entre las diapositivas. Para cambiar la configuración resalte una opción y pulse **OK**. También puede pulsar el botón **Verde** para configurar. Si la presentación de diapositivas está en pausa esta opción no estará disponible.

**Gira:** Gira la imagen. Cada vez que pulse OK la imagen girará 90 grados en sentido horario. También puede pulsar el botón **Verde** para girar. Si la presentación de diapositivas no está en pausa esta opción no estará disponible.

Efecto: Aplica varios efectos a la presentación de diapositivas. Para cambiar la configuración resalte una opción y pulse **OK**. También puede pulsar el botón **Amarillo** para configurar. Si la presentación de diapositivas está en pausa esta opción no estará disponible.

Zoom: Amplíe la imagen que se está mostrando actualmente. Para cambiar la configuración resalte una opción y pulse **OK**. También puede pulsar el botón Amarillo para ampliar la imagen. Si la presentación de diapositivas no está en pausa, esta opción no estará disponible.

**Fuente:** Configura la opción de tipo de letra. El tamaño, el estilo y el color se pueden establecer conforme a sus preferencias.

Mostrar Info: Muestra la información ampliada.

Imagen de Marco de Fotos: Establece la imagen que se muestra actualmente como imagen de marco de fotos. Esta imagen se mostrará si se selecciona el modo de Una Foto en lugar del dispositivo de almacenamiento conectado mientras se activa la función de marco de fotos. De otro modo, todos los archivos se reproducirán como una presentación de diapositivas al activar la función de marco de fotos.

**Ocultar/Mostrar Espectro:** Oculta o muestra el espectro, si está disponible.

**Opciones de Letras:** Muestra las opciones de letras, si están disponibles.

**Imagen Apagada:** Abre el menú de energía de su TV. Puede utilizar la opción **Imagen apagada** aquí con el fin de apagar la pantalla. Pulse un botón en el control remoto o en TV para volver a encender la pantalla. **Configuración de Imagen:** Muestra el menú de configuración de imagen.

**Configuración de Sonido:** Muestra el menú de configuración de sonido.

**Configuración de audio:** Configura la opción de banda sonora si están disponibles más de una.

Última memoria: Establece el Tiempo si desea reanudar la reproducción desde la posición en la que se ha detenido la próxima vez que abra el mismo archivo de vídeo. Si se configura como Apagado, la reproducción comenzará desde el principio. Para cambiar la configuración resalte una opción y pulse OK.

**Búsqueda:** Salta a un tiempo específico del archivo de vídeo. Utiliza los botones numéricos y direccionales para introducir la hora y pulsa **OK**.

**Subtitle:** Establezca su preferencia de subtítulos si está disponible. Establezca como **Apagado** para desactivar esta opción.

**Codificación de subtítulos:** Muestra las opciones de codificación de subtítulos, si están disponibles.

#### Desde Conexión de USB

IMPORTANT! Realice una copia de seguridad de sus dispositivos de almacenamiento USB antes de conectarlos al televisor. El fabricante no será responsable de ningún archivo dañado o pérdida de datos. Ciertos tipos de dispositivos USB (por ejemplo, reproductores de MP3) o unidades de disco duro USB / tarjetas de memoria podrían no ser compatibles con este televisor. El televisor admite los formatos FAT32 y NTFS para discos. No son compatibles los dispositivos con formato FAT32 con capacidad de almacenamiento superior a 192 TB No son compatibles los dispositivos con formato NTFS con capacidad de almacenamiento superior a 16 TB.

Puede visualizar sus fotos, documentos de texto o reproducir sus archivos de música y video instalados en un dispositivo de almacenamiento USB conectado a TV. Conecte el dispositivo de almacenamiento USB a una de las entradas de USB de TV.

seleccione el tipo de medio deseado en la pantalla principal del reproductor multimedia. En la siguiente pantalla, resalte un nombre de archivo de la lista de archivos disponibles de multimedia y pulse **OK**. A fin de obtener más información sobre otras funciones de botones disponibles siga las instrucciones en pantalla.

Nota: Espere un poco antes de cada conexión y desconexión como el jugador todavía puede estar leyendo los archivos. El no hacerlo puede causar daños físicos al reproductor USB y el dispositivo USB en sí. No extraiga la unidad durante la reproducción de un archivo.

# Desde un Dispositivo Móvil a través de DMR

Asegúrese de que su dispositivo móvil esté conectado a la misma red que su TV. En TV, en la Pantalla Principal desplácese a la fila de **Aplicaciones**, seleccione Reproductor de Multimedia (MMP) v pulse el botón OK para iniciar. Seleccione el tipo de medio desde la pantalla principal del reproductor de medios. En la siguiente pantalla, pulse el botón Azul para cambiar el a Visualización de Lista. A continuación, pulse el botón Atrás. La opción DMR (Renderizador de Medios Digitales) aparecerá entre las opciones de tipo de medio. Resalte la opción DMR y pulse el botón OK. TV está listo a recibir el archivo multimedia enviado desde su dispositivo móvil. Abra el archivo que desea compartir en el dispositivo móvil, v toque el icono para compartir o toque la opción relacionada del menú de opciones de su dispositivo móvil. Se enumerarán los dispositivos disponibles. Seleccione su televisor en la lista. Es posible obtener el nombre del dispositivo de su TV en la Pantalla de Inicio. utilizando el menú Configuración>Preferencias del Dispositivo>Información. Si se desea, el nombre de TV también puede cambiarse seleccionando uno de los nombres predefinidos o ingresando un nombre personalizado utilizando las opciones del menú Nombre del Dispositivo. Si la conexión se establece con éxito, el archivo multimedia seleccionado se reproducirá/mostrará en su TV.

### Grabación por USB

Para grabar un programa, primero debe conectar correctamente un dispositivo de almacenamiento USB a su TV, mientras que el televisor está apagado. A continuación deberá encender el televisor para activar la función de grabación.

Para grabar programas de larga duración, tales como películas, se recomienda el uso de unidades de disco duro USB (HDD).

Los programas grabados se guardan en el dispositivo B storage device. Si lo desea, podrá realizar una copia de seguridad, o copiar las grabaciones en un ordenador personal, pero las mismas no se podrá reproducir en el. Solo las podrá reproducir en el televisor.

Puede haber un retardo del Lip Sync durante el tiempo diferido. Permite grabación de radio.

En caso de que la velocidad de escritura del dispositivo de almacenamiento USB conectado no sea suficiente, podría fallar la grabación y la función de tiempo diferido podría no estar disponible

Se recomienda el uso de discos USB adecuados para la grabación de programas en alta definición.

No saque la USB / HDD durante una grabación. Esto podría dañar el dispositivo USB/HDD.

Algunos paquetes de flujo no se pueden grabar por problemas de señal, como consecuencia a veces los vídeos se pueden congelar durante la reproducción.

Si la grabación comienza desde una temporizador cuando el teletexto esté activado, se mostrará una pantalla de diálogo. Si resalta **Sí** y puls **OK**, el teletexto se apagará y iniciará la grabación.

### Grabación instantánea

Pulse el botón **Grabar** para iniciar la grabación de un evento al instante al ver un canal. Pulse el botón **PARAR** para detener y guardar la grabación instantánea.

No puede cambiar las transmisiones durante el modo de grabación.

#### Ver los Programas Grabados

Seleccione Lista de Grabación en el menú Grabar en modo Live TV y pulse OK. Seleccione un programa de la lista (previamente grabado). Pulse OK para ver.

Pulse el botón de **Parar o Atrás/Volver** para parar la reproducción.

Las grabaciones se nombrarán en el siguiente formato: Nombre de Canal\_Fecha(Año/Mes/ Día)\_Duración(Hora/Minuto/Segundo)\_Nombre de Programa.

#### Grabación diferida

A fin de utilizar la función de grabación con desplazamiento de tiempo, primero se debe habilitarse la opción de **Modo de Desplazamiento de Tiempo** en el menú **Grabar>Modo de Desplazamiento de Tiempo**.

En este modo, el programa se pausa y se graba de forma simultánea en el dispositivo de almacenamiento USB conectado. Pulse el botón **Pausa/Reproducir** mientras ve una emisión para activar el modo de grabación diferida. Pulse el botón **Pausa/Reproducir** de nuevo para reanudar el programa en pausa desde donde se detuvo. Pulse el botón **Detener** para detener la grabación diferida y volver a la emisión en directo.

Al utilizar esta función por primera vez, se mostrará el asistente de **Instalación de Disco** cuando se pulse el botón de**Pausa/Reproducir**. Puede elegir el modo de configuración **Automático** o **Manual**. En el modo **Manual**, si se prefiere, se puede formatear su dispositivo de almacenamiento **USB** y especificar el espacio de almacenamiento que se utilizará para la función de desplazamiento de tiempo. Una vez finalizada la configuración, se mostrará el Resultado de Configuración de Disco. Pulse el botón **Salir** para salir.

La función de desplazamiento de tiempo no estará disponible para transmisiones de radio.

#### Formato de Disco

Al utilizar un nuevo dispositivo de almacenamiento USB, se recomienda que primero lo formatee utilizando la opción Formatear en el menú Grabar>Información de Dispositivo en modo de Live TV. Resalte el dispositivo conectado en la pantalla de Información de Dispositivo y pulse OK o el botón de dirección Derecho para ver la lista de opciones disponibles. Resalte **Formatear** y pulse **OK** para continuar. Se mostrará un mensaje de confirmación. Resalte **Yes (Sí)** y pulse **OK** para formatear.

[IMPORTANTE! Formatear la unidad de almacenamiento USB se borrarán todos los datos en él y su sistema de archivos se convertirá a FAT32. En la mayoría de los casos los errores de operación se fijarán una vez un formato, pero se perderán todos los datos.

#### Lista de Horarios

Puede añadir recordatorios o temporizador de grabaciones utilizando el menú de **Lista de Horarios**.. Puede acceder a la **Lista de Horarios** desde el menú de **Grabar** en modo Live TV. Resalte **Lista de Horarios** y pulse **OK**. Los temporizadores anteriormente establecidos se enumerarán, si están disponibles.

Pulse el botón de **Grabar** para añadir un temporizador mientras se visualiza en la pantalla el menú de **Lista de Horarios**. Es posible definir el tipo de temporizador ajustando la opción de **Tipo de Horario** como **Recordatorio** o **Grabar**. Cuando se configuran otros parámetros resalte **Añadir** y pulse **OK**. El temporizador se añadirá a la lista.

Al lado de esto, puede editar o eliminar los temporizadores de esta lista. Si están disponibles. Resalte el temporizador según su elección y pulse OK. Las opciones de Editar y Borrar se mostrarán en la parte inferior de la pantalla. Resalte la opción deseada y pulse OK. Después de editar un temporizador, puede elegir reemplazarlo o añadirlo como un nuevo temporizador. Si elige la opción de Reemplazar el temporizador se quardará con la nueva configuración. Si elige la opción de Añadir, el temporizador se añadirá como una nueva temporizador. Resalte Reemplazar o Añadir conforme a sus preferencias v pulse **OK** para continuar. Cuando elige eliminar un temporizador, se mostrará un diálogo de confirmación en la pantalla. Resalte Yes (Sí) y pulse OK a fin de borrar el temporizador seleccionado.

Se mostrará un mensaje de advertencia si los intervalos de tiempo de dos temporizadores se superponen. Para el mismo intervalo de tiempo no se puede configurar más de un temporizador.

Pulse el botón **EXIT (SALIR)** para cerrar la Lista de Horario.

### CEC

Gracias a la función CEC de su TV, puede operar un dispositivo conectado vía el control remoto de TV. Esta función utiliza HDMI CEC (Control de Electrónica de Consumidor) para comunicarse con los dispositivos conectados. Los dispositivos deben ser compatibles con HDMI CEC y deben estar conectados vía una conexión HDMI. Para hacer uso de la funcionalidad CEC, la opción correspondiente en el menú debe estar activada. Para activarla, deberá hacer lo siguiente:,

- En la Pantalla de Inicio ingrese al menú de Settings>Device Preferences>Inputs (Configuración>Preferencias del Dispositivo>Entradas) o en el modo de Live TV ingrese en menú de TV options>Settings>Device Preferences>Inputs (Opciones de TV>Configuración>Preferencias del Dispositivo>Entradas).
- Desplácese hacia abajo hasta la sección de Control Electrónico de Consumidor (CEC) Compruebe si la opción HDMIestá activada.
- Resalte la opción de control HDMI y pulse OK para activar o desactivar.

Asegúrese de que todas las configuraciones de CEC estén configuradas correctamente en el dispositivo CEC conectado. La funcionalidad CEC cuenta con diferentes nombres en diferentes marcas. La función CEC tal vez no funcione con todos los dispositivos. Si conecta un dispositivo compatible con HDMI CEC a su TV, el nombre de la fuente de entrada HDMI relacionada cambiará su nombre con el nombre del dispositivo conectado.

A fin de operar el dispositivo CEC conectado, seleccione la fuente de entrada HDMI relacionada desde el menú de **Entradas** en la Pantalla de Inicio. O pulse el botón **Fuente** si el TV está en modo de Live TV y seleccione la fuente de entrada HDMI relacionada de la lista. A fin de finalizar esta operación y controlar nuevamente el TV a través del control remoto, pulse en el control remoto el botón de **Fuente**, que seguirá funcionando, y cambie a otra fuente.

El control remoto de TV podrá control el dispositivo de forma automática después de seleccionar la fuente de HDMI conectada. Sin embargo, no todos los botones se enviarán al dispositivo. Solo los dispositivos que soportan la función de control remoto CEC responderán al control remoto de TV.

El televisor también admite la función ARC (Canal de Retorno de Audio). Esta función es una conexión de audio destinada a sustituir a otros cables entre el televisor y el sistema de audio (un receptor A/V o un equipo de altavoces). A fin de habilitar la función ARC, conecte el sistema de audio a la entrada HDMI2 de TV.

Para activar la función ARC, la opción Altavoces debe configurarse como Sistema Externo de Audio. Puede acceder a esta opción desde las opciones de TV desde el menú de TV options>Settings>Device Preferences>Sound (Opciones de TV>Configuración>Preferencias del Dispositivo>Sonido) en modo Live TV o desde el menú de Settings>Device Preferences>Sound (Configuración>Preferencias del Dispositivo>Sonido) desde la Pantalla de Inicio. Cuando se activa la función ARC, TV silenciará sus otras salidas de audio de forma automática. Por lo que, si desea escuchar el audio solo desde el dispositivo conectado Los botones de control de volumen del control remoto se dirigirán al dispositivo conectado de audio y podrá controlar el volumen del dispositivo conectado con el control remoto de su TV.

Nota: (\*)ARC solo se soporta a través de la entrada HDMI2.

### **Google Cast**

Gracias a la tecnología de Google Cast, puede transmitir contenido desde su dispositivo móvil a su TV. Si su dispositivo móvil cuenta con la función de Google Cast, puede reflejar la pantalla de su dispositivo a su TV de forma inalámbrica. Desde pantalla de Cast de su dispositivo Android seleccione la opción. Los dispositivos disponibles serán detectados v enumerados. Seleccione su TV desde la lista y toque para comenzar a transmitir. Es posible obtener el nombre de red de su TV utilizando el menú Settings>Device Preferences>About (Configuración> Preferencias del Dispositivo>Información). Nombre del dispositivo será uno de los artículos mostrados. Puede cambiar el nombre de su TV. Resalte Nombre de dispositivo y pulse OK. Luego, resalte Cambiar y pulse OK otra vez. Puede seleccionar uno de los nombres predefinidos o ingresar un nombre personalizado.

## A fin de transmitir la pantalla de su dispositivo a la pantalla de TV...

- En su dispositivo Android, vaya a "Configuración" desde el panel de notificaciones o desde la pantalla de inicio
- 2. Toque en "Conectividad del Dispositivo"
- Toque en "Proyección fácil" y habilite "Proyección inalámbrica". Se enumerarán los dispositivos disponibles
- 4. Seleccione el TV al que le gustaría transmitir

0

- 1. Deslice el panel de notificaciones hacia abajo
- 2. Toque en "Proyección inalámbrica"
- 3. Seleccione el TV al que le gustaría transmitir

Si la aplicación móvil está habilitada para Transmitir, como YouTube, Dailymotion, Netflix, puede transmitir su aplicación a su TV. En la aplicación móvil, busca el ícono de Google Cast y tócalo. Los dispositivos disponibles serán detectados y enumerados. Seleccione su TV desde la lista y toque para comenzar a transmitir.

## A fin de transmitir una aplicación a la pantalla de TV...

1. En su teléfono inteligente o tableta, abra una aplicación compatible con Google Cast

- 3. Seleccione el TV al que le gustaría transmitir
- 4. La aplicación que ha seleccionado debería comenzar a reproducirse en TV

#### Notas:

Google Cast funciona en Android e iOS. Asegúrese de que su dispositivo móvil esté conectado a la misma red que su TV.

Las opciones de menú y los nombres para la función de Google Cast en su dispositivo Android pueden variar de una marca a otra y pueden cambiar con el tiempo. A fin de obtener la información más reciente sobre la función Google Cast consulte el manual de su dispositivo.

### Sistema de TV Híbrida HBBTV

El HbbTV (Híbrido de Emisiones de Televisión de Banda Ancha) es un estándar de la industria que combina a la perfección los servicios de televisión emitidos a través de señales, con los servicios prestados a través de banda ancha y también permite el acceso a servicios de Internet sólo para los consumidores con televisores conectados y set-top boxes. Los servicios prestados a través de HbbTV incluyen canales de televisión tradicionales, servicios de puesta al día, vídeo a pedido, guía electrónica de programas, publicidad interactiva, personalización, votación, juegos, redes sociales y otras aplicaciones multimedia.

Las aplicaciones HbbTV están disponibles en aquellos canales indicados por el emisor.

La aplicación de HbbTV se inician generalmente pulsando los botones de color desde mando a distancia. A fin de notificar al usuario que hay una aplicación HbbTV en ese canal, en general, aparece un pequeño icono rojo de botón en la pantalla. Pulse el botón indicado en la pantalla para iniciar la aplicación.

Las aplicaciones HbbTV utilizan las teclas del mando a distancia para interactuar con el usuario. Cuando se lanza una aplicación HbbTV, el control de algunas teclas son propiedad de la aplicación. Por ejemplo, la selección numérica de un canal puede no funcionar en una aplicación de teletexto, donde los números indican las páginas del teletexto.

HbbTV requiere la capacidad de AV por demanda para la plataforma. Hay numerosas aplicaciones ofreciendo VOD (Vídeo a La Carta) y servicios de captura de televisión. Se pueden utilizar para interactuar con el contenido AV, los botones **OK** (reproducción & pausa), **Parar**, **Avance rápido** y **Retroceder** en el control remoto.

Nota: Puede activar o desactivar esta función desde el Menú Opciones de TV>Opciones Avanzadas>Configuración de HBBTV en el modo de Live TV.

2. Toque el ícono de Google Cast

### Búsqueda de En Espera Rápido

### (Quick Standby)

En caso de que se haya realizado antes una búsqueda automática, su TV buscará canales digitales nuevos o faltantes a las 05:00 am todas las mañanas mientras está en modo de espera rápida.

Cuando se habilita la opción Actualización Automática de Canales a través del menú Configuraciones>-Canales, TV se despertará dentro de los 5 minutos siguientes a su puesta en modo de espera rápida y buscará canales. Durante este proceso, el LED de espera parpadeará. El proceso de búsqueda se completa cuando el LED de espera deja de parpadear. Todos canales recién encontrados se almacenarán en la lista de canales. En el caso de que la lista de canales se actualice, se le informará de los cambios en el siguiente encendido.

### Actualización de Software

El televisor puede buscar actualizaciones de firmware automáticamente a través de la internet.

Asegúrese de que su sistema esté siempre actualizado a fin de experimentar su TV de mejor manera y beneficiarse de las últimas mejoras.

#### Actualización del software mediante Internet

A fin de actualizar la versión de su sistema Android, en la Pantalla de Inicio introduzca en el menú de Settings>Device Preferences>About (Configuración>Preferencias del Dispositivo>Información). Mueva el foco a la opción de Acutalización de sistema y pulse OK. Se le informará sobre el estado del sistema y se mostrará la hora a la que se verificó la última actualización del dispositivo. La opción Buscar Actualizaciones se resaltará, pulse OK si desea verificar si existe cualquiera actualización disponible.

Nota: No desconecte el cable de alimentación durante el proceso de reinicio. Si el televisor no enciende luego de una actualización, desconecte el televisor por 2 minutos y conéctelo de nuevo.

### Solución de problemas y consejos

#### TV no se enciende

- Compruebe si el cable está bien enchufado a la toma de corriente.
- Desenchufe el cable de alimentación desde la toma de corriente. Espere un minuto y luego vuelva a enchufarlo.

• Pulse el botón de En Espera/Encendido de TV.

# El televisor no responde al mando a distancia

- El TV necesito un poco de tiempo para iniciarse. Durante este tiempo, el TV no responde al control remoto ni a los controles de TV. Este es un comportamiento normal.
- Controle si el control remoto funciona mediante una cámara de teléfono móvil. Ponga el teléfono en modo cámara y apunte el control remoto a la lente de cámara. Si al pulsar una tecla del control remoto y nota que el LED infrarrojo parpadea a través de la cámara, esto significa que el control remoto está funcionando. TV necesita ser revisado.

Si no nota el parpadeo, tal vez las baterías estén agotadas. Sustituya las pilas. Si el control remoto aún no funciona, el control remoto puede estar roto y debe ser controlado.

Este método de control no se puede aplicar para los controles remotos que están emparejados de forma inalámbrica con TV.

#### No Hay Canales

- Asegúrese de que todos los cables estén conectados correctamente y de que esté seleccionada la red correcta.
- Asegúrese de seleccionar la correcta lista de canales.
- Asegúrese de haber ingresado la correcta frecuencia de canal si ha realizado la sintonización manual.

#### No hay imagen / imagen distorsionada

- Asegúrese de que la antena esté conectada correctamente al TV.
- Asegúrese de que el cable de la antena no esté dañado.
- Asegúrese de seleccionar el dispositivo correcto como fuente de entrada.
- Asegúrese de que el dispositivo externo o la fuente estén conectados correctamente.
- Asegúrese de que la configuración de imagen esté correcta.
- Los altavoces ruidosos, los dispositivos de audio desenterrados, las luces de neón, los edificios altos y otros objetos grandes pueden influir en la calidad de la recepción. Si es posible, intente mejorar la calidad de la recepción cambiando la dirección de la antena o alejando los dispositivos de TV.
- Si la imagen no cabe en la pantalla, cambie a un diferente formato de imagen
- Asegúrese de que su PC utilice la resolución y frecuencia de regeneración admitida.

#### No hay sonido / sonido pobre

- Asegúrese de que la configuración de sonido esté configurada de manera correcta.
- Asegúrese de que todos los cables estén conectados correctamente.
- Asegúrese de que el volumen no esté silenciado o configurado a cero, para controlar aumente el volumen.
- Asegúrese de que la salida de audio de TV esté conectada a la entrada de audio del sistema de sonido externo.
- El sonido solo proviene de un altavoz Compruebe el balance de altavoces en el menú de **Sonido**.

# No se pueden seleccionar las Fuentes de entrada

- Asegúrese de que el dispositivo esté conectado a TV
- Asegúrese de que todos los cables estén conectados correctamente.
- Asegúrese de seleccionar la fuente correcta de entrada que esté dedicada al dispositivo conectado.
- Asegúrese de que la fuente de entrada correcta no esté oculta en el menú **Inputs** (Entradas).

### Modos Típicos de Visualización de Entrada VGA

La siguiente tabla es una ilustración de alguno de los modos generales de visualización de vídeo. Es posible que el televisor no admita todas las resoluciones.

| Índice | Resolución | Frecuencia |
|--------|------------|------------|
| 1      | 640x480    | 60Hz       |
| 2      | 640x480    | 72Hz       |
| 3      | 640x480    | 75Hz       |
| 4      | 800x600    | 56Hz       |
| 5      | 800x600    | 60Hz       |
| 6      | 800x600    | 72Hz       |
| 7      | 800x600    | 75Hz       |
| 8      | 1024x768   | 60Hz       |
| 9      | 1024x768   | 70Hz       |
| 10     | 1024x768   | 75Hz       |
| 11     | 1152x864   | 75Hz       |
| 12     | 1280x768   | 60Hz       |
| 13     | 1280x768   | 75Hz       |
| 14     | 1280x960   | 60Hz       |

| Índice | Resolución | Frecuencia |
|--------|------------|------------|
| 15     | 1280x960   | 75Hz       |
| 16     | 1280x1024  | 60Hz       |
| 17     | 1280x1024  | 75Hz       |
| 18     | 1360x768   | 60Hz       |
| 19     | 1366x768   | 60Hz       |
| 20     | 1400x1050  | 59Hz       |
| 21     | 1400x1050  | 60Hz       |
| 22     | 1400x1050  | 75Hz       |
| 23     | 1440x900   | 60Hz       |
| 24     | 1440x900   | 75Hz       |
| 25     | 1600x1200  | 60Hz       |
| 26     | 1680x1050  | 59Hz       |
| 27     | 1680x1050  | 60Hz       |
| 28     | 1920x1080  | 60Hz       |

### Compatibilidad con señales AV y HDMI

| Fuente                 | Señales admitidas |                                 |
|------------------------|-------------------|---------------------------------|
| Compuesto /<br>Back AV | PAL               |                                 |
|                        | SECAM             |                                 |
|                        | NTSC4.43          |                                 |
|                        | NTSC3.58          |                                 |
| Componente/<br>YPbPr   | 480i, 480p        | 60Hz                            |
|                        | 576i, 576p        | 50Hz                            |
|                        | 720p              | 50Hz,60Hz                       |
|                        | 1080i             | 50Hz,60Hz                       |
| HDMI                   | 480i              | 60Hz                            |
|                        | 480p              | 60Hz                            |
|                        | 576i, 576p        | 50Hz                            |
|                        | 720p              | 50Hz,60Hz                       |
|                        | 1080i             | 50Hz,60Hz                       |
|                        | 1080p             | 24Hz, 25Hz, 30Hz,<br>50Hz, 60Hz |
|                        | 3840x2160p        | 24Hz, 25Hz, 30Hz,<br>50Hz, 60Hz |
|                        | 4096x2160p        | 24Hz, 25Hz, 30Hz,<br>50Hz, 60Hz |

Puede que en algunos casos la señal del televisor no se muestre correctamente. El problema puede deberse a una incompatibilidad de las normas en las que emite el equipo fuente (DVD, receptor digital, etc.). Si se presenta este problema, contacte con su distribuidor y también con el fabricante del equipo fuente.
# Formatos admitidos para el modo USB

### Vídeo

| Vídeo Codec     | Resolución                     | Tasa de bit | Perfil                                                                                                   | Contiene                                                                                                    |
|-----------------|--------------------------------|-------------|----------------------------------------------------------------------------------------------------|----------------------------------------------------------------------------------------------------|
| MPEG 1/2        | 1080P@ 60fps                   | 80Mbps      | MP@HL                                                                                                    | Programa de MPEG por demanda<br>(.DAT, .VOB, .MPG, .MPEG), transporte<br>de MPEG por demanda (.ts, .trp, .tp),<br>MP4 (.mp4, .mov), 3GPP (.3gpp, .3gp),<br>AVI (.avi), MKV (.mkv), ASF (.asf) |
| MPEG4           | 1080P@60fps                    | 40Mbps      | <ul> <li>Perfil Simple</li> <li>Perfil Simple<br/>Avanzado@Nivel 5</li> <li>No se admite GMC.</li> </ul> | Programa de MPEG por demanda<br>(.MPG, .MPEG), MP4 (.mp4, .mov),<br>3GPP (.3gpp, .3gp), AVI (.avi), MKV<br>(.mkv), ASF (.asf)                                                                 |
| Sorenson H.263  | 1080P@60fps                    | 40Mbps      |                                                                                                    | FLV (.flv), AVI (.avi), SWF(.swf)                                                                                                    |
| H.263           | 1080P@60fps                    | 40Mbps      |                                                                                                    | MP4 (.mp4, .mov), 3GPP (.3gpp, .3gp),<br>AVI (.avi), MKV (.mkv)                                                                                                    |
| H.264           | 4096x2176@60fps<br>1080P@60fps | 135Mbps     | <ul><li>Perfil Principal</li><li>Perfil Alto @Nivel 5.1</li></ul>                                        | FLV (.flv), MP4 (.mp4, .mov), 3GPP<br>(.3gpp, .3gp), flujo de transporte MPEG<br>(.ts, .trp, .tp), ASF (.asf), WMV (.wmv),<br>AVI (.avi), MKV (.mkv)                                          |
| HEVC/H.265      | 4096x2176@60fps                | 100Mbps     | Principal/Principal10<br>Perfil, Nivel Alto @<br>Nivel 5.1                                               | MP4 (.mp4, .mov), 3GPP (.3gpp, .3gp),<br>flujo de transporte MPEG (.ts, .trp, .tp),<br>MKV (.mkv)                                                                                             |
| MVC             | 1080P@30fps                    | 80Mbps      |                                                                                                    | flujo de transporte MPEG (.ts, .trp, .tp)                                                                                                    |
| AVS             | 1080P@60fps                    | 40Mbps      | Perfil Jizhun @Nivel<br>6.0                                                                              | flujo de transporte MPEG (.ts, .trp, .tp)                                                                                                    |
| AVS+            | 1080P@60fps                    | 50Mbps      | Perfil de<br>radiodifusión@Nivel<br>6.0.1.08.60                                                          | flujo de transporte MPEG (.ts, .trp, .tp)                                                                                                    |
| WMV3            | 1080P@60fps                    | 40Mbps      |                                                                                                    | ASF (.asf), AVI (.avi), MKV (.mkv), WMV<br>(.wmv)                                                                                                    |
| VC1             | 1080P@60fps                    | 40Mbps      | <ul> <li>Perfil Avanzado @<br/>Nivel 3</li> <li>Perfil Simple</li> <li>Perfil Principal</li> </ul>       | Flujo de transporte MPEG (.MPG,<br>.MPEG), flujo de transporte MPEG (.ts,<br>.trp, .tp), ASF (.asf), WMV (.wmv), AVI<br>(.avi), MKV (.mkv)                                                    |
| Movimiento JPEG | 1080P@30fps                    | 10Mbps      |                                                                                                    | AVI (.avi), 3GPP (.3gpp, .3gp), MP4<br>(.mp4, .mov), MKV (.mkv), ASF (.asf)                                                                                                    |
| VP8             | 1080P@60fps                    | 20Mbps      |                                                                                                    | MKV (.mkv), WebM (.webm)                                                                                                    |
| VP9             | 4096x2176@60fps                | 100Mbps     | Profile0/2                                                                                               | MKV (.mkv), WebM (.webm)                                                                                                    |
| RV30/RV40       | 1080P@60fps                    | 40Mbps      |                                                                                                    | RM (.rm, .rmvb)                                                                                                    |

### Audio

| Audio Codec   | Tasa de<br>Muestreo      | Canal     | Tasa de bit          | Contiene                                                                                                    | Nota                             |
|---------------|--------------------------|-----------|----------------------|----------------------------------------------------------------------------------------------------|----------------------------------|
| MPEG1/2 Capa1 | 16KHz ~ 48KHz            | Hasta 2   | 32Kbps ~<br>448Kbps  | Película: AVI (.avi), ASF (.asf),<br>Matroska (.mkv), transporte de<br>flujo MPEG (.ts, .trp, .tp), flujo de<br>programa MPEG (.DAT, .VOB,<br>.MPG, .MPEG)<br>Música: MP3 (.mp3), WAV (.wav)                                                                                    |                                  |
| MPEG1/2 Capa2 | 16KHz ~ 48KHz            | Hasta 2   | 8Kbps ~<br>384Kbps   | Película: AVI (.avi), ASF (.asf),<br>Matroska (.mkv), transporte de<br>flujo MPEG (.ts, .trp, .tp), flujo de<br>programa MPEG (.DAT, .VOB,<br>.MPG, .MPEG)<br>Música: MP3 (.mp3), WAV (.wav)                                                                                    |                                  |
| MPEG1/2 Capa3 | 16KHz ~ 48KHz            | Hasta 2   | 8Kbps ~<br>320Kbps   | Película: AVI (.avi), ASF (.asf),<br>Matroska (.mkv), 3GPP (.3gpp,<br>.3gp), MP4 (.mp4, .mov, m4a), flujo<br>de transporte de MPEG (.ts, .trp,<br>.tp), flujo de programa de MPEG<br>(.DAT, .VOB, .MPG, .MPEG), FLV<br>(.flv), SWF (.swf) MP3 (.mp3), WAV<br>(.wav), MP4 (.m4a) |                                  |
| AC3           | 32KHz, 44,1KHz,<br>48KHz | Hasta 5,1 | 32Kbps ~<br>640 Kbps | Película: AVI (.avi), Matroska<br>(.mkv), 3GPP (.3gpp, .3gp), MP4<br>(.mp4, .mov), flujo de transporte<br>de MPEG (.ts, .trp, .tp), flujo de<br>programa de MPEG (.DAT, .VOB,<br>.MPG, .MPEG)<br>Música: AC3 (.ac3), MP4 (.m4a)                                                 |                                  |
| EAC3          | 32KHz, 44,1KHz,<br>48KHz | Hasta 5,1 | 32Kbps ~ 6<br>Mbps   | Película: 3GPP (.3gpp, .3gp), MP4<br>(.mp4, .mov), flujo de transporte<br>de MPEG (.ts, .trp, .tp), flujo de<br>programa de MPEG (.DAT, .VOB,<br>.MPG, MPEG) <b>Música:</b> EAC3<br>(.ec3), MP4 (.m4a)                                                                          |                                  |
| AAC-LC, HEAAC | 8KHz ~ 48KHz             | Hasta 5,1 |                      | Película: AVI (.avi), Matroska<br>(.mkv), 3GPP (.3gpp, .3gp), MP4<br>(.mp4, .mov), flujo de transporte<br>de MPEG (.ts, .trp, .tp), flujo de<br>programa de MPEG (.DAT, .VOB,<br>.MPG, .MPEG), FLV (.flv), RM (.rm,<br>.rmvb)<br>Música: AAC (.aac), MP4 (.m4a)                 |                                  |
| WMA           | 8KHz ~ 48KHz             | Hasta 2   | 128bps ~<br>320Kbps  | Película: ASF (.wmv, .asf), AVI<br>(.avi), Matroska (.mkv)<br>Música: ASF (.wma)                                                                                                    | WMA 7, WMA 8,<br>WMA 9, estándar |
| WMA 10 Pro M0 | 48KHz                    | Hasta 2   | < 192kbps            | Película: ASF (.wmv, .asf), AVI<br>(.avi), Matroska (.mkv)<br>Música: ASF (.wma)                                                                                                    | No modo LBR                      |
| WMA 10 Pro M1 | 48KHz                    | Hasta 5,1 | < 384kbps            | Película: ASF (.wmv, .asf), AVI<br>(.avi), Matroska (.mkv)<br>Música: ASF (.wma)                                                                                                    |                                  |

| Audio Codec           | Tasa de<br>Muestreo                        | Canal     | Tasa de bit         | Contiene                                                                                                    | Nota                                     |
|-----------------------|--------------------------------------------|-----------|---------------------|----------------------------------------------------------------------------------------------------|------------------------------------------|
| WMA 10 Pro M2         | 96KHz                                      | Hasta 5,1 | < 768kbps           | Película: ASF (.wmv, .asf), AVI<br>(.avi), Matroska (.mkv)<br>Música: ASF (.wma)                                                                                                    |                                          |
| VORBIS                | Hasta 48KHz                                | Hasta 2   |                     | Película: Matroska (.mkv), WebM<br>(.webm), 3GPP (.3gpp, .3gp), MP4<br>(.mp4, .mov)<br>Música: MP4 (.m4a), OGG (.ogg)                                                                                                    | Solo admite<br>decodificación<br>estéreo |
| DTS                   | Hasta 48KHz                                | Hasta 5,1 | < 1.5Mbps           | Película: Flujo de transporte MPEG<br>(.ts, .trp, .tp), flujo de transporte<br>MPEG (.DAT, .VOB, .MPG, .MPEG),<br>MP4 (.mp4, .mov), Matroska (.mkv)                                                                             |                                          |
| LPCM                  | 8KHz ~ 48KHz                               | Hasta 5,1 | 64Kbps ~<br>1.5Mbps | Película: AVI (.avi), Matroska<br>(.mkv), 3GPP (.3gpp, .3gp), MP4<br>(.mp4, .mov), flujo de transporte<br>de MPEG (.ts, .trp, .tp), flujo de<br>programa de MPEG (.DAT, .VOB,<br>.MPG, .MPEG)<br>Música: WAV (.wav), MP4 (.m4a) |                                          |
| IMA-ADPCM<br>MS-ADPCM | 8KHz ~ 48KHz                               | Hasta 2   | 384Kbps             | Película: AVI (.avi), Matroska<br>(.mkv), 3GPP (.3gpp, .3gp), MP4<br>(.mp4, .mov)<br>Música: WAV (.wav), MP4 (.m4a)                                                                                                    |                                          |
| G711 A/mu-law         | 8KHz                                       | Hasta 2   | 64Kbps ~<br>128Kbps | Película: AVI (.avi), Matroska<br>(.mkv), 3GPP (.3gpp, .3gp), MP4<br>(.mp4, .mov)<br>Música: WAV (.wav), MP4 (.m4a)                                                                                                    |                                          |
| LBR (cook)            | 8KHz<br>11.025KHz,<br>22.05KHz,<br>44.1KHz | Hasta 5,1 | 6Kbps ~<br>128Kbps  | Película: RM (.rm, .rmvb)                                                                                                    |                                          |
| FLAC                  | 8KHz~96KHz                                 | Hasta 5,1 | < 1.6Mbps           | Película: Matroska (.mkv, .mka)<br>Música: FLAC(.flac)                                                                                                    |                                          |
| DTS LBR               | 12KHz, 22KHz,<br>24KHz, 44,1KHz,<br>48KHz  | Hasta 5,1 | hasta 2Mbps         | Película: MP4 (.mp4, .mov)                                                                                                    |                                          |
| DTS XLL               | Hasta 96KHz                                | Hasta 6   |                     | Película: flujo de transporte MPEG<br>(.ts, .trp, .tp), MP4 (.mp4, .mov)                                                                                                    |                                          |
| DRA                   | 8KHZ~96KHz                                 | Hasta 7,1 | < 1533Kbps          | Película: flujo de transporte MPEG<br>(.ts, .trp)                                                                                                    |                                          |

### Imagen

| Imagen | Foto           | Resolución<br>(anchura por altura) |
|--------|----------------|------------------------------------|
|        | Línea base     | 15360x8640 (1920x8 x 1080x8)       |
| JPEG   | Progresivo     | 1024x768                           |
| PNG    | no entrelazado | 9600x6400                          |
|        | entrelazado    | 1200x800                           |
| BMP    |                | 9600x6400                          |
| MPO    | Línea base     | 15360x8640 (1920x8 x 1080x8)       |
|        | Progresivo     | 1024x768                           |
| GIF    |                | 6400x4800 (800x8 x 600x8)          |

### Subtítulos

#### Interno

| Extensión de archivos | Contiene                     | Códec de Subtítulos                                        |
|-----------------------|------------------------------|------------------------------------------------------------|
| dat, mpg, mpeg, vob   | MPG, MPEG                    | Subtítulos de DVD                                          |
| ts, trp, tp           | TS                           | Subtítulos DVB                                             |
| mp4                   | MP4                          | Subtítulos DVB<br>UTF-8 Solo Texto                         |
| mkv                   | MKV                          | ASS<br>SSA<br>UTF-8 solo texto<br>VobSub<br>Subtítulos DVB |
| avi                   | AVI(1.0, 2.0),<br>DMF0, 1, 2 | XSUB<br>XSUB+                                              |

#### Externo

| Extensión de archivos | Analizador de subtítulos                                      | Comentarios              |
|-----------------------|---------------------------------------------------------------|--------------------------|
| .srt                  | SubRip                                                        |                          |
| .ssa/ .ass            | SubStation Alpha                                              |                          |
| .smi                  | SAMI                                                          |                          |
| .sub                  | SubViewer<br>MicroDVD<br>DVDSubtitleSystem<br>SubIdx (VobSub) | SubViewer solo 1.0 & 2.0 |
| .txt                  | TMPlayer                                                      |                          |

## **Resoluciones DVI admitidas**

Al conectar equipos a los conectores del televisor mediante el uso de cable convertidor de DVI (DVI a HDMI cable - no suministrado), puede hacer referencia a la siguiente información de resolución.

|           | 56Hz | 60Hz | 66Hz | 70Hz | 72Hz | 75Hz |
|-----------|------|------|------|------|------|------|
| 640x480   |      | x    |      |      |      | x    |
| 800x600   | x    | х    |      |      |      | x    |
| 1024x768  |      | x    |      | х    |      | x    |
| 1280x768  |      | x    |      |      |      | x    |
| 1280x960  |      | x    |      |      |      |      |
| 1360x768  |      | x    |      |      |      |      |
| 1366x768  |      | х    |      |      |      |      |
| 1280x1024 |      | x    |      | x    |      | x    |
| 1400x1050 |      | x    |      |      |      |      |
| 1600x900  |      | x    |      |      |      |      |

## Especificación

| Señal de Televisión                                   | PAL BG/I/DK/<br>SECAM BG/DK                                                                      |
|-------------------------------------------------------|--------------------------------------------------------------------------------------------------|
| Canales de Recepción                                  | VHF (BANDA I/III) UHF<br>(BANDA U) HIPERBANDA                                                    |
| Recepción Digital                                     | TV por cable-señal terrestre<br>digital totalmente integrada<br>(DVB-T-C)<br>(DVB-T2 compatible) |
| Número de Canales<br>Predefinidos                     | 2 200                                                                                            |
| Indicador de Canal                                    | Ayuda en pantalla                                                                                |
| Entrada de Antena RF                                  | 75 Ohm (sin balance)                                                                             |
| Tensión de<br>Funcionamiento                          | 220-240V AC, 50Hz.                                                                               |
| Audio                                                 | DTS HD                                                                                           |
| Potencia de salida del<br>audio (WRMS.) (10%<br>THD)  | 2 x 10                                                                                           |
| Consumo Eléctrico<br>(en W.)                          | 140W                                                                                             |
| Consumo de energía<br>en espera (W)                   | < 2                                                                                              |
| Dimensiones del TV<br>AxAxF (con soporte)             | 250 x 1242 x 775                                                                                 |
| Dimensiones del TV<br>(sin soporte) AxAxF<br>(en mm.) | 53/82 x 1242 x 719                                                                               |
| Pantalla                                              | 55"                                                                                              |
| Temperatura<br>y humedad de<br>funcionamiento         | Desde 0°C hasta 40°C, 85%<br>humedad máx.                                                        |

### Especificaciones de LAN inalámbrica

| Gama de frecuencias             | Potencia máx.<br>de salida |
|---------------------------------|----------------------------|
| 2400 - 2483,5 MHz (CH1-CH13)    | < 100 mW                   |
| 5150 - 5250 MHz (CH36 - CH48)   | < 200 mW                   |
| 5250 - 5350 MHz (CH52 - CH64)   | < 200 mW                   |
| 5470 - 5725 MHz (CH100 - CH140) | < 200 mW                   |

#### Restricciones del país

Este dispositivo está destinado a uso en el hogar y en la oficina en todos los países de la UE (y en otros países siguiendo la directiva pertinente de la UE) sin ninguna limitación excepto para los países mencionados a continuación.

| País               | Restricción                                                                                                    |
|--------------------|----------------------------------------------------------------------------------------------------|
| Bulgaria           | Autorización general necesaria para uso<br>en exteriores y servicio público                                                |
| Francia            | Uso en interiores solamente para 2454-<br>2483,5 MHz                                                                       |
| Italia             | Si se utiliza fuera de sus propias instala-<br>ciones, se requiere autorización general                                    |
| Grecia             | Uso en interiores solamente para banda<br>de 5470 MHz a 5725 MHz                                                           |
| Luxemburgo         | Autorización general necesaria para la<br>provisión de redes y servicios (no para<br>espectro)                             |
| Noruega            | La transmisión por radio está prohibida<br>para la zona geográfica dentro de un radio<br>de 20 km del centro de Ny-Ålesund |
| Federación<br>Rusa | Solo para uso en interiores                                                                                                |
| Israel             | Banda de 5 GHz solo para 5180 MHz-<br>5320 MHz rango                                                                       |

Los requisitos para cualquier país pueden cambiar en cualquier momento. Se recomienda que el usuario compruebe con las autoridades locales el estado actual de sus regulaciones nacionales para las redes inalámbricas 5 GHz.

# Licencias

Los términos HDMI, Hy HDMI High-Definition Multimedia Interface, y el Logotipo HDMI son marcas comerciales o marcas registradas de HDMI Licensing Administrator Inc.

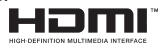

Dolby, Dolby Vision, Dolby sonido, y el símbolo de doble D son marcas comerciales de Dolby Laboratories Licensing Corporation. Fabricado con la autorización de Dolby Laboratories. Material confidencial inédito. Derechos de autor 1992-2021 Dolby Laboratories. Todos los derechos reservados.

Google, Android, Android TV, Chromecast, Google Play y YouTube son marcas registradas de Google LLC.

Para patentes DTS, consulte http://patents.dts.com. Fabricado bajo la licencia de DTS Licensing Limited. DTS, el Símbolo, DTS y el Símbolo juntos, DTS-HD y el logotipo de DTS-HD son marcas comerciales registradas o marcas comerciales de DTS, Inc. en los Estados Unidos y/u otros países. © DTS Inc Todos los derechos reservados.

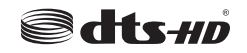

Este producto contiene tecnología sujeta a ciertos derechos de propiedad intelectual de Microsoft. El uso o distribución de esta tecnología fuera de este producto está prohibido sin la(s) licencia(s) apropiada(s) de Microsoft.

Los propietarios de contenido utilizan la tecnología de acceso de contenido Microsoft PlayReady ™ para proteger su propiedad intelectual, incluvendo el contenido protegido por derechos de autor. Este dispositivo utiliza la tecnología PlavReady para acceder a contenido protegido por PlayReady y / o contenido protegido por WMDRM. Si el dispositivo no cumple correctamente las restricciones sobre el uso del contenido. los propietarios de contenido pueden requerir que Microsoft revogue la capacidad del dispositivo para consumir contenido protegido por PlayReady. La revocación no debe afectar a contenido desprotegido o contenido protegido por otras tecnologías de acceso a contenido. Los propietarios de contenido pueden requerir que actualice PlavReadv para acceder a su contenido. Si rechaza una actualización, no podrá acceder al contenido que requiera la actualización.

El logotipo "CI Plus" es una marca registrada de CI Plus LLP.

Este producto está protegido por ciertos derechos de propiedad intelectual de Microsoft Corporation. El uso o la distribución de dicha tecnología fuera de este producto está prohibido sin una licencia de Microsoft o una subsidiaria autorizada de Microsoft.

### Información sobre su desecho

#### [Unión Europea]

Estos símbolos indican que aquellos equipos eléctricos y electrónicos, así como las pilas que lo tengan grabado, no se deben desechar como basura doméstica al final de su vida útil. Por ello, tales aparatos deberán llevarse a puntos de recogida destinados al reciclaje tanto de equipos eléctricos y electrónicos, como de pilas o baterías para su tratamiento, recuperación y reciclaje adecuados, de acuerdo con la normativa nacional y la directiva 2012/19/EU y 2013/56/EU.

Al desechar este producto de forma correcta ayudará a conservar los recursos naturales y evitará las posibles consecuencias nocivas para el medio ambiente y la salud de las personas que podrían derivarse del mal manejo del producto como residuo.

Para obtener más información sobre puntos de recogida y reciclaje de estos aparatos, póngase en contacto con su ayuntamiento, servicio de recogida de desechos, o bien con el establecimiento donde lo adquirió.

En caso de no incumplir la normativa vigente en materia de desecho de materiales, se le podría sancionar.

#### [Empresas Usuarias]

Si desea desechar este aparato, contacte con el distribuidor y compruebe los términos y condiciones del contrato de adquisición.

#### [Otros países fuera de la Unión Europea]

Estos símbolos son válidos solo en la Unión Europea.

Contacte con la autoridad local para obtener la información relativa al desecho y reciclado.

El aparato y las pilas deben llevarse al punto local de recogida para su reciclado.

Algunos de estos puntos recogen aparatos de forma gratuita.

**Nota**: El símbolo Pb de abajo para la pilas indica que dicha batería contiene plomo.

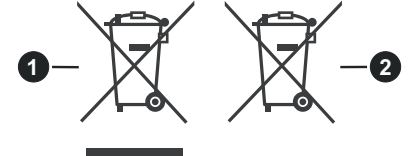

- 1. Productos
- 2. Pila

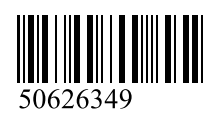

www.elmarc.eu